# PLACEHOLDER COVER

PN: 22W0024

#### 版本通告

2006年7月

**以下文字如果与当地法律法规有所冲突,可能并不适用于那些地区:**LEXMARK INTERNATIONAL, INC.以其 现状提供此手册,并没有任何保证(不论明示的或暗示的),包括,但不限于以其特定目的进行销售及适用 的暗示保证。某些司法管辖区并不准许在某些交易中排除明示的或暗示的保证。因此,这份声明可能并不适 用于你方。

LEXMARK INTERNATIONAL, INC.尽量使本手册中的信息准确完整,但本手册中可能会有技术上的不准确或 印刷错误。鉴于此,本手册中的内容会阶段性地更新;这些改动将会体现在以后的版本中。产品或程序有可 能会随时改动,如有改动,恕不另行通知。

如果您对本手册有任何意见或建议,请致函 Lexmark International, Inc., Department F95/032-2, 740 West New Circle Road, Lexington, Kentucky 40550, U.S.A. 如果您是在英国或爱尔兰,请致函 Lexmark International Ltd., Marketing and Services Department, Westhorpe House, Westhorpe, Marlow Bucks SL7 3RQ。Lexmark 会采用适当但不对您构成任何责任的方式采纳或发布您的意见或建议。如要获取与本产品有关的其他出版物,请访问 Lexmark 的国际互联网站 www.lexmark.com。

本手册中提到的有关产品、程序或服务等并不意味着生产厂商打算将这些产品、程序或服务向所有的国家提供,也不意味着只能使用此产品、程序或服务。任何功能一样的产品、程序或服务,只要不侵犯现有的知识 产权,都可以用来替换使用。与其他的产品、程序或服务(除厂商明确标明外)共同操作并进行评估与验证 是用户的责任。

#### © 2006 Lexmark International, Inc.

All rights reserved. 保留所有权利。

#### UNITED STATES GOVERNMENT RIGHTS

This software and any accompanying documentation provided under this agreement are commercial computer software and documentation developed exclusively at private expense.

#### 安全信息

请只使用随同此产品提供的电源和电源线,或者使用经过制造商认证的电源和电源线作为替代。 请将电源线连接在产品附近、使用方便、且正确接地的电源插座上。

有关操作说明书中未提及的其他服务或维修,请向专业的服务人员咨询。

本产品使用特定的 Lexmark 零部件,并按照严格的世界安全标准来设计、测试及验证。一些零部件的安全特性可能并非总是很明显。对于更换其他厂家零部件所造成的不良后果,Lexmark 概不负责。

**、 当心:**请不要在雷雨天气时安装此产品,或者进行任何电线 / 电缆连接(例如电源线,电话线等)。

| 查找有关打印机的信息           | 5  |
|----------------------|----|
| 安装打印机                | 9  |
| 校正打印墨盒以获得更高的打印质量     | 9  |
| 检查包装箱内容              | 10 |
| 了解打印机                | 11 |
| 了解打印机的部件             | 11 |
| 使用操作面板按钮             | 13 |
| 使用操作面板菜单             | 14 |
| 了解打印机软件              | 19 |
| 装入纸张                 | 20 |
| 装入纸张                 | 20 |
| 使用可支持的纸张类型           | 20 |
| 连接照片存储设备             | 21 |
| 插入存储卡                | 21 |
| 插入闪存驱动器              | 22 |
| 连接 PictBridge 兼容数码相机 | 24 |
| 浏览照片                 | 25 |
| 在操作面板显示屏上浏览照片幻灯片     |    |
| 打印照片                 | 26 |
| 使用操作面板打印照片           | 26 |
| 编辑照片                 | 32 |
| 剪裁照片                 | 32 |
| 调节照片的深浅              | 33 |
| 自动增强照片效果             | 34 |
| 为照片添加边框              | 35 |
| 使用彩色化效果编辑照片          |    |

| 传送照片              |    |
|-------------------|----|
| 将存储设备中的照片传送到计算机上  |    |
| 将存储卡中的照片传送到闪存驱动器中 |    |
| 使用蓝牙技术            |    |
| 设置蓝牙模式            |    |
| 使用蓝牙进行打印          |    |
| 问题解答              | 41 |
| 安装问题解答            | 41 |
| 打印问题解答            | 43 |
| 卡纸和进纸错误问题解答       | 46 |
| 设备问题解答            | 46 |
| 错误信息问题解答          | 47 |
| 反安装并重新安装软件        | 49 |

## 查找有关打印机的信息

#### 安装指南

| 说明:                        | 哪里可以找到:                                               |
|----------------------------|-------------------------------------------------------|
| 安装指南可以为您提供有关安装打印机硬件和软件的指导。 | 您可以从打印机包装箱内或者在 Lexmark 国际互联网站 www.lexmark.com 上找到此文档。 |

#### 快速入门或安装解决方案手册

| 说明:                                                                                              | 哪里可以找到:                                               |
|--------------------------------------------------------------------------------------------------|-------------------------------------------------------|
| <i>快速入门</i> 手册可以为您提供有关安装打印<br>机硬件和软件(Windows 操作系统)的指<br>导,以及有关使用打印机的一些基本指导。                      | 您可以从打印机包装箱内或者在 Lexmark 国际互联网站 www.lexmark.com 上找到此文档。 |
| <b>注意:</b> 如果您的打印机支持 Macintosh<br>(英文版)操作系统,请参阅 Mac 帮助:                                          |                                                       |
| 1 From the Finder desktop, double-<br>click the Lexmark 350 Series folder.                       |                                                       |
| 2 双击打印机 Help 图标。                                                                                 |                                                       |
| 安装解决方案手册可以告诉您如何解决打<br>印机的安装问题。                                                                   |                                                       |
| <b>注意:</b> 并不是所有的打印机都有这些文档。如果您没有收到 <i>快速入门</i> 手册或 <i>安装</i><br><i>解决方案</i> 手册,请参阅 <i>用户手册</i> 。 |                                                       |

用户手册

| 说明:                                                                                                    | 哪里可以找到:                                                                                                    |
|----------------------------------------------------------------------------------------------------|----------------------------------------------------------------------------------------------------|
| <i>用户手册</i> 可以为您提供有关使用打印机的指导以及其他方面的信息,例如:                                                                                                    | 当您安装了打印机软件之后,用户手册也已<br>同时安装。                                                                                                    |
| <ul> <li>使用软件(Windows 操作系统)</li> <li>装入纸张</li> <li>打印</li> <li>操作照片</li> <li>扫描(如果您的打印机支持)</li> <li>复印(如果您的打印机支持)</li> </ul>                                              | <ol> <li>1 单击开始 → 程序或所有程序 → Lexmark<br/>350 Series。</li> <li>2 单击"用户手册"。</li> <li>如果您的计算机桌面上没有<i>用户手册</i>图标,<br/>请按照以下的指导进行操作:</li> <li>1 插入驱动软件光盘。<br/>安装界面将会出现。</li> </ol> |
| <ul> <li>传具(如果您的打印机支持)</li> <li>维护打印机</li> <li>将打印机连接到网络中(如果您的打印机<br/>支持)</li> <li>解决打印、复印、扫描、传真、卡纸和进<br/>纸等问题</li> </ul>                                                 | 注意:如有必要,请单击"开始→运<br>行",然后输入 D:\setup,其中 D 是您<br>的光盘驱动器的盘符。<br>2 单击"浏览用户手册(包含安装问题解<br>答)"。<br>3 单击"是"。                                                                        |
| <ul> <li>注意:如果您的打印机支持 Macintosh(英文版)操作系统,请参阅 Mac 帮助:</li> <li>1 From the Finder desktop, double-click the Lexmark 350 Series folder.</li> <li>2 双击打印机 Help 图标。</li> </ul> | <ul> <li>一一一一一一一一一一一一一一一一一一一一一一一一一一一一一一一一一一一一</li></ul>                                                                                                    |

#### 帮助

| 说明:                | 哪里可以找到:                           |
|--------------------|-----------------------------------|
| 如果您的打印机连接在计算机上,帮助文 | 在任何 Lexmark 软件中,单击" <b>帮助"、"提</b> |
| 件可以为您提供有关使用软件的指导。  | 示 → 帮助"或"帮助 → 帮助主题"。              |

### Lexmark 解决方案中心

| 说明:                                                        | 哪里可以找到:                                                                                                    |
|------------------------------------------------------------|----------------------------------------------------------------------------------------------------|
| Lexmark 解决方案中心包含在您的光盘中。如果您的打印机连接在计算机上,此<br>软件将会和其他的软件一起安装。 | 如要打开 Lexmark 解决方案中心:<br>1 单击 <b>开始 → 程序</b> 或 <b>所有程序 → Lexmark</b><br>350 Series。<br>2 単击 "Lexmark <b>解决方案中心</b> "。 |

用户技术支持

| 说明:      | 哪里可以找到: (北美)                                                                                                    | 哪里可以找到: (其他地区)                                                                                                    |
|----------|----------------------------------------------------------------------------------------------------|----------------------------------------------------------------------------------------------------|
| 电话技术支持   | 请拨打我们的电话:<br>• 美国: 1-800-332-4120<br>周一 - 周五(早上8:00 - 晚上<br>11:00 东部时间)<br>周六(中午 - 下午6:00 东部时<br>间)<br>• 加拿大: 1-800-539-6275<br>周一 - 周五(早上9:00 - 晚上<br>9:00 东部时间)<br>周六(中午 - 下午6:00 东部时<br>间)<br>• 墨西哥: 001-888-377-0063<br>周一 - 周五(早上8:00 - 晚上<br>8:00 东部时间)<br><b>注意:</b> 技术支持电话号码和服务时<br>间可能会随时改变, 恕不另行通<br>知。如要获取最新的电话号码,请<br>参阅随同您的打印机一起提供的质<br>量保证手册。 | 在不同的国家 / 地区,电话号码和<br>支持时间会有所不同。<br>请访问我们的国际互联网站<br>www.lexmark.com。选择国家或<br>地区,然后单击 Customer Support<br>链接。<br>注意:如要获取更多有关联系<br>Lexmark 的信息,请参阅随同您的<br>打印机一起提供的质量保证手册。                      |
| 电子邮件技术支持 | <ul> <li>如要获取电子邮件技术支持,请访问我们的网站 www.lexmark.com。</li> <li>1 单击 CUSTOMER SUPPORT。</li> <li>2 单击 Technical Support。</li> <li>3 选择您的打印机类型。</li> <li>4 选择您的打印机型号。</li> <li>5 在 Support Tools 区域中单击 e-Mail Support。</li> <li>6 完整地填写表格,然后单击Submit Request。</li> </ul>                                                                                             | 在不同的国家 / 地区,电子邮件技<br>术支持会有所不同,有些国家 / 地<br>区可能不提供此服务。<br>请访问我们的国际互联网站<br>www.lexmark.com。选择国家或<br>地区,然后单击 Customer Support<br>链接。<br>注意:如要获取更多有关联系<br>Lexmark 的信息,请参阅随同您的<br>打印机一起提供的质量保证手册。 |

#### 有限质量保证

| 说明:                                                                                             | 哪里可以找到:(美国)                                                                                                    | 哪里可以找到 <del>.</del><br>(其他地区)                                       |
|-------------------------------------------------------------------------------------------------|----------------------------------------------------------------------------------------------------|---------------------------------------------------------------------|
| 有限质量保证信息<br>Lexmark International, Inc.提<br>供以下的有限质量保证:此打<br>印机在购买之后的 12 个月内不<br>会出现材料或者工艺上的缺陷。 | 如要了解有限质量保证的限制和条<br>件,请参阅随同此打印机一起的有限<br>质量保证声明,或者访问我们的网站<br>www.lexmark.com。<br>1 单击 CUSTOMER SUPPORT。<br>2 单击 Warranty Information。<br>3 在 Statement of Limited Warranty<br>区域中单击 Inkjet & All-In-One<br>Printers。<br>4 滚动网页浏览有限质量保证声明。 | 在不同的国家 / 地<br>区, 质量保证信息<br>会有所不同。请参<br>阅随同您的打印机<br>一起提供的质量保<br>证手册。 |

请记录以下的信息(位于购买发票上和打印机的后面),并且在您与我们联系时准备好这些 信息,以便我们能够更快地为您服务:

- 机器型号
- 序列号
- 购买日期
- 购买地点

## 安装打印机

打印机可以作为一个独立产品来使用,也可以连接计算机使用。如要安装打印机,请参阅随同产品一起提供的*安装指南。* 

### 校正打印墨盒以获得更高的打印质量

1 装入照片纸,并确认光面或可打印的一面朝向您。(如果您不确定哪一面可打印,请参阅 随同纸张一起的指导。)请参阅第20页"装入纸张"获取更多的信息。

注意: 要获得最佳效果, 请使用您希望用于打印照片的照片纸。

- 2 反复按 ◀ 或 ▶ 按钮,直到显示屏上出现"工具"。
- 3 按 ☑ 按钮。
- 4 反复按 ▼ 或 ▲ 按钮,直到显示出"维护"。
- 5 按 ☑ 按钮。
- 6 反复按 ▼ 或 ▲ 按钮,直到显示出"校正打印墨盒"。
- 7 按 ☑ 按钮。

打印机将会打印出一张校正测试页。

当您校正打印墨盒之后,请重新打印您的照片。如果打印质量没有提高,请清洗打印墨盒喷头。

## 检查包装箱内容

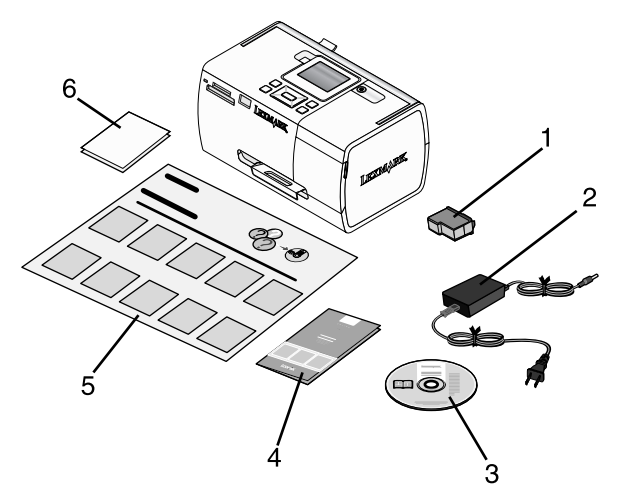

|   | 名称:               | 说明:                                                                  |  |
|---|-------------------|----------------------------------------------------------------------|--|
| 1 | 彩色打印墨盒            | 安装在您的打印机内进行打印                                                        |  |
| 2 | 电源线               | 连接在位于打印机后面的电源插口中                                                     |  |
| 3 | 驱动软件光盘            | <ul> <li>打印机驱动程序和软件</li> <li>帮助文件</li> <li>电子版<i>用户手册</i></li> </ul> |  |
| 4 | 快速入门或安装解决方案手册     | 打印的手册,为您提供操作指导<br>注意:您可以从随同打印机一起提供的驱动软件光盘中找到完整的 <i>用户手册。</i>         |  |
| 5 | 安装指南              | 有关安装打印机硬件和软件的指导,以及<br>安装问题解答信息                                       |  |
| 6 | 4x6英寸(10x15厘米)照片纸 | 打印机使用的纸张                                                             |  |

**注意:** USB 电缆另外单独销售。

## 了解打印机

## 了解打印机的部件

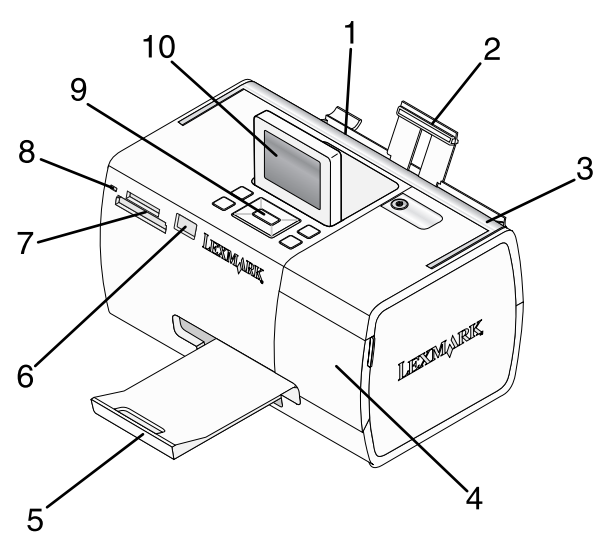

|    | 使用此部件:        | 您可以:                                     |
|----|---------------|------------------------------------------|
| 1  | 进纸导轨          | 确保纸张能够垂直进入打印机内。                          |
| 2  | 纸张支架          | 装入纸张。                                    |
| 3  | 手柄            | 携带打印机。                                   |
| 4  | 顶盖            | 打开顶盖可以露出打印墨盒。                            |
| 5  | 出纸托盘          | 盛放打印机送出的打印页。                             |
| 6  | PictBridge 插口 | 将 PictBridge 兼容数码相机、闪存驱动器或蓝牙适配器 连接在打印机上。 |
|    |               | <b>注意:</b> 蓝牙适配器另外单独销售。                  |
| 7  | 存储卡插槽         | 插入存储卡。                                   |
| 8  | 指示灯           | 指示打印机是否正在读取存储卡。当打印机正在读取存<br>储卡时,指示灯将会闪烁。 |
| 9  | 操作面板          | 操作打印机。                                   |
| 10 | 显示屏           | 浏览照片或菜单,或者检查打印机的状态。<br>显示屏可以倾斜,以便于观看。    |

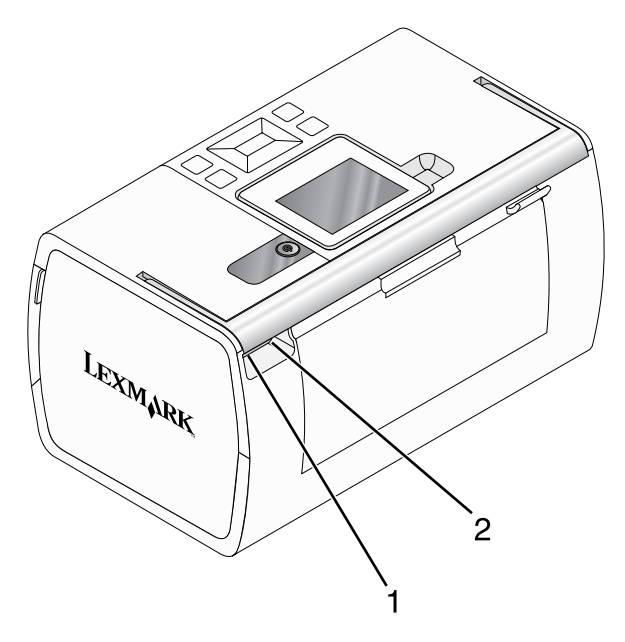

|   | 使用此部件: | 您可以:                  |
|---|--------|-----------------------|
| 1 | 电源插口   | 使用电源线为打印机提供电源。        |
| 2 | USB 插口 | 使用 USB 电缆将打印机连接在计算机上。 |

## 使用操作面板按钮

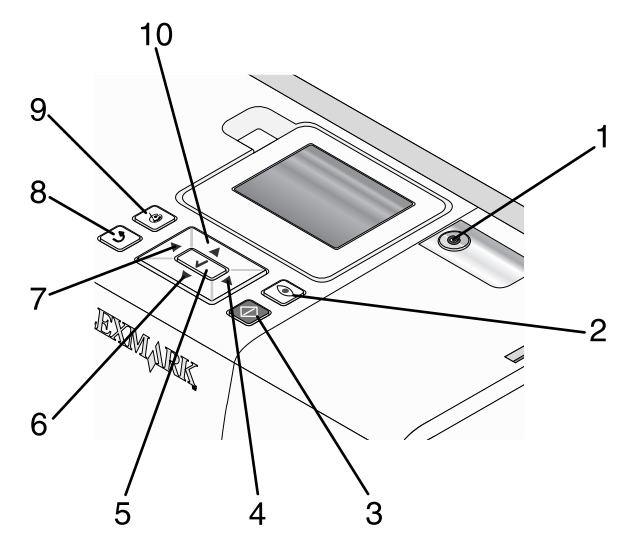

|   | 按此按钮:      | 您可以:                                                                                                  |
|---|------------|----------------------------------------------------------------------------------------------------|
| 1 | ٢          | 打开或关闭打印机的电源。                                                                                          |
| 2 |            | 打印显示屏上的照片时将会进行去除红眼操作。显示屏的底部将会<br>出现一个图标,表示将会进行去除红眼操作。再次按 • 按钮可以                                       |
|   |            | 取消所做的改变。                                                                                              |
| 3 | $\Diamond$ | 使用当前的设置开始彩色打印作业。                                                                                      |
| 4 |            | <ul> <li>浏览主菜单中的菜单项。</li> <li>浏览子菜单中的选项。</li> <li>当浏览照片时,从一张照片转到下一张照片。</li> </ul>                     |
| 5 |            | <ul> <li>・进入子菜单并进行设置。</li> <li>・选中当前显示屏上的照片。再次按 ☑ 按钮取消选中照片。</li> <li>・退出纸张。(按住 ☑ 按钮 3 秒钟。)</li> </ul> |
| 6 | ▼          | <ul><li>&gt; 浏览菜单的子菜单项。</li><li>&gt; 当预览照片时,减少要打印的份数。</li></ul>                                       |
| 7 | •          | <ul> <li>· 浏览主菜单中的菜单项。</li> <li>· 浏览子菜单中的选项。</li> <li>· 当浏览照片时,从一张照片转到上一张照片。</li> </ul>               |

|    | 按此按钮:      | 您可以:                                                                                                    |
|----|------------|----------------------------------------------------------------------------------------------------|
| 8  | 2          | <ul> <li>在子菜单中,保存当前的选项,并返回到上一个界面。</li> <li>当浏览幻灯片时,暂停或停止放映幻灯片。</li> <li>当打印照片或校正测试页时,停止并取消作业,然后退出纸张。</li> </ul> |
| 9  | $\bigcirc$ | <ul> <li>在选择照片界面中,显示"照片编辑模式"菜单。</li> <li>在"打印预览"界面中,显示"打印设置"菜单。</li> </ul>                                      |
| 10 |            | <ul><li>&gt; 浏览菜单的子菜单项。</li><li>&gt; 当预览照片时,增加要打印的份数。</li></ul>                                                 |

## 使用操作面板菜单

#### 使用"浏览并选择"菜单

- 1 插入存储卡或闪存驱动器。请参阅第21页"插入存储卡"或第22页"插入闪存驱动器"获取更多的信息。
- 2 反复按 ◀ 或 ▶ 按钮,直到显示屏上出现"浏览并选择"。
- 3 按 ☑ 按钮。
- 4 按照显示屏上的指导进行操作。

| 使用此菜单项: | 您可以:                                                                                    |
|---------|-----------------------------------------------------------------------------------------|
| 浏览并选择   | <ul> <li>选择一张或多张照片进行浏览和 / 或打印。</li> <li>选择要打印的份数。</li> <li>按 → 按钮进入"打印预览"界面。</li> </ul> |
| 打印预览    | 预览要打印的照片。<br>您也可以按                                                                      |

#### 使用"打印照片"菜单

此菜单可以允许您选择一组照片进行打印。

- 1 插入存储卡或闪存驱动器。请参阅第21页"插入存储卡"或第22页"插入闪存驱动器"获取更多的信息。
- 2 反复按 ◀ 或 ▶ 按钮,直到显示屏上出现"打印照片"。
- 3 按 ☑ 按钮。

| 使用此菜单项:    | 您可以:                                                                                    |  |
|------------|-----------------------------------------------------------------------------------------|--|
| 打印照相机选择    | 打印数码打印序列格式(DPOF)选择。只有当您的存储卡中包含有效的 DPOF 文件时,此菜单项才会出现。请参阅第30页"使用 DPOF 从数码相机中打印照片"获取更多的信息。 |  |
| 打印所有的N 张照片 | 打印存储设备中的所有照片。N表示将要打印的照片总数。您可以选择:                                                        |  |
|            | • "纸张上的照片"浏览可用的纸张尺寸。                                                                    |  |
|            | <ul> <li>"索引打印"打印照片索引页。请参阅第29页"打印照片索引页"获取更多的信息。</li> </ul>                              |  |
|            | <ul> <li>"每张照片的份数"选择每张照片的打印份数。</li> </ul>                                               |  |
|            | <ul> <li>"其他打印设置"选择纸张尺寸、照片尺寸、版面、打印质量和<br/>纸张类型。</li> </ul>                              |  |
| 按照日期打印照片   | 打印指定日期范围内拍摄的照片。请参阅第28页"按照日期打印照<br>片"获取更多的信息。                                            |  |
| 打印照片范围     | 选择打印范围的第一张和最后一张照片。请参阅第28页"按照范围打印照片"获取更多的信息。                                             |  |

#### 使用"传送"菜单

您可以将存储卡中的照片传送到闪存驱动器中或者计算机上(如果打印机连接在计算机上)。 存储卡中的照片仍然保留。

- 1 插入存储卡。请参阅第21页"插入存储卡"获取更多的信息。
- 2 反复按 ◀ 或 ▶ 按钮,直到显示屏上出现"传送"。
- 3 按 ☑ 按钮。
- 4 如果您希望将照片传送到 USB 闪存驱动器中,请插入闪存驱动器。
- 5 反复按 ▲ 或 ▼ 按钮选择 "USB 闪存驱动器" 或 "计算机" (如果打印机连接在计算机 上)。
- 6 按 ☑ 按钮。
- 7 按照显示屏上的指导进行操作。

#### 使用"放映幻灯片"菜单

"放映幻灯片"菜单可以帮助您浏览保存在存储卡或闪存驱动器中的照片。

- 1 插入存储卡或闪存驱动器。请参阅第21页"插入存储卡"或第22页"插入闪存驱动器"获取更多的信息。
- 2 反复按 ◀ 或 ▶ 按钮,直到显示屏上出现"放映幻灯片"。
- 3 按 ☑ 按钮。

4 按 ☑ 按钮继续。

按照顺序,每张照片显示几秒钟。

- 5 如果您希望手动转到上一张或下一张照片,请按 ◀ 或 ▶ 按钮。
- 6 按以下的按钮可以:
  - 按 🗹 按钮可以选择照片,幻灯片结束后进行打印。
  - 按 > 按钮可以暂停放映幻灯片。再次按 > 按钮可以停止放映幻灯片。
  - 按 🕅 按钮可以旋转显示屏上的照片。

放映幻灯片停止后,按 ☑ 按钮可以显示出您在放映过程中所选择的要打印的照片。

### 使用"工具"菜单

- 1 反复按 ◀或 ▶ 按钮,直到显示屏上出现"工具"。
- 2 按 ☑ 按钮。

| 使用此菜单项: | 您可以:                                                                                                    |  |
|---------|----------------------------------------------------------------------------------------------------|--|
| 设备默认值   | 选择:                                                                                                    |  |
|         | •" <b>语言</b> "改变语言设置。                                                                                   |  |
|         | • "国家 / 地区"设置您所在的国家 / 地区所使用的默认空白纸尺寸和日期格式。                                                               |  |
|         | <ul> <li>"节约能源"设置打印机进入低能耗状态之前的空闲时间。当处于节约<br/>能源模式时,显示屏和背光都将关闭。按任意按钮可以恢复打印机的<br/>电源。</li> </ul>          |  |
| 打印设置    | 选择纸张尺寸、照片尺寸、版面、打印质量和纸张类型。                                                                               |  |
| 维护      | 选择:                                                                                                    |  |
|         | <ul> <li>"查看墨水量"查看墨水量示意图,指示打印墨盒内的剩余墨水量。请</li> <li>参阅驱动软件光盘中的用户手册,"维护打印机"一章,"查看墨水量"一节获取更多的信息。</li> </ul> |  |
|         | <ul> <li>"清洗打印墨盒"清洗打印墨盒喷头。请参阅驱动软件光盘中的用户手册,"维护打印机"一章,"清洗打印墨盒喷头"一节获取更多的信息。</li> </ul>                     |  |
|         | <ul> <li>"校正打印墨盒"校正打印墨盒。请参阅第9页"校正打印墨盒以获得<br/>更高的打印质量"获取更多的信息。</li> </ul>                                |  |
|         | <ul> <li>"打印测试页"打印一张测试页。请参阅驱动软件光盘中的用户手册,"维护打印机"一章,"打印测试页"一节获取更多的信息。</li> </ul>                          |  |
|         | <ul> <li>"恢复默认值"将默认设置恢复为出厂设置。</li> </ul>                                                                |  |

| 使用此菜单项: | 您可以:                                                                    |
|---------|-------------------------------------------------------------------------|
| 蓝牙      | 选择:                                                                     |
|         | <ul> <li>"蓝牙已启用"启用或禁用蓝牙通讯。请参阅第39页"使用蓝牙技术"获取更多的信息。</li> </ul>            |
|         | <ul> <li>"发现模式"打开或关闭发现模式。请参阅第39页"使用蓝牙技术"获取更多的信息。</li> </ul>             |
|         | <ul> <li>"设备名称"查看设备名称和自动分配给您的蓝牙设备的通用管理地址<br/>(UAA)。</li> </ul>          |
|         | •"设备地址"查看您的蓝牙设备的 48 位地址。                                                |
| 定制      | 选择:                                                                     |
|         | <ul> <li>"屏幕保护"30秒钟之后启用屏幕保护,1分钟之后启用屏幕保护,或<br/>者禁用屏幕保护。</li> </ul>       |
|         | • "更换屏幕保护照片"选择照片(最多4张)用于屏幕保护。                                           |
|         | <ul> <li>"提示"打开或关闭提示。提示信息显示在操作面板显示屏上,可以为<br/>您提供有关当前选项的更多信息。</li> </ul> |

### 使用"照片编辑模式"菜单

当您浏览照片时,按 🖸 按钮可以进入"照片编辑模式"菜单。

| 使用此菜单项: | 您可以:                                                         |
|---------|--------------------------------------------------------------|
| 深浅      | 调节照片的深浅。请参阅第33页"调节照片的深浅"获取更多的信息。                             |
| 剪裁      | 剪裁照片。请参阅第32页"剪裁照片"获取更多的信息。                                   |
| 自动增强    | 自动增强照片效果。请参阅第34页"自动增强照片效果"获取更多的信息。                           |
| 去除红眼    | 去除由照相机闪光灯所引起的红眼。                                             |
| 彩色化效果   | 选择使用黑白方式、棕褐色调、仿古棕色或仿古灰色打印照片。请参阅<br>第36页"使用彩色化效果编辑照片"获取更多的信息。 |
| 旋转      | 顺时针或逆时针旋转照片,每次90度。                                           |
| 图片框     | 选择样式和颜色,为照片添加边框。请参阅第35页"为照片添加边框"获取更多的信息。                     |

### 使用 "PictBridge" 菜单

如果您的数码相机没有事先指定任何选项,PictBridge 默认设置菜单可以允许您选择打印机设置。如要使用数码相机选择设置,请参阅数码相机的说明文档。

- 1 连接 PictBridge 兼容数码相机。请参阅第24 页"连接 PictBridge 兼容数码相机"获取 更多的信息。
- **2** 按 🕑 按钮进入 "PictBridge" 菜单。

3 反复按 ▲ 或 ▼ 按钮浏览以下的菜单项:

| 使用此菜单项: | 您可以:                               |
|---------|------------------------------------|
| 纸张尺寸    | 选择纸张尺寸。                            |
| 照片尺寸    | 选择照片尺寸。                            |
| 版面      | 选择照片版面。                            |
| 打印质量    | 选择打印质量。                            |
| 纸张类型    | 选择纸张类型。请参阅第20页"使用可支持的纸张类型"获取更多的信息。 |

- 4 反复按 ◀ 或 ▶ 按钮进行选择。
- 5 按 🐼 按钮开始打印。

## 了解打印机软件

打印机软件只能在计算机上使用。有关连接计算机安装打印机的更多帮助信息,请参阅随同打印机一起的*安装指南*。

| 使用此软件:  | 您可以:                                                                                                    | 如何打开软件:                                                                                                    |
|---------|----------------------------------------------------------------------------------------------------|----------------------------------------------------------------------------------------------------|
| 解决方案中心  | 获取问题解答、维护和打印墨<br>盒订购信息。                                                                                                    | 在计算机桌面上:<br>1 单击 <b>开始 → 程序</b> 或 <b>所有</b><br><b>程序 → Lexmark 350</b><br>Series。<br>2 単击" <b>解决方案中心</b> "。  |
| 打印属性    | 当使用计算机打印照片时,选<br>择最佳的打印设置。                                                                                                    | <ol> <li>1 在应用程序中打开照片,<br/>单击"文件→打印"。</li> <li>2 在"打印"对话框中,<br/>单击"属性"、"首选<br/>项"、"选项"或"设<br/>置"。</li> </ol> |
| 快速照片管理器 | <ul> <li>将存储设备中的照片传送<br/>到计算机上。请参阅<br/>第38页"将存储设备中的照片传送到计算机<br/>上"获取更多的信息。</li> <li>编辑和打印保存在计算机<br/>上的照片。请参阅驱动软<br/>件光盘中的<i>用户手<br/>册</i>,"打印照片"一章中的"使用快速照片管理器<br/>打印照片"获取更多的信息。</li> </ul> | 插入存储卡或闪存驱动器。请<br>参阅第21页"插入存储<br>卡"或第22页"插入闪存<br>驱动器"获取更多的信息。                                                 |

## 装入纸张

## 装入纸张

#### 注意:

- 装入照片纸时请确认光面或可打印的一面朝向您。(如果您不确定哪一面可打印,请参阅随同纸张一起的指导。)
- 请确认纸张没有使用过,并且没有破损。
- 请不要用力将纸张塞入打印机内。
- 1 将进纸导轨移动到纸张支架的左边缘。
- 2 紧靠着纸张支架的右边垂直装入纸张,然后轻轻地释放进纸导轨。

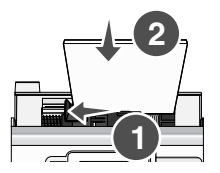

## 使用可支持的纸张类型

您的打印机可以使用以下类型的纸张:

- Lexmark Perfectfinish 照片纸
- Lexmark 照片纸
- 照片 / 光面纸

#### 注意:

• 要获得最佳效果,请使用 Lexmark Perfectfinish 照片纸或 Lexmark 照片纸。

• 请不要使用 Lexmark 优质照片纸。您的打印墨盒不适用于这种类型的纸张。

您的打印机支持以下的纸张尺寸:

- A6 卡片: 4.1 x 5.8 英寸(105 x 148 毫米)
- Hagaki 明信片: 3.9 x 5.8 英寸(100 x 148 毫米)
- 3.5 x 5 英寸(8.89 x 12.7 厘米)
- 4x6英寸
- 4 x 8 英寸
- 10 x 15 厘米
- 10 x 20 厘米
- L 照片(89 x 127 毫米)

注意:请不要在纸张支架内装入超过 25 张纸。

## 连接照片存储设备

## 插入存储卡

存储卡可以用来保存使用数码相机或照相手机拍摄的照片。您可以使用打印机浏览、编辑和打印保存在存储卡中的照片。请参阅第26页"打印照片"或第32页"编辑照片"获取更多的信息。

您也可以使用打印机传送照片:

- 从存储卡到计算机。请参阅第38页"将存储设备中的照片传送到计算机上"获取更多的信息。
- 从存储卡到闪存驱动器。请参阅第38页"将存储卡中的照片传送到闪存驱动器中"获取 更多的信息。
- 1 插入存储卡。

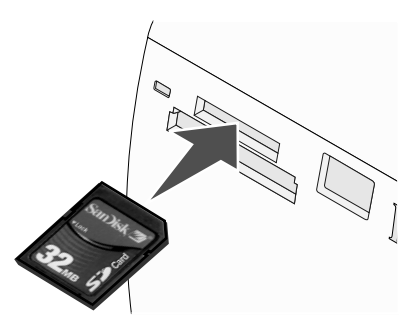

- 插入存储卡时请确认带有标签的一面朝上。
- 如果存储卡上带有箭头标记,请确认箭头指向打印机。

| 插槽:     | 存储卡:                                                                                                    |
|---------|----------------------------------------------------------------------------------------------------|
| 上边的插槽   | <ul> <li>xD Picture Card</li> <li>SD (Secure Digital)</li> <li>miniSD (需要适配器)*</li> <li>microSD (需要适配器)*</li> <li>RS-MMC (需要适配器)*</li> <li>MultiMedia Card</li> <li>Memory Stick</li> <li>Memory Stick PRO</li> <li>Memory Stick Duo (需要适配器)或 Memory Stick PRO Duo (需要<br/>适配器)*</li> <li>TransFlash (需要适配器)*</li> </ul> |
| * 请确认将有 | 医储卡插入随同存储卡一起提供的适配器中,然后将适配器插入插槽中。                                                                                                    |

| 插槽:                                   | 存储卡:                    |  |
|---------------------------------------|-------------------------|--|
| 下边的插槽                                 | CompactFlash I 型 / II 型 |  |
| *请确认将存储卡插入随同存储卡一起提供的适配器中,然后将适配器插入插槽中。 |                         |  |

- 2 等待打印机上的指示灯变亮。指示灯闪烁表示正在读取存储卡,或者正在从存储卡传送数据。
- 警告:请不要在指示灯闪烁时取出存储卡,或者触摸打印机的存储卡区域。

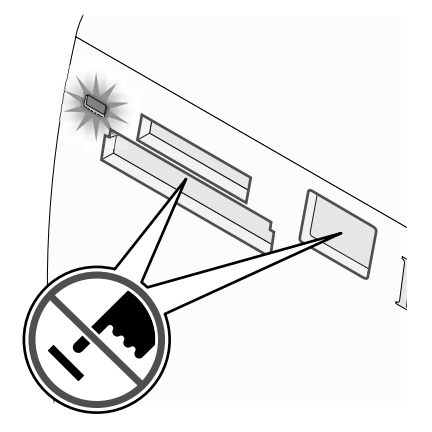

如果打印机没有读取存储卡,请取出并重新插入存储卡。

**注意**:打印机每次只能读取一种存储设备。如果您插入了多种存储设备,显示屏上将会出现一条信息,要求您选择您希望使用的设备,并取出其他的设备。

## 插入闪存驱动器

闪存驱动器可以用来保存使用数码相机或照相手机拍摄的照片。您可以使用打印机浏览、编辑 和打印保存在闪存驱动器中的照片。请参阅第26页"打印照片"或第32页"编辑照 片"获取更多的信息。

您也可以使用打印机传送照片:

- 从闪存驱动器到计算机。请参阅第38页"将存储设备中的照片传送到计算机上"获取更多的信息。
- 从存储卡到闪存驱动器。请参阅第38页"将存储卡中的照片传送到闪存驱动器中"获取 更多的信息。

1 将闪存驱动器插入打印机前面的 PictBridge 插口中。

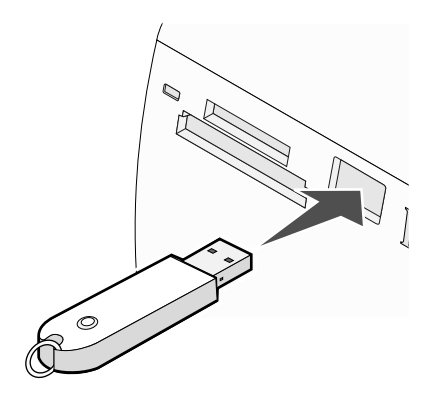

#### 注意**:**

- 如果您的闪存驱动器无法直接插入插口中,则需要使用一个适配器。
- 打印机每次只能读取一种存储设备。如果您插入了多种存储设备,显示屏上将会出现 一条信息,要求您选择您希望使用的设备,并取出其他的设备。
- 2 等待打印机读取闪存驱动器。

## 连接 PictBridge 兼容数码相机

大部分数码相机都支持 PictBridge 技术,可以让您直接从您的数码相机中打印照片,无需连接 计算机。您可以将 PictBridge 兼容数码相机连接在打印机上,然后使用打印机或数码相机控制 打印照片。

1 将 USB 电缆的一端连接在数码相机上。

注意:请只使用随同您的数码相机一起提供的 USB 电缆。

2 将 USB 电缆的另一端插入打印机前面的 PictBridge 插口中。

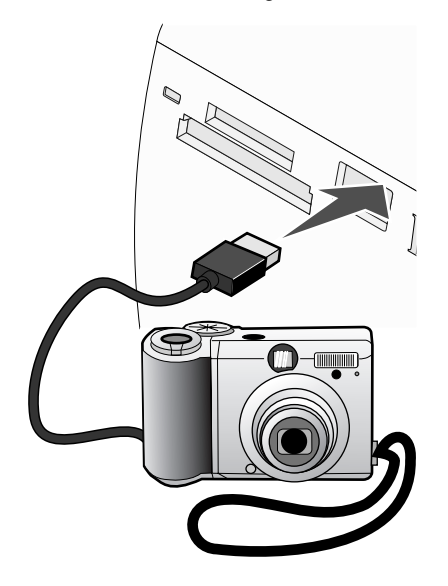

#### 注意**:**

- 请确认 PictBridge 兼容数码相机被设置为正确的 USB 模式。请参阅数码相机的说明 文档获取更多的信息。
- 打印机每次只能读取一种存储设备。
- 3 如果 PictBridge 连接成功,显示屏上将会出现以下信息: "照相机已连接。请参阅照相机的显示屏或使用手册获取更多的信息。"如果您希望使用数码相机控制打印照片,请参阅数码相机的说明文档获取指导。
- 4 如果您的数码相机没有事先指定任何选项,您可以使用打印机控制打印照片。请按 ☑ 按 钮,显示屏上将会出现"PictBridge"菜单。请参阅第 17 页"使用"PictBridge"菜 单"获取更多的信息。

## 在操作面板显示屏上浏览照片幻灯片

如果您希望通过幻灯片的方式浏览存储卡或闪存驱动器中的照片,请参阅第 15 页"使用"放 映幻灯片"菜单"。

## 打印照片

您的打印机可以使用以下类型的纸张:

- Lexmark Perfectfinish 照片纸
- Lexmark 照片纸
- 照片 / 光面纸

#### 注意**:**

- 要获得最佳效果,请使用 Lexmark Perfectfinish 照片纸或 Lexmark 照片纸。
- 请不要使用 Lexmark 优质照片纸。您的打印墨盒不适用于这种类型的纸张。

#### 使用操作面板打印照片

#### 打印一张照片或所选的照片

请按照以下的指导浏览照片,并选择一张或多张照片进行编辑和打印。

- 1 装入照片纸,并确认光面或可打印的一面朝向您。(如果您不确定哪一面可打印,请参阅 随同纸张一起的指导。)请参阅第20页"装入纸张"获取更多的信息。
- 2 插入存储卡或闪存驱动器。请参阅第 21 页"插入存储卡"或第 22 页"插入闪存驱动器"获取更多的信息。
- 3 反复按 ◀ 或 ▶ 按钮,直到显示屏上出现"浏览并选择"。
- 4 按 ☑ 按钮。
- 5 按 ☑ 按钮继续。
- 6 反复按 ◀ 或 ▶ 按钮浏览照片。
- 7 按 ☑ 按钮选择要打印的照片。
- 8 如果您希望编辑照片:
  - a 按 🕑 按钮。请参阅第 17 页"使用"照片编辑模式"菜单"获取更多的信息。
  - **b** 根据您的需要进行改变。
  - c 按 → 按钮保存您的改变,并返回到选择照片界面。
- 9 反复按▲或▼按钮选择打印份数。

**注意:** 当份数设置为1时,按 ▼ 按钮将会取消选择此照片。当照片没有被选择时,按▲ 按钮将会选择此照片。

- 10 您可以重复进行步骤 6 到步骤 9,选择多张照片进行编辑和打印。
- 11 按 🖸 按钮进入"打印预览"界面。

- 12 如果您希望调整打印设置:
  - a 按 🕑 按钮。
  - **b** 选择您希望的设置。
  - c 按 ≥ 按钮保存您的选择,并返回到"打印预览"界面。
- 13 按 按钮开始打印。

**注意:**为了避免出现污迹或刮痕,请不要使用您的手指或尖锐物体接触打印表面。要获得 最佳效果,请随时从出纸托盘中取出打印页,单独放置至少24小时,等墨水完全干燥后 再进行叠放、展示或储存。

#### 打印所有的照片

请按照以下的指导打印保存在您的存储卡或闪存驱动器中的所有照片。

- 1 装入照片纸,并确认光面或可打印的一面朝向您。(如果您不确定哪一面可打印,请参阅随同纸张一起的指导。)请参阅第20页"装入纸张"获取更多的信息。
- 2 插入存储卡或闪存驱动器。请参阅第 21 页"插入存储卡"或第 22 页"插入闪存驱动器"获取更多的信息。
- 3 反复按 ◀ 或 ▶ 按钮,直到显示屏上出现"打印照片"。
- 4 按 ☑ 按钮。
- 5 反复按 ▼ 或 ▲ 按钮,直到显示出"**打印所有的 № 张照片**" (N 表示将要打印的照片总数)。
- 6 按 ☑ 按钮。
- 7 反复按 ▲ 或 ▼ 按钮选择照片尺寸、纸张尺寸和每张照片的打印份数。
- 8 按 ☑ 按钮。
- 9 如果您希望调整打印设置:
  - a 按 <sup>1</sup> 按钮。
  - **b** 选择您希望的设置。
  - c 按 ≥ 按钮保存您的选择,并返回到"打印预览"界面。
- 10 按 🕑 按钮开始打印。

**注意**:为了避免出现污迹或刮痕,请不要使用您的手指或尖锐物体接触打印表面。要获得 最佳效果,请随时从出纸托盘中取出打印页,单独放置至少24小时,等墨水完全干燥后 再进行叠放、展示或储存。

#### 按照日期打印照片

请按照以下的指导打印指定日期范围内拍摄的照片。

- 1 装入照片纸,并确认光面或可打印的一面朝向您。(如果您不确定哪一面可打印,请参阅随同纸张一起的指导。)请参阅第20页"装入纸张"获取更多的信息。
- 2 插入存储卡或闪存驱动器。请参阅第 21 页"插入存储卡"或第 22 页"插入闪存驱动器"获取更多的信息。
- 3 反复按 ◀ 或 ▶ 按钮,直到显示屏上出现"打印照片"。
- 4 按 ☑ 按钮。
- 5 反复按 ▼ 或 ▲ 按钮,直到显示出"按照日期打印照片"。
- 6 按 ☑ 按钮。
- 7 反复按 ▼ 或 ▲ 按钮选择较早或较晚的开始日期。
- 8 反复按 ◀ 或 ▶ 按钮选择较早或较晚的结束日期。
- 9 按 ☑ 按钮保存您选择的日期范围。
- 10 反复按 ▲ 或 ▼ 按钮选择照片尺寸、纸张尺寸和每张照片的打印份数。
- 11 按 ☑ 按钮。
- 12 如果您希望调整打印设置:
  - a 按 🕑 按钮。
  - **b** 选择您希望的设置。
  - c 按 → 按钮保存您的选择,并返回到"打印预览"界面。
- 13 按 🕑 按钮开始打印。

**注意:**为了避免出现污迹或刮痕,请不要使用您的手指或尖锐物体接触打印表面。要获得 最佳效果,请随时从出纸托盘中取出打印页,单独放置至少24小时,等墨水完全干燥后 再进行叠放、展示或储存。

#### 按照范围打印照片

请按照以下的指导选择打印范围的第一张和最后一张照片。

- 1 装入照片纸,并确认光面或可打印的一面朝向您。(如果您不确定哪一面可打印,请参阅 随同纸张一起的指导。)请参阅第20页"装入纸张"获取更多的信息。
- 2 插入存储卡或闪存驱动器。请参阅第 21 页"插入存储卡"或第 22 页"插入闪存驱动器"获取更多的信息。
- 3 反复按 ◀ 或 ▶ 按钮,直到显示屏上出现"打印照片"。

- 4 按 ☑ 按钮。
- 5 反复按 ▼ 或 ▲ 按钮,直到显示出"打印照片范围"。
- 6 按 ☑ 按钮。
- 7 按 ☑ 按钮继续。
- 8 反复按 ◀ 或 ▶ 按钮浏览到打印范围的第一张照片。
- 9 按 ☑ 按钮。
- 10 反复按 ◀ 或 ▶ 按钮浏览到打印范围的最后一张照片。
- 11 按 ☑ 按钮。
- 12 反复按 ▲ 或 ▼ 按钮选择照片尺寸、纸张尺寸和每张照片的打印份数。
- 13 按 ☑ 按钮。
- 14 如果您希望调整打印设置:
  - **a** 按 🕅 按钮。
  - **b** 选择您希望的设置。
  - c 按 → 按钮保存您的选择,并返回到"打印预览"界面。
- 15 按 经 按钮开始打印。

**注意**:为了避免出现污迹或刮痕,请不要使用您的手指或尖锐物体接触打印表面。要获得 最佳效果,请随时从出纸托盘中取出打印页,单独放置至少24小时,等墨水完全干燥后 再进行叠放、展示或储存。

#### 打印照片索引页

请按照以下的指导为保存在您的存储卡或闪存驱动器中的所有照片打印缩略图。

- 1 装入照片纸,并确认光面或可打印的一面朝向您。(如果您不确定哪一面可打印,请参阅 随同纸张一起的指导。)请参阅第20页"装入纸张"获取更多的信息。
- 2 插入存储卡或闪存驱动器。请参阅第 21 页"插入存储卡"或第 22 页"插入闪存驱动器"获取更多的信息。
- 3 反复按 ◀ 或 ▶ 按钮,直到显示屏上出现"打印照片"。
- 4 按 ☑ 按钮。
- 5 反复按 ▼ 或 ▲ 按钮,直到显示出"**打印所有的 N 张照片**"(N 表示将要打印的照片总数)。
- 6 按 ☑ 按钮。

- 7 反复按 ▼ 或 ▲ 按钮,直到显示出"索引打印"。
- 8 按 ☑ 按钮。

显示屏上将会出现照片索引页。

9 按 🕑 按钮开始打印。

**注意**:为了避免出现污迹或刮痕,请不要使用您的手指或尖锐物体接触打印表面。要获得 最佳效果,请随时从出纸托盘中取出打印页,单独放置至少24小时,等墨水完全干燥后 再进行叠放、展示或储存。

#### 使用 DPOF 从数码相机中打印照片

一些数码相机提供了数码打印序列格式(DPOF)功能。如果您使用这种支持 DPOF 的数码相机 拍摄了照片,并且存储卡仍然留在数码相机中,则您可以指定打印哪些照片,以及每张照片打 印几张。当您将存储卡插入打印机以后,打印机可以识别这些设置。

**注意**:当存储卡仍然留在数码相机中的时候,如果您指定了照片尺寸,请确认您装入打印机内的纸张尺寸不小于您在 DPOF 选择中指定的尺寸。

- 1 装入照片纸,并确认光面或可打印的一面朝向您。(如果您不确定哪一面可打印,请参阅随同纸张一起的指导。)请参阅第20页"装入纸张"获取更多的信息。
- 2 插入存储卡。请参阅第 21 页"插入存储卡"获取更多的信息。
- 3 反复按 ◀ 或 ▶ 按钮,直到显示屏上出现"打印照片"。
- 4 按 ☑ 按钮。
- 5 反复按 ▼ 或 ▲ 按钮,直到显示出"**打印照相机选择**"。只有当您的存储卡中包含有效 的 DPOF 文件时,此菜单项才会出现。
- 6 按 ☑ 按钮。
- 7 按 🖤 按钮开始打印。

**注意**:为了避免出现污迹或刮痕,请不要使用您的手指或尖锐物体接触打印表面。要获得 最佳效果,请随时从出纸托盘中取出打印页,单独放置至少24小时,等墨水完全干燥后 再进行叠放、展示或储存。

#### 使用 "PictBridge" 菜单从数码相机中打印照片

大部分数码相机都支持 PictBridge 技术,可以让您直接从您的数码相机中打印照片,无需连接 计算机。您可以将 PictBridge 兼容数码相机连接在打印机上,然后使用打印机 的 "PictBridge" 菜单打印照片。

- 1 装入照片纸,并确认光面或可打印的一面朝向您。(如果您不确定哪一面可打印,请参阅随同纸张一起的指导。)请参阅第20页"装入纸张"获取更多的信息。
- 2 连接 PictBridge 兼容数码相机。请参阅第 24 页"连接 PictBridge 兼容数码相机"获取更 多的信息。

- 3 如果您的数码相机没有事先指定任何选项,请按 ☑ 按钮进入打印机的"PictBridge"菜单。请参阅第 17 页"使用"PictBridge"菜单"获取更多的信息。
- 4 当您选择了所需的设置后,请按 按钮开始打印。

**注意**:为了避免出现污迹或刮痕,请不要使用您的手指或尖锐物体接触打印表面。要获得 最佳效果,请随时从出纸托盘中取出打印页,单独放置至少24小时,等墨水完全干燥后 再进行叠放、展示或储存。

## 编辑照片

您的打印机可以使用以下类型的纸张:

- Lexmark Perfectfinish 照片纸
- Lexmark 照片纸
- 照片 / 光面纸

#### 注意**:**

- 要获得最佳效果,请使用 Lexmark Perfectfinish 照片纸或 Lexmark 照片纸。
- 请不要使用 Lexmark 优质照片纸。您的打印墨盒不适用于这种类型的纸张。

## 剪裁照片

- 1 装入照片纸,并确认光面或可打印的一面朝向您。(如果您不确定哪一面可打印,请参阅随同纸张一起的指导。)请参阅第20页"装入纸张"获取更多的信息。
- 2 插入存储卡或闪存驱动器。请参阅第 21 页"插入存储卡"或第 22 页"插入闪存驱动器"获取更多的信息。
- 3 反复按 ◀ 或 ▶ 按钮,直到显示屏上出现"浏览并选择"。
- 4 按 ☑ 按钮。
- 5 按 ☑ 按钮继续。
- 6 反复按 ◀ 或 ▶ 按钮浏览照片。
- 7 按 ☑ 按钮选择要打印的照片。
- 8 按 🕅 按钮。

"照片编辑模式"菜单将会出现。

- 9 反复按 ▲ 或 ▼ 按钮,直到显示出"剪裁",并且剪裁图标被选中。
- 10 按 ☑ 按钮。
- 11 使用显示屏上的剪裁工具剪裁照片。反复按 ▲ 或 ▼ 按钮选择工具, 然后反复按 ◀ 或 ▶ 按钮使用所选的工具。
- 12 按 步 按钮保存您的改变,并返回到"照片编辑模式"菜单。
- **13** 按 按钮返回到选择照片界面。

14 反复按 ▲ 或 ▼ 按钮选择打印份数。

**注意:** 当份数设置为1时,按▼按钮将会取消选择此照片。当照片没有被选择时,按▲ 按钮将会选择此照片。

- 15 您可以重复进行步骤 6 到步骤 14,选择多张照片进行编辑和打印。
- 16 按 ☑ 按钮进入"打印预览"界面。
- 17 如果您希望调整打印设置:
  - a 按 🕑 按钮。
  - **b** 选择您希望的设置。
  - c 按 → 按钮保存您的选择,并返回到"打印预览"界面。
- 18 按 🐼 按钮开始打印。

**注意**:为了避免出现污迹或刮痕,请不要使用您的手指或尖锐物体接触打印表面。要获得 最佳效果,请随时从出纸托盘中取出打印页,单独放置至少24小时,等墨水完全干燥后 再进行叠放、展示或储存。

### 调节照片的深浅

- 1 装入照片纸,并确认光面或可打印的一面朝向您。(如果您不确定哪一面可打印,请参阅随同纸张一起的指导。)请参阅第20页"装入纸张"获取更多的信息。
- 2 插入存储卡或闪存驱动器。请参阅第 21 页"插入存储卡"或第 22 页"插入闪存驱动器"获取更多的信息。
- 3 反复按 ◀ 或 ▶ 按钮,直到显示屏上出现"浏览并选择"。
- 4 按 ☑ 按钮。
- 5 按 ☑ 按钮继续。
- 6 反复按 ◀ 或 ▶ 按钮浏览照片。
- 7 按 ☑ 按钮选择要打印的照片。
- 8 按 🕅 按钮。

"照片编辑模式"菜单将会出现。

- 9 反复按▲或▼按钮,直到显示出"深浅"。
- 10 反复按 ◀ 或 ▶ 按钮调节照片的深浅。

注意:显示屏上的图像与打印出的图像效果不会完全一致。

11 按 🗩 按钮保存您的改变,并返回到选择照片界面。

12 反复按 ▲ 或 ▼ 按钮选择打印份数。

**注意:** 当份数设置为1时,按▼按钮将会取消选择此照片。当照片没有被选择时,按▲ 按钮将会选择此照片。

- 13 您可以重复进行步骤 6 到步骤 12,选择多张照片进行编辑和打印。
- 14 按 ☑ 按钮进入"打印预览"界面。
- 15 如果您希望调整打印设置:
  - **a** 按 🕑 按钮。
  - **b** 选择您希望的设置。
  - c 按 → 按钮保存您的选择,并返回到"打印预览"界面。
- 16 按 🕑 按钮开始打印。

**注意**:为了避免出现污迹或刮痕,请不要使用您的手指或尖锐物体接触打印表面。要获得 最佳效果,请随时从出纸托盘中取出打印页,单独放置至少24小时,等墨水完全干燥后 再进行叠放、展示或储存。

## 自动增强照片效果

- 1 装入照片纸,并确认光面或可打印的一面朝向您。(如果您不确定哪一面可打印,请参阅随同纸张一起的指导。)请参阅第20页"装入纸张"获取更多的信息。
- 2 插入存储卡或闪存驱动器。请参阅第 21 页"插入存储卡"或第 22 页"插入闪存驱动器"获取更多的信息。
- 3 反复按 ◀ 或 ▶ 按钮,直到显示屏上出现"浏览并选择"。
- 4 按 ☑ 按钮。
- 5 按 ☑ 按钮继续。
- 6 反复按 ◀ 或 ▶ 按钮浏览照片。
- 7 按 ☑ 按钮选择要打印的照片。
- 8 按 ₩ 按钮。

"照片编辑模式"菜单将会出现。

- 9 反复按 ▲ 或 ▼ 按钮,直到显示出"自动增强"。
- 10 反复按 ◀ 或 ▶ 按钮选择"开"。

注意:显示屏上的图像与打印出的图像效果不会完全一致。

- 11 按 ▶ 按钮保存您的选择,并返回到选择照片界面。
   显示屏的底部将会出现一个图标,表示打印照片时将会自动增强效果。
- 12 反复按 ▲ 或 ▼ 按钮选择打印份数。

**注意:** 当份数设置为1时,按▼按钮将会取消选择此照片。当照片没有被选择时,按▲ 按钮将会选择此照片。

- 13 您可以重复进行步骤 6 到步骤 12,选择多张照片进行编辑和打印。
- 14 按 ☑ 按钮进入"打印预览"界面。
- 15 如果您希望调整打印设置:
  - a 按 🖸 按钮。
  - **b** 选择您希望的设置。
  - c 按 → 按钮保存您的选择,并返回到"打印预览"界面。

**注意:**为了避免出现污迹或刮痕,请不要使用您的手指或尖锐物体接触打印表面。要获得 最佳效果,请随时从出纸托盘中取出打印页,单独放置至少24小时,等墨水完全干燥后 再进行叠放、展示或储存。

### 为照片添加边框

您可以选择样式和颜色,为您的照片添加边框。

- 1 装入照片纸,并确认光面或可打印的一面朝向您。(如果您不确定哪一面可打印,请参阅随同纸张一起的指导。)请参阅第20页"装入纸张"获取更多的信息。
- 2 插入存储卡或闪存驱动器。请参阅第 21 页"插入存储卡"或第 22 页"插入闪存驱动器"获取更多的信息。
- 3 反复按 ◀ 或 ▶ 按钮,直到显示屏上出现"浏览并选择"。
- 4 按 ☑ 按钮。
- 5 按 ☑ 按钮继续。
- 6 反复按 ◀ 或 ▶ 按钮浏览照片。
- 7 按 ☑ 按钮选择要打印的照片。
- 8 按 ₩ 按钮。

"照片编辑模式"菜单将会出现。

9 反复按 ▲ 或 ▼ 按钮,直到显示出"图片框"。

- 10 按 ☑ 按钮。
- 11 反复按 ◀或 ▶ 按钮选择边框样式。
- 12 按 ☑ 按钮。
- 13 反复按 ◀ 或 ▶ 按钮选择边框颜色。
- 14 按 ☑ 按钮。
- **15** 按 → 按钮保存您的选择,并返回到选择照片界面。 显示屏的底部将会出现一个图标,表示打印照片时将会添加一个边框。
- 16 反复按 ▲ 或 ▼ 按钮选择打印份数。

**注意:** 当份数设置为1时,按▼按钮将会取消选择此照片。当照片没有被选择时,按▲ 按钮将会选择此照片。

- 17 您可以重复进行步骤 6 到步骤 16,选择多张照片进行编辑和打印。
- 18 按 ♥ 按钮进入"打印预览"界面。
- 19 如果您希望调整打印设置:
  - a 按 💟 按钮。
  - **b** 选择您希望的设置。
  - c 按 ≥ 按钮保存您的选择,并返回到"打印预览"界面。
- 20 按 🖄 按钮开始打印。

**注意:**为了避免出现污迹或刮痕,请不要使用您的手指或尖锐物体接触打印表面。要获得 最佳效果,请随时从出纸托盘中取出打印页,单独放置至少 24 小时,等墨水完全干燥后 再进行叠放、展示或储存。

## 使用彩色化效果编辑照片

"彩色化效果"功能可以让您使用黑白方式、棕褐色调、仿古棕色或仿古灰色打印照片。

- 1 装入照片纸,并确认光面或可打印的一面朝向您。(如果您不确定哪一面可打印,请参阅随同纸张一起的指导。)请参阅第20页"装入纸张"获取更多的信息。
- 2 插入存储卡或闪存驱动器。请参阅第 21 页"插入存储卡"或第 22 页"插入闪存驱动器"获取更多的信息。
- 3 反复按 ◀ 或 ▶ 按钮,直到显示屏上出现"浏览并选择"。
- 4 按 ☑ 按钮。
- 5 按 ☑ 按钮继续。
- 6 反复按 ◀ 或 ▶ 按钮浏览照片。
- 7 按 ☑ 按钮选择要打印的照片。
- 8 按 🕅 按钮。

"照片编辑模式"菜单将会出现。

- 9 反复按▲或▼按钮,直到显示出"彩色化效果"。
- 10 反复按 ◀ 或 ▶ 按钮选择彩色化效果选项。
- 11 按 > 按钮保存您的选择,并返回到选择照片界面。
- 12 反复按 ▲ 或 ▼ 按钮选择打印份数。

**注意:** 当份数设置为1时,按▼按钮将会取消选择此照片。当照片没有被选择时,按▲ 按钮将会选择此照片。

- 13 您可以重复进行步骤 6 到步骤 12,选择多张照片进行编辑和打印。
- 14 按 ☑ 按钮进入"打印预览"界面。
- 15 如果您希望调整打印设置:
  - a 按 🕅 按钮。
  - **b** 选择您希望的设置。
  - c 按 ⊃ 按钮保存您的选择,并返回到"打印预览"界面。
- **16** 按 按钮开始打印。

**注意**:为了避免出现污迹或刮痕,请不要使用您的手指或尖锐物体接触打印表面。要获得 最佳效果,请随时从出纸托盘中取出打印页,单独放置至少24小时,等墨水完全干燥后 再进行叠放、展示或储存。

# 传送照片

# 将存储设备中的照片传送到计算机上

您可以将存储卡或闪存驱动器中的照片传送到计算机上,以节省存储设备的空间。

- 1 请确认打印机连接在计算机上,并且打印机和计算机的电源都已打开。
- 2 插入存储卡或闪存驱动器。请参阅第 21 页"插入存储卡"或第 22 页"插入闪存驱动器"获取更多的信息。

快速照片管理器将会自动出现在您的计算机屏幕上。

- 3 在快速照片管理器中单击"将照片保存到计算机上"。 打印机上的指示灯闪烁,表示正在从存储卡向计算机传送数据。
- 4 按照计算机屏幕上的指导指定您希望将照片保存到哪个文件夹。

## 将存储卡中的照片传送到闪存驱动器中

您可以将存储卡中的照片传送到闪存驱动器中。存储卡中的照片仍然保留。

- 1 插入存储卡。请参阅第 21 页"插入存储卡"获取更多的信息。
- 2 反复按 ◀ 或 ▶ 按钮,直到显示屏上出现"传送"。
- 3 按 ☑ 按钮。
- 4 插入闪存驱动器。请参阅第 22 页"插入闪存驱动器"获取更多的信息。
- 5 反复按 ▲ 或 ▼ 按钮,直到显示出"USB 闪存驱动器"。
- 6 按 ☑ 按钮。
- 7 反复按 ▲ 或 ▼ 按钮从以下的选项中进行选择:
  - •"**所有的图像**"传送所有的照片
  - "**所选的图像**" 传送所选的照片
  - "图像范围"按照范围传送照片
  - "日期范围"传送指定日期范围内拍摄的照片
- 8 按 ☑ 按钮选择选项。
- 9 按照显示屏上的指导进行操作。

# 使用蓝牙技术

蓝牙是一种无线技术,可以允许兼容产品发送和接收信息。打印机可以通过通用串行总线(USB) 蓝牙适配器与蓝牙兼容设备进行通讯,适配器另外单独销售。

### 设置蓝牙模式

- 1 反复按 ◀或 ▶ 按钮,直到显示屏上出现"工具"。
- 2 按 ☑ 按钮。
- 3 反复按 ▼ 或 ▲ 按钮,直到显示出"蓝牙"。

4 按 ☑ 按钮。

- 5 反复按 ▼ 或 ▲ 按钮, 直到选中"蓝牙已启用"。
- 6 反复按 ◀ 或 ▶ 按钮选择 "开" 或 "关"。
- 7 反复按 ▼ 或 ▲ 按钮, 直到选中"发现模式"。
- 8 反复按 ◀ 或 ▶ 按钮选择 "开"或"关"。
- 9 按 ) 按钮保存您的选择。

## 使用蓝牙进行打印

您可以使用 USB 蓝牙适配器从蓝牙设备(例如照相手机)中打印照片。

- 1 装入照片纸,并确认光面或可打印的一面朝向您。(如果您不确定哪一面可打印,请参阅 随同纸张一起的指导。)请参阅第20页"装入纸张"获取更多的信息。
- 2 请确认打印机上的"蓝牙已启用"和"发现模式"菜单项都被设置为"开"。请参阅第 39 页"设置蓝牙模式"获取更多的信息。

3 将 USB 蓝牙适配器插入打印机前面的 PictBridge 插口中。

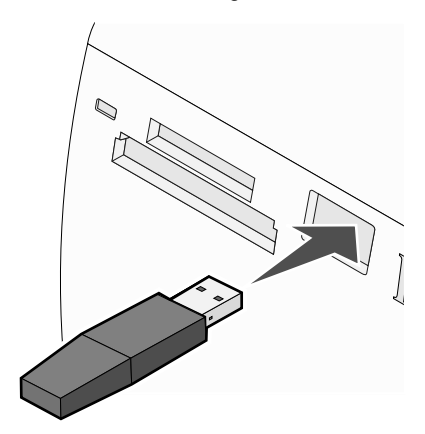

注意: 蓝牙适配器另外单独销售。

- 4 当打印机检测到蓝牙适配器后,打印机显示屏上将会出现以下信息(持续5秒钟): "蓝 牙 Dongle 已连接"。
- 5 如要从您的蓝牙设备中打印照片,请参阅随同设备一起提供的说明文档。

**注意**:为了避免出现污迹或刮痕,请不要使用您的手指或尖锐物体接触打印表面。要获得 最佳效果,请随时从出纸托盘中取出打印页,单独放置至少 24 小时,等墨水完全干燥后 再进行叠放、展示或储存。

# 问题解答

- 第41页"安装问题解答"
- 第43页"打印问题解答"
- 第46页"卡纸和进纸错误问题解答"
- 第46页"设备问题解答"
- 第47页"错误信息问题解答"
- 第49页"反安装并重新安装软件"

# 安装问题解答

#### 显示屏上的文字是错误的语言

- 1 按 🕑 按钮关闭打印机。
- 2 按 🕑 按钮重新打开打印机。
- 3 按 ◀ 按钮。
- 4 按 ☑ 按钮。
- 5 按 ☑ 按钮继续。
- 6 反复按 ◀ 或 ▶ 按钮,直到显示屏上出现您希望使用的语言。
- 7 按 ⊃ 按钮保存您的选择。

#### 电源指示灯不亮

请确认从打印机和电源插座上断开电源线。

- 1 将电源线的一端完全插入打印机的电源插口中。
- 2 将电源线的另一端连接在一个其他电子设备使用过的电源插座上。

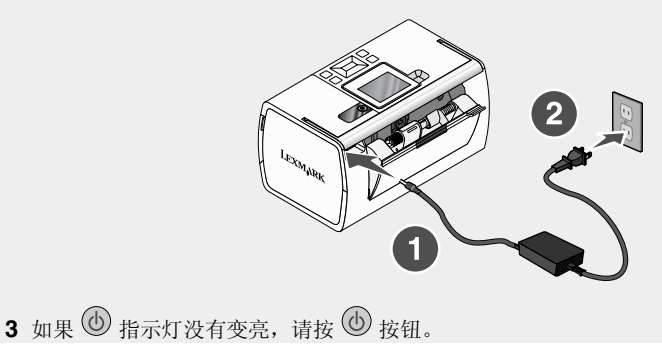

#### 软件不能安装

您的打印机支持以下的操作系统:

- Windows 2000
- Windows XP
- Windows Vista
- Mac OS X version 10.3 或更高版本(英文版)

#### 解决方法1

- 1 关闭所有打开的应用程序。
- 2 暂时关闭所有的防病毒软件。
- 3 从光盘驱动器中取出打印机软件光盘。
- 4 重新启动计算机。
- 5 当计算机桌面出现后,请重新插入打印机软件光盘。
- 6 按照计算机屏幕上的指导安装软件。

#### 解决方法 2

- 1 从光盘驱动器中取出打印机软件光盘。
- 2 重新启动计算机。
- 3 在所有的"新硬件"界面中单击"取消"。
- 4 重新插入打印机软件光盘。
- 5 按照计算机屏幕上的指导安装软件。

#### 解决方法3

- 1 检查 USB 电缆是否有明显的损坏。
- 2 将 USB 电缆上较方的一端牢固地插入打印机后面的 USB 插口中。
- 3 将 USB 电缆上扁平的一端牢固地插入计算机的 USB 插口中。

USB 插口旁边标记有 USB 符号 ←←→。

#### 解决方法4

- 1 从其他设备上断开 USB 电缆 (例如 USB 集线器或转换盒)。
- 2 使用电缆直接连接打印机和计算机。

#### 无法使用 PictBridge 从数码相机打印

#### 解决方法1

在数码相机上选择正确的 USB 模式可以启用 PictBridge 打印。请参阅数码相机的说明文档获 取更多的信息。

#### 解决方法 2

- 1 断开数码相机的连接。
- 2 将 PictBridge 兼容数码相机连接在 PictBridge 插口上。请参阅数码相机的说明文档了解您 的数码相机是否兼容 PictBridge。

#### 解决方法3

请只使用随同您的数码相机一起提供的 USB 电缆。

## 打印问题解答

#### 提高打印质量

如果您对照片的打印质量不满意,请确认:

• 为您的照片使用适当的纸张。要获得最佳效果,请使用 Lexmark Perfectfinish 照片纸或 Lexmark 照片纸。

注意:请不要使用 Lexmark 优质照片纸。您的打印墨盒不适用于这种类型的纸张。

- 装入纸张时请确认光面或可打印的一面朝向您。(如果您不确定哪一面可打印,请参阅随 同纸张一起的指导。)
- •选择"照片"作为打印质量。

**注意**:为了避免出现污迹或刮痕,请不要使用您的手指或尖锐物体接触打印表面。要获得最佳效果,请随时从出纸托盘中取出打印页,单独放置至少24小时,等墨水完全干燥后再进行叠放、展示或储存。

如果照片的打印质量仍然不能令您满意,请按照以下的步骤进行操作:

- 校正打印墨盒。请参阅第9页"校正打印墨盒以获得更高的打印质量"获取更多的信息。 如果打印质量仍然没有提高,请继续进行步骤2。
- 2 清洗打印墨盒喷头。请参阅驱动软件光盘中的*用户手册*,"维护打印机"一章中的"清洗 打印墨盒喷头"获取更多的信息。

如果打印质量仍然没有提高,请继续进行步骤3。

- 3 取出并重新安装打印墨盒。请参阅驱动软件光盘中的用户手册,"维护打印机"一章中的"取出旧的打印墨盒"和"安装打印墨盒"获取更多的信息。如果打印质量仍然没有提高,请继续进行步骤4。
- 4 擦洗打印墨盒的喷头和触点。请参阅驱动软件光盘中的用户手册,"维护打印机"一章中的"擦洗打印墨盒的喷头和触点"获取更多的信息。 如果打印质量仍然不能令您满意,请更换您的打印墨盒。请参阅驱动软件光盘中的用户手册,"维护打印机"一章中的"订购耗材"获取更多的信息。

#### 照片不能打印

#### 解决方法1

如果出现了错误信息,请参阅第47页"错误信息问题解答"。

#### 解决方法 2

如果 🕑 指示灯不亮,请参阅第 41 页"电源指示灯不亮"。

#### 解决方法3

取出并重新装入纸张。请参阅第20页"装入纸张"获取更多的信息。

#### 解决方法4

查看墨水量。如有必要,请更换新的打印墨盒。请参阅驱动软件光盘中的*用户手册*,"维护打印机"一章中的"安装打印墨盒"获取更多的信息。

#### 解决方法5

如果打印机通过其他设备连接在计算机上:

- 1 从其他设备上断开 USB 电缆 (例如 USB 集线器或转换盒)。
- 2 使用电缆直接连接打印机和计算机。

#### 解决方法6

- 1 按 🕑 按钮关闭打印机。
- 2 从电源插座上断开电源线。
- 3 从打印机上断开电源线。
- 4 将电源线重新连接在打印机上。
- 5 将电源线重新连接在电源插座上。
- 6 按 🕑 按钮重新打开打印机。

#### 打印速度慢

#### 解决方法1

请关闭所有不用的应用程序。

#### 解决方法 2

请尝试尽量减小文档中照片和图像的数量和尺寸。

#### 解决方法3

考虑为您的计算机购买更多的内存(RAM)。

#### 解决方法4

尽量从您的系统中去除不用的字体。

#### 解决方法5

- 1 从应用程序中单击"文件 → 打印"。
- 2 单击"属性"、"首选项"、"选项"或"设置"。
- 3 单击"质量/份数"选项卡。
- 4 在"质量 / 速度"区域中选择"正常"。

#### 解决方法6

- 1 反安装打印机软件,然后重新安装。请参阅第49页"反安装并重新安装软件"获取更多的信息。
- 2 如果软件仍然不能正确安装,请访问我们的国际互联网站 www.lexmark.com 下载最新的 软件。
  - a 如果您不在美国,请选择您的国家 / 地区。
  - **b** 单击驱动程序和下载链接。
  - C 选择您的打印机类型。
  - d 选择您的打印机型号。
  - e 选择您的操作系统。
  - f 选择您希望下载的文件,然后按照计算机屏幕上的指导进行操作。

#### 照片只打印了一部分

您插入的存储卡、闪存驱动器或 Pictbridge 兼容数码相机是空的,或者打印机无法读取其中的 文件。

#### 解决方法1

请使用其他的存储卡、闪存驱动器或 Pictbridge 兼容数码相机。

#### 解决方法 2

请确认您使用的纸张尺寸与您选择的纸张尺寸相同。

### 卡纸和进纸错误问题解答

#### 打印机内发生卡纸

- 1 按 🕑 按钮关闭打印机。
- 2 牢固地抓住纸张, 然后轻轻地拉出。
- 3 按 🕑 按钮重新打开打印机。

#### 纸张支架处发生卡纸

- 1 按 🕑 按钮关闭打印机。
- 2 牢固地抓住纸张,然后轻轻地拉出。
- 3 按 🕑 按钮重新打开打印机。

# 设备问题解答

#### 设备无法插入

请确认您使用的存储卡、闪存驱动器、PictBridge 兼容数码相机或蓝牙适配器是打印机所支持的类型。请参阅第 21 页"连接照片存储设备"获取更多的信息。

#### 插入设备后没有任何反应

#### 解决方法1

取出并快速插入存储卡、闪存驱动器、PictBridge 兼容数码相机或蓝牙适配器。

#### 解决方法 2

请参阅第21页"连接照片存储设备"获取更多的信息。

#### 解决方法3

检查存储卡、闪存驱动器、PictBridge 兼容数码相机或蓝牙适配器是否有明显的损坏。

#### 解决方法4

请每次只插入一种设备。

#### 解决方法5

检查电缆连接。

- 1 检查 USB 电缆是否有明显的损坏。
- 2 将 USB 电缆上较方的一端牢固地插入打印机后面的 USB 插口中。
- 3 将 USB 电缆上扁平的一端牢固地插入计算机的 USB 插口中。

USB 插口旁边标记有 USB 符号♥❤❤

# 错误信息问题解答

## 校正错误

#### 解决方法1

- 1 取出打印墨盒。
- 2 请确认已经撕掉了打印墨盒底部的透明封条。

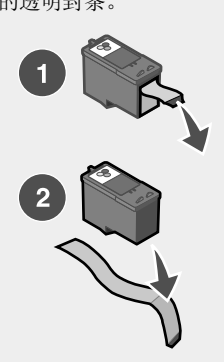

- 3 重新安装打印墨盒。
- 4 按 ☑ 按钮校正打印墨盒。

#### 解决方法 2

装入照片纸,并确认光面或可打印的一面朝向您。(如果您不确定哪一面可打印,请参阅随同 纸张一起的指导。)

请只使用新的纸张。打印机将会读取旧纸张上的所有标记,可能会导致出现校正错误信息。

#### 拖车堵塞

- 1 打开顶盖。
- 2 取出所有阻塞打印墨盒拖车通道的物体。
- 3 请确认墨盒保护盖完全关闭。

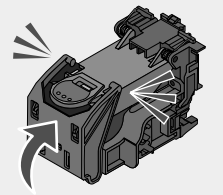

- 4 关闭顶盖。
- 5 按 ☑ 按钮。

#### 打印墨盒错误

- 1 取出打印墨盒。
- 2 从电源插座上断开电源线。
- 3 将电源线重新连接在电源插座上。
- 4 如果 🕑 指示灯不亮,请按 🕑 按钮。
- 5 重新安装打印墨盒。
- 6 如果打印墨盒错误信息仍然出现,请更换一个新的打印墨盒。请参阅驱动软件光盘中的*用 户手册*,"维护打印机"一章中的"安装打印墨盒"获取更多的信息。

#### 缺少打印墨盒

缺少打印墨盒,或者打印墨盒安装不正确。请参阅驱动软件光盘中的*用户手册*,"维护打印机"一章中的"安装打印墨盒"获取更多的信息。

#### 顶盖打开

请确认打印机的顶盖已关闭。

#### 无效的设备

您连接在打印机上的数码相机无法使用 PictBridge 进行通讯。

- 1 从打印机上断开数码相机。
- 2 检查数码相机是否兼容 PictBridge。请参阅数码相机的说明文档获取更多的信息。

#### 无效的图像文件

您插入的存储卡或闪存驱动器是空的,或者打印机无法读取其中的文件。 请使用其他的存储卡或闪存驱动器。请参阅第 21 页"插入存储卡"或第 22 页"插入闪存驱 动器"获取更多的信息。

#### 墨水量

| 信息:                    | 墨水量:    |
|------------------------|---------|
| 您的彩色打印墨盒需要尽快更换。        | 剩余 25%  |
| 您的彩色打印墨盒需要尽快更换。        | 剩余 15%  |
| <b>您的彩色打印墨盒需要马上更换。</b> |         |
|                        | 共的打印墨盒。 |

1 如有必要,请更换新的打印墨盒。

如要订购耗材,请参阅驱动软件光盘中的*用户手册*,"维护打印机"一章中的"订购耗 材"获取更多的信息。

2 按 ☑ 按钮继续。

卡纸

请参阅第46页"卡纸和进纸错误问题解答"获取更多的信息。

#### 缺纸

1 装入照片纸,并确认光面或可打印的一面朝向您。(如果您不确定哪一面可打印,请参阅随同纸张一起的指导。)请参阅第20页"装入纸张"获取更多的信息。

2 按 ☑ 按钮。

#### PictBridge 错误

#### 解决方法1

请确认您的 PictBridge 兼容数码相机正确地连接在打印机上。请参阅第 24 页"连接 PictBridge 兼容数码相机"获取更多的信息。

#### 解决方法 2

您连接的数码相机没有处于 PictBridge 模式。请参阅数码相机的说明文档获取更多的信息。

### 反安装并重新安装软件

如果打印机工作不正常,或者当您尝试使用打印机时出现了通讯错误信息,您可能需要进行反 安装,然后重新安装打印机软件。

- 1 单击开始 → 程序或所有程序 → Lexmark 350 Series。
- 2 单击"反安装程序"。
- 3 按照计算机屏幕上的指导反安装打印机软件。
- 4 在重新安装打印机软件之前,请重新启动您的计算机。
- 5 在所有的"新硬件"界面中单击"取消"。
- 6 插入驱动软件光盘,然后按照计算机屏幕上的指导重新安装软件。

# 索引

#### Α

按钮,操作面板 菜单 14 电源 13 返回 14 红眼 13 开始 13 上箭头 14 下箭头 13 选择 13 右箭头 13 左箭头 13 安全信息 2 安装 打印机软件 49 安装问题解答 电源指示灯不亮 41 软件不能安装 42 无法使用 PictBridge 从数码相机打印 43 显示屏上的文字是错误的语言 41 照片不能打印 44

#### В

包装箱内容 10 边框,为照片添加 35 部件 PictBridge 插口 11 USB 插口 12 操作面板 11 出纸托盘 11 存储插槽 11 电源插1 12 顶盖 11 进纸导轨 11 量示屏 11 指示灯 11 纸张支架 11

### С

彩色化效果 "照片编辑模式"菜单 17 操作面板 11 "PictBridge"菜单 17 "传送"菜单 15 "打印照片"菜单 14

"放映幻灯片" 菜单 15 "工具"菜单 16 "浏览并选择"菜单 14 使用 13 "照片编辑模式" 菜单 17 插入 存储卡 21 蓝牙适配器 39 闪存驱动器 22 插入设备后没有任何反应 46 杳找 出版物 5 网站 5 信息 5 出版物,查找5 出纸托盘 11 "传送"菜单 15 传送照片 从存储卡到闪存驱动器 38 从存储设备到计算机 38 存储卡 插入 21 存储卡插槽 11 错误信息问题解答 PictBridge 错误 49 打印墨盒错误 48 顶盖打开 48 校正错误 47 卡纸 49 墨水量 48 缺少打印墨盒 48 缺纸 49 拖车堵塞 47 无效的设备 48 无效的图像文件 48

### D

打印 按照范围打印照片 28 按照日期打印照片 28 带有边框的照片 35 使用 DPOF 从数码相机中打印照片 30 使用 "PictBridge"菜单从数码相机中打印 照片 30 使用彩色化效果编辑照片 36 所有的照片 27

一张照片或所选的照片 26 照片索引页 29 自动增强照片 34 打印机内发生卡纸 46 打印机软件 重新安装 49 反安装 49 使用 19 打印墨盒 校正 9 "打印墨盒错误"信息 48 打印属性 打开 19 打印速度慢 45 打印问题解答 打印速度慢 45 提高打印质量 43 照片只打印了一部分 45 "打印照片" 菜单 14 打印质量,提高 43 电源插口 12 电源指示灯不亮 41 顶盖 11 "顶盖打开"信息 48

### F

"放映幻灯片" 菜单 15

### G

"工具" 菜单 16

#### Н

红眼, 去除 17 护照照片, 打印 14 幻灯片, 浏览 15

#### J

剪裁照片 32 "校正错误"信息 47 校正打印墨盒 9 解决方案中心 打开 19 进纸导轨 11

#### Κ

卡片 存储 21 卡纸和进纸错误问题解答 打印机内发生卡纸 46 纸张支架处发生卡纸 46 "卡纸"信息 49 快速照片管理器 打开 19

#### L 志

蓝牙 打印 39 "工具"菜单 17 设置模式 39 适配器,插入 39 "浏览并选择"菜单 14 浏览幻灯片 25

#### Μ

墨盒,打印 校正 9 墨水量错误信息 48

#### Ν

内容,包装箱 10

#### Ρ

"PictBridge"菜单 17
PictBridge 插口 11
"PictBridge 错误"信息 49
PictBridge 兼容数码相机,连接 24

#### Q

"缺少打印墨盒"信息 48 "缺纸"信息 49

### R

```
软件
打印属性 19
反安装并重新安装 49
解决方案中心 19
快速照片管理器 19
使用 19
软件不能安装 42
```

#### S

內存驱动器 插入 22
设备默认值
"工具"菜单 16
设备问题解答
插入设备后没有任何反应 46
设备无法插入 46
设备无法插入 46 深浅 "照片编辑模式"菜单 17 深浅,调节 33 使用 可支持的纸张类型 20,26,32 手柄 11

#### Т

提高打印质量 43 "拖车堵塞"信息 47

#### U

USB 插口 12

#### W

网站 查找 5 维护 "工具" 菜单 16 问题解答, 安装 电源指示灯不亮 41 软件不能安装 42 无法使用 PictBridge 从数码相机打印 43 显示屏上的文字是错误的语言 41 照片不能打印 44 问题解答,错误信息 PictBridge 错误 49 打印墨盒错误 48 顶盖打开 48 校正错误 47 卡纸 49 墨水量 48 缺少打印墨盒 48 缺纸 49 拖车堵塞 47 无效的设备 48 无效的图像文件 48 问题解答,打印 打印速度慢 45 提高打印质量 43 照片只打印了一部分 45 问题解答,卡纸和进纸错误 打印机内发生卡纸 46 纸张支架处发生卡纸 46 问题解答,设备 插入设备后没有任何反应 46 设备无法插入 46 无法使用 PictBridge 从数码相机打印 43 "无效的设备"信息 48 "无效的图像文件"信息 48

### Х

显示屏 11 显示屏上的文字是错误的语言 41 信息,查找 5 旋转照片 17

### Ζ

昭片 按照范围打印 28 按照日期打印 28 从存储卡传送到闪存驱动器 38 从存储设备传送到计算机 38 打印索引页 29 打印所有的 27 打印一张照片或所选的照片 26 **红眼, 夫除 17** 护照照片,打印 14 剪裁 32 浏览并选择 14 使用 DPOF 从数码相机中打印 30 使用"PictBridge"菜单从数码相机中打 印 30 使用彩色化效果 36 使用蓝牙打印 39 添加边框 35 调节深浅 33 旋转 17 在显示屏上浏览幻灯片 15,25 "照片编辑模式" 菜单 17 自动增强 **34** "照片编辑模式" 菜单 17 照片不能打印 44 照片只打印了一部分 45 指示灯 **11** 纸张, 使用可支持的类型 20, 26, 32 纸张支架 11 纸张支架处发生卡纸 46 纸张, 装入 20 装入 纸张 20 自动增强 "照片编辑模式"菜单 17 自动增强照片 34

# **Getting Started**

#### Edition notice

July 2006

The following paragraph does not apply to any country where such provisions are inconsistent with local law: LEXMARK INTERNATIONAL, INC., PROVIDES THIS PUBLICATION "AS IS" WITHOUT WARRANTY OF ANY KIND, EITHER EXPRESS OR IMPLIED, INCLUDING, BUT NOT LIMITED TO, THE IMPLIED WARRANTIES OF MERCHANTABILITY OR FITNESS FOR A PARTICULAR PURPOSE. Some states do not allow disclaimer of express or implied warranties in certain transactions; therefore, this statement may not apply to you.

This publication could include technical inaccuracies or typographical errors. Changes are periodically made to the information herein; these changes will be incorporated in later editions. Improvements or changes in the products or the programs described may be made at any time.

Comments about this publication may be addressed to Lexmark International, Inc., Department F95/032-2, 740 West New Circle Road, Lexington, Kentucky 40550, U.S.A. In the United Kingdom and Eire, send to Lexmark International Ltd., Marketing and Services Department, Westhorpe House, Westhorpe, Marlow Bucks SL7 3RQ. Lexmark may use or distribute any of the information you supply in any way it believes appropriate without incurring any obligation to you. To obtain additional copies of publications related to this product, visit the Lexmark Web site at www.lexmark.com.

References in this publication to products, programs, or services do not imply that the manufacturer intends to make these available in all countries in which it operates. Any reference to a product, program, or service is not intended to state or imply that only that product, program, or service may be used. Any functionally equivalent product, program, or service that does not infringe any existing intellectual property right may be used instead. Evaluation and verification of operation in conjunction with other products, programs, or services, except those expressly designated by the manufacturer, are the user's responsibility.

#### © 2006 Lexmark International, Inc.

All rights reserved.

#### UNITED STATES GOVERNMENT RIGHTS

This software and any accompanying documentation provided under this agreement are commercial computer software and documentation developed exclusively at private expense.

#### Safety information

Use only the power supply and power supply cord provided with this product or the manufacturer's authorized replacement power supply and power supply cord.

Connect the power supply cord to an electrical outlet that is near the product and easily accessible. Refer service or repairs, other than those described in the user documentation, to a professional service person.

This product is designed, tested, and approved to meet strict global safety standards with the use of specific Lexmark components. The safety features of some parts may not always be obvious. Lexmark is not responsible for the use of other replacement parts.

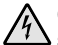

**CAUTION:** Do not set up this product or make any electrical or cabling connections, such as the power supply cord or telephone, during a lightning storm.

# Contents

| Finding information about the printer                  | 5  |
|--------------------------------------------------------|----|
| Setting up the printer                                 | 9  |
| Aligning the print cartridge for better print quality  | 9  |
| Checking the box contents                              | 10 |
| Learning about the printer                             | 11 |
| Understanding the parts of the printer                 | 11 |
| Using the control panel buttons                        | 13 |
| Using the control panel menus                          | 14 |
| Learning about the software                            | 19 |
| Loading paper                                          | 20 |
| Loading paper                                          | 20 |
| Using supported paper types                            | 20 |
| Connecting photo storage devices                       | 21 |
| Inserting a memory card                                | 21 |
| Inserting a flash drive                                | 23 |
| Connecting a PictBridge-enabled digital camera         | 24 |
| Viewing photos                                         | 25 |
| Viewing a photo slideshow on the control panel display | 25 |
| Printing photos                                        | 26 |
| Printing photos using the control panel                | 26 |
| Editing photos                                         |    |
| Cropping photos                                        |    |
| Adjusting the brightness of photos                     | 34 |
| Enhancing photos automatically                         | 35 |
| Adding frames to photos                                | 36 |
| Using color effects on photos                          |    |

| Transferring photos                                     | 40 |  |
|---------------------------------------------------------|----|--|
| Transferring photos from a memory device to a computer  | 40 |  |
| Transferring photos from a memory card to a flash drive | 40 |  |
| Using Bluetooth technology                              | 41 |  |
| Setting the Bluetooth mode                              | 41 |  |
| Printing using Bluetooth                                | 41 |  |
| Troubleshooting43                                       |    |  |
| Setup troubleshooting                                   | 43 |  |
| Print troubleshooting                                   | 45 |  |
| Jams and misfeeds troubleshooting                       | 48 |  |
| Device troubleshooting                                  | 48 |  |
| Error messages troubleshooting                          | 49 |  |
| Removing and reinstalling the software                  | 51 |  |

# Finding information about the printer

#### Setup sheet

| Description                                                                         | Where to find                                                                                      |
|-------------------------------------------------------------------------------------|----------------------------------------------------------------------------------------------------|
| The <i>Setup</i> sheet gives you instructions for setting up hardware and software. | You can find this document in the printer box or<br>on the Lexmark Web site at<br>www.lexmark.com. |

#### Getting Started or Setup Solutions booklet

| Description                                                                                                    | Where to find                                                                                      |
|----------------------------------------------------------------------------------------------------|----------------------------------------------------------------------------------------------------|
| The <i>Getting Started</i> booklet gives you<br>instructions for setting up hardware and<br>software (on Windows operating systems)<br>and some basic instructions for using the<br>printer.  | You can find this document in the printer box<br>or on the Lexmark Web site at<br>www.lexmark.com. |
| <b>Note:</b> If your printer supports Macintosh operating systems, see the Mac Help:                                                                                                    |                                                                                                    |
| 1 From the Finder desktop, double-click the Lexmark 350 Series folder.                                                                                                    |                                                                                                    |
| 2 Double-click the printer Help icon.                                                                                                    |                                                                                                    |
| The <i>Setup Solutions</i> booklet tells you how to solve printer setup problems.                                                                                                    |                                                                                                    |
| <b>Note:</b> These documents do not ship with all printers. If you did not receive a <i>Getting Started</i> booklet or a <i>Setup Solutions</i> booklet, see the <i>User's Guide</i> instead. |                                                                                                    |

#### User's Guide

| Description                                                                                                    | Where to find                                                                                                  |  |
|----------------------------------------------------------------------------------------------------|----------------------------------------------------------------------------------------------------|--|
| The User's Guide gives you instructions for using the printer and other information such                                | When you install the printer software, the <i>User's Guide</i> will be installed.                              |  |
| Using the software (on Windows                                                                                          | 1 Click Start → Programs or All<br>Programs → Lexmark 350 Series.                                              |  |
| operating systems)                                                                                                    | 2 Click User's Guide.                                                                                          |  |
| <ul><li>Loading paper</li><li>Printing</li></ul>                                                                        | If the link to the <i>User's Guide</i> is not on your desktop, follow these instructions:                      |  |
| Working with photos                                                                                                    | 1 Insert the CD.                                                                                               |  |
| <ul> <li>Scanning (if supported by your printer)</li> </ul>                                                             | The installation screen appears.                                                                               |  |
| <ul> <li>Making copies (if supported by your<br/>printer)</li> </ul>                                                    | Note: If necessary, click Start → Run, and then type D:\setup, where D is the                                  |  |
| <ul> <li>Faxing (if supported by your printer)</li> </ul>                                                               | letter of your CD-ROM drive.                                                                                   |  |
| <ul> <li>Maintaining the printer</li> </ul>                                                                             | 2 Click View User's Guide (including                                                                           |  |
| <ul> <li>Connecting the printer to a network (if</li> </ul>                                                             | Setup Troubleshooting).                                                                                        |  |
| supported by your printer)                                                                                              | 3 Click Yes.                                                                                                   |  |
| <ul> <li>Troubleshooting problems with printing,<br/>copying, scanning, faxing, paper jams,<br/>and misfeeds</li> </ul> | An icon of the <i>User's Guide</i> appears on your desktop, and the <i>User's Guide</i> appears on the screen. |  |
| <b>Note:</b> If your printer supports Macintosh operating systems, see the Mac Help:                                    | You can also find this document on the Lexmark Web site at <b>www.lexmark.com</b> .                            |  |
| 1 From the Finder desktop, double-click the Lexmark 350 Series folder.                                                  |                                                                                                    |  |
| 2 Double-click the printer Help icon.                                                                                   |                                                                                                    |  |

### Help

| Description                                                                                     | Where to find                                                                                |
|-------------------------------------------------------------------------------------------------|----------------------------------------------------------------------------------------------|
| The Help gives you instructions for using the software, if your printer connects to a computer. | While in any Lexmark software program,<br>click Help, Tips → Help, or Help → Help<br>Topics. |

#### Lexmark Solution Center

| Description                                                                                                    | Where to find                                                                                                    |
|----------------------------------------------------------------------------------------------------|----------------------------------------------------------------------------------------------------|
| The Lexmark Solution Center software is included on your CD. It installs with the other software, if your printer connects to a computer. | <ul> <li>To access the Lexmark Solution Center:</li> <li>1 Click Start → Programs or All<br/>Programs → Lexmark 350 Series.</li> <li>2 Select Lexmark Solution Center.</li> </ul> |

#### Customer support

| Description       | Where to find (North America)                                                                                                    | Where to find (rest of world)                                                                                                    |
|-------------------|----------------------------------------------------------------------------------------------------|----------------------------------------------------------------------------------------------------|
| Telephone support | Call us at<br>US: 1-800-332-4120<br>Monday–Friday (8:00 AM–<br>11:00 PM EST)<br>Saturday (Noon–6:00 PM<br>EST)<br>Canada: 1-800-539-6275<br>Monday–Friday (9:00 AM–<br>9:00 PM EST)<br>Saturday (Noon–6:00 PM<br>EST)<br>Mexico: 001-888-377-0063<br>Monday–Friday (8:00 AM–<br>8:00 PM EST)<br>Note: Support numbers and times<br>may change without notice. For the<br>most recent phone numbers<br>available, see the printed warranty<br>statement that shipped with your<br>printer. | Telephone numbers and<br>support hours vary by country or<br>region.<br>Visit our Web site at<br>www.lexmark.com. Select a<br>country or region, and then<br>select the Customer Support<br>link.<br>Note: For additional information<br>about contacting Lexmark, see<br>the printed warranty that<br>shipped with your printer.                          |
| E-mail support    | <ul> <li>For e-mail support, visit our Web site: www.lexmark.com.</li> <li>1 Click CUSTOMER SUPPORT.</li> <li>2 Click Technical Support.</li> <li>3 Select your printer family.</li> <li>4 Select your printer model.</li> <li>5 From the Support Tools section, click e-Mail Support.</li> <li>6 Complete the form, and then click Submit Request.</li> </ul>                                                                                                    | E-mail support varies by country<br>or region, and may not be<br>available in some instances.<br>Visit our Web site at<br>www.lexmark.com. Select a<br>country or region, and then<br>select the Customer Support<br>link.<br>Note: For additional information<br>about contacting Lexmark, see<br>the printed warranty that<br>shipped with your printer. |

#### **Limited Warranty**

| Description                                                                                                    | Where to find (US)                                                                                                    | Where to find (rest of world)                                                                                          |
|----------------------------------------------------------------------------------------------------|----------------------------------------------------------------------------------------------------|----------------------------------------------------------------------------------------------------|
| Limited Warranty<br>Information<br>Lexmark International, Inc.<br>furnishes a limited warranty<br>that this printer will be free<br>of defects in materials and<br>workmanship for a period of<br>12 months after the original<br>date of purchase. | <ul> <li>To view the limitations and conditions of this limited warranty, see the Statement of Limited Warranty included with this printer, or set forth at www.lexmark.com.</li> <li>1 Click CUSTOMER SUPPORT.</li> <li>2 Click Warranty Information.</li> <li>3 From the Statement of Limited Warranty section, click Inkjet &amp; All-In-One Printers.</li> <li>4 Scroll through the Web page to view the warranty.</li> </ul> | Warranty information<br>varies by country or<br>region. See the printed<br>warranty that shipped<br>with your printer. |

Record the following information (located on the store receipt and the back of the printer), and have it ready when you contact us so that we may serve you faster:

- Machine Type number
- Serial number
- Date purchased
- Store where purchased

# Setting up the printer

The printer can be used as a stand-alone product, or with a connection to a computer. To set up the printer, see the *Setup* sheet that came with the product.

# Aligning the print cartridge for better print quality

1 Load photo paper, with the glossy or printable side facing you. (If you are not sure which side is the printable side, see the instructions that came with the paper.) For more information, see "Loading paper" on page 20.

Note: For best results, use the photo paper you intend to use for printing.

- 2 Press or repeatedly until **Tools** appears on the display.
- 3 Press .
- 4 Press **V**or **A** repeatedly until **Maintenance** appears.
- 5 Press **1**.
- 6 Press **V** or **A** repeatedly until Align Cartridge appears.
- **7** Press **1**.

An alignment page prints.

After you align the cartridge, print your photo again. If print quality has not improved, clean the print cartridge nozzles.

# Checking the box contents

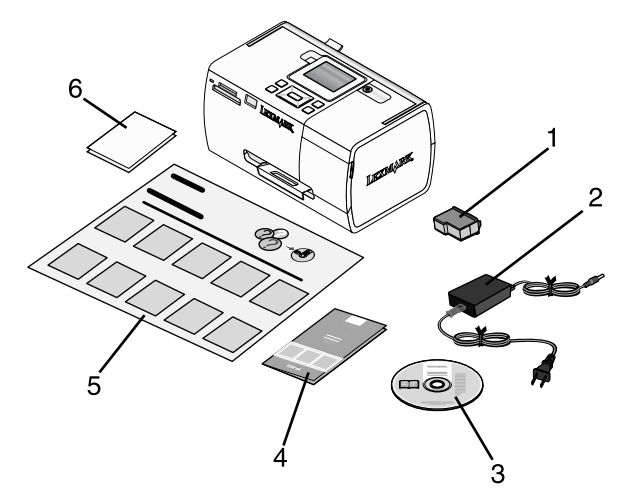

|   | Name                                       | Description                                                                                                    |
|---|--------------------------------------------|----------------------------------------------------------------------------------------------------|
| 1 | Color print cartridge                      | Cartridge to be installed in the printer                                                                                                    |
| 2 | Power supply                               | Attaches to the power supply port located at the back of the printer                                                                                                    |
| 3 | Installation software CD                   | <ul> <li>Installation software for the printer</li> <li>Help</li> <li>User's Guide in electronic format</li> </ul>                                                        |
| 4 | Getting Started or Setup Solutions booklet | Printed booklet that serves as a guide<br><b>Note:</b> The complete <i>User's Guide</i> can be<br>found on the installation software CD that<br>shipped with the printer. |
| 5 | Setup Instructions sheet                   | Instructions on setting up printer<br>hardware and software, and information<br>on setup troubleshooting                                                                  |
| 6 | 4 x 6 in. (10 x 15 cm) photo paper         | Paper for the printer                                                                                                    |

Note: USB cable sold separately

# Learning about the printer

# Understanding the parts of the printer

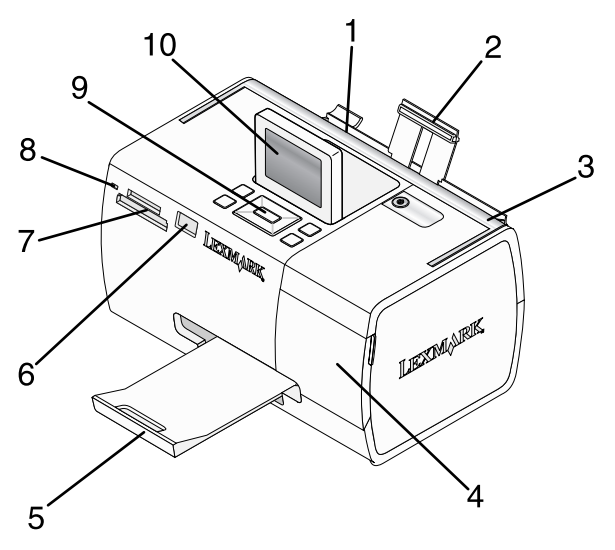

|    | Use the           | То                                                                                                 |
|----|-------------------|----------------------------------------------------------------------------------------------------|
| 1  | Paper guide       | Keep paper straight when feeding.                                                                  |
| 2  | Paper support     | Load paper.                                                                                        |
| 3  | Handle            | Carry the printer.                                                                                 |
| 4  | Access cover      | Access the print cartridge.                                                                        |
| 5  | Paper exit tray   | Hold paper as it exits.                                                                            |
| 6  | PictBridge port   | Connect a PictBridge-enabled digital camera, a flash drive, or a Bluetooth adapter to the printer. |
|    |                   | Note: Bluetooth adapter sold separately.                                                           |
| 7  | Memory card slots | Insert memory cards.                                                                               |
| 8  | Light             | Determine if the printer is reading a memory card. The light blinks while reading the device.      |
| 9  | Control panel     | Operate the printer.                                                                               |
| 10 | Display           | View photos or menus, or check the status of the printer.<br>The display tilts for easy viewing.   |

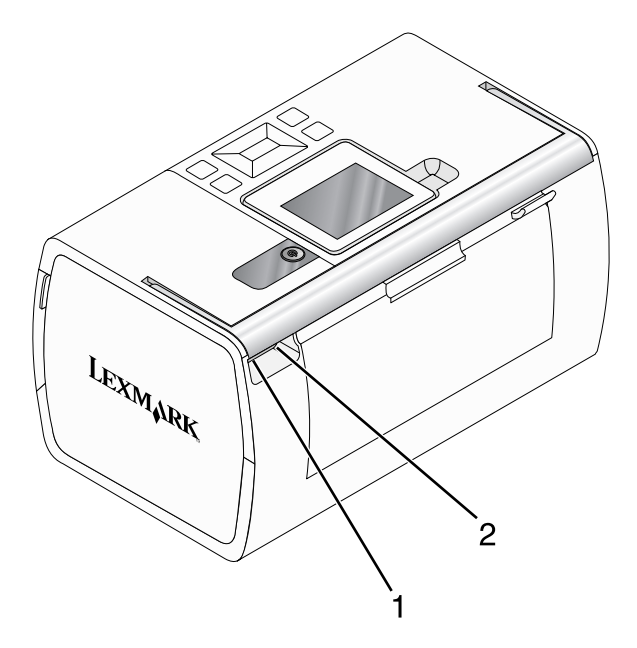

|   | Use the           | То                                                            |
|---|-------------------|---------------------------------------------------------------|
| 1 | Power supply port | Connect the printer to a power source using the power supply. |
| 2 | USB port          | Connect the printer to a computer using a USB cable.          |

# Using the control panel buttons

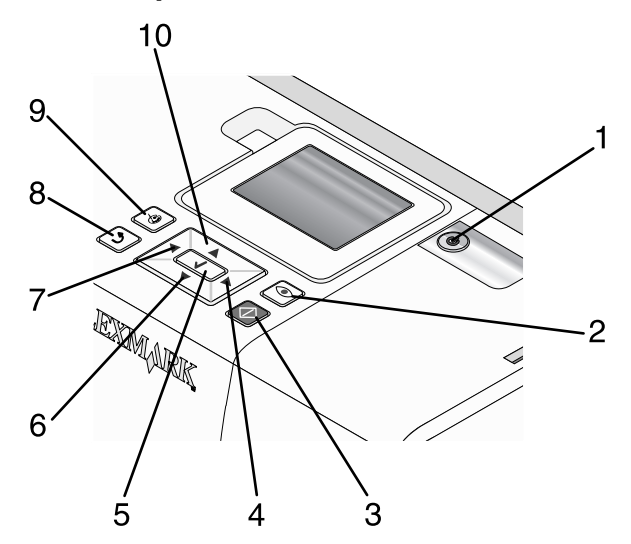

|   | Press      | То                                                                                                    |
|---|------------|----------------------------------------------------------------------------------------------------|
| 1 | ٩          | Turn the printer on and off.                                                                                                    |
| 2 |            | Apply red-eye reduction to the photo on the display when it is printed. An icon appears on the bottom of the display to indicate that red-eye reduction will be performed. Press again to cancel the correction. |
| 3 | $\bigcirc$ | Start a color print job using the current settings.                                                                                                    |
| 4 |            | <ul> <li>Navigate through menu selections of the main menu.</li> <li>Navigate through selections of a submenu.</li> <li>When viewing photos, navigate from one photo to another.</li> </ul>                      |
| 5 |            | <ul> <li>In a menu, enter submenus and perform actions.</li> <li>Select a photo being viewed on the display. Press again to deselect the photo.</li> <li>Eject paper. (Press for three seconds.)</li> </ul>      |
| 6 |            | <ul> <li>Navigate through submenus of a menu.</li> <li>When previewing a photo, decrease the number of copies to be printed.</li> </ul>                                                                          |

|    | Press      | То                                                                                                    |
|----|------------|----------------------------------------------------------------------------------------------------|
| 7  | •          | <ul> <li>Navigate through menu selections of the main menu.</li> <li>Navigate through selections of a submenu.</li> <li>When viewing photos, navigate from one photo to another.</li> </ul>                                                                                |
| 8  |            | <ul> <li>In a submenu, save the current selection, and return to the previous display.</li> <li>When viewing a photo slideshow, pause or stop the slideshow.</li> <li>When printing a photo or an alignment page, stop and cancel the job, and eject the paper.</li> </ul> |
| 9  | $\bigcirc$ | <ul> <li>In the photo selection screen, bring up the Photo Edit Mode menu.</li> <li>In the Print Preview screen, bring up the Print Settings menu.</li> </ul>                                                                                                    |
| 10 |            | <ul> <li>Navigate through submenus of a menu.</li> <li>When previewing a photo, increase the number of copies to be printed.</li> </ul>                                                                                                    |

# Using the control panel menus

#### Using the View and Select menu

- 1 Insert a memory card or flash drive. For more information, see "Inserting a memory card" on page 21 or "Inserting a flash drive" on page 23.
- 2 Press or repeatedly until View and Select appears on the display.
- 3 Press .
- 4 Follow the instructions on the display.

| From here       | You can                                                                                                    |
|-----------------|----------------------------------------------------------------------------------------------------|
| View and Select | <ul> <li>Select one or more photos for viewing and/or printing</li> <li>Select the number of copies to print.</li> <li>Press to go to the Print Preview screen.</li> </ul>                                    |
| Print Preview   | See a preview of the photo/s to be printed.<br>You can also press to adjust the print settings, including paper size,<br>photo size, layout, print quality, paper type, and passport photo print<br>settings. |

#### Using the Print Photos menu

This menu allows you to select a group of photos for printing.

- 1 Insert a memory card or flash drive. For more information, see "Inserting a memory card" on page 21 or "Inserting a flash drive" on page 23.
- 2 Press  $\blacktriangleleft$  or repeatedly until Print Photos appears on the display.
- 3 Press **1**.

| From here               | You can                                                                                                    |  |
|-------------------------|----------------------------------------------------------------------------------------------------|--|
| Print Camera Selections | Print Digital Print Order Format (DPOF) selections. This option<br>appears only when there is a valid DPOF file on your memory<br>card. For more information, see "Printing photos from a digital<br>camera using DPOF" on page 31. |  |
| Print All N Photos      | Print all the photos on a memory device. N is the total number of images that will be printed. You can select:                                                                                                    |  |
|                         | Photo/s on Paper to view available paper sizes.                                                                                                    |  |
|                         | <ul> <li>Index Print to print an index page of photos. For more<br/>information, see "Printing an index page of photos" on<br/>page 30.</li> </ul>                                                                                  |  |
|                         | <ul> <li>Copies Per Photo to select the number of copies to print per photo.</li> </ul>                                                                                                    |  |
|                         | • Other Print Settings to choose a paper size, photo size, layout, print quality, and paper type.                                                                                                    |  |
| Print Photos by Date    | Print photos taken within certain dates. For more information, see "Printing photos by date" on page 28.                                                                                                    |  |
| Print Photo Range       | Select the first and last photos in a range to be printed. For more information, see "Printing photos by range" on page 29.                                                                                                    |  |

#### Using the Transfer menu

You can transfer photos from a memory card to a flash drive or a computer (if the printer is attached to a computer). The photos on the memory card are retained.

- 1 Insert a memory card. For more information, see "Inserting a memory card" on page 21.
- 2 Press for repeatedly until **Transfer** appears on the display.
- 3 Press **1**.
- 4 If you wish to transfer photos to a USB flash drive, insert the drive.
- 5 Press ▲ or ▼ to select either USB Flash Drive Or Computer (if the printer is attached to a computer).

- 6 Press .
- 7 Follow the instructions on the printer display.

#### Using the Slideshow menu

The Slideshow menu lets you view the images stored on a memory card or flash drive.

- 1 Insert a memory card or flash drive. For more information, see "Inserting a memory card" on page 21 or "Inserting a flash drive" on page 23.
- 2 Press or repeatedly until *Slideshow* appears on the display.
- **3** Press **1**.
- 4 Press **1** to continue.

Each photo is displayed for a few seconds.

- 5 If you want to move to the previous or next photo manually, press  $\blacktriangleleft$  or  $\blacktriangleright$ .
- 6 Use any of the following buttons:
  - Press 🚺 to select a photo or photos to print after the slideshow.
  - Press D to pause the slideshow. Press D again to stop the slideshow.
  - Press to rotate the photo on the display.

When the slideshow is stopped, the photo or photos you selected for printing during the slideshow are displayed by pressing  $\boxed{}$ .

#### Using the Tools menu

- 1 Press ◀ or ▶ repeatedly until **Tools** appears on the display.
- 2 Press .

| From here       | You can                                                                                                    |
|-----------------|----------------------------------------------------------------------------------------------------|
| Device Defaults | Select:                                                                                                    |
|                 | <ul> <li>Language to change the language setting.</li> </ul>                                                                                                    |
|                 | <ul> <li>Country to set the default blank paper size and date format being<br/>used in your location.</li> </ul>                                                                                                    |
|                 | • <b>Power Save</b> to set the length of time before the printer, if left unused, enters a low power state. During Power Save, the display and backlight will be turned off. Press any button to restore power to the printer. |
| Print Settings  | Select a paper size, photo size, layout, print quality, and paper type.                                                                                                    |

| From here   | You can                                                                                                    |
|-------------|----------------------------------------------------------------------------------------------------|
| Maintenance | <ul> <li>Select:</li> <li>View Ink Level to view a graphic representing the ink level in the print cartridge. For more information, see "Viewing the ink level" in the "Maintaining the printer" chapter of the User's Guide on the CD.</li> <li>Clean Cartridge to clean the print cartridge nozzles. For more information, see "Cleaning the print cartridge nozzles" in the "Maintaining the printer" chapter of the User's Guide on the CD.</li> <li>Align Cartridge to align the cartridge. For more information, see "Aligning the print cartridge for better print quality" on page 9.</li> <li>Print Test Page to print a test page. For more information, see "Printing a test page" in the "Maintaining the printer" chapter of the User's Guide on the CD.</li> <li>Reset Defaults to reset default settings to factory settings.</li> </ul> |
| Bluetooth   | <ul> <li>Select:</li> <li>Bluetooth Enable to enable or disable Bluetooth communication. For more information, see "Using Bluetooth technology" on page 41.</li> <li>Discovery Mode to turn the Discovery mode on or off. For more information, see "Using Bluetooth technology" on page 41.</li> <li>Device Name to view the Device Name and the Universally Administered Address (UAA) number automatically assigned to your Bluetooth-enabled device.</li> <li>Device Address to view the 48-bit address of your Bluetooth-enabled device.</li> </ul>                                                                                                    |
| Customize   | <ul> <li>Select:</li> <li>Screen Saver to turn the screen saver function on after 30 seconds, on after one minute, or off.</li> <li>Replace Screen Saver Photos to select up to four photos to use as screen savers.</li> <li>Hinting to turn hints on or off. Hints are messages on the control panel display that give more information on the current selection.</li> </ul>                                                                                                    |

# Using the Photo Edit Mode menu

When you are viewing a photo, press 🔞 to access the Photo Edit Mode menu.

| From here  | You can                                                                                                    |
|------------|----------------------------------------------------------------------------------------------------|
| Brightness | Adjust the brightness of a photo. For more information, see "Adjusting the brightness of photos" on page 34. |
| Crop       | Crop a photo. For more information, see "Cropping photos" on page 33.                                        |

| From here         | You can                                                                                                    |  |
|-------------------|----------------------------------------------------------------------------------------------------|--|
| Auto Enhance      | Enhance a photo automatically. For more information, see "Enhancing photos automatically" on page 35.                                                          |  |
| Red Eye Reduction | Reduce the red-eye effect caused by light reflection.                                                                                                    |  |
| Colorized Effect  | Select whether to print a photo in Black & White, Sepia, Antique Brown, or Antique Gray. For more information, see "Using color effects on photos" on page 38. |  |
| Rotate            | Rotate a photo in 90-degree increments clockwise or counter-clockwise.                                                                                         |  |
| Frames            | Select a style and color to frame a photo. For more information, see "Adding frames to photos" on page 36.                                                     |  |

#### Using the PictBridge menu

The PictBridge default settings menu allows the selection of printer settings if no selections were specified on your digital camera beforehand. To make camera selections, see the camera documentation.

- 1 Connect a PictBridge-enabled digital camera. For more information, see "Connecting a PictBridge-enabled digital camera" on page 24.
- 2 Press 🕅 to access the PictBridge menu.
- **3** Press  $\blacktriangle$  or  $\blacktriangledown$  to navigate through the following options:

| From here     | You can                                                                                  |
|---------------|------------------------------------------------------------------------------------------|
| Paper Size    | Select a paper size.                                                                     |
| Photo Size    | Select a photo size.                                                                     |
| Layout        | Select a photo layout.                                                                   |
| Print Quality | Select a print quality.                                                                  |
| Paper Type    | Select a paper type. For more information, see "Using supported paper types" on page 20. |

- 4 Press  $\blacktriangleleft$  or  $\blacktriangleright$  to make a selection.
- **5** Press to print.

# Learning about the software

The printer software can be accessed only from a computer. For more information on setting up the printer with a computer, see the *Setup* sheet that came with the product.

| Use this            | То                                                                                                    | Opening the software                                                                                                    |
|---------------------|----------------------------------------------------------------------------------------------------|----------------------------------------------------------------------------------------------------|
| The Solution Center | Find troubleshooting,<br>maintenance, and cartridge<br>ordering information.                                                                                                    | From the desktop:<br>1 Click Start →<br>Programs or All<br>Programs → Lexmark<br>350 Series.<br>2 Select Solution Center.                                   |
| Print Properties    | Select the best print settings<br>for the photo you are printing<br>using a computer.                                                                                                    | <ol> <li>With a photo open in a program, click File → Print.</li> <li>From the Print dialog, click Properties, Preferences, Options, or Setup.</li> </ol>   |
| Fast Pics           | <ul> <li>Transfer photos from a memory device to a computer. For more information, see "Transferring photos from a memory device to a computer" on page 40.</li> <li>Edit and print photos stored on the computer. For more information, see "Printing photos using Fast Pics" in the "Printing photos" chapter of the photos</li> </ul> | Insert a memory card or flash<br>drive. For more information,<br>see "Inserting a memory<br>card" on page 21 or<br>"Inserting a flash drive" on<br>page 23. |

# Loading paper

# Loading paper

#### Notes:

- Load photo paper with the glossy or printable side facing you. (If you are not sure which side is the printable side, see the instructions that came with the paper.)
- Make sure the paper is not used or damaged.
- Do not force paper into the printer.
- 1 Move the paper guide to the left edge of the paper support.
- **2** Load the paper vertically against the right side of the paper support, and gently release the paper guide.

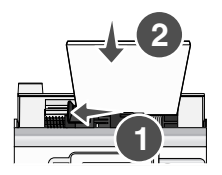

# Using supported paper types

You can use the following paper types with your printer:

- Lexmark Perfectfinish Photo Paper
- Lexmark Photo Paper
- · Photo/glossy paper

#### Notes:

- For best results, use Lexmark Perfectfinish Photo Paper or Lexmark Photo Paper.
- Do *not* use Lexmark Premium Photo Paper. Your print cartridge is not compatible with this type of paper.

Your printer supports the following paper sizes:

- A6 card: 4.1 x 5.8 inches (105 x 148 mm)
- Hagaki postcard: 3.9 x 5.8 inches (100 x 148 mm)
- 3.5 x 5 inches (8.89 x 12.7 cm)
- 4 x 6 inches
- 4 x 8 inches
- 10 x 15 cm
- 10 x 20 cm
- L photo (89 x 127 mm)

Note: Do not load more than 25 sheets into the paper support.
# **Connecting photo storage devices**

## Inserting a memory card

A memory card can be used to store photos taken using a digital camera or camera phone. The printer lets you view, edit, and print photos stored on a memory card. For more information, see "Printing photos" on page 26 or "Editing photos" on page 33.

The printer also lets you transfer photos:

- From a memory card to a computer. For more information, see "Transferring photos from a memory device to a computer" on page 40.
- From a memory card to a flash drive. For more information, see "Transferring photos from a memory card to a flash drive" on page 40.
- 1 Insert a memory card.

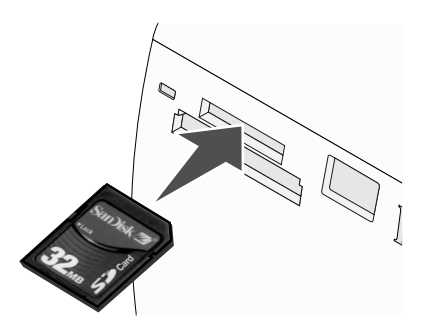

- · Insert the card with the brand name label facing up.
- If there is an arrow on the card, make sure it points toward the printer.

| Slot                                                                                                    | Memory card                                                                                                    |
|----------------------------------------------------------------------------------------------------|----------------------------------------------------------------------------------------------------|
| Top slot                                                                                                  | <ul> <li>xD Picture Card</li> <li>SD (Secure Digital)</li> <li>miniSD (with adapter) *</li> <li>microSD (with adapter) *</li> <li>RS-MMC (with adapter) *</li> <li>MultiMedia Card</li> <li>Memory Stick</li> <li>Memory Stick PRO</li> <li>Memory Stick Duo (with adapter) or Memory Stick PRO Duo (with adapter) *</li> <li>TransFlash (with adapter) *</li> </ul> |
| Bottom slot                                                                                               | CompactFlash Type I and Type II                                                                                                    |
| * Make sure you connect the memory card to the adapter that came with it before inserting it in the slot. |                                                                                                    |

**2** Wait for the light on the printer to come on. The light blinks to indicate the memory card is being read or is transmitting data.

**Warning:** Do *not* remove the memory card or touch the printer in the area of the memory card while the light is blinking.

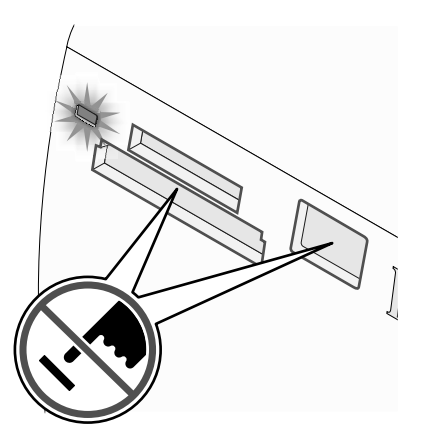

If the printer does not read the memory card, remove and reinsert it.

**Note:** The printer reads only one media device at a time. If you insert more than one memory card, you will be asked to select which one you wish to use and remove the other one.

# Inserting a flash drive

A flash drive can be used to store photos taken using a digital camera or camera phone. The printer lets you view, edit, and print photos stored on a flash drive. For more information, see "Printing photos" on page 26 or "Editing photos" on page 33.

The printer also lets you transfer photos:

- From a flash drive to a computer. For more information, see "Transferring photos from a memory device to a computer" on page 40.
- From a memory card to a flash drive. For more information, see "Transferring photos from a memory card to a flash drive" on page 40.
- 1 Insert a flash drive into the PictBridge port on the front of the printer.

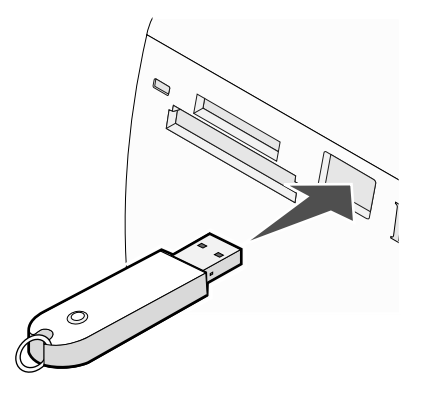

#### Notes:

- An adapter may be necessary if your flash drive does not fit directly into the port.
- The printer reads only one media device at a time. If you insert more than one media device, you will be asked to select which one you wish to use and remove the other one.
- 2 Wait for the printer to read the flash drive.

# Connecting a PictBridge-enabled digital camera

PictBridge is a technology available in most digital cameras that lets you print directly from your digital camera without using a computer. You can connect a PictBridge-enabled digital camera to the printer, and use either the printer or the camera to control printing photos.

1 Insert one end of the USB cable into the camera.

Note: Use only the USB cable that came with the camera.

2 Insert the other end of the cable into the PictBridge port on the front of the printer.

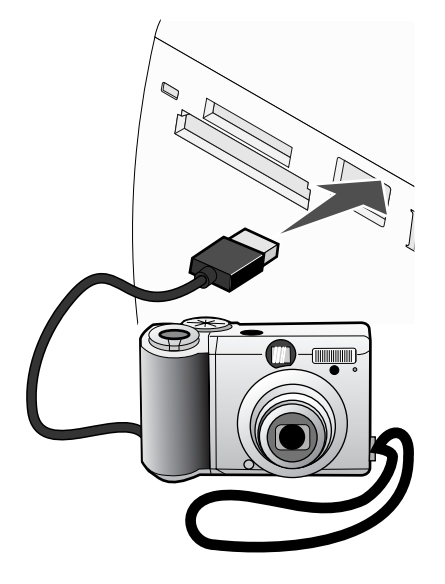

#### Notes:

- Make sure the PictBridge-enabled digital camera is set to the correct USB mode. For more information, see the camera documentation.
- The printer reads only one media device at a time.
- 3 If the PictBridge connection is successful, the following appears on the display: Camera connected. Refer to Camera display or Camera User Manual for further information. If you want to use the camera to control printing photos, refer to the instructions in the camera documentation.
- 4 If no selections were specified on your digital camera beforehand, you can use the printer to control printing photos. Press to make the PictBridge menu appear on the control panel display. For more information, see "Using the PictBridge menu" on page 18.

# Viewing a photo slideshow on the control panel display

If you want to see a slideshow of the photos on a memory card or flash drive, see "Using the Slideshow menu" on page 16.

# **Printing photos**

You can use the following paper types with your printer:

- Lexmark Perfectfinish Photo Paper
- Lexmark Photo Paper
- Photo/glossy paper

#### Notes:

- For best results, use Lexmark Perfectfinish Photo Paper or Lexmark Photo Paper.
- Do not use Lexmark Premium Photo Paper. Your print cartridge is not compatible with this type of paper.

# Printing photos using the control panel

#### Printing a photo or selected photos

Use these instructions to view photos, and select one or more photos for editing and printing.

- 1 Load photo paper with the glossy or printable side facing you. (If you are not sure which side is the printable side, see the instructions that came with the paper.) For more information, see "Loading paper" on page 20.
- 2 Insert a memory card or flash drive. For more information, see "Inserting a memory card" on page 21 or "Inserting a flash drive" on page 23.
- 3 Press for repeatedly until View and Select appears on the display.
- 4 Press .
- **5** Press **1** to continue.
- **6** Press  $\blacktriangleleft$  or  $\blacktriangleright$  to navigate through the photos.
- 7 Press voit to select a photo for printing.
- 8 If you want to edit the photo:
  - a Press . For more information, see "Using the Photo Edit Mode menu" on page 17.
  - **b** Make your changes.
  - c Press to save your changes, and then go back to the photo selection screen.
- **9** Press  $\blacktriangle$  or  $\blacksquare$  to select the number of copies to print.

**Note:** Pressing  $\checkmark$  when the number of copies is set to 1 will deselect the image. Pressing  $\blacktriangle$  when the image is not selected will select the image.

- 10 You can select more photos for printing and editing by repeating step 6 through step 9.
- **11** Press to go to the Print Preview screen.
- 12 If you want to adjust the print settings:
  - a Press 🔟.
  - **b** Make your selections.
  - c Press b to save your selections, and then go back to the Print Preview screen.
- **13** Press to print.

#### Printing all photos

Use these instructions to print all photos stored on your memory card or flash drive.

- 1 Load photo paper with the glossy or printable side facing you. (If you are not sure which side is the printable side, see the instructions that came with the paper.) For more information, see "Loading paper" on page 20.
- 2 Insert a memory card or flash drive. For more information, see "Inserting a memory card" on page 21 or "Inserting a flash drive" on page 23.
- 3 Press for repeatedly until Print Photos appears on the display.
- 4 Press .
- 5 Press **V** or **A** repeatedly until **Print All N Photos** is selected. (N is the total number of images that will be printed.)
- 6 Press .
- 7 Press ▲ or ▼ to select a photo size, paper size, and the number of copies to print per photo.
- 8 Press .

- 9 If you want to adjust the print settings:
  - a Press 🕥.
  - **b** Make your selections.
  - c Press () to save your selections, and then go back to the Print Preview screen.
- **10** Press to print.

#### Printing photos by date

Use these instructions to print photos taken within certain dates.

- 1 Load photo paper with the glossy or printable side facing you. (If you are not sure which side is the printable side, see the instructions that came with the paper.) For more information, see "Loading paper" on page 20.
- 2 Insert a memory card or flash drive. For more information, see "Inserting a memory card" on page 21 or "Inserting a flash drive" on page 23.
- 3 Press for repeatedly until Print Photos appears on the display.
- 4 Press
- 5 Press **V** or **A** repeatedly until **Print Photos** by **Date** is selected.
- 6 Press .
- 7 Press  $\mathbf{\nabla}$  or  $\mathbf{A}$  to select an earlier or later start date.
- 8 Press  $\blacktriangleleft$  or  $\blacktriangleright$  to select an earlier or later end date.
- **9** Press **1** to save the date range you selected.
- **10** Press  $\blacktriangle$  or  $\blacktriangledown$  to select a photo size and paper size, and the number of copies to print per photo.
- **11** Press .

- 12 If you want to adjust the print settings:
  - a Press 🕥.
  - **b** Make your selections.
  - c Press () to save your selections, and then go back to the Print Preview screen.
- **13** Press to print.

#### Printing photos by range

Use these instructions to select the first and last photos in a range to be printed.

- 1 Load photo paper with the glossy or printable side facing you. (If you are not sure which side is the printable side, see the instructions that came with the paper.) For more information, see "Loading paper" on page 20.
- 2 Insert a memory card or flash drive. For more information, see "Inserting a memory card" on page 21 or "Inserting a flash drive" on page 23.
- 3 Press for repeatedly until Print Photos appears on the display.
- 4 Press
- 5 Press **V** or **A** repeatedly until **Print Photo Range** is selected.
- 6 Press .
- 7 Press **1** to continue.
- 8 Press  $\blacktriangleleft$  or  $\blacktriangleright$  to navigate to the first photo in the range to be printed.
- **9** Press **1**.
- **10** Press **4** or **b** to navigate to the last photo in the range to be printed.
- 11 Press .
- 12 Press  $\blacktriangle$  or  $\blacktriangledown$  to select a photo size and paper size, and the number of copies to print per photo.
- **13** Press **1**.

- 14 If you want to adjust the print settings:
  - a Press 🕥.
  - **b** Make your selections.
  - **c** Press  $\bigcirc$  to save your selections, and then go back to the Print Preview screen.
- 15 Press to print.

#### Printing an index page of photos

Use these instructions to print thumbnail images of all photos stored on your memory card or flash drive.

- 1 Load photo paper with the glossy or printable side facing you. (If you are not sure which side is the printable side, see the instructions that came with the paper.) For more information, see "Loading paper" on page 20.
- 2 Insert a memory card or flash drive. For more information, see "Inserting a memory card" on page 21 or "Inserting a flash drive" on page 23.
- 3 Press for repeatedly until Print Photos appears on the display.
- 4 Press **1**.
- 5 Press **V** or **A** repeatedly until **Print All N Photos** is selected. (N is the total number of images that will be printed.)
- 6 Press .
- 7 Press V or A repeatedly until Index Print is selected.
- 8 Press .

An index page of images appears on the display.

9 Press to print.

**Note:** To prevent smudging or scratching, avoid touching the printed surface with your fingers or sharp objects. For best results, remove each printed sheet individually from the paper exit tray, and allow the prints to dry at least 24 hours before stacking, displaying, or storing.

#### Printing photos from a digital camera using DPOF

Digital Print Order Format (DPOF) is a feature available on some digital cameras. If your camera supports DPOF, you can specify which photos to print, and how many of each, while the memory card is still in the camera. The printer recognizes these settings when you insert the memory card into the printer.

**Note:** If you specified a photo size while the memory card is still in the camera, make sure the size of the paper loaded in the printer is not smaller than the size you specified in the DPOF selection.

- 1 Load photo paper, with the glossy or printable side facing you. (If you are not sure which side is the printable side, see the instructions that came with the paper.) For more information, see "Loading paper" on page 20.
- 2 Insert a memory card. For more information, see "Inserting a memory card" on page 21.
- 3 Press  $\blacktriangleleft$  or  $\blacktriangleright$  repeatedly until Print Photos appears on the display.
- 4 Press .
- 5 Press **V** or **A** repeatedly until Print Camera Selections is selected. This option appears only when there is a valid DPOF file on your memory card.
- 6 Press .
- 7 Press to print.

**Note:** To prevent smudging or scratching, avoid touching the printed surface with your fingers or sharp objects. For best results, remove each printed sheet individually from the paper exit tray, and allow the prints to dry at least 24 hours before stacking, displaying, or storing.

#### Printing photos from a digital camera using the PictBridge menu

PictBridge is a technology available in most digital cameras that lets you print directly from your digital camera without using a computer. You can connect a PictBridge-enabled digital camera to the printer, and use the PictBridge menu on the printer to print photos.

- 1 Load photo paper, with the glossy or printable side facing you. (If you are not sure which side is the printable side, see the instructions that came with the paper.) For more information, see "Loading paper" on page 20.
- **2** Connect a PictBridge-enabled digital camera. For more information, see "Connecting a PictBridge-enabled digital camera" on page 24.

- 3 If no selections were specified on your digital camera beforehand, press to access the PictBridge menu on the printer. For more information, see "Using the PictBridge menu" on page 18.
- **4** After making your selections, press to print.

# **Editing photos**

You can use the following paper types with your printer:

- Lexmark Perfectfinish Photo Paper
- · Lexmark Photo Paper
- Photo/glossy paper

#### Notes:

- For best results, use Lexmark Perfectfinish Photo Paper or Lexmark Photo Paper.
- Do not use Lexmark Premium Photo Paper. Your print cartridge is not compatible with this type of paper.

# **Cropping photos**

- 1 Load photo paper with the glossy or printable side facing you. (If you are not sure which side is the printable side, see the instructions that came with the paper.) For more information, see "Loading paper" on page 20.
- 2 Insert a memory card or flash drive. For more information, see "Inserting a memory card" on page 21 or "Inserting a flash drive" on page 23.
- 3 Press for repeatedly until View and Select appears on the display.
- 4 Press .
- **5** Press **1** to continue.
- **6** Press  $\blacktriangleleft$  or  $\blacktriangleright$  to navigate through the photos.
- 7 Press **1** to select a photo for printing.
- 8 Press 1

The Photo Edit Mode menu appears.

- 9 Press ▲ or ▼ repeatedly until Crop appears at the bottom of the display, and the crop icon is highlighted.
- **10** Press .
- Use the cropping tools shown on the display. Press ▲ or ▼ to select the tool and 
   or ▶ to use the selected tool.
- 12 Press b to save your changes and go back to the Photo Edit Mode menu.
- **13** Press **b** to go back to the photo selection screen.

**14** Press  $\blacktriangle$  or  $\blacktriangledown$  to select the number of copies to print.

**Note:** Pressing  $\checkmark$  when the number of copies is set to 1 will deselect the image. Pressing  $\blacktriangle$  when the image is not selected will select the image.

- 15 You can select more photos for printing and editing by repeating step 6 through step 14.
- **16** Press to go to the Print Preview screen.
- 17 If you want to adjust the print settings:
  - a Press 🔟.
  - **b** Make your selections.
  - c Press b to save your selections, and then go back to the Print Preview screen.
- 18 Press to print.

**Note:** To prevent smudging or scratching, avoid touching the printed surface with your fingers or sharp objects. For best results, remove each printed sheet individually from the paper exit tray, and allow the prints to dry at least 24 hours before stacking, displaying, or storing.

# Adjusting the brightness of photos

- 1 Load photo paper with the glossy or printable side facing you. (If you are not sure which side is the printable side, see the instructions that came with the paper.) For more information, see "Loading paper" on page 20.
- 2 Insert a memory card or flash drive. For more information, see "Inserting a memory card" on page 21 or "Inserting a flash drive" on page 23.
- 3 Press for repeatedly until View and Select appears on the display.
- 4 Press .
- **5** Press **1** to continue.
- **6** Press  $\blacktriangleleft$  or  $\blacktriangleright$  to navigate through the photos.
- 7 Press v to select a photo for printing.
- 8 Press 🔟.

The Photo Edit Mode menu appears.

- 9 Press A or V repeatedly until Brightness appears on the display.
- **10** Press  $\blacktriangleleft$  or  $\blacktriangleright$  to adjust the brightness of the photo.

Note: The image on the display does not accurately reflect the image when printed.

- 11 Press () to save your changes and go back to the photo selection screen.
- 12 Press  $\blacktriangle$  or  $\blacktriangledown$  to select the number of copies to print.

**Note:** Pressing  $\checkmark$  when the number of copies is set to 1 will deselect the image. Pressing  $\blacktriangle$  when the image is not selected will select the image.

- **13** You can select more photos for printing and editing by repeating step 6 through step 12.
- **14** Press to go to the Print Preview screen.
- 15 If you want to adjust the print settings:
  - a Press 🖄.
  - **b** Make your selections.
  - c Press 🖄 to save your selections, and then go back to the Print Preview screen.
- **16** Press to print.

**Note:** To prevent smudging or scratching, avoid touching the printed surface with your fingers or sharp objects. For best results, remove each printed sheet individually from the paper exit tray, and allow the prints to dry at least 24 hours before stacking, displaying, or storing.

### **Enhancing photos automatically**

- 1 Load photo paper with the glossy or printable side facing you. (If you are not sure which side is the printable side, see the instructions that came with the paper.) For more information, see "Loading paper" on page 20.
- 2 Insert a memory card or flash drive. For more information, see "Inserting a memory card" on page 21 or "Inserting a flash drive" on page 23.
- 3 Press or repeatedly until View and Select appears on the display.
- 4 Press
- **5** Press **1** to continue.
- 6 Press or to navigate through the photos.
- **7** Press **1** to select a photo for printing.
- 8 Press 🕥.

The Photo Edit Mode menu appears.

9 Press A or V repeatedly until Auto Enhance appears on the display.

10 Press I or to select On.

Note: The image on the display does not accurately reflect the image when printed.

11 Press to save your selection and go back to the photo selection screen.

An icon appears on the bottom of the display to indicate that the photo will be auto enhanced when printed.

**12** Press  $\blacktriangle$  or  $\blacktriangledown$  to select the number of copies to print.

**Note:** Pressing  $\checkmark$  when the number of copies is set to 1 will deselect the image. Pressing  $\blacktriangle$  when the image is not selected will select the image.

- **13** You can select more photos for printing and editing by repeating step 6 through step 12.
- **14** Press to go to the Print Preview screen.
- 15 If you want to adjust the print settings:
  - a Press 🔟.
  - b Make your selections.
  - c Press () to save your selections, and then go back to the Print Preview screen.
- **16** Press to print.

**Note:** To prevent smudging or scratching, avoid touching the printed surface with your fingers or sharp objects. For best results, remove each printed sheet individually from the paper exit tray, and allow the prints to dry at least 24 hours before stacking, displaying, or storing.

### Adding frames to photos

You can select a frame style and color as a border for your photo.

- 1 Load photo paper, with the glossy or printable side facing you. (If you are not sure which side is the printable side, see the instructions that came with the paper.) For more information, see "Loading paper" on page 20.
- 2 Insert a memory card or flash drive. For more information, see "Inserting a memory card" on page 21 or "Inserting a flash drive" on page 23.
- 3 Press for repeatedly until View and Select appears on the display.
- 4 Press .
- **5** Press **1** to continue.
- **6** Press  $\blacktriangleleft$  or  $\blacktriangleright$  to navigate through the photos.
- 7 Press **1** to select a photo for printing.

8 Press 1

The Photo Edit Mode menu appears.

- **9** Press  $\blacktriangle$  or  $\blacktriangledown$  repeatedly until **Frames** appears on the display.
- **10** Press .
- **11** Press  $\blacktriangleleft$  or  $\blacktriangleright$  to select a frame style.
- 12 Press .
- **13** Press  $\blacktriangleleft$  or  $\blacktriangleright$  to select a frame color.
- **14** Press .
- **15** Press  $\bigcirc$  to save your selections and go back to the photo selection screen.

An icon appears on the bottom of the display to indicate that the photo will have a frame when printed.

**16** Press  $\blacktriangle$  or  $\blacktriangledown$  to select the number of copies to print.

**Note:** Pressing  $\checkmark$  when the number of copies is set to 1 will deselect the image. Pressing  $\blacktriangle$  when the image is not selected will select the image.

- 17 You can select more photos for printing and editing by repeating step 6 through step 16.
- **18** Press to go to the Print Preview screen.
- 19 If you want to adjust the print settings:
  - a Press 🕥.
  - **b** Make your selections.
  - c Press b to save your selections, and then go back to the Print Preview screen.
- 20 Press to print.

**Note:** To prevent smudging or scratching, avoid touching the printed surface with your fingers or sharp objects. For best results, remove each printed sheet individually from the paper exit tray, and allow the prints to dry at least 24 hours before stacking, displaying, or storing.

## Using color effects on photos

The Colorized Effect feature lets you print a photo in Black & White, Sepia, Antique Brown, or Antique Gray.

- 1 Load photo paper with the glossy or printable side facing you. (If you are not sure which side is the printable side, see the instructions that came with the paper.) For more information, see "Loading paper" on page 20.
- 2 Insert a memory card or flash drive. For more information, see "Inserting a memory card" on page 21 or "Inserting a flash drive" on page 23.
- 3 Press for repeatedly until View and Select appears on the display.
- 4 Press .
- **5** Press **1** to continue.
- **6** Press  $\blacktriangleleft$  or  $\blacktriangleright$  to navigate through the photos.
- 7 Press v to select a photo for printing.
- 8 Press 🕥.

The Photo Edit Mode menu appears.

- 9 Press A or V until Colorized Effect appears on the display.
- **10** Press  $\blacktriangleleft$  or  $\blacktriangleright$  to select a color effect option.
- 11 Press b to save your selection and go back to the photo selection screen.
- **12** Press  $\blacktriangle$  or  $\checkmark$  to select the number of copies to print.

**Note:** Pressing  $\checkmark$  when the number of copies is set to 1 will deselect the image. Pressing  $\blacktriangle$  when the image is not selected will select the image.

- **13** You can select more photos for printing and editing by repeating step 6 through step 12.
- **14** Press to go to the Print Preview screen.

- **15** If you want to adjust the print settings:
  - a Press 🕥.
  - **b** Make your selections.
  - c Press  $\textcircled{\textbf{D}}$  to save your selections, and then go back to the Print Preview screen.

## 16 Press to print.

**Note:** To prevent smudging or scratching, avoid touching the printed surface with your fingers or sharp objects. For best results, remove each printed sheet individually from the paper exit tray, and allow the prints to dry at least 24 hours before stacking, displaying, or storing.

# Transferring photos

## Transferring photos from a memory device to a computer

You can transfer photos from a memory card or flash drive to a computer to save space on the memory device.

- 1 Make sure the printer is connected to a computer, and both the printer and computer are on.
- 2 Insert a memory card or flash drive. For more information, see "Inserting a memory card" on page 21 or "Inserting a flash drive" on page 23.

The Fast Pics software automatically launches on your computer screen.

3 From the Fast Pics dialog, click Save Photos to PC.

The light on the printer blinks to indicate the memory card is transmitting data to the computer.

**4** Follow the instructions on the computer screen to specify where you want to save the images.

## Transferring photos from a memory card to a flash drive

You can transfer photos from a memory card to a flash drive. The photos on the memory card are retained.

- 1 Insert a memory card. For more information, see "Inserting a memory card" on page 21.
- 2 Press or repeatedly until **Transfer** appears on the display.
- 3 Press
- 4 Insert a flash drive. For more information, see "Inserting a flash drive" on page 23.
- 5 Press **A** or **V** to select USB Flash Drive.
- 6 Press .
- 7 Press  $\blacktriangle$  or  $\checkmark$  to navigate through the following options:
  - All Images to transfer all photos
  - Selected Photos to transfer selected photos
  - Image Range to transfer photos by range
  - Date Range to transfer photos taken within certain dates
- 8 Press 1 to select an option.
- 9 Follow the instructions on the display.

# **Using Bluetooth technology**

Bluetooth is a wireless technology that lets compatible products send and receive communication. The printer communicates with Bluetooth-enabled devices through a Universal Serial Bus (USB) Bluetooth adapter, which is sold separately.

# Setting the Bluetooth mode

Press ♥ or ▶ repeatedly until Tools appears on the display.
 Press ♥.
 Press ♥ or ▲ repeatedly until Bluetooth appears.
 Press ♥ or ▲ repeatedly until Bluetooth Enable is selected.
 Press ♥ or ▲ repeatedly until Bluetooth Enable is selected.
 Press ♥ or ▲ repeatedly until Discovery Mode is selected.
 Press ♥ or ▲ repeatedly until Discovery Mode is selected.
 Press ♥ or ▲ repeatedly until Discovery Mode is selected.
 Press ♥ or ▲ repeatedly until Discovery Mode is selected.
 Press ♥ or ▲ to select either on or off.
 Press ♥ or ▲ to select either on or off.

# **Printing using Bluetooth**

You can print photos from a Bluetooth-enabled device such as a camera phone using a USB Bluetooth adapter.

- 1 Load photo paper with the glossy or printable side facing you. (If you are not sure which side is the printable side, see the instructions that came with the paper.) For more information, see "Loading paper" on page 20.
- **2** Make sure that the Bluetooth Enable and Discovery Mode selections on your printer are set to On. For more information, see "Setting the Bluetooth mode" on page 41.

**3** Insert a USB Bluetooth adapter into the PictBridge port on the front of the printer.

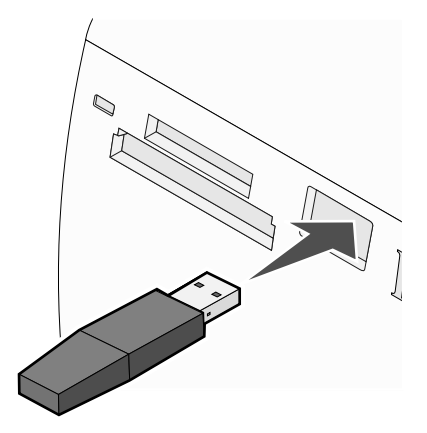

Note: Bluetooth adapter sold separately.

- 4 Once the printer detects the Bluetooth adapter, the following message appears on the printer display for five seconds: Bluetooth Dongle Connected.
- **5** To print photos from your Bluetooth-enabled device, see the documentation that came with the product.

**Note:** To prevent smudging or scratching, avoid touching the printed surface with your fingers or sharp objects. For best results, remove each printed sheet individually from the paper exit tray, and allow the prints to dry at least 24 hours before stacking, displaying, or storing.

# Troubleshooting

- "Setup troubleshooting" on page 43
- "Print troubleshooting" on page 45
- "Jams and misfeeds troubleshooting" on page 48
- "Device troubleshooting" on page 48
- "Error messages troubleshooting" on page 49
- "Removing and reinstalling the software" on page 51

# Setup troubleshooting

#### Incorrect language appears on the display

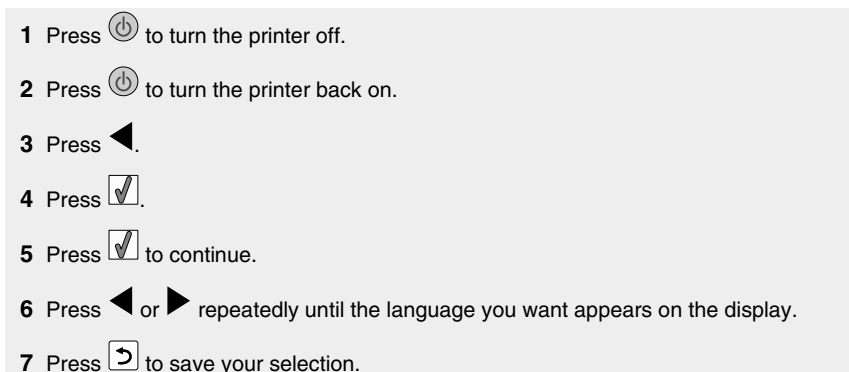

#### Power button is not lit

Make sure you have disconnected the power supply cord from the printer and then from the wall outlet.

- 1 Plug the cord all the way into the power supply port on the printer.
- 2 Plug the cord into an electrical outlet that other electrical devices have been using.

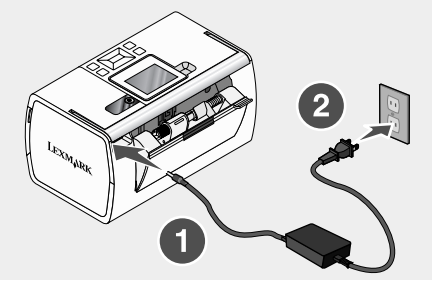

**3** If the 0 light is not on, press 0.

#### Software does not install

The following operating systems are supported:

- Windows 2000
- Windows XP
- Windows Vista
- Mac OS X version 10.3 or later

#### Solution 1

- 1 Close all open software applications.
- 2 Disable any anti-virus programs.
- **3** Remove the printer software CD from the CD-ROM drive.
- 4 Restart the computer.
- **5** When the desktop appears, reinsert the printer software CD. The CD icon is created on the desktop.
- 6 Follow the instructions on the computer screen to install the software.

#### Solution 2

- **1** Remove the printer software CD.
- 2 Restart the computer.
- **3** When the desktop appears, cancel all Found New Hardware windows.
- 4 Reinsert the printer software CD.
- 5 Follow the instructions on the computer screen.

#### Solution 3

- 1 Check the USB cable for any obvious damage.
- 2 Firmly plug the square end of the USB cable into the back of the printer.
- **3** Firmly plug the rectangular end of the USB cable into the USB port of the computer.

The USB port is marked with the USB symbol.

#### Solution 4

- 1 Disconnect the USB cable from any other device, such as a USB hub or switch box.
- 2 Directly connect the cable to the printer and the computer.

#### Cannot print from a digital camera using PictBridge

#### Solution 1

Enable PictBridge printing on the camera by selecting the correct USB mode. For more information, see the digital camera documentation.

#### Solution 2

- **1** Disconnect the camera.
- 2 Connect a PictBridge-enabled digital camera to the PictBridge port. See the digital camera documentation to determine whether it is PictBridge-enabled.

#### Solution 3

Use only the USB cable that came with the camera.

# **Print troubleshooting**

#### Improving print quality

If you are not satisfied with the print quality of a photo, make sure you:

• Use the appropriate paper for the photo. For best results, use Lexmark Perfectfinish Photo Paper or Lexmark Photo Paper.

**Note:** Do *not* use Lexmark Premium Photo Paper. Your print cartridge is not compatible with this type of paper.

- Load the paper with the glossy or printable side facing you. (If you are not sure which side is the printable side, see the instructions that came with the paper.)
- Select Photo as the print quality.

**Note:** To prevent smudging or scratching, avoid touching the printed surface with your fingers or sharp objects. For best results, remove each printed sheet individually from the paper exit tray, and allow the prints to dry at least 24 hours before stacking, displaying, or storing.

If the photo still does not have the print quality you want, follow these steps:

1 Align the print cartridge. For more information, see "Aligning the print cartridge for better print quality" on page 9.

If print quality has not improved, continue to step 2.

**2** Clean the print cartridge nozzles. For more information, see "Cleaning the print cartridge nozzles" in the "Maintaining the printer" chapter of the *User's Guide* on the CD.

If print quality has not improved, continue to step 3.

**3** Remove and reinsert the print cartridge. For more information, see "Removing a used print cartridge" and "Installing the print cartridge" in the "Maintaining the printer" chapter of the *User's Guide* on the CD.

If print quality has not improved, continue to step 4.

**4** Wipe the print nozzles and contacts. For more information, see "Wiping the print cartridge nozzles and contacts" in the "Maintaining the printer" chapter of the *User's Guide* on the CD.

If print quality is still not satisfactory, replace the print cartridge. For more information, see "Ordering supplies" in the "Maintaining the printer" chapter of the User's Guide on the CD.

#### Photo does not print

#### Solution 1

If an error message is displayed, see "Error messages troubleshooting" on page 49.

#### Solution 2

If the 🕑 light is not on, see "Power button is not lit" on page 43.

#### Solution 3

Remove and then load paper. For more information, see "Loading paper" on page 20.

#### Solution 4

Check the ink level, and install a new print cartridge if necessary. For more information, see "Installing the print cartridge" in the "Maintaining the printer" chapter of the *User's Guide* on the CD.

#### Solution 5

If the printer is connected to the computer through another device:

- 1 Disconnect the USB cable from any other device, such as a USB hub or switch box.
- 2 Directly connect the cable to the printer and the computer.

#### Solution 6

- **1** Press (b) to turn the printer off.
- 2 Disconnect the power supply cord from the wall outlet.
- 3 Disconnect the other end of the power supply cord from the printer.
- 4 Reconnect the power supply cord to the printer.
- **5** Plug the power supply cord into the wall outlet.
- 6 Press (b) to turn the printer back on.

#### Print speed is slow

#### Solution 1

Close all programs on your computer that you are not using.

#### Solution 2

Try minimizing the number and size of graphics and images in the document.

#### Solution 3

Consider purchasing more Random Access Memory (RAM) for your computer.

#### Solution 4

Remove as many unused fonts as possible from your system.

#### Solution 5

- 1 From the software application, click File → Print.
- 2 Click Properties, Preferences, Options, or Setup.
- 3 Click Quality/Copies.
- 4 From the Quality/Speed area, select Normal.

#### Solution 6

- 1 Uninstall the printer software, and then reinstall it. For more information, see "Removing and reinstalling the software" on page 51.
- 2 If the software still does not install correctly, visit our Web site at **www.lexmark.com** to check for the latest software.
  - **a** In all countries or regions except the United States, select your country or region.
  - **b** Click the links for drivers and downloads.
  - **c** Select your printer family.
  - **d** Select your printer model.
  - e Select your operating system.
  - f Select the file you want to download, and follow the directions on the computer screen.

#### Partial photo prints

The memory card, flash drive, or Pictbridge-enabled camera you inserted is empty or contains files that cannot be read by the printer.

#### Solution 1

Use another memory card, flash drive, or Pictbridge-enabled camera.

#### Solution 2

Make sure the paper size being used matches the size you selected.

## Jams and misfeeds troubleshooting

#### Paper jam in the printer

- **1** Press to turn off the printer.
- 2 Firmly grasp the paper, and gently pull it out.
- **3** Press **b** to turn the printer back on.

#### Paper jam in the paper support

- **1** Press (b) to turn off the printer.
- 2 Firmly grasp the paper, and gently pull it out.
- **3** Press (b) to turn the printer back on.

# **Device troubleshooting**

#### Device cannot be inserted

Make sure that the type of memory card, flash drive, PictBridge camera, or Bluetooth adapter you are using can be used in the printer. For more information, see "Connecting photo storage devices" on page 21.

#### Nothing happens when a device is inserted

#### Solution 1

Remove and reinsert the memory card, flash drive, PictBridge-enabled camera, or Bluetooth adapter quickly.

#### Solution 2

For more information, see "Connecting photo storage devices" on page 21.

#### Solution 3

Check that there is no obvious damage to the memory card, flash drive, PictBridge-enabled camera, or Bluetooth adapter.

#### Solution 4

Insert only one device at a time.

#### Solution 5

Check the cable connections.

- 1 Check the USB cable for any obvious damage.
- 2 Firmly plug the square end of the USB cable into the back of the printer.

3 Firmly plug the rectangular end of the USB cable into the USB port of the computer.

The USB port is marked with the USB symbol.

### **Error messages troubleshooting**

#### Alignment Error

#### Solution 1

- **1** Remove the print cartridge.
- 2 Make sure the sticker and tape have been completely removed.

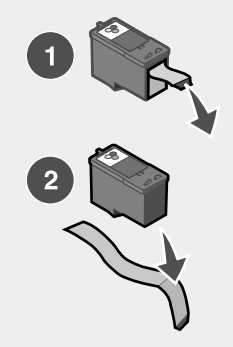

- **3** Reinsert the print cartridge.
- **4** Press **1** to align the cartridge.

#### Solution 2

Load photo paper, with the glossy or printable side facing you. (If you are not sure which side is the printable side, see the instructions that came with the paper.)

Load new paper only. The printer will read any markings on used paper, which could cause the alignment error message to appear.

#### Carrier Jam

- 1 Open the access cover.
- 2 Remove any objects blocking the path of the print cartridge carrier.

**3** Make sure the cartridge carrier lid is closed.

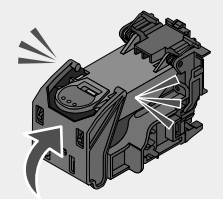

- 4 Close the access cover.
- 5 Press .

#### Cartridge Error

- **1** Remove the print cartridge.
- 2 Disconnect the power supply cord from the electrical outlet.
- **3** Reconnect the power supply cord to the electrical outlet.
- 4 If the button is not lit, press .
- 5 Reinsert the cartridge.
- 6 If the cartridge error returns, install a new cartridge. For more information, see "Installing the print cartridge" in the "Maintaining the printer" chapter of the User's Guide on the CD.

#### Cartridge missing

The print cartridge is missing or is not installed properly. For more information, see "Installing the print cartridge" In the "Maintaining the printer" chapter of the *User's Guide* on the CD.

#### Cover open

Make sure that the access cover is closed.

#### Invalid Device

The camera you connected to the printer is not communicating using PictBridge.

- **1** Disconnect the camera from the printer.
- 2 Check to see if the camera is PictBridge-enabled. For more information, see the camera documentation.

#### Invalid Image File

The memory card or flash drive you inserted is empty or contains files that cannot be read by the printer.

Use another memory card or flash drive. For more information, see "Inserting a memory card" on page 21 or "Inserting a flash drive" on page 23.

#### Ink level

| Message                                                  | Ink level |
|----------------------------------------------------------|-----------|
| Your Color Cartridge will need to be replaced soon.      | 25% full  |
| Your Color Cartridge will need to be replaced soon.      | 15% full  |
| Your Color Cartridge will need to be replaced very soon. | 5% full   |

**Note:** These messages and percentages may not apply to the starter cartridge that shipped with your printer.

1 Install a new print cartridge if necessary.

To order supplies, see "Ordering supplies" in the "Maintaining the printer" chapter of the *User's Guide* on the CD.

2 Press to continue.

#### Paper Jam

See "Jams and misfeeds troubleshooting" on page 48.

#### Paper Out

1 Load photo paper, with the glossy or printable side facing you. (If you are not sure which side is the printable side, see the instructions that came with the paper.) For more information, see "Loading paper" on page 20.

# **2** Press **1**.

#### PictBridge Error

#### Solution 1

Make sure your PictBridge-enabled digital camera is properly connected to the printer. For more information, see "Connecting a PictBridge-enabled digital camera" on page 24.

#### Solution 2

The camera you connected is not in PictBridge mode. For more information, see the camera documentation.

# Removing and reinstalling the software

If the printer is not functioning properly, or if a communications error message appears when you try to use the printer, you may need to remove and reinstall the printer software.

- 1 Click Start → Programs or All Programs → Lexmark 350 Series.
- 2 Select Uninstall.
- **3** Follow the instructions on the computer screen to remove the printer software.

- 4 Restart the computer before reinstalling the printer software.
- 5 Click Cancel on all New Hardware Found screens.
- 6 Insert the CD, and then follow the instructions on the computer screen to reinstall the software.

# Index

#### A

access cover 11 aligning print cartridge 9 alignment error 49 Auto Enhance Photo Edit Mode menu 18

#### В

Bluetooth adapter, inserting 41 printing 41 setting mode 41 Tools menu 17 box contents 10 **Brightness** Photo Edit Mode menu 17 brightness, adjusting 34 buttons, control panel Back 14 down arrow 13 left arrow 14 Menu 14 Power 13 Red-eye 13 right arrow 13 Select 13 Start 13 up arrow 14

#### С

cannot print from digital camera using PictBridge 45 cards memory 21 carrier jam error 49 cartridge error 50 cartridge missing error 50 cartridge, print aligning 9 Colorized Effect Photo Edit Mode menu 18 contents, box 10 control panel 11 Photo Edit Mode menu 17 PictBridge menu 18 Print Photos menu 15

Tools menu 16 Transfer Photos menu 15 using 13 View and Select menu 14 View Slideshow menu 16 cover open 50 cropping photos 33

#### D

device cannot be inserted 48 Device Defaults Tools menu 16 device troubleshooting device cannot be inserted 48 nothing happens when device is inserted 48 display 11

### Ε

enhancing photos automatically 35 error messages troubleshooting alignment error 49 carrier jam 49 cartridge error 50 cartridge missing 50 cover open error 50 ink level 51 invalid device 50 invalid image file 50 paper jam 51 paper out 51 PictBridge error 51

#### F

Fast Pics opening 19 finding information 5 publications 5 Web site 5 flash drive inserting 23 frames, adding to photos 36

#### Н

handle 11

#### I

improving print quality 45 incorrect language appears on display 43 information, finding 5 ink level 51 inserting Bluetooth adapter 41 flash drives 23 memory cards 21 installing printer software 51 invalid device 50 invalid image file 50

#### J

jams and misfeeds troubleshooting paper jam in paper support 48 paper jam in printer 48

#### L

light 11 loading paper 20

#### М

Maintenance Tools menu 17 memory card inserting 21 memory card slots 11

#### Ν

nothing happens when device is inserted 48

#### Ρ

paper exit tray 11 paper guide 11 paper jam 51 paper jam in paper support 48 paper out 51 paper support 11 paper, loading 20 paper, using supported types 20, 26, 33 partial photo prints 47 parts access cover 11 control panel 11 display 11

handle 11 liaht 11 memory card slots 11 paper exit tray 11 paper guide 11 paper support 11 PictBridge port 11 power supply port 12 USB port 12 passport photos, printing 14 photo does not print 46 Photo Edit Mode menu 17 photos adding frames 36 adjusting brightness 34 applying color effects 38 cropping 33 enhancing automatically 35 passport photos, printing 14 Photo Edit Mode menu 17 printing a photo or selected photos 26 printing all 27 printing by date 28 printing by range 29 printing from digital camera using DPOF 31 printing from digital camera using PictBridge menu 31 printing index page 30 printing using Bluetooth 41 red-eye, removing 18 rotating 18 transferring from memory card to flash drive 40 transferring from memory device to computer 40 viewing and selecting 14 viewing slideshow on control panel 16, 25 PictBridge error 51 PictBridge menu 18 PictBridge port 11 PictBridge-enabled camera, connecting 24 power button is not lit 43 power supply port 12 print cartridge aligning 9 Print Photos menu 15 **Print Properties** opening 19 print quality, improving 45

print speed is slow 47 print troubleshooting improving print quality 45 partial photo prints 47 print speed is slow 47 printer software reinstalling 51 removing 51 usina 19 printing a photo or selected photos 26 all photos 27 index page of photos 30 photos by date 28 photos by range 29 photos from digital camera using DPOF 31 photos from digital camera using PictBridge menu 31 photos using color effects 38 photos with automatic enhancement 35 photos with frames 36 publications, finding 5

#### R

red-eye, removing 18 rotating photos 18

#### S

safety information 2 setup troubleshooting cannot print from digital camera using PictBridge 45 incorrect language appears on display 43 photo does not print 46 power button is not lit 43 software does not install 44 slideshow, viewing 16 software Fast Pics 19 Print Properties 19 removing and reinstalling 51 Solution Center 19 using 19 software does not install 44 Solution Center opening 19

#### Т

Tools menu 16

Transfer Photos menu 15 transferring photos from memory card to flash drive. 40 from memory device to computer 40 troubleshooting, device device cannot be inserted 48 nothing happens when device is inserted 48 troubleshooting, error messages alignment error 49 carrier iam 49 cartridge error 50 cartridge missing 50 cover open 50 ink level 51 invalid device 50 invalid image file 50 paper jam 51 paper out 51 PictBridge error 51 troubleshooting, jams and misfeeds paper jam in paper support 48 paper jam in printer 48 troubleshooting, print improving print quality 45 partial photo prints 47 print speed is slow 47 troubleshooting, setup cannot print from digital camera using PictBridge 45 incorrect language appears on display 43 photo does not print 46 power button is not lit 43 software does not install 44

#### U

USB port 12 using supported paper types 20, 26, 33

#### ۷

View and Select menu 14 View Slideshow menu 16 viewing slideshow 25

#### W

Web site finding 5
# 入門手冊

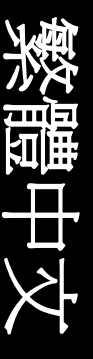

#### 版本注意事項

2006年7月

下列各段文字如與當地法規歧異時,於該地不適用之:LEXMARK INTERNATIONAL, INC.僅以現狀提供本出版品,不含任何明示或暗示之保證,包括,但不限於銷售性及針對特定目的適用性之暗示性保證。有些州禁止於特定交易中拒絕爲明示或暗示之保證,因此,本份聲明不一定適用於台端。

本出版品中,可能會有技術上或印刷上之錯誤。本處所提供之資料會定期進行變更;該等變更會併入其後發行的版本。所有論述之產品或程式,亦隨時有可能進行改進或變更。

如對本出版品有任何指教,請寄至 Lexmark International, Inc., Department F95/032-2, 740 West New Circle Road, Lexington, Kentucky 40550, U.S.A.。在英國和愛爾蘭地區,請寄到 Lexmark International Ltd., Marketing and Services Department, Westhorpe House, Westhorpe, Marlow Bucks SL7 3RQ。Lexmark 將以適當而不對 台端負任何義務之方式,使用或發行 台端提供之資料。如需取得與本產品相關的其他出版品資料,請告訪 Lexmark 網站,網址為: www.lexmark.com。

本出版品中所提及的產品、程式或服務,並不表示製造商將使其可適用於所有國家/地區。所有提及的產品、 程式或服務,並無明示或暗示僅能使用該等產品、程式或服務。凡功能相當之產品、程式或服務,於不侵害 任何現有智慧財產權下均可替換使用。除製造商另有明示外,結合其他產品、程式或服務之操作評估與查 驗,屬使用者之責任。

## © 2006 Lexmark International, Inc. 版權所有,翻製必究。

#### UNITED STATES GOVERNMENT RIGHTS

This software and any accompanying documentation provided under this agreement are commercial computer software and documentation developed exclusively at private expense.

#### 安全資訊

您只應該使用本產品所提供的電源供應器和電源線或製造商授權的電源供應器和電源線更換品。

電源線所連接的電源插座與產品的距離不可太遠,且必須方便使用。

有關服務或維修的事項,除了本使用者說明文件所提供的說明之外,您可以向專業維修人員尋求協助。

本產品的設計、測試和認證均符合全球嚴格安全標準,並採用 Lexmark 專用元件。某些元件的安全特性可能不那麼顯而易見。Lexmark 對您使用其他廠商的更換組件不擔保任何責任。

請當心:在雷雨期間,請勿安裝本產品,或進行任何電器或電纜的接線工作,例如電源線或電話線。

## 目錄

| <b>嘉</b> 步印 未 機 相 國 答 訊                    | 5        |
|--------------------------------------------|----------|
|                                            |          |
| 設定印表機                                      | 9        |
| 校正墨水匣以獲得較好的列印品質                            | 9        |
| 檢查包裝箱內容物                                   | 10       |
| 瞭解印表機                                      | 11       |
| 瞭解印表機組件                                    | 11       |
| 使用操作面板按鈕                                   | 13       |
| 使用操作面板功能表                                  | 14       |
| 瞭解軟體                                       | 19       |
| 載入紙張                                       |          |
| 載入紙張                                       | 20       |
| 使用支援的紙張類型                                  | 20       |
| 法校担任法律                                     | 01       |
| 建按相斤儲仔炭直                                   |          |
| 插人記憶卡                                      | 21       |
|                                            |          |
| 連接 PictBridge 相容數位相機                       | 24       |
| 檢視相片                                       | 25       |
| 在操作面板顯示幕上檢視相片投影片                           | 25       |
| 列印相片                                       |          |
| 使用操作面板來列印相片                                |          |
| <b>编</b> 辑和任                               | 30       |
|                                            | <b></b>  |
| 颈切怕月                                       | ≥<br>ວວ  |
| 調整11日口辺定度<br>白動羊ル担旦                        | აა<br>ი  |
| 日期天化阳月・・・・・・・・・・・・・・・・・・・・・・・・・・・・・・・・・・・・ |          |
|                                            | ວວ<br>ວດ |
| 村巴杉双禾理用住阳月上                                |          |

| 傳輸相片           |    |
|----------------|----|
| 將相片從記憶裝置傳輸到電腦  |    |
| 將相片從記憶卡傳輸到快閃磁碟 |    |
| 使用藍芽技術         | 39 |
| 設定藍芽模式         |    |
| 使用藍芽進行列印       |    |
| 疑難排解           | 41 |
| 安裝上的疑難排解       | 41 |
| 列印疑難排解         | 43 |
| 夾紙和送紙錯誤疑難排解    | 46 |
| 裝置疑難排解         | 46 |
| 錯誤訊息疑難排解       | 47 |
| 移除與重新安裝軟體      | 49 |

## 尋找印表機相關資訊

#### 安裝指南

| 說明                 | 尋找位置                                                       |
|--------------------|------------------------------------------------------------|
| 安裝指南提供您安裝軟硬體的相關指示。 | 您可以在印表機包裝箱中,或是在 Lexmark 網站上找<br>到這份文件,網址為:www.lexmark.com。 |

#### 入門手冊

| 說明                                                                         | 寻找位置                                                       |
|----------------------------------------------------------------------------|------------------------------------------------------------|
| 入門手冊小冊子提供您安裝軟硬體(在<br>Windows 作業系統上)的指示,以及使用<br>本印表機的一些基本指示。                | 您可以在印表機包裝箱中,或是在 Lexmark 網站<br>上找到這份文件,網址為:www.lexmark.com。 |
| 請注意:如果您的印表機支援 Macintosh<br>作業系統,請參閱 Mac Help(Mac 說<br>明)(英文版):             |                                                            |
| 1 From the Finder desktop, double-<br>click the Lexmark 350 Series folder. |                                                            |
| 2 連按兩下印表機 Help (說明)圖像。                                                     |                                                            |
| Setup Solutions(安裝解決方案)小冊子<br>告訴您如何解決印表機安裝問題。(繁體<br>中文版未提供)                |                                                            |
| <b>請注意:</b> 並非所有的印表機均隨附上述文件。如果您沒有收到入門手冊小冊子,請改參閱用戶手冊。                       |                                                            |

用戶手冊

| 說明                                                                                                    | 尋找位置                                                                                                    |
|----------------------------------------------------------------------------------------------------|----------------------------------------------------------------------------------------------------|
| <i>用戶手冊</i> 提供有關使用印表機的指示,以及其<br>他資訊,例如:                                                                                                    | 當您安裝印表機軟體時,會同時安裝 <i>用戶手</i>                                                                                                    |
| <ul> <li>使用軟體(在 Windows 作業系統上)</li> <li>載入紙張</li> <li>列印</li> <li>處理相片</li> <li>掃描(若您的印表機支援此功能)</li> <li>複印(若您的印表機支援此功能)</li> <li>傳真(若您的印表機支援此功能)</li> <li>40, (若您的印表機支援此功能)</li> <li>維護印表機</li> <li>將印表機連接到網路(若您的印表機支援<br/>此功能)</li> <li>疑難排解列印、複印、掃描、傳真、夾紙<br/>與進紙等相關問題</li> <li>請注意:如果您的印表機支援 Macintosh 作<br/>業系統,請參閱 Mac Help(Mac 說明)(英<br/>文版):</li> <li>1 From the Einder desktop, double-click</li> </ul> | <ul> <li>1 按一下開始→程式集或所有程式→<br/>Lexmark 350 Series。</li> <li>2 按一下用戶手冊。</li> <li>如果您桌面上沒有<i>用戶手冊</i>鏈結,請遵循以下指示:</li> <li>1 插入光碟。</li> <li>隨即出現安裝畫面。</li> <li>請注意:必要的話,請按一下開始→執<br/>行,然後輸入 D:\setup,此處的 D 是指<br/>您的光碟機代號。</li> <li>2 按一下檢視用戶手冊(包括安裝疑難排<br/>解)。</li> <li>3 按一下是。</li> <li>用戶手冊的圖示會出現在桌面上,而用戶<br/>手冊則出現在螢幕上。</li> <li>您也可以在 Lexmark 網站上找到這份文件,</li> </ul> |
| the Lexmark 350 Series folder.<br>2 連按兩下印表機 Help(設明) 圖像。                                                                                                    | 稍址局·www.iexmark.com。                                                                                                    |
|                                                                                                    |                                                                                                    |

#### 說明

| 說明                             | 尋找位置                               |
|--------------------------------|------------------------------------|
| 「說明」提供您使用軟體的相關指示(若您的印表機連接到電腦)。 | 在任意 Lexmark 軟體程式中,按一下 <b>說明、提示</b> |

#### Lexmark 問題解答中心

| 說明                                                              | 尋找位置                                                                                                    |
|-----------------------------------------------------------------|----------------------------------------------------------------------------------------------------|
| 光碟上隨附有「Lexmark 問題解答中心」<br>軟體。如果您的印表機連接到電腦,安裝<br>該軟體時會同時安裝其他的軟體。 | 如何存取「Lexmark 問題解答中心」:<br>1 按一下 <b>開始 → 程式集</b> 或 <b>所有程式 →</b><br>Lexmark 350 Series。<br>2 選取 Lexmark 問題解答中心。 |

客戶支援

| 說明   | 尋找位置(北美與台灣)                                                                                                    | 尋找位置(其他地區)                                                                                                    |
|------|----------------------------------------------------------------------------------------------------|----------------------------------------------------------------------------------------------------|
| 電話支援 | <ul> <li>聯絡電話:</li> <li>台灣:0800-008-927</li> <li>星期一 - 星期五(上<br/>午9:00 - 下午5:30)</li> <li>星期六、日休息</li> <li>美國:1-800-332-4120</li> <li>星期一 - 星期五(上<br/>午8:00 - 下午11:00 東部標準時間)</li> <li>星期六(中午 - 下午6:00 東部標準時間)</li> <li>加拿大:1-800-539-6275</li> <li>星期一 - 星期五(上<br/>午9:00 - 下午9:00 東部標準時間)</li> <li>加拿大:1-800-539-6275</li> <li>星期一 - 星期五(上<br/>午9:00 - 下午9:00 東部標準時間)</li> <li>墨西哥:001-888-377-0063</li> <li>星期一 - 星期五(上<br/>午8:00 - 下午8:00 東部標準時間)</li> <li>墨西哥:001-888-377-0063</li> <li>星期一 - 星期五(上<br/>午8:00 - 下午8:00 東部標準時間)</li> <li>墨西哥:001-888-377-0063</li> <li>星期一 - 星期五(上<br/>午8:00 - 下午8:00 東部標準時間)</li> </ul> | 電話號碼與營業時間可能因國家<br>或地區而有所差異。<br>請造訪本公司網站,網址為:<br>www.lexmark.com。選取某個<br>國家或地區,然後選取 Customer<br>Support(客戶支援)鏈結。<br>請注意:如需有關聯繫 Lexmark<br>的其他資訊,請參閱您印表機隨<br>附的印刷版保固聲明。 |

| 說明                         | 尋找位置(北美與台灣)                                                                                                    | 尋找位置(其他地區)                                                                                                    |
|----------------------------|----------------------------------------------------------------------------------------------------|----------------------------------------------------------------------------------------------------|
| E-mail support(電<br>子郵件支援) | 如需電子郵件支援, 請造訪本公司<br>網站:www.lexmark.com。<br>1 按一下 CUSTOMER<br>SUPPORT (客戶支援)。<br>2 按一下 Technical Support<br>(技術支援)。<br>3 選取您的印表機家族。<br>4 選取您的印表機機種。<br>5 從 Support Tools (支援工<br>具)區中,按一下 e-Mail<br>Support (寄電子郵件給支援<br>人員)。<br>6 填寫完表格, 然後按一下<br>Submit Request (提出要<br>求)。 | E-mail support (電子郵件支援)<br>可能因國家或地區而有所不同,<br>而且在某些情況下可能無法供您<br>使用。<br>請造訪本公司網站,網址為:<br>www.lexmark.com。選取某個<br>國家或地區,然後選取 Customer<br>Support (客戶支援)鏈結。<br>請注意:如需有關聯繫 Lexmark<br>的其他資訊,請參閱您印表機隨<br>附的印刷版保固聲明。 |

#### Limited warranty(有限保固聲明)

| 說明                                                                                                    | 尋找位置(美國)                                                                                                    | 尋找位置(其他地<br>區)                                         |
|----------------------------------------------------------------------------------------------------|----------------------------------------------------------------------------------------------------|--------------------------------------------------------|
| Limited Warranty information<br>(有限保固聲明)<br>Lexmark International, Inc. 提<br>供有限保固,以保證本印表機<br>或「多功能複合機」產品的質<br>料和製作無瑕玼;保證期間爲<br>原購買日後 12 個月。 | 如果您要檢視本有限保固聲明的限制         和完整條款,請參閱隨本印表機所附         的「有限保固聲明」,或參閱         www.lexmark.com 上的相關內容。         1 按一下 CUSTOMER SUPPORT<br>(客戶支援)。         2 按一下 Warranty Information<br>(保固聲明)。         3 從 Statement of Limited Warranty<br>(有限保固聲明)區中,按一下<br>Inkjet & All-In-One Printers (噴<br>墨印表機與多功能複合機)。         4 請來回捲動網頁,以檢視視整個 | 保固聲明資訊可能<br>因國家或地區而有<br>所差異。請參閱您<br>印表機隨附的印刷<br>版保固聲明。 |
|                                                                                                    | 保固聲明內容。                                                                                                    |                                                        |

請記錄下列資訊(位於商店收據和印表機背部),並在與我們聯繫時備妥這些資訊,以加速 我們為您服務的時間:

- 機器類型號碼
- 序號
- 購買日期
- 購買商店

## 設定印表機

印表機可以作爲獨立式產品,也可以連接到電腦。若要設定印表機,請參閱本產品隨附的安裝指南。

#### 校正墨水匣以獲得較好的列印品質

- 載入相紙,讓紙張的光面或列印面朝向您自己。(若您不確定哪一面是列印面,請參閱紙 張所隨附的說明。)如需其他資訊,請參閱第20頁的「載入紙張」。
  - 請注意:要獲得最佳列印效果,請使用您要採用的相紙進行列印。
- 2 重複按下 ◀ 或 ▶ 按鈕,直到顯示幕上出現工具。
- 3 按下 ☑ 按鈕。
- 4 重複按下 ▼ 或 ▲ 按鈕, 直到維護出現。
- 5 按下 ☑ 按鈕。
- 6 重複按下 ▼ 或 ▲ 按鈕,直到校正墨水厘出現。
- 7 按下 ☑ 按鈕。

隨即印出校正頁。

校正墨水匣之後,請重新列印相片。如果列印品質沒有改善,請清潔墨水匣噴墨嘴。

### 檢查包裝箱內容物

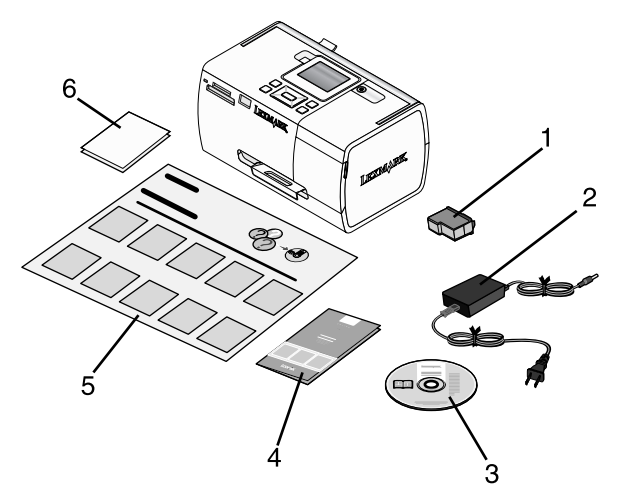

|   | 名稱                     | 說明                                                                   |
|---|------------------------|----------------------------------------------------------------------|
| 1 | 彩色墨水匣                  | 要安裝在印表機上的墨水匣                                                         |
| 2 | 電源供應器                  | 連接到印表機背面的電源供應器連接埠                                                    |
| 3 | 安裝軟體光碟                 | <ul> <li>印表機的安裝軟體</li> <li>説明</li> <li><i>用戶手冊</i>(電子檔格式)</li> </ul> |
| 4 | 入門手冊                   | 視為使用指南的印刷版的小冊子<br>請注意:您可在印表機隨附的安裝軟體光<br>碟上,找到完整的 <i>用戶手冊</i> 。       |
| 5 | 安裝指南                   | 如何安裝印表機軟硬體的相關指示,以及<br>安裝上的疑難排解相關資訊                                   |
| 6 | 4 x 6 英吋(10 x 15 公分)相紙 | 本印表機適用的紙張                                                            |

請注意:請另行購買 USB 電纜

## 瞭解印表機

### 瞭解印表機組件

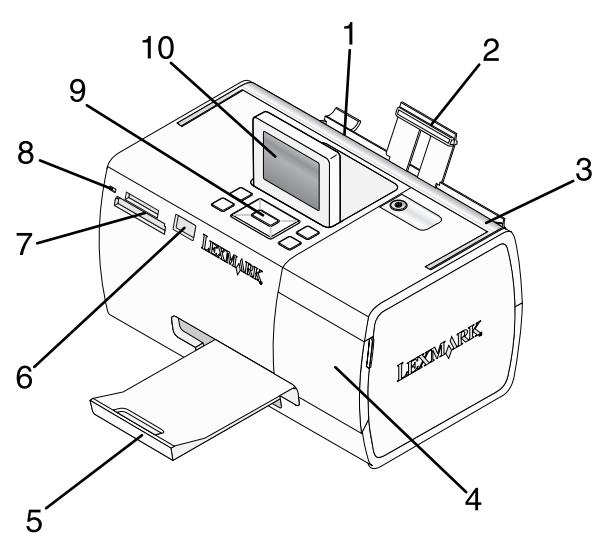

|    | 使用             | 執行下列各項                                 |
|----|----------------|----------------------------------------|
| 1  | 紙張導引夾          | 送紙時可讓紙張保持平整。                           |
| 2  | 紙張托架           | 載入紙張。                                  |
| 3  | 握把             | 供搬移印表機之用。                              |
| 4  | 蓋板             | 存取墨水匣。                                 |
| 5  | 出紙托盤           | 紙張退出印表機時用來盛放紙張。                        |
| 6  | PictBridge 連接埠 | 將 PictBridge 相容數位相機、快閃磁碟或藍芽轉接器連接到印表機。  |
|    |                | <b>請注意:</b> 藍芽轉接器為另外銷售的元件。             |
| 7  | 記憶卡槽           | 插入記憶卡。                                 |
| 8  | 指示燈            | 判斷印表機是否正在讀取記憶卡。讀取裝置時指示燈會<br>閃爍。        |
| 9  | 操作面板           | 操控印表機。                                 |
| 10 | 顯示幕            | 檢視相片或功能表,或檢查印表機狀態。<br>顯示幕為方便閱讀起見而略為傾斜。 |

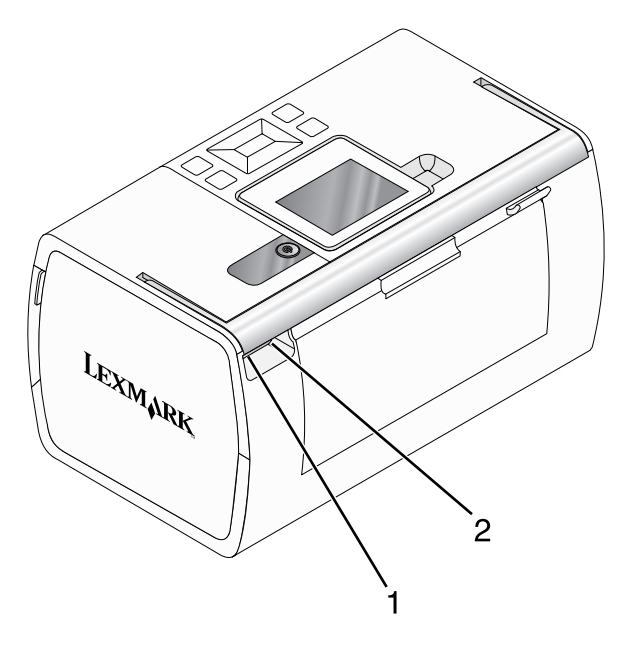

|   | 使用       | 執行下列各項              |
|---|----------|---------------------|
| 1 | 電源供應器連接埠 | 利用電源供應器將印表機連接到電源。   |
| 2 | USB 連接埠  | 使用 USB 電纜將印表機連接到電腦。 |

## 使用操作面板按鈕

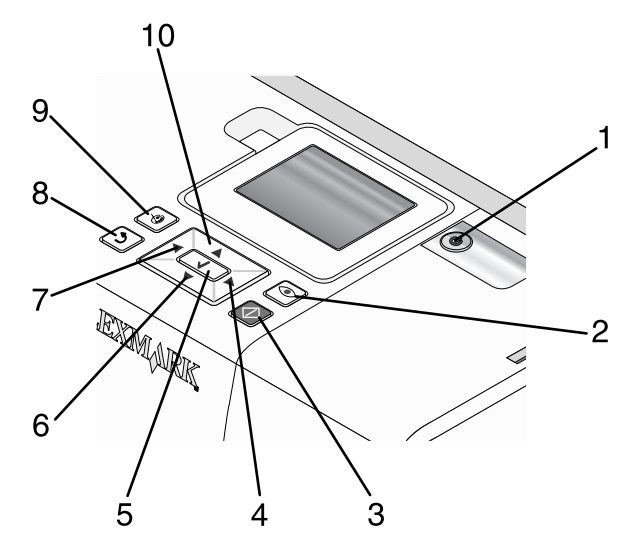

|   | 按下         | 執行下列各項                                                                                                    |
|---|------------|----------------------------------------------------------------------------------------------------|
| 1 | (1)        | 開啓或關閉印表機電源。                                                                                                    |
| 2 |            | 列印相片時,將消除紅眼功能套用到顯示幕上的相片。顯示幕底端<br>會出現一個圖示,指示即將執行消除紅眼作業。再次按下  接<br>鈕,即可取消修正作業。                                               |
| 3 | $\bigcirc$ | 利用現有設定開始進行彩色列印工作。                                                                                                    |
| 4 |            | <ul> <li>導覽主功能表的功能表選項。</li> <li>導覽子功能表的各種選項。</li> <li>檢視相片時,您可以逐一導覽每一張相片。</li> </ul>                                       |
| 5 |            | <ul> <li>在功能表中,進入子功能表,然後執行動作。</li> <li>選取要在顯示幕上檢視的相片。再次按下  按 按鈕,即可取消選<br/>取該相片。</li> <li>退出紙張。(按下  按 按鈕,為時三秒鐘。)</li> </ul> |
| 6 | ▼          | <ul><li>導覽功能表的子功能表。</li><li>預覽相片時,請減少列印份數。</li></ul>                                                                       |

|    | 按下 | 執行下列各項                                                                                                    |
|----|----|----------------------------------------------------------------------------------------------------|
| 7  | •  | <ul> <li>導覽主功能表的功能表選項。</li> <li>導覽子功能表的各種選項。</li> <li>檢視相片時,您可以逐一導覽每一張相片。</li> </ul>                            |
| 8  | 2  | <ul> <li>在子功能表中,儲存目前的選擇,然後返回前一個顯示畫面。</li> <li>檢視相片投影片時,暫停或停止投影片。</li> <li>列印相片或校正頁時,請停止及取消工作,然後退出紙張。</li> </ul> |
| 9  |    | <ul> <li>在相片選項畫面中,開啓「相片編輯模式」功能表。</li> <li>在「預覽列印」畫面中,開啓「列印設定」功能表。</li> </ul>                                    |
| 10 |    | <ul><li>導覽功能表的子功能表。</li><li>預覽相片時,請增加列印份數。</li></ul>                                                            |

### 使用操作面板功能表

#### 使用檢視與選取功能表

- 1 插入記憶卡或快閃磁碟。如需其他資訊,請參閱第 21 頁的「插入記憶卡」或第 22 頁 的「插入快閃磁碟」。
- 2 重複按下 ◀或 ▶ 按鈕,直到顯示幕上出現檢視與選取。
- 3 按下 ☑ 按鈕。
- 4 遵循顯示幕上的指示。

| 從這裡   | 您可以                                                            |
|-------|----------------------------------------------------------------|
| 檢視與選取 | <ul> <li>選取所要檢視及(或)列印的相片(一張或多張)</li> <li>選取要列印的份數。</li> </ul>  |
|       | 按下 🔍 按鈕,以返回「預覽列印」畫面。                                           |
| 預覽列印  | 查看所要列印的相片之預覽畫面。                                                |
|       | 您也可以按下 🔀 按鈕,來調整列印設定,包括紙張尺寸、相片尺寸、版面配<br>置、列印品質、紙張類型及護照用相片的列印設定。 |

#### 使用列印相片功能表

本功能表可讓您選取一組要列印的相片。

- 1 插入記憶卡或快閃磁碟。如需其他資訊,請參閱第 21 頁的「插入記憶卡」或第 22 頁 的「插入快閃磁碟」。
- 2 重複按下 ◀或 ▶ 按鈕,直到顯示幕上出現列印相片。
- 3 按下 ☑ 按鈕。

| 從這裡                                             | 您可以                                                                                            |
|-------------------------------------------------|------------------------------------------------------------------------------------------------|
| 列印相機選項                                          | 列印「數位影像列印模式」(DPOF)選項。記憶卡上必須有有效的 DPOF<br>檔,才會出現此選項。如需其他資訊,請參閱第 30 頁的「利用數位<br>影像列印模式列印數位相機中的相片」。 |
| 列印全部 N 張相片 列印記憶體裝置上的所有相片。N 是所要列印的影像總數。您可以<br>取: |                                                                                                |
|                                                 | • <b>紙張上的相片</b> ,來檢視可用的紙張尺寸。                                                                   |
|                                                 | <ul> <li>列印索引,來列印相片的索引頁。如需其他資訊,請參閱第29<br/>頁的「列印相片索引頁」。</li> </ul>                              |
|                                                 | • 每張相片份數,來選取每張相片的列印份數。                                                                         |
|                                                 | <ul> <li>其他列印設定,來選取紙張尺寸、相片尺寸、版面配置、列印品質<br/>及紙張類型。</li> </ul>                                   |
| 按日期列印相片                                         | 列印特定日期內所拍攝的相片。如需其他資訊,請參閱第28頁的<br>「按日期列印相片」。                                                    |
| 列印相片範圍                                          | 選取所要列印的第一張和最後一張相片的範圍。如需其他資訊,請參閱<br>第28頁的「按範圍列印相片」。                                             |

#### 使用傳輸功能表

您可以將相片從記憶卡傳輸到快閃磁碟或電腦(若印表機已連接到電腦)。記憶卡上的相片仍會保留下來。

- 1 插入記憶卡。如需其他資訊,請參閱第21頁的「插入記憶卡」。
- 2 重複按下 ◀ 或 ▶ 按鈕,直到顯示幕上出現傳輸。
- 3 按下 ☑ 按鈕。
- 4 若您要將相片傳輸到 USB 快閃磁碟,請插入該磁碟。
- 5 按下▲或▼按鈕,以選取 USB 快閃磁碟或電腦(若印表機已連接到電腦)。
- 6 按下 ☑ 按鈕。
- 7 遵循印表機顯示幕上的指示。

#### 使用投影片功能表

「投影片」功能表可讓您檢視儲存在記憶卡或快閃磁碟上的影像。

- 1 插入記憶卡或快閃磁碟。如需其他資訊,請參閱第 21 頁的「插入記憶卡」或第 22 頁 的「插入快閃磁碟」。
- 2 重複按下 ◀ 或 ▶ 按鈕,直到顯示幕上出現投影片。
- 3 按下 ☑ 按鈕。
- 4 按下 ☑ 按鈕,以繼續操作。 每張相片會顯示幾秒鐘。
- 5 如果您要手動移到上一張或下一張相片,請按下 ◀ 或 ▶ 按鈕。
- 6 使用以下任一個按鈕:
  - 按下 ☑ 按鈕,可讓您選取要在播完投影片後列印的相片(一張或多張)。
  - 按下 > 按鈕,以暫停播放投影片。再次按下 > 按鈕,以停止播放投影片。
  - 按下 🕑 按鈕,可旋轉顯示幕上的相片。

當投影片停止播放時,若您按下 🕢 按鈕,則您在播放投影片時選取要列印的一張或多張 相片就會顯示出來。

#### 使用工具功能表

- 1 重複按下 ◀ 或 ▶ 按鈕,直到顯示幕上出現工具。
- 2 按下 ☑ 按鈕。

| 從這裡   | 您可以                                                                                                    |
|-------|----------------------------------------------------------------------------------------------------|
| 裝置預設値 | 選取:                                                                                                    |
|       | • <b>語言</b> ,以變更語言設定。                                                                                    |
|       | • 國家/地區,以設定您所在地慣用的預設空白紙張尺寸和日期格式。                                                                         |
|       | <ul> <li>省電模式,以設定印表機在一段時間沒有使用下進入低功率狀態前的時間<br/>長度。在「省電模式」下,顯示幕與背面光源會隨之關閉。按下任意按<br/>鈕,以回復印表機電源。</li> </ul> |
| 列印設定  | 選取紙張尺寸、相片尺寸、版面配置、列印品質及紙張類型。                                                                              |

| 從這裡 | 您可以                                                                                       |
|-----|-------------------------------------------------------------------------------------------|
| 維護  | 選取:                                                                                       |
|     | <ul> <li>檢視墨水存量,以檢視用來表示墨水匣中墨水存量的圖形。如需其他資訊,請參閱光碟上的用戶手冊,找到「維護印表機」該章中的「檢視墨水存量」一節。</li> </ul> |
|     | • 清潔墨水匣,以清潔墨水匣噴墨嘴。如需其他資訊,請參閱光碟上的用戶<br>手冊,找到「維護印表機」該章中的「清潔墨水匣噴墨嘴」一節。                       |
|     | • 校正墨水匣,以校正墨水匣。如需其他資訊,請參閱第9頁的「校正墨水<br>匣以獲得較好的列印品質」。                                       |
|     | <ul> <li>列印測試頁,以列印測試頁。如需其他資訊,請參閱光碟上的用戶手冊,<br/>找到「維護印表機」該章中的「列印測試頁」一節。</li> </ul>          |
|     | <ul> <li>重設預設値,以便將預設値重設為出廠設定値。</li> </ul>                                                 |
| 藍芽  | 選取:                                                                                       |
|     | <ul> <li>藍芽已啓動,以啓動或停用藍芽通訊。如需其他資訊,請參閱第 39 頁的<br/>「使用藍芽技術」。</li> </ul>                      |
|     | <ul> <li>探索模式,以開啓或關閉「探索模式」。如需其他資訊,請參閱第 39 頁<br/>的「使用藍芽技術」。</li> </ul>                     |
|     | <ul> <li>装置名稱,以檢視自動指定給您藍芽啓動裝置的「裝置名稱」及「通用管理位址」(UAA)號碼。</li> </ul>                          |
|     | • 装置位址,以檢視您藍芽啓動裝置的 48 位元位址。                                                               |
| 自訂  | 選取:                                                                                       |
|     | <ul> <li>螢幕保護程式,以便在 30 秒後或 1 分鐘後開啓螢幕保護程式功能,或是<br/>關閉該功能。</li> </ul>                       |
|     | <ul> <li>更換螢幕保護程式相片,以選取最多四張相片當作螢幕保護程式相片。</li> </ul>                                       |
|     | • 提示,以開啓或關閉提示功能。提示是指操作面板顯示幕上的訊息,這些<br>訊息提供您目前選項的其他相關資訊。                                   |

#### 使用相片編輯模式功能表

當您檢視相片時,按下 🕑 按鈕以存取「相片編輯模式」功能表。

| 從這裡  | 您可以                                                                    |
|------|------------------------------------------------------------------------|
| 亮度   | 調整相片的亮度。如需其他資訊,請參閱第33頁的「調整相片的亮度」。                                      |
| 裁切   | 裁切相片。如需其他資訊,請參閱第 32 頁的「裁切相片」。                                          |
| 自動美化 | 自動美化相片。如需其他資訊,請參閱第34頁的「自動美化相片」。                                        |
| 紅眼消除 | 消除因光線反射造成的紅眼現象。                                                        |
| 著色效果 | 選取您要以「黑白」、「深褐色」、「復古褐色」或「復古灰色」來列印相片。<br>如需其他資訊,請參閱第 36 頁的「將色彩效果運用在相片上」。 |
| 旋轉   | 以每次增加90度的方式,依逆時針方向或順時針方向旋轉相片。                                          |

| 從這裡 | 您可以                                     |
|-----|-----------------------------------------|
| 相框  | 選取相框的樣式及色彩。如需其他資訊,請參閱第 35 頁的「在相片上加入相框」。 |

#### 使用 PictBridge 功能表

若未在數位相機上事先指定任何選項,PictBridge 預設功能表可讓您選取印表機設定。若要選取相機選項,請參閱相機說明文件。

- 1 連接 PictBridge 相容數位相機。如需其他資訊,請參閱第 24 頁的「連接 PictBridge 相 容數位相機」。
- 2 按下 🖾 按鈕,以存取 PictBridge 功能表。
- 3 按下▲或▼按鈕,以瀏覽下列選項:

| 從這裡  | 您可以                                  |
|------|--------------------------------------|
| 紙張尺寸 | 選取紙張尺寸。                              |
| 相片尺寸 | 選取相片尺寸。                              |
| 版面配置 | 選取一種相片版面配置。                          |
| 列印品質 | 選取一種列印品質。                            |
| 紙張類型 | 選取一種紙張類型。如需其他資訊,請參閱第20頁的「使用支援的紙張類型」。 |

- 4 按下 ◀或 ▶ 按鈕,以選取選項。
- 5 按下 🐼 按鈕,以進行列印。

## 瞭解軟體

您只能從電腦存取印表機軟體。如需有關利用電腦安裝印表機的其他資訊,請參閱本產品隨附的安裝指南。

| 使用此項目    | 執行下列各項                                                                                                    | 開啓軟體                                                                                          |
|----------|----------------------------------------------------------------------------------------------------|-----------------------------------------------------------------------------------------------|
| 問題解答中心   | 尋找疑難排解、維護與墨水匣<br>訂購資訊。                                                                                                    | 從桌面:<br>1 按一下 <b>開始 → 程式集</b> 或<br>所有程式 → Lexmark<br>350 Series。<br>2 選取問題解答中心。               |
| 列印內容     | 爲您要利用電腦列印的相片選<br>取最佳列印設定。                                                                                                    | <ol> <li>在程式中開啓相片,然後<br/>按一下檔案→列印。</li> <li>從「列印」對話方塊<br/>中,按一下內容、喜好<br/>設定、選項或設定。</li> </ol> |
| 快速相片處理中心 | <ul> <li>將相片從記憶體裝置傳輸<br/>到電腦。如需其他資訊,<br/>請參閱第38頁的「將相<br/>片從記憶裝置傳輸到電<br/>腦」。</li> <li>編輯與列印儲存在電腦上<br/>的相片。如需其他資訊,<br/>請參閱光碟上的用戶手<br/>冊,找到「列印相片」該<br/>章中的「使用快速相片處<br/>理中心列印相片」一節。</li> </ul> | 插入記憶卡或快閃磁碟。如需<br>其他資訊,請參閱第 21 頁<br>的「插入記憶卡」或第 22<br>頁的「插入快閃磁碟」。                               |

### 載入紙張

#### 載入紙張

#### 請注意:

- 載入相紙,讓相紙的光面或可列印面朝向您自己。(如果您不確定哪一面是可列印面,請 參閱紙張隨附的指示。)
- 請確定紙張未使用過,也未受損。
- 請不要用力將紙張塞入印表機內。
- 1 將紙張導引夾移到紙張托架的左緣。
- 2 垂直載入紙張,並將紙張靠放在紙張托架的右緣,然後輕輕放開紙張導引夾。

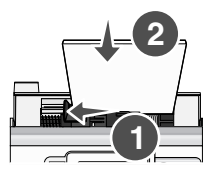

#### 使用支援的紙張類型

下列紙張類型可以和您的印表機搭配使用:

- Lexmark PerfectFinish 相紙
- Lexmark 相紙
- 相紙/光面紙

#### 請注意:

• 為了獲得最佳列印效果,請使用「Lexmark PerfectFinish 相紙」或「Lexmark 相紙」。

• 請不要使用「Lexmark 優質相紙」。您的墨水匣與此紙張類型不相容。

您的印表機支援下列紙張尺寸:

- A6 卡片:4.1 x 5.8 英吋(105 x 148 公釐)
- 日式明信片: 3.9 x 5.8 英吋(100 x 148 公釐)
- 3.5 x 5 英吋(8.89 x 12.7 公分)
- 4 x 6 英吋
- 4 x 8 英时
- 10 x 15 公分
- 10 x 20 公分
- L 相紙(89 x 127 公釐)

請注意:載入紙張托架中的紙張不可以超過25張。

## 連接相片儲存裝置

### 插入記憶卡

記憶卡可用來儲存使用數位相機或照相手機所拍攝的相片。印表機可讓您檢視、編輯及列印儲存在記憶卡上的相片。如需其他資訊,請參閱第26頁的「列印相片」或第32頁的「編輯相片」。

此印表機也可讓您傳輸相片:

- 從記憶卡到電腦。如需其他資訊,請參閱第38頁的「將相片從記憶裝置傳輸到電腦」。
- 從記憶卡到快閃磁碟。如需其他資訊,請參閱第 38 頁的「將相片從記憶卡傳輸到快閃磁碟」。
- 插入記憶卡。

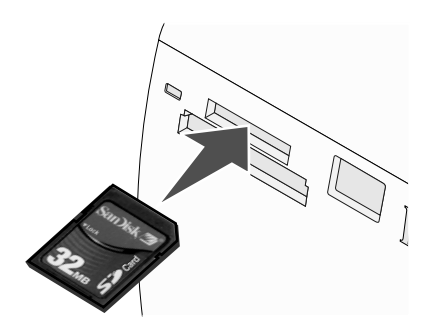

- 插入卡片時,請讓廠牌名稱標籤朝上。
- 如果記憶卡上有箭頭,請確定該箭頭必須指向印表機。

| 插槽     | 記憶卡                                                                                   |
|--------|---------------------------------------------------------------------------------------|
| 上層插槽   | xD Picture Card                                                                       |
|        | SD (Secure Digital)                                                                   |
|        | <ul> <li>miniSD(需搭配使用轉接卡)*</li> </ul>                                                 |
|        | <ul> <li>microSD(需搭配使用轉接卡)*</li> </ul>                                                |
|        | • RS-MMC (需搭配使用轉接卡) *                                                                 |
|        | MultiMedia Card                                                                       |
|        | Memory Stick                                                                          |
|        | Memory Stick PRO                                                                      |
|        | <ul> <li>Memory Stick Duo (需搭配使用轉接卡)或 Memory Stick PRO Duo<br/>(需搭配使用轉接卡)*</li> </ul> |
|        | • TransFlash (需搭配使用轉接卡) *                                                             |
| * 請確定將 | 記憶卡插入插槽之前,必須先將它連接到記憶卡所附的轉接卡上。                                                         |

| 插槽                                 | 記憶卡                           |
|------------------------------------|-------------------------------|
| 下層插槽                               | CompactFlash Type I 與 Type II |
| *請確定將記憶卡插入插槽之前,必須先將它連接到記憶卡所附的轉接卡上。 |                               |

- 2 請等待印表機上的指示燈亮起。若指示燈閃爍,即表示正在讀取記憶卡,或正在傳輸資料。
- 警告:當指示燈閃爍時,請勿取出記憶卡,或觸碰印表機上的記憶卡區。

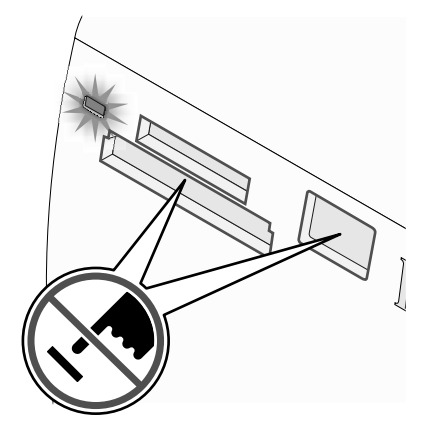

如果印表機無法讀取記憶卡,請先取出記憶卡,然後再重新插入。

**請注意:**印表機一次只能讀取一個媒體裝置。如果您插入一張以上的記憶卡,系統會要求您選 取您要使用的記憶卡,並移除其他的記憶卡。

#### 插入快閃磁碟

快閃磁碟可用來儲存使用數位相機或照相手機所拍攝的相片。此印表機可讓您檢視、編輯及列印儲存在快閃磁碟上的相片。如需其他資訊,請參閱第26頁的「列印相片」或第32頁的「編輯相片」。

此印表機也可讓您傳輸相片:

- 從快閃磁碟到電腦。如需其他資訊,請參閱第38頁的「將相片從記憶裝置傳輸到電腦」。
- 從記憶卡到快閃磁碟。如需其他資訊,請參閱第38頁的「將相片從記憶卡傳輸到快閃磁碟」。

1 將快閃磁碟插入印表機前面的 PictBridge 連接埠。

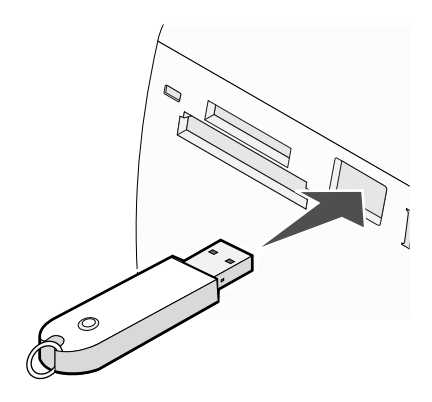

#### 請注意:

- 假如快閃磁碟無法直接插入連接埠,表示您可能需要使用轉接器。
- 印表機一次只能讀取一個媒體裝置。如果您插入一個以上的媒體裝置,系統會要求您 選取您要使用的媒體裝置,並移除其他媒體裝置。
- 2 這時印表機會讀取快閃磁碟,請稍候。

### 連接 PictBridge 相容數位相機

PictBridge 是一項可供大部分數位相機使用的技術,它可讓您直接從數位相機列印,不必使用 電腦。您可以將 PictBridge 相容數位相機連接到印表機,然後利用印表機或相機來控制相片 列印作業。

1 將 USB 電纜的一端插入相機。

請注意:請務必使用您相機隨附的 USB 電纜。

2 將電纜的另一端插入印表機前方的 PictBridge 連接埠。

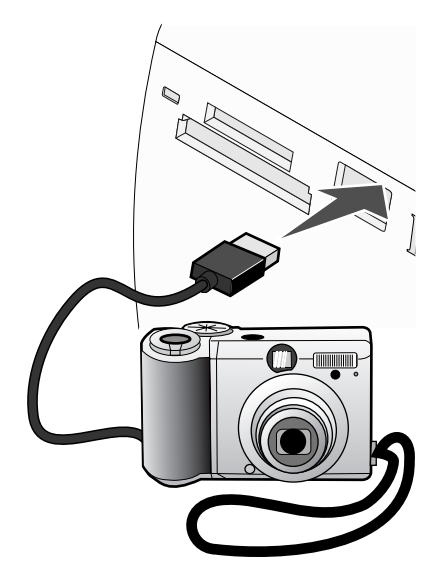

#### 請注意:

- 確定 PictBridge 相容數位相機已設為正確的 USB 模式。如需其他資訊,請參閱相機 說明文件。
- 印表機一次只能讀取一個媒體裝置。
- 3 如果 PictBridge 連線成功,顯示幕上會出現下列資訊:相機已連接。請參閱「相機」顯示 幕或「相機用戶手冊」,取得進一步資訊。如果您要利用相機來控制相片列印作業,請參 閱相機說明文件中的指示。
- 4 如果數位相機上未事先指定任何選項,您可以利用印表機來控制相片的列印。按下 → 按 鈕,讓 PictBridge 功能表出現在操作面板顯示幕上。如需其他資訊,請參閱第 18 頁的 「使用 PictBridge 功能表」。

### 在操作面板顯示幕上檢視相片投影片

如果您要查看記憶卡或快閃磁碟上的相片投影片,請參閱第16頁的「使用投影片功能表」。

## 列印相片

下列紙張類型可以和您的印表機搭配使用:

- Lexmark PerfectFinish 相紙
- Lexmark 相紙
- 相紙/光面紙

#### 請注意:

- 爲了獲得最佳列印效果,請使用「Lexmark PerfectFinish 相紙」或「Lexmark 相紙」。
- 請不要使用「Lexmark 優質相紙」。您的墨水匣與此紙張類型不相容。

#### 使用操作面板來列印相片

#### 列印相片或列印選取的相片

請利用這些指示來檢視相片,然後選取所要編輯及列印的相片(一張或多張)。

- 1 載入相紙,讓紙張的光面或列印面朝向您自己。(若您不確定哪一面是列印面,請參閱紙 張所隨附的說明。)如需其他資訊,請參閱第20頁的「載入紙張」。
- 2 插入記憶卡或快閃磁碟。如需其他資訊,請參閱第 21 頁的「插入記憶卡」或第 22 頁的「插入快閃磁碟」。
- 3 重複按下 ◀ 或 ▶ 按鈕,直到顯示幕上出現檢視與選取。
- 4 按下 ☑ 按鈕。
- 5 按下 ☑ 按鈕,以繼續操作。
- 6 按下 ◀ 或 ▶ 按鈕,以瀏覽所有的相片。
- 7 按下 ☑ 按鈕,以選取所要列印的相片。
- 8 如果您要編輯相片:
  - a 按下 🔀 按鈕。如需其他資訊,請參閱第 17 頁的「使用相片編輯模式功能表」。
  - **b** 進行您要的變更。
  - c 按下 → 按鈕,來儲存您所做的變更,然後返回相片選項畫面。
- 9 按下▲或▼按鈕,以選取列印份數。

**請注意:**列印份數設為1時,按下▼按鈕會取消選取該影像。未選取影像時,按下▲ 按鈕便會選取該影像。

10 若要選取多張相片來列印及編輯,請重複步驟 6 到步驟 9。

- 11 按下 🕑 按鈕,以返回「預覽列印」畫面。
- 12 若要調整列印設定:
  - a 按下 🕑 按鈕。
  - **b** 選取您要的選項。
  - c 按下 → 按鈕,來儲存您的選項,然後返回「預覽列印」畫面。
- 13 按下 🐼 按鈕,以進行列印。

**請注意:**若要避免墨水髒污或出現刮痕,請勿使用手指或尖銳物件碰觸列印文件的表面。 要獲得最佳列印效果,請分別從出紙托盤中取出每一張列印頁,並讓列印頁至少晾乾 24 小時,之後才堆疊、顯示或儲存這些列印頁。

#### 列印所有相片

請利用下列指示,來列印儲存在記憶卡或快閃磁碟上的所有相片。

- 1 載入相紙,讓紙張的光面或列印面朝向您自己。(若您不確定哪一面是列印面,請參閱紙 張所隨附的說明。)如需其他資訊,請參閱第20頁的「載入紙張」。
- 2 插入記憶卡或快閃磁碟。如需其他資訊,請參閱第 21 頁的「插入記憶卡」或第 22 頁的「插入快閃磁碟」。
- 3 重複按下 ◀ 或 ▶ 按鈕,直到顯示幕上出現列印相片。
- 4 按下 ☑ 按鈕。
- 5 重複按下 ▼ 或 ▲ 按鈕,直到選取列印全部 N 張相片。(N 是指所要列印的影像總 數。)
- 6 按下 ☑ 按鈕。
- 7 按下 ▲ 或 ▼ 按鈕,以選取相片尺寸、紙張尺寸及每張相片的列印份數。
- 8 按下 ☑ 按鈕。
- 9 若要調整列印設定:
  - a 按下 🕅 按鈕。
  - **b** 選取您要的選項。
  - c 按下 → 按鈕,來儲存您的選項,然後返回「預覽列印」畫面。
- 10 按下 🕑 按鈕,以進行列印。

**請注意:**若要避免墨水髒污或出現刮痕,請勿使用手指或尖銳物件碰觸列印文件的表面。 要獲得最佳列印效果,請分別從出紙托盤中取出每一張列印頁,並讓列印頁至少晾乾24 小時,之後才堆疊、顯示或儲存這些列印頁。

#### 按日期列印相片

請利用下列指示,來列印特定日期內所拍攝的相片。

- 1 載入相紙,讓紙張的光面或列印面朝向您自己。(若您不確定哪一面是列印面,請參閱紙 張所隨附的說明。)如需其他資訊,請參閱第20頁的「載入紙張」。
- 2 插入記憶卡或快閃磁碟。如需其他資訊,請參閱第 21 頁的「插入記憶卡」或第 22 頁的「插入快閃磁碟」。
- 3 重複按下 ◀ 或 ▶ 按鈕,直到顯示幕上出現列印相片。
- 4 按下 ☑ 按鈕。
- 5 重複按下 ▼ 或 ▲ 按鈕,直到選取按日期列印相片。
- 6 按下 ☑ 按鈕。
- 7 按下▼或▲按鈕,來選取較早或較晚的起始日期。
- 8 按下 ◀ 或 ▶ 按鈕,來選取較早或較晩的結束日期。
- 9 按下 ₩ 按鈕,來儲存您選取的日期範圍。
- 10 按下 ▲ 或 ▼ 按鈕,以選取相片尺寸、紙張尺寸及每張相片的列印份數。
- 11 按下 ☑ 按鈕。
- 12 若要調整列印設定:
  - a 按下 🕑 按鈕。
  - **b** 選取您要的選項。
  - c 按下 → 按鈕,來儲存您的選項,然後返回「預覽列印」畫面。

**13** 按下 🕑 按鈕,以進行列印。

**請注意:**若要避免墨水髒污或出現刮痕,請勿使用手指或尖銳物件碰觸列印文件的表面。 要獲得最佳列印效果,請分別從出紙托盤中取出每一張列印頁,並讓列印頁至少晾乾24 小時,之後才堆疊、顯示或儲存這些列印頁。

#### 按範圍列印相片

請利用下列指示,來選取所要列印的第一張和最後一張相片的範圍。

- 1 載入相紙,讓紙張的光面或列印面朝向您自己。(若您不確定哪一面是列印面,請參閱紙 張所隨附的說明。)如需其他資訊,請參閱第20頁的「載入紙張」。
- 2 插入記憶卡或快閃磁碟。如需其他資訊,請參閱第21頁的「插入記憶卡」或第22頁的「插入快閃磁碟」。
- 3 重複按下 ◀ 或 ▶ 按鈕,直到顯示幕上出現列印相片。

- 4 按下 ☑ 按鈕。
- 5 重複按下 ▼ 或 ▲ 按鈕,直到選取列印相片範圍。
- 6 按下 ☑ 按鈕。
- 7 按下 ☑ 按鈕,以繼續操作。
- 8 按下 ◀ 或 ▶ 按鈕,以導覽到該範圍內所要列印的第一張相片。
- 9 按下 ☑ 按鈕。
- 10 按下 ◀ 或 ▶ 按鈕,以導覽到該範圍內所要列印的最後一張相片。
- 11 按下 ☑ 按鈕。
- 12 按下 ▲ 或 ▼ 按鈕,以選取相片尺寸、紙張尺寸及每張相片的列印份數。
- 13 按下 ☑ 按鈕。
- 14 若要調整列印設定:
  - a 按下 <sup>1</sup> 按鈕。
  - **b** 選取您要的選項。
  - **c** 按下 → 按鈕,來儲存您的選項,然後返回「預覽列印」畫面。
- 15 按下 🐼 按鈕,以進行列印。

**請注意:**若要避免墨水髒污或出現刮痕,請勿使用手指或尖銳物件碰觸列印文件的表面。 要獲得最佳列印效果,請分別從出紙托盤中取出每一張列印頁,並讓列印頁至少晾乾24 小時,之後才堆疊、顯示或儲存這些列印頁。

#### 列印相片索引頁

請利用下列指示,來列印儲存在記憶卡或快閃磁碟上之所有相片的縮圖影像。

- 1 載入相紙,讓紙張的光面或列印面朝向您自己。(若您不確定哪一面是列印面,請參閱紙 張所隨附的說明。)如需其他資訊,請參閱第20頁的「載入紙張」。
- 2 插入記憶卡或快閃磁碟。如需其他資訊,請參閱第 21 頁的「插入記憶卡」或第 22 頁的「插入快閃磁碟」。
- **3** 重複按下 **◀**或 **▶** 按鈕,直到顯示幕上出現**列印相片**。
- 4 按下 ☑ 按鈕。
- 5 重複按下 ▼ 或 ▲ 按鈕,直到選取列印全部 N 張相片。(N 是指所要列印的影像總 數。)

- 6 按下 ☑ 按鈕。
- 7 重複按下 ▼ 或 ▲ 按鈕, 直到選取**列印索引**。
- 8 按下 ☑ 按鈕。

這時顯示幕上會出現影像索引頁。

9 按下 🐼 按鈕,以進行列印。

**請注意:**若要避免墨水髒污或出現刮痕,請勿使用手指或尖銳物件碰觸列印文件的表面。 要獲得最佳列印效果,請分別從出紙托盤中取出每一張列印頁,並讓列印頁至少晾乾24 小時,之後才堆疊、顯示或儲存這些列印頁。

#### 利用數位影像列印模式列印數位相機中的相片

「數位影像列印模式」(Digital Print Order Format, DPOF)是某些數位相機提供的一種功能。 如果您的相機支援「數位影像列印模式」,當記憶卡仍留在相機中時,您可以指定要列印哪些 相片,以及每張相片列印幾份。當您將記憶卡插入印表機時,印表機會辨識這些設定。

**請注意:**當記憶卡還在相機內時,如果您指定了相片尺寸,請確定載入印表機中的紙張尺寸沒 有小於您在「數位影像列印模式」選項中指定的尺寸。

- 1 載入相紙,讓紙張的光面或列印面朝向您自己。(若您不確定哪一面是列印面,請參閱紙 張所隨附的說明。)如需其他資訊,請參閱第20頁的「載入紙張」。
- 2 插入記憶卡。如需其他資訊,請參閱第21頁的「插入記憶卡」。
- 3 重複按下 ◀ 或 ▶ 按鈕,直到顯示幕上出現列印相片。
- 4 按下 ☑ 按鈕。
- 5 重複按下 ▼ 或 ▲ 按鈕,直到選取列印相機選項。記憶卡上必須有有效的 DPOF 檔, 才會出現此選項。
- 6 按下 ☑ 按鈕。
- 7 按下 🐼 按鈕,以進行列印。

**請注意:**若要避免墨水髒污或出現刮痕,請勿使用手指或尖銳物件碰觸列印文件的表面。 要獲得最佳列印效果,請分別從出紙托盤中取出每一張列印頁,並讓列印頁至少晾乾24 小時,之後才堆疊、顯示或儲存這些列印頁。

#### 利用 PictBridge 功能表列印數位相機中的相片

PictBridge 是一項可供大部分數位相機使用的技術,它可讓您直接從數位相機列印,不必使用 電腦。您可以將 PictBridge 相容數位相機連接到印表機,然後利用印表機上的 PictBridge 功 能表來列印相片。

- 1 載入相紙,讓紙張的光面或列印面朝向您自己。(若您不確定哪一面是列印面,請參閱紙 張所隨附的說明。)如需其他資訊,請參閱第20頁的「載入紙張」。
- 2 連接 PictBridge 相容數位相機。如需其他資訊,請參閱第 24 頁的「連接 PictBridge 相容 數位相機」。
- 3 如果數位相機上未事先指定任何選項,請按下 送 按鈕,以存取印表機上的 PictBridge 功 能表。如需其他資訊,請參閱第 18 頁的「使用 PictBridge 功能表」。
- 4 選好之後,請按下 按鈕,以進行列印。

**請注意:**若要避免墨水髒污或出現刮痕,請勿使用手指或尖銳物件碰觸列印文件的表面。 要獲得最佳列印效果,請分別從出紙托盤中取出每一張列印頁,並讓列印頁至少晾乾 24 小時,之後才堆疊、顯示或儲存這些列印頁。

## 編輯相片

下列紙張類型可以和您的印表機搭配使用:

- Lexmark PerfectFinish 相紙
- Lexmark 相紙
- 相紙/光面紙

#### 請注意:

- 為了獲得最佳列印效果,請使用「Lexmark PerfectFinish 相紙」或「Lexmark 相紙」。
- 請不要使用「Lexmark 優質相紙」。您的墨水匣與此紙張類型不相容。

#### 裁切相片

- 1 載入相紙,讓紙張的光面或列印面朝向您自己。(若您不確定哪一面是列印面,請參閱紙 張所隨附的說明。)如需其他資訊,請參閱第20頁的「載入紙張」。
- 2 插入記憶卡或快閃磁碟。如需其他資訊,請參閱第 21 頁的「插入記憶卡」或第 22 頁的「插入快閃磁碟」。
- 3 重複按下 ◀ 或 ▶ 按鈕,直到顯示幕上出現檢視與選取。
- 4 按下 ☑ 按鈕。
- 5 按下 ☑ 按鈕,以繼續操作。
- 6 按下 ◀或 ▶ 按鈕,以瀏覽所有的相片。
- 7 按下 📝 按鈕,以選取所要列印的相片。
- 8 按下 <sup>1</sup> 按鈕。
   這時會出現「相片編輯模式」功能表。
- 9 重複按下▲或▼按鈕,等顯示幕底端出現裁切時,裁切圖示就會以高亮度顯示。
- 10 按下 ☑ 按鈕。
- 11 使用顯示幕上所顯示的裁切工具。按下▲或▼按鈕來選取工具,然後按下◀或▶ 按鈕來使用所選的工具。
- 12 按下 > 按鈕,來儲存您所做的變更,然後返回「相片編輯模式」功能表。
- 13 按下 达 按鈕,以返回相片選項畫面。

14 按下▲或▼按鈕,以選取列印份數。

**請注意:**列印份數設為1時,按下▼按鈕會取消選取該影像。未選取影像時,按下▲ 按鈕便會選取該影像。

- 15 若要選取多張相片來列印及編輯,請重複步驟 6 到步驟 14。
- 16 按下 🖤 按鈕,以返回「預覽列印」畫面。
- 17 若要調整列印設定:
  - a 按下 🕑 按鈕。
  - **b** 選取您要的選項。
  - c 按下 → 按鈕,來儲存您的選項,然後返回「預覽列印」畫面。
- **18** 按下 🕑 按鈕,以進行列印。

**請注意:**若要避免墨水髒污或出現刮痕,請勿使用手指或尖銳物件碰觸列印文件的表面。 要獲得最佳列印效果,請分別從出紙托盤中取出每一張列印頁,並讓列印頁至少晾乾24 小時,之後才堆疊、顯示或儲存這些列印頁。

#### 調整相片的亮度

- 1 載入相紙,讓紙張的光面或列印面朝向您自己。(若您不確定哪一面是列印面,請參閱紙 張所隨附的說明。)如需其他資訊,請參閱第 20 頁的「載入紙張」。
- 2 插入記憶卡或快閃磁碟。如需其他資訊,請參閱第 21 頁的「插入記憶卡」或第 22 頁的「插入快閃磁碟」。
- 3 重複按下 ◀ 或 ▶ 按鈕,直到顯示幕上出現檢視與選取。
- 4 按下 ☑ 按鈕。
- 5 按下 ₩ 按鈕,以繼續操作。
- 6 按下 ◀ 或 ▶ 按鈕,以瀏覽所有的相片。
- 7 按下 ☑ 按鈕,以選取所要列印的相片。
- 8 按下 💟 按鈕。

這時會出現「相片編輯模式」功能表。

- 9 重複按下▲或▼按鈕,直到顯示幕上出現亮度。
- 10 按下 ◀ 或 ▶ 按鈕,以調整相片的亮度。
   請注意:顯示幕上的影像未能精確反映列印出的影像。
- **11** 按下 **>** 按鈕,來儲存您所做的變更,然後返回相片選項畫面。

12 按下▲或▼按鈕,以選取列印份數。

**請注意:**列印份數設為1時,按下▼按鈕會取消選取該影像。未選取影像時,按下▲ 按鈕便會選取該影像。

- 13 若要選取多張相片來列印及編輯,請重複步驟 6 到步驟 12。
- 14 按下 🖤 按鈕,以返回「預覽列印」畫面。
- 15 若要調整列印設定:
  - a 按下 <sup>1</sup> 按鈕。
  - **b** 選取您要的選項。
  - c 按下 → 按鈕,來儲存您的選項,然後返回「預覽列印」畫面。
- **16** 按下 🕑 按鈕,以進行列印。

**請注意:**若要避免墨水髒污或出現刮痕,請勿使用手指或尖銳物件碰觸列印文件的表面。 要獲得最佳列印效果,請分別從出紙托盤中取出每一張列印頁,並讓列印頁至少晾乾24 小時,之後才堆疊、顯示或儲存這些列印頁。

#### 自動美化相片

- 1 載入相紙,讓紙張的光面或列印面朝向您自己。(若您不確定哪一面是列印面,請參閱紙 張所隨附的說明。)如需其他資訊,請參閱第 20 頁的「載入紙張」。
- 2 插入記憶卡或快閃磁碟。如需其他資訊,請參閱第21頁的「插入記憶卡」或第22頁的「插入快閃磁碟」。
- 3 重複按下 ◀ 或 ▶ 按鈕,直到顯示幕上出現檢視與選取。
- 4 按下 ☑ 按鈕。
- 5 按下 ☑ 按鈕,以繼續操作。
- 6 按下 ◀ 或 ▶ 按鈕,以瀏覽所有的相片。
- 7 按下 ☑ 按鈕,以選取所要列印的相片。
- 8 按下 ₩ 按鈕。 這時會出現「相片編輯模式」功能表。
- 9 重複按下▲或▼按鈕,直到顯示幕上出現自動美化。
- 10 按下 ◀或 ▶ 按鈕,以選取開。

請注意:顯示幕上的影像未能精確反映列印出的影像。

- **11** 按下 > 按鈕,來儲存您的選項,然後返回相片選項畫面。 這時顯示幕底端會出現一個圖示,用以指出相片在列印時會自動美化。
- 12 按下▲或▼按鈕,以選取列印份數。

**請注意:**列印份數設為1時,按下▼按鈕會取消選取該影像。未選取影像時,按下▲ 按鈕便會選取該影像。

- 13 若要選取多張相片來列印及編輯,請重複步驟 6 到步驟 12。
- 14 按下 🔯 按鈕,以返回「預覽列印」畫面。
- 15 若要調整列印設定:
  - a 按下 🕑 按鈕。
  - **b** 選取您要的選項。
  - **c** 按下 → 按鈕,來儲存您的選項,然後返回「預覽列印」畫面。
- **16** 按下 🕑 按鈕,以進行列印。

**請注意:**若要避免墨水髒污或出現刮痕,請勿使用手指或尖銳物件碰觸列印文件的表面。要獲得最佳列印效果,請分別從出紙托盤中取出每一張列印頁,並讓列印頁至少晾 乾 24 小時,之後才堆疊、顯示或儲存這些列印頁。

#### 在相片上加入相框

您可以選取要作為相框的圖文框樣式和色彩。

- 1 載入相紙,讓紙張的光面或列印面朝向您自己。(若您不確定哪一面是列印面,請參閱紙 張所隨附的說明。)如需其他資訊,請參閱第20頁的「載入紙張」。
- 2 插入記憶卡或快閃磁碟。如需其他資訊,請參閱第 21 頁的「插入記憶卡」或第 22 頁的「插入快閃磁碟」。
- 3 重複按下 ◀ 或 ▶ 按鈕,直到顯示幕上出現檢視與選取。
- 4 按下 ☑ 按鈕。
- 5 按下 ₩ 按鈕,以繼續操作。
- 6 按下 ◀或 ▶ 按鈕,以瀏覽所有的相片。
- 7 按下 ₩ 按鈕,以選取所要列印的相片。
- 8 按下 ₩ 按鈕。 這時會出現「相片編輯模式」功能表。
- 9 重複按下▲或▼按鈕,直到顯示幕上出現圖文框。

- 10 按下 ☑ 按鈕。
- 11 按下 ◀ 或 ▶ 按鈕,來選取相框樣式。
- 12 按下 ☑ 按鈕。
- 13 按下 ◀或 ▶ 按鈕,來選取相框色彩。
- 14 按下 ☑ 按鈕。
- 15 按下 按按: 按鈕,來儲存您的選項,然後返回相片選項畫面。 這時顯示幕底端會出現一個圖示,用以指出相片在列印時會有相框。
- 16 按下▲或▼按鈕,以選取列印份數。

**請注意:**列印份數設為1時,按下▼按鈕會取消選取該影像。未選取影像時,按下▲ 按鈕便會選取該影像。

- 17 若要選取多張相片來列印及編輯,請重複步驟 6 到步驟 16。
- 18 按下 🖤 按鈕,以返回「預覽列印」畫面。
- 19 若要調整列印設定:
  - a 按下 ₩ 按鈕。
  - **b** 選取您要的選項。
  - c 按下 → 按鈕,來儲存您的選項,然後返回「預覽列印」畫面。
- 20 按下 20 按册,以進行列印。

**請注意:**若要避免墨水髒污或出現刮痕,請勿使用手指或尖銳物件碰觸列印文件的表面。 要獲得最佳列印效果,請分別從出紙托盤中取出每一張列印頁,並讓列印頁至少晾乾24 小時,之後才堆疊、顯示或儲存這些列印頁。

#### 將色彩效果運用在相片上

「著色效果」功能可讓您將相片列印成「黑白」、「深褐色」、「復古褐色」或「復古灰色」。

- 1 載入相紙,讓紙張的光面或列印面朝向您自己。(若您不確定哪一面是列印面,請參閱紙 張所隨附的說明。)如需其他資訊,請參閱第20頁的「載入紙張」。
- 2 插入記憶卡或快閃磁碟。如需其他資訊,請參閱第 21 頁的「插入記憶卡」或第 22 頁的「插入快閃磁碟」。
- 3 重複按下 ◀或 ▶ 按鈕,直到顯示幕上出現檢視與選取。
- 4 按下 ☑ 按鈕。
- 5 按下 ☑ 按鈕,以繼續操作。
- 6 按下 ◀ 或 ▶ 按鈕,以瀏覽所有的相片。
- 7 按下 🖌 按鈕,以選取所要列印的相片。
- 8 按下 → 按鈕。 這時會出現「相片編輯模式」功能表。
- 9 按下▲或▼按鈕,直到顯示幕上出現著色效果。
- 10 按下 ◀或 ▶ 按鈕,來選取色彩效果選項。
- 11 按下 > 按鈕,來儲存您的選項,然後返回相片選項畫面。
- 12 按下▲或▼按鈕,以選取列印份數。

**請注意:**列印份數設為1時,按下▼按鈕會取消選取該影像。未選取影像時,按下▲ 按鈕便會選取該影像。

- 13 若要選取多張相片來列印及編輯,請重複步驟 6 到步驟 12。
- 14 按下 🕑 按鈕,以返回「預覽列印」畫面。
- 15 若要調整列印設定:
  - a 按下<sup>1</sup>2 按鈕。
  - **b** 選取您要的選項。
  - c 按下 → 按鈕,來儲存您的選項,然後返回「預覽列印」畫面。
- **16** 按下 🕑 按鈕,以進行列印。

**請注意:**若要避免墨水髒污或出現刮痕,請勿使用手指或尖銳物件碰觸列印文件的表面。 要獲得最佳列印效果,請分別從出紙托盤中取出每一張列印頁,並讓列印頁至少晾乾24 小時,之後才堆疊、顯示或儲存這些列印頁。

傳輸相片

## 將相片從記憶裝置傳輸到電腦

您可以將相片從記憶卡或快閃磁碟傳輸到電腦,以節省記憶裝置上的空間。

- 1 確定印表機已連接到電腦,而且印表機和電腦的電源已開啓。
- 2 插入記憶卡或快閃磁碟。如需其他資訊,請參閱第 21 頁的「插入記憶卡」或第 22 頁的「插入快閃磁碟」。

「快速相片處理中心」軟體會在您的電腦畫面上自動啓動。

- 3 從「快速相片處理中心」對話方塊中,按一下將相片儲存到電腦。 印表機上的指示燈閃爍時,表示記憶卡正在將資料傳輸到電腦。
- 4 遵循電腦螢幕上的指示,來指定您要用來儲存影像的位置。

## 將相片從記憶卡傳輸到快閃磁碟

您可以將相片從記憶卡傳輸到快閃磁碟。記憶卡上的相片仍會保留下來。

- 1 插入記憶卡。如需其他資訊,請參閱第21頁的「插入記憶卡」。
- 2 重複按下 ◀ 或 ▶ 按鈕,直到顯示幕上出現傳輸。
- 3 按下 ☑ 按鈕。
- 4 插入快閃磁碟。如需其他資訊,請參閱第 22 頁的「插入快閃磁碟」。
- 5 按下▲或▼按鈕,以選取 USB 快閃磁碟。
- 6 按下 ☑ 按鈕。
- 7 按下▲或▼按鈕,以瀏覽下列選項:
  - 所有的影像,以傳輸所有的相片。
  - 選取的相片,以傳輸選取的相片。
  - 影像範圍,以便依範圍來傳輸相片。
  - 日期範圍,以便傳輸特定日期內所拍攝的相片。
- 8 按下 ☑ 按鈕,以選取某選項。
- 9 遵循顯示幕上的指示。

# 使用藍芽技術

藍芽是一種無線技術,讓相容的產品之間能彼此傳送及接收通訊。以藍芽相容裝置進行通訊的印表機,是透過通用序列匯流排 (Universal Serial Bus, USB) 藍芽轉接器(需另外單獨購買)來收送資訊。

## 設定藍芽模式

- 1 重複按下 ◀ 或 ▶ 按鈕,直到顯示幕上出現工具。
- 2 按下 ☑ 按鈕。
- 3 重複按下 ▼ 或 ▲ 按鈕,直到藍芽出現。
- 4 按下 ☑ 按鈕。
- 5 重複按下 ▼ 或 ▲ 按鈕,直到選取藍芽已啓動。
- 6 按下 ◀ 或 ▶ 按鈕,以選取開或關。
- 7 重複按下 ▼ 或 ▲ 按鈕,直到選取探索模式。
- 8 按下 ◀ 或 ▶ 按鈕,以選取開或關。
- 9 按下 **>** 按鈕,來儲存您的選項。

## 使用藍芽進行列印

您可以使用 USB 藍芽轉接器從藍芽相容裝置(如:照相手機)列印相片。

- 1 載入相紙,讓紙張的光面或列印面朝向您自己。(若您不確定哪一面是列印面,請參閱紙 張所隨附的說明。)如需其他資訊,請參閱第20頁的「載入紙張」。
- 2 請確定印表機上的**藍芽已啓動**和探索模式選項已設為開。如需其他資訊,請參閱第 39 頁 的「設定藍芽模式」。

3 將 USB 藍芽轉接器插入印表機前面的 PictBridge 連接埠。

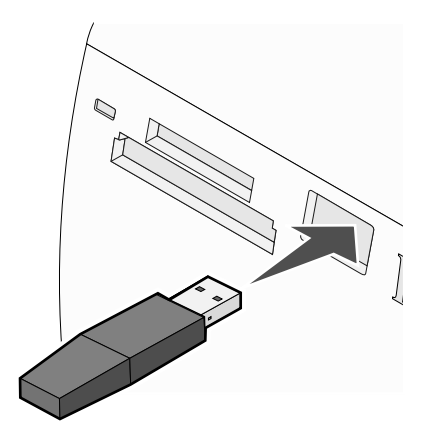

請注意:藍芽轉接器為另外銷售的元件。

- 4 印表機偵測到藍芽轉接器後,下列訊息會出現在印表機顯示幕上,為時五秒:已連接藍芽 傳輸器。
- 5 若要從藍芽相容裝置列印相片,請參閱本產品隨附的說明文件。

**請注意:**若要避免墨水髒污或出現刮痕,請勿使用手指或尖銳物件碰觸列印文件的表面。 要獲得最佳列印效果,請分別從出紙托盤中取出每一張列印頁,並讓列印頁至少晾乾 24 小時,之後才堆疊、顯示或儲存這些列印頁。

## 疑難排解

- 第41頁的「安裝上的疑難排解」
- 第43頁的「列印疑難排解」
- 第46頁的「夾紙和送紙錯誤疑難排解」
- 第46頁的「裝置疑難排解」
- 第47頁的「錯誤訊息疑難排解」
- 第49頁的「移除與重新安裝軟體」

## 安裝上的疑難排解

## 顯示幕上出現不正確的語言

- 1 按下 🕑 按鈕, 關閉印表機電源。
- 2 按下 🕑 按鈕,重新打開印表機電源。
- 3 按下 ◀ 按鈕。
- 4 按下 ☑ 按鈕。
- 5 按下 ☑ 按鈕,以繼續操作。
- 6 重複按下 ◀ 或 ▶ 按鈕,直到您要的語言出現在顯示幕上。
- 7 按下 > 按鈕,來儲存您的選項。

#### 電源按鈕沒有亮起

請確定您已先從印表機上拔下電源線,再從牆上插座拔下電源線。

- 1 將電源線完全推入印表機的電源供應器連接埠。
- 2 將電源線插入其他電器正在使用的電源插座。

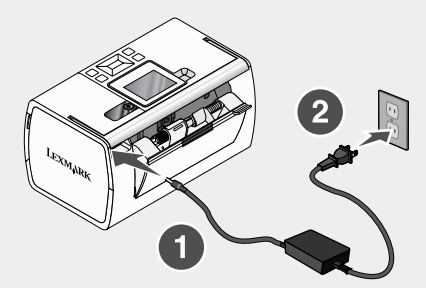

3 如果 ④ 指示燈沒有亮起,請按下 ④ 按鈕。

#### 軟體尙未安裝

以下爲支援的作業系統:

- Windows 2000
- Windows XP
- Windows Vista
- Mac OS X 10.3 版或更新的版本(英文版)

#### 解決方案1

- 1 請關閉所有開啓的軟體應用程式。
- 2 關閉所有的防毒程式。
- 3 從光碟機中取出印表機軟體光碟。
- 4 重新啓動電腦。
- 5 當桌面顯示時,請重新插入印表機軟體光碟。接著會在桌面上建立光碟圖示。
- 6 遵循電腦螢幕上的指示,來安裝軟體。

#### 解決方案2

- 1 取出印表機軟體光碟。
- 2 重新啓動電腦。
- 3 當桌面出現時,請取消所有的「尋找新增硬體」視窗。
- 4 重新插入印表機軟體光碟。
- 5 遵循電腦螢幕上的指示。

#### 解決方案3

- 1 請檢查 USB 電纜是否有任何明顯損壞情況。
- 2 將 USB 電纜的正方形端點妥善插入印表機的背部。
- 3 將 USB 電纜的矩形端點妥善插入電腦的 USB 連接埠。

USB 連接埠有 ← USB 符號標示。

#### 解決方案4

- 1 從其他任何裝置(如 USB 集線器或切換盒)中斷 USB 電纜。
- 2 將電纜直接連接到印表機和電腦。

#### 無法使用 PictBridge 從數位相機進行列印

#### 解決方案1

經由選取正確的 USB 模式,來啓動相機上的 PictBridge 列印功能。如需其他資訊,請參閱數 位相機說明文件。

#### 解決方案2

- 1 中斷相機的連接。
- 2 將 PictBridge 相容數位相機連接到 PictBridge 連接埠。請參閱數位相機說明文件,判斷它 是否為 PictBridge 相容機種。

#### 解決方案3

請務必使用您相機隨附的 USB 電纜。

## 列印疑難排解

#### 改善列印品質

如果您不滿意相片的列印品質,請確定下列各項:

• 已爲相片選擇適當的紙張。爲了獲得最佳列印效果,請使用「Lexmark PerfectFinish 相紙」或「Lexmark 相紙」。

請注意:請不要使用「Lexmark 優質相紙」。您的墨水匣與此紙張類型不相容。

- 載入紙張,讓紙張的光面或可列印面朝向您自己。(若您不確定哪一面是列印面,請參閱 紙張所隨附的說明。)
- 選取相片作為列印品質。

**請注意:**若要避免墨水髒污或出現刮痕,請勿使用手指或尖銳物件碰觸列印文件的表面。要獲得最佳列印效果,請分別從出紙托盤中取出每一張列印頁,並讓列印頁至少晾乾 24 小時,之後才堆疊、顯示或儲存這些列印頁。

如果列印出來的相片品質仍然不符合您的要求,請遵循以下步驟:

- 校正墨水匣。如需其他資訊,請參閱第9頁的「校正墨水匣以獲得較好的列印品質」。
   如果列印品質還是沒有改善,請繼續執行步驟2。
- 2 清潔墨水匣噴墨嘴。如需其他資訊,請參閱光碟上的用戶手冊,找到「維護印表機」該章 中的「清潔墨水匣噴墨嘴」一節。

如果列印品質還是沒有改善,請繼續執行步驟3。

3 先取出墨水匣,然後再重新裝入。如需其他資訊,請參閱光碟上的*用戶手冊*,找到「維護 印表機」該章中的「取出用過的墨水匣」及「安裝墨水匣」內容。

如果列印品質還是沒有改善,請繼續執行步驟4。

4 擦拭噴墨嘴和接點。如需其他資訊,請參閱光碟上的用戶手冊,找到「維護印表機」該章中的「擦拭墨水匣噴墨嘴與接點」一節。 如果列印品質仍然無法令人滿意,請更換墨水匣。如需其他資訊,請參閱光碟上的用戶手冊,找到「維護印表機」該章中的「訂購耗材」一節。

#### 相片無法列印

#### 解決方案1

如果出現錯誤訊息,請參閱第47頁的「錯誤訊息疑難排解」。

#### 解決方案2

如果 🕑 指示燈沒有亮起, 請參閱第 41 頁的「電源按鈕沒有亮起」。

#### 解決方案3

先取出紙張,然後再重新載入。如需其他資訊,請參閱第20頁的「載入紙張」。

#### 解決方案4

請檢查墨水存量,並安裝新的墨水匣(必要的話)。如需其他資訊,請參閱光碟上的*用戶手* 冊,找到「維護印表機」該章中的「安裝墨水匣」一節。

#### 解決方案5

如果印表機透過其他裝置連接到電腦:

- 1 從其他任何裝置(如 USB 集線器或切換盒)中斷 USB 電纜。
- 2 將電纜直接連接到印表機和電腦。

#### 解決方案6

- 1 按下 🕑 按鈕, 關閉印表機電源。
- 2 從牆上插座拔除電源線。
- 3 從印表機拔下電源線的另一端。
- 4 將電源線重新連接到印表機。
- 5 將電源線插入牆上插座。
- 6 按下 🕑 按鈕,重新打開印表機電源。

#### 列印速度緩慢

#### 解決方案1

請關閉您電腦上未在使用的所有程式。

#### 解決方案2

請嘗試減少文件中圖形與影像的數目與尺寸。

#### 解決方案3

請考慮為電腦購買較大的「隨機存取記憶體」(RAM)。

#### 解決方案4

從您系統中移除不用的字型(越多越好)。

#### 解決方案5

- 1 從軟體應用程式,按一下檔案 → 列印。
- 2 按一下内容、**喜好設定、選項**或設定。
- 3 按一下品質/列印份數。
- 4 從「品質/速度」區,選取一般。

#### 解決方案6

- 1 解除安裝印表機軟體,然後再重新安裝。如需其他資訊,請參閱第 49 頁的「移除與重 新安裝軟體」。
- 2 如果仍未正確安裝軟體,請造訪本公司網站,網址為:www.lexmark.com,找到最新的軟體。
  - a 美國以外的所有國家或地區,請選取您的國家或地區。
  - **b** 按一下驅動程式和下載的鏈結。
  - C 選取您的印表機家族。
  - **d** 選取您的印表機機種。
  - **e** 選取您的作業系統。
  - f 選取您要下載的檔案,然後遵循電腦螢幕上的指示。

#### 只印出相片的局部

您插入的記憶卡、快閃磁碟或 Pictbridge 相容相機是空的,或是內含印表機無法讀取的檔案。

#### 解決方案1

請使用其他記憶卡、快閃磁碟或 Pictbridge 相容相機。

#### 解決方案2

確認所使用的紙張尺寸與您選取的尺寸相符。

## 夾紙和送紙錯誤疑難排解

#### 印表機中發生夾紙

- 1 按下 🕑 按鈕, 關閉印表機電源。
- 2 抓緊紙張,然後輕輕將紙張拉出。
- 3 按下 🕑 按鈕,重新打開印表機電源。

#### 紙張托架中發生夾紙

- 1 按下 🕑 按鈕, 關閉印表機電源。
- 2 抓緊紙張,然後輕輕將紙張拉出。
- 3 按下 🕑 按鈕,重新打開印表機電源。

### 裝置疑難排解

#### 無法插入裝置

確定您使用的記憶卡、快閃磁碟、PictBridge 相容相機或藍芽轉接卡的類型,可在印表機中使用。如需其他資訊,請參閱第 21 頁的「連接相片儲存裝置」。

#### 插入裝置後沒有任何回應

#### 解決方案1

請先移除,然後快速重新插入記憶卡、快閃磁碟、PictBridge 相容相機或藍芽轉接卡。

#### 解決方案2

如需其他資訊,請參閱第21頁的「連接相片儲存裝置」。

#### 解決方案3

檢查記憶卡、快閃磁碟、PictBridge 相容相機或藍芽轉接卡有沒有明顯的損壞。

#### 解決方案4

您一次只能插入一個裝置。

#### 解決方案5

請檢查電纜連線。

- 1 請檢查 USB 電纜是否有任何明顯損壞情況。
- 2 將 USB 電纜的正方形端點妥善插入印表機的背部。

3 將 USB 電纜的矩形端點妥善插入電腦的 USB 連接埠。

USB 連接埠有 ♥<→ USB 符號標示。

## 錯誤訊息疑難排解

#### 校正錯誤

#### 解決方案1

- 1 取出墨水匣。
- 2 請確定已完全撕下墨水匣的貼紙和透明膠帶。

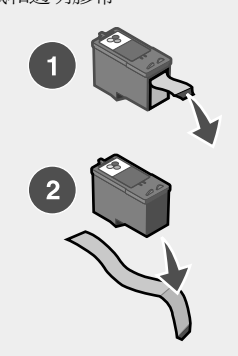

- 3 重新裝入墨水匣。
- 4 按下 ☑ 按鈕,以校正墨水匣。

#### 解決方案2

載入相紙,讓紙張的光面或列印面朝向您自己。(若您不確定哪一面是列印面,請參閱紙張所隨附的說明。)

請只載入新紙張。印表機會讀取用過的紙張上已有的記號,而可能導致校正錯誤訊息出現。

#### 台架停滯不動

- 1 打開蓋板。
- 2 請取出可能阻礙墨水匣台架暢通的任何物件。

3 請確定墨水匣台架蓋已經關上。

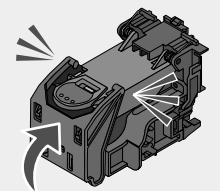

- 4 關上蓋板。
- 5 按下 ☑ 按鈕。

#### 墨水匣錯誤

- 1 取出墨水匣。
- 2 從插座拔除電源線。
- 3 將電源線重新插入插座。
- 4 如果 🕑 按鈕沒有亮起,請按下 🕑 按鈕。
- 5 重新裝入墨水匣。
- 6 如果傳回墨水匣錯誤,請安裝新墨水匣。如需其他資訊,請參閱光碟上的*用戶手冊*,找到「維護印表機」該章中的「安裝墨水匣」一節。

#### 墨水匣遺失

找不到墨水匣或墨水匣安裝不正確。如需其他資訊,請參閱光碟上的*用戶手冊*,找到「維護印 表機」該章中的「安裝墨水匣」一節。

#### 蓋子開啓

請確定蓋板已關上。

#### 裝置無效

您連接到印表機的相機不是運用 PictBridge 來通訊。

- 1 從印表機中斷相機的連線。
- 2 確認該相機是否為 PictBridge 相容相機。如需其他資訊,請參閱相機說明文件。

#### 影像檔無效

您插入的記憶卡或快閃磁碟是空的,或是內含印表機無法讀取的檔案。

請使用其他記憶卡或快閃磁碟。如需其他資訊,請參閱第 21 頁的「插入記憶卡」或第 22 頁的「插入快閃磁碟」。

墨水存量

| 訊息            | 墨水存量    |  |
|---------------|---------|--|
| 請準備更換「彩色墨水匣」。 | 存量為 25% |  |
| 請準備更換「彩色墨水匣」。 | 存量為 15% |  |
| 請儘速更換「彩色墨水匣」。 | 存量為 5%  |  |
|               |         |  |

請注意:這些訊息與百分比可能不適用於您印表機隨機所附的墨水匣。

1 必要時,請安裝新墨水匣。

若要訂購耗材,請參閱光碟上的用戶手冊,找到「維護印表機」該章中的「訂購耗材」一節。

2 按下 ☑ 按鈕,以繼續操作。

#### 夾紙

請參閱第46頁的「夾紙和送紙錯誤疑難排解」。

#### 紙張用完

- 1 載入相紙,讓紙張的光面或列印面朝向您自己。(若您不確定哪一面是列印面,請參閱紙 張所隨附的說明。)如需其他資訊,請參閱第20頁的「載入紙張」。
- 2 按下 ☑ 按鈕。

#### PictBridge 錯誤

#### 解決方案1

確定 PictBridge 相容數位相機已適當連接到印表機。如需其他資訊,請參閱第 24 頁的「連接 PictBridge 相容數位相機」。

#### 解決方案2

您連接的相機目前不在 PictBridge 模式下。如需其他資訊,請參閱相機說明文件。

## 移除與重新安裝軟體

當您嘗試使用印表機時,如果印表機無法適當運作或顯示通訊錯誤訊息,這時您可能需要移除軟體,然後再重新安裝。

1 按一下開始 → 程式集或所有程式 → Lexmark 350 Series。

#### 2 選取解除安裝。

- 3 遵循電腦螢幕上的指示,來移除印表機軟體。
- 4 重新安裝印表機軟體前,請先重新啓動電腦。

- 5 在所有「找到新硬體」畫面上,按一下**取消**。
- 6 請插入光碟,然後遵循電腦螢幕上的指示,來重新安裝軟體。

# 索引

#### Ρ

PictBridge 功能表 18 PictBridge 相容相機, 連接 24 PictBridge 連接埠 11 PictBridge 錯誤 49

#### U

USB 連接埠 12

#### 三劃

工具功能表 16

#### 四劃

內容物,包裝箱 10

#### 五劃

出版品, 尋找 5 出紙托盤 11 包裝箱內容物 10 卡 記憶 21 只印出相片的局部 45 台架停滯不動錯誤 47

#### 六劃

列印 相片或選取的相片 26 所有的相片 27 相片索引百 29 按日期區分的相片 28 按範圍區分的相片 28 利用數位影像列印模式處理數位相機中的相 片 30 利用 PictBridge 功能表處理數位相機中的相 片 31 使用色彩效果列印相片 36 自動美化的相片 34 附相框的相片 35 列印內容 開啓 19 列印品質,改善43 列印相片功能表 15 列印速度緩慢 45 列印疑難排解 改善列印品質 43

只印出相片的局部 45 列印速度緩慢 45 印表機中發生夾紙 46 印表機軟體 重新安裝 49 移除 49 使用 19 安全資訊 2 安裝 印表機軟體 49 安裝上的疑難排解 無法使用 PictBridge 從數位相機進行列 ED 43 顯示幕上出現不適用的語言 41 相片無法列印 44 電源按鈕沒有亮起 41 軟體尙未安裝 42 自動美化 相片編輯模式功能表 17 自動美化相片 34

#### 七劃

夾紙 49
夾紙和送紙錯誤疑難排解
紙張托架中發生夾紙 46
印表機中發生夾紙 46
快閃磁碟
插入 22
快速相片處理中心
開啓 19
投影片,檢視 16
改善列印品質 43

#### 八劃

使用 支援的紙張類型 20, 26, 32 供應器連接埠 12

#### 九劃

亮度, 調整 33 亮度 相片編輯模式功能表 17 按鈕, 操作面板 上一步 14 下箭頭 13

左箭頭 14 功能表 14 電源 13 紅眼 13 右箭頭 13 選取 13 開始 13 上箭頭 14 指示燈 11 相片 加入相框 35 調整亮度 33 套用色彩效果 36 裁切 32 自動美化 34 護昭用相片,列印 14 相片編輯模式功能表 17 列印相片或選取的相片 26 全部列印 27 按日期列印 28 按範圍列印 28 利用數位影像列印模式從數位相機進行列 ED 30 利用 PictBridge 功能表從數位相機進行列 ED 31 列印索引百 29 使用藍芽進行列印 39 紅眼, 消除 17 旋轉 17 從記憶卡傳輸到快閃磁碟 38 從記憶裝置傳輸到電腦 38 檢視及選取 14 在操作面板上檢視投影片 16,25 相片無法列印 44 相片編輯模式功能表 17 相框,加入相片 35 紅眼, 消除 17

#### 十劃

校正墨水匣 9 校正錯誤 47 紙張,載入 20 紙張,使用支援的類型 20,26,32 紙張用完 49 紙張托架 11 紙張托架中發生夾紙 46 紙張導引夾 11

記憶卡 插入 21 記憶卡槽 11 十一割 問題解答中心 開啓 19 旋轉相片 17 組件 蓋板 11 操作面板 11 顯示幕 11 握把 11 指示燈 11 記憶卡槽 11 出紙托盤 11 紙張導引夾 11 紙張托架 11 PictBridge 連接埠 11 供應器連接埠 12 USB 連接埠 12 軟體 快速相片處理中心 19 列印內容 19 移除與重新安裝 49 問題解答中心 19 使用 19 軟體尙未安裝 42 十二劃 尋找 資訊 5 出版品 5 網站 5 插入 藍芽轉接器 39 快閃磁碟 22 記憶卡 21 插入裝置後沒有任何回應 46 握把 11 無法使用 PictBridge 從數位相機進行列 印 43 無法插入裝置 46 著色效果 相片編輯模式功能表 17 裁切相片 32

#### 十三劃

傳輸相片 從記憶卡到快閃磁碟 38 從記憶裝置到電腦 38 傳輸相片功能表 15 裝置無效 48 裝置預設値 工具功能表 16 裝置疑難排解 無法插入裝置 46 插入裝置後沒有任何回應 46 資訊,尋找 5 載入 紙張 20 電源按鉛沒有亮起 41

#### 十四劃

疑難排解,列印 改善列印品質 43 只印出相片的局部 45 列印速度緩慢 45 疑難排解,安裝 無法使用 PictBridge 從數位相機進行列 ED 43 顯示幕上出現不適用的語言 41 相片無法列印 44 電源按鈕沒有亮起 41 軟體尙未安裝 42 疑難排解, 夾紙和送紙錯誤 紙張托架中發生夾紙 46 印表機中發生夾紙 46 疑難排解,裝置 無法插入裝置 46 插入裝置後沒有任何回應 46 疑難排解,錯誤訊息 校正錯誤 47 台架停滯不動 47 墨水匣錯誤 48 墨水匣遺失 48 蓋子開啓 48 墨水存量 49 裝置無效 48 影像檔無效 48 灰紙 49 紙張用完 49 PictBridge 錯誤 49 網站 尋找 5

維護 工具功能表 17 蓋子開啓 48 蓋板 11 十**五割** 影像檔無效 48 墨水存量 49 墨水定,列印 校正 9 墨水匣 模正 9 墨水匣遺失錯誤 48 墨水匣錯誤 48 **十六割** 

#### 操作面板 11 相片編輯模式功能表 17 PictBridge 功能表 18 列印相片功能表 15 工具功能表 16 傳輸相片功能表 15 使用 13 檢視與選取功能表 14 檢視投影片功能表 16 錯誤訊息疑難排解 校正錯誤 47 台架停滯不動 47 墨水匣錯誤 48 墨水匣遺失 48 蓋子開啓錯誤 48 墨水存量 49 裝置無效 48 影像檔無效 48 夾紙 49 紙張用完 49 PictBridge 錯誤 49

#### 十七劃

檢視投影片 25 檢視投影片功能表 16 檢視與選取功能表 14

#### 十八劃

藍芽 轉接器,插入 39 列印 39 設定模式 39 工具功能表 17

## 二十一劃

護照用相片,列印 14

## 二十三劃

顯示幕 11

顯示幕上出現不適用的語言 41

# เริ่มต้นการใช้งาน

#### หมายเหตุการปรับปรุง

#### กรกฎาคม 2006

ข้อความต่อไปนี้อาจไม่มีผลในประเทศซึ่งข้อกำหนดไม่สอดคล้องกับกฎหมายท้องถิ่น LEXMARK INTERNATIONAL, INC. จัดเอกสารนี้ให้ "ตามที่ปรากฏ" โดยไม่มีการรับประกันใดๆ ทั้งสิ้น ไม่ว่าจะโดยตรงหรือโดยนัย รวมถึง แต่ไม่จำกัดอยู่ ที่ การรับประกันโดยนัยต่อความเหมาะสมในทางการค้าหรือความเหมาะสมต่อจุดประสงค์อย่างใดอย่างหนึ่งรัฐบางรัฐไม่ อนุญาตการยกเว้นการรับประกันโดยตรงหรือโดยนัยสำหรับบางกรณี ดังนั้น ข้อความนี้อาจไม่มีผลกับท่าน เอกสารนี้อาจมีความคลาดเคลื่อนทางเทคนิคหรือมีข้อความที่พิมพ์ไม่ถูกต้องข้อมูลในเอกสารนี้มีการเปลี่ยนแปลงอยู่เสมอ ซึ่งการเปลี่ยนแปลงเหล่านี้จะรวมอยู่ในฉบับปรับปรุงต่อไปอาจมีการปรับปรุงหรือเปลี่ยนแปลงผลิตภัณฑ์หรือโปรแกรมที่ อธิบายไว้ได้ทุกเมื่อ

โปรดส่งข้อคิดเห็นเกี่ยวกับเอกสารนี้ไปยัง Lexmark International, Inc., Department F95/032-2, 740 West New Circle Road, Lexington, Kentucky 40550, U.S.A. สำหรับสหราชอาณาจักรและไอร์แลนด์ โปรดส่งไปยัง Lexmark International Ltd., Marketing and Services Department, Westhorpe House, Westhorpe, Marlow Bucks SL7 3RQLexmark อาจใช้หรือเผยแพร่ข้อมูลที่ท่านให้ในลักษณะใดก็ได้ที่เห็นว่าเหมาะสม โดยไม่มีข้อผูกมัดใดๆ ต่อท่าน หากต้องการสำเนาเอกสารเกี่ยวกับผลิตภัณฑ์ แพ่ม โปรดเรี่ยมชมเว็บไซต์ของ Lexmark ที่ www.lexmark.com ข้อมูลอ้างอิงในเอกสารนี้เกี่ยวกับผลิตภัณฑ์ เป็มแกรม หรือบริการต่างๆ มิได้หมายความว่าผู้ผลิตตั้งใจจะนำเสนอ ผลิตภัณฑ์, โปรแกรม หรือบริการต่างๆ มิได้หมายความว่าผู้ผลิตตั้งใจจะนำเสนอ ผลิตภัณฑ์, โปรแกรม หรือบริการเหล่านั้นในทุกประเทศที่ผู้ผลิตดำเนินกิจการข้อมูลอ้างอิงในเอกสารนี้เกี่ยวกับผลิตภัณฑ์, โปรแกรม หรือบริการต่างๆ มิได้หมายความว่าผู้ผลิตตั้งใจจะนำเสนอ ผลิตภัณฑ์, โปรแกรม หรือบริการเหล่านั้นในทุกประเทศที่ผู้ผลิตดำเนินกิจการข้อมูลอ้างอิงในเอกสารนี้เกี่ยวกับผลิตภัณฑ์, โปรแกรม หรือบริการต่างๆ มิได้หมายความว่าผู้ผลิตตั้งใจจะนำเสนอ ผลิตภัณฑ์, โปรแกรม หรือบริการเหล่านั้นในทุกประเทศที่ผู้ผลิตดำเนินกิจการข้อมูลอ้างอิงในเอกสารนี้เกี่ยวกับ ผลิตภัณฑ์, เปรแกรม หรือบริการต่างๆ มิได้เจตนาให้หมายความหรือตีความว่าจะต้องใช้แต่ผลิตภัณฑ์, โปรแกรม หรือ บริการเหล่านั้นแท่กนั้นท่านสามารถนำผลิตภัณฑ์, โปรแกรม หรือโลรการใดๆ ที่มีลักษณะเท็ยบเคียงกันได้ ซึ่งไม่ละเมิด ทรัพย์สินทางปัญญาที่มีอยู่มาใช้แทนได้ การประเมินและการตรวจสอบการทำงานร่วมกับผลิตภัณฑ์, โปรแกรม หรือ บริการด่าง เจ้า ร่วยรงการที่จะมู่อะไม่ดะ เมิดที่ การประเมินและการตรวจสอบการทำงานร่วมกับผลิตภัณฑ์, โปรแกรม หรือ เริ่ม ร่วม เรียง ได้ ระบุอย่างจัดเล็ตภัณฑ์ เปลง เมละเมิด ทรัญท่างานร่วมกับผลิตภาณฑ์, โปรแกรม หรือ บริการด่าง เจ้า สามารถ่าง หรือบริการซ่างางจางจางสองกงางางางางจังได้ระบุนที่งางจะมอมลงกัง เรียงได้ กรงบรงจางสางจางจางจังได้ กรงบรงจางจางจางจา

#### © 2006 Lexmark International, Inc. สงวนลิขสิทธิ์

## สิทธิของรัฐบาลสหรัฐฯ

ซอฟต์แวร์นี้และเอกสารประกอบใดๆ ที่ให้ไว้ตามข้อตกลงนี้ เป็นซอฟต์แวร์คอมพิวเตอร์และเอกสารเพื่อการค้า ซึ่งได้รับ การพัฒนาขึ้นจากค่าใช้จ่ายของเอกชนทั้งหมด

### ข้อมูลเพื่อความปลอดภัย

ให้ใช้แต่แหล่งจ่ายไฟและสายไฟที่ให้มาพร้อมกับผลิตภัณฑ์นี้หรือแหล่งจ่ายไฟและสายไฟที่ใช้แทนกันได้ซึ่งได้รับการ รับรองจากผู้ผลิตเท่านั้น

เชื่อมต่อสายไฟแหล่งจ่ายไฟเข้ากับเต้าเสียบซึ่งอยู่ใกล้ผลิตภัณฑ์และสามารถเข้าถึงได้ง่าย

ขอรับบริการหรือการซ่อมแซม นอกเหนือจากที่อธิบายในเอกสารสำหรับผู้ใช้ จากช่างบริการที่มีความชำนาญ ผลิตภัณฑ์นี้ได้รับการออกแบบ ทดสอบ และรับรองแล้วว่ามีคุณสมบัติตรงตามมาตรฐานด้านความปลอดภัยสากลเมื่อใช้ ร่วมกับส่วนประกอบของ Lexmark ที่ระบุคุณสมบัติด้านความปลอดภัยของชิ้นส่วนบางชิ้นอาจไม่สามารถสังเกตเห็นได้ ชัด Lexmark ไม่รับผิดชอบต่อการใช้ชิ้นส่วนที่นำมาเปลี่ยนใหม่

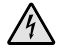

ี **ข้อควรระวัง:** อย่าติดตั้งผลิตภัณฑ์นี้ หรือเชื่อมต่อสายไฟหรือสายเคเบิล เช่น สายไฟแหล่งจ่ายไฟ หรือสาย ง โทรศัพท์ ขณะเกิดฟ้าแลบฟ้าร้อง

# สารบัญ

| การค้นหาข้อมูลเกี่ยวกับเครื่องพิมพ์                       | 5  |
|-----------------------------------------------------------|----|
| การติดตั้งเครื่องพิมพ์                                    | 10 |
| การปรับตั้งกลักหมึกพิมพ์เพื่อให้ได้คณภาพการพิมพ์ที่ดีขึ้น | 10 |
| ้การตรวจสอบอุปกรณ์ในกล่อง้                                | 11 |
| การเรียนรู้เกี่ยวกับเครื่องพิมพ์                          | 12 |
| รู้จักกับส่วนต่างๆ ของเครื่องพิมพ์                        | 12 |
| การใช้ปุ่มบนแผงควบคุม                                     | 14 |
| การใช้เมนูที่แผงควบคุม                                    | 15 |
| การเรียนรู้เกี่ยวกับซอฟต์แวร์                             | 21 |
| การป้อนกระดาษ                                             | 22 |
| การป้อนกระดาษ                                             | 22 |
| ชนิดกระดาษที่ได้รับการสนับสนุน                            | 22 |
| การเชื่อมต่ออุปกรณ์จัดเก็บภาพถ่าย                         | 23 |
| การใส่การ์ดหน่วยความจำ                                    | 23 |
| การใส่แฟลชไดร์ฟ                                           | 25 |
| การเชื่อมต่อกล้องดิจิตอลที่สามารถใช้งาน PictBridge ได้    | 26 |
| การดูภาพถ่าย                                              | 27 |
| การดูการแสดงภาพถ่ายแบบสไลด์บนส่วนแสดงผลที่แผงควบคุม       | 27 |
| การพิมพ์ภาพถ่าย                                           |    |
| การพิมพ์ภาพถ่ายโดยใช้แผงควบคุม                            | 28 |
| การแก้ไขภาพถ่าย                                           | 34 |
| การตัดภาพถ่าย                                             |    |
| การปรับความสว่างของภาพถ่าย                                |    |
| การปรับปรุงภาพถ่ายโดยอัตโนมัติ                            |    |
| การเพิ่มกรอบเข้ากับภาพถ่าย                                |    |
| การใช้เอฟเฟกสีบนภาพถ่าย                                   |    |

| การถ่ายไอนภาพถ่าย                                                                                                    | 41                         |
|----------------------------------------------------------------------------------------------------|----------------------------|
| การถ่ายโอนภาพถ่ายจากอุปกรณ์หน่วยความจำไปยังคอมพิวเตอร์                                                                                                    | 41                         |
| การถ่ายโอนภาพถ่ายจากการ์ดหน่วยความจำไปยังแฟลชไดร์ฟ                                                                                                    | 41                         |
| การใช้เทคโนโลยีบลูทูธ                                                                                                    | 42                         |
| การตั้งค่าโหมดบลูทูธ                                                                                                    | 42                         |
| การพิมพ์โดยใช้บลูทูธ                                                                                                    | 42                         |
| การแก้ไขปัญหา                                                                                                    | 44                         |
|                                                                                                    |                            |
| การแก่ ไขปญหาการติดตง                                                                                                    | 44                         |
| การแก้ เขปญหาการติดตง<br>การแก้ไขปัญหาการพิมพ์                                                                                                    | 44<br>46                   |
| การแก้ เขปญหาการติดตง<br>การแก้ไขปัญหาการพิมพ์<br>การแก้ไขปัญหากระดาษติดขัดและการป้อนไม่ถูกต้อง                                                                           | 44<br>46<br>49             |
| การแก้ เขปญหาการติดตง<br>การแก้ไขปัญหาการพิมพ์<br>การแก้ไขปัญหากระดาษติดขัดและการป้อนไม่ถูกต้อง<br>การแก้ไขปัญหาเกี่ยวกับอุปกรณ์                                          | 44<br>46<br>49<br>49       |
| การแก้ เขปญหาการติดตง<br>การแก้ไขปัญหาการพิมพ์<br>การแก้ไขปัญหากระดาษติดขัดและการป้อนไม่ถูกต้อง<br>การแก้ไขปัญหาเกี่ยวกับอุปกรณ์<br>การแก้ไขปัญหาตามข้อความแจ้งข้อผิดพลาด | 44<br>46<br>49<br>49<br>50 |

# การค้นหาข้อมูลเกี่ยวกับเครื่องพิมพ์

## เอกสารแนะนำ *การติดตั้ง*

| คำอธิบาย                                   | พบได้ที่ไหน                                             |
|--------------------------------------------|---------------------------------------------------------|
| เอกสารแนะนำ <i>การติดตั้ง</i> จะให้คำแนะนำ | ท่านสามารถหาเอกสารฉบับนี้ได้จากกล่องเครื่องพิมพ์        |
| เกี่ยวกับการติดตั้งฮาร์ดแวร์และซอฟต์แวร์   | หรือที่เว็บไซต์ของ Lexmark ที่ <b>www.lexmark.com</b> . |

## คู่มือเริ่มต้นการใช้งาน หรือ คู่มือแก้ไขปัญหาการติดตั้ง

| คำอธิบาย                                                                                                    | พบได้ที่ไหน                                                                                                    |
|----------------------------------------------------------------------------------------------------|----------------------------------------------------------------------------------------------------|
| <i>คู่มือเริ่มต้นการใช้งาน</i> จะให้คำแนะนำเกี่ยวกับ<br>การติดตั้งฮาร์ดแวร์และซอฟต์แวร์ (บนระบบ<br>ปฏิบัติการ Windows) และคำแนะนำพื้นฐานเกี่ยว<br>กับการใช้งานเครื่องพิมพ์                                           | ท่านสามารถหาเอกสารฉบับนี้ได้จากกล่อง<br>เครื่องพิมพ์หรือที่เว็บไซต์ของ Lexmark ที่<br><b>www.lexmark.com</b> . |
| หมายเหตุ: หากเครื่องพิมพ์ของท่านสนับสนุน<br>ระบบปฏิบัติการ Macintosh โปรดดูที่ Mac Help:<br>1 จากเดสก์ทอป ดับเบิ้ลคลิกที่โฟลเดอร์<br>Lexmark 350 Series                                                              |                                                                                                    |
| 2 ดับเบิลคลิกที่ไอคอน Help (ความช่วยเหลือ)<br>ที่เครื่องพิมพ์                                                                                                    |                                                                                                    |
| <i>คู่มือแก้ไขปัญหาการติดตั้ง</i> จะให้ข้อมูลเกี่ยวกับ<br>การแก้ไขปัญหาการติดตั้งเครื่องพิมพ์                                                                                                    |                                                                                                    |
| <b>หมายเหตุ:</b> เอกสารเหล่านี้จะไม่จัดส่งมาพร้อมกับ<br>เครื่องพิมพ์ทุกเครื่อง หากท่านไม่ได้รับ <i>คู่มือเริ่ม<br/>ต้นการใช้งาน</i> หรือ <i>คู่มือแก้ไขปัญหาการติดตั้ง</i><br>โปรดดูข้อมูลใน <i>คู่มือใช้งาน</i> แทน |                                                                                                    |

## คู่มือใช้งาน

| คำอธิบาย                                                                                                    | พบได้ที่ไหน                                                                                                    |
|----------------------------------------------------------------------------------------------------|----------------------------------------------------------------------------------------------------|
| <i>คู่มือใช้งาน</i> จะให้คำแนะนำเกี่ยวกับการใช้<br>เครื่องพิมพ์และข้อมูลอื่นๆ เช่น:                                                                                                    | เมื่อท่านติดตั้งซอฟต์แวร์เครื่องพิมพ์ ระบบจะติด<br>ตั้ง <i>คู่มือใช้งาน</i> ด้วย                                                                                                    |
| <ul> <li>การใช้ซอฟต์แวร์ (บนระบบปฏิบัติการ<br/>Windows)</li> <li>การป้อนกระดาษ</li> <li>การพิมพ์</li> <li>การทำงานกับกาพถ่าย</li> </ul>                                                                                                    | <ol> <li>1 คลิก Start → Programs หรือ All<br/>Programs → Lexmark 350 Series.</li> <li>2 คลิกที่ คู่มือใช้งาน<br/>หากไม่มีลิงค์ที่เชื่อมโยงไปยัง <i>คู่มือใช้งาน</i> บน<br/>เดสก์ทอปของท่าน ให้ปฏิบัติตามคำแนะนำต่อไป</li> </ol>                                                                                                    |
| <ul> <li>การสแกน (หากเครื่องพิมพ์ของท่าน<br/>สนับสนุนการทำงานนี้)</li> <li>การทำสำเนา (หากเครื่องพิมพ์ของท่าน<br/>สนับสนุนการทำงานนี้)</li> <li>การแฟกซ์ (หากเครื่องพิมพ์ของท่าน<br/>สนับสนุนการทำงานนี้)</li> <li>การดูแลรักษาเครื่องพิมพ์ของท่าน<br/>สนับสนุนการทำงานนี้)</li> <li>การเชื่อมต่อเครื่องพิมพ์เข้ากับเครือข่าย<br/>(หากเครื่องพิมพ์ของท่านสนับสนุนการทำ<br/>งานนี้)</li> <li>การแก้ไขปัญหาเกี่ยวกับการพิมพ์, การทำ<br/>สำเนา, การสแกน, การแฟกซ์, กระดาษติด<br/>ขัด และการป้อนกระดาษไม่ถูกต้อง</li> <li>หมายเหตุ: หากเครื่องพิมพ์ของท่านสนับสนุน<br/>ระบบปฏิบัติการ Macintosh โปรดดูที่ Mac Help:</li> <li>จากเดสก์ทอป ดับเบิ้ลคลิกที่โฟลเดอร์<br/>Lexmark 350 Series</li> </ul> | นี้:<br>1 ใส่ซีดี<br>หน้าจอการติดตั้งจะปรากฏขึ้น<br>หมายเหตุ: หากจำเป็น ให้คลิกที่ Start →<br>Run แล้วพิมพ์ D:\setup โดยแทนที่ D ด้วย<br>ด้วอักษรประจำไดร์ฟซีดีรอมของท่าน<br>2 คลิกที่ View User's Guide (including<br>Setup Troubleshooting) (ดูคู่มือใช้งาน<br>(รวมทั้งการแก้ไขปัญหาการติดตั้ง))<br>3 คลิกที่ Yes (ใช่)<br>ไอคอน <i>ตู่มือใช้งาน</i> จะปรากฏขึ้นบน<br>เดสก์ทอปของท่าน และ <i>ตู่มือใช้งาน</i> จะ<br>ปรากฏขึ้นบนหน้าจอ<br>นอกจากนี้ ท่านยังสามารถหาเอกสารฉบับนี้ได้<br>จากเว็บไซต์ของ Lexmark ที่<br>www.lexmark.com. |
| 2 ดับเบิลคลิกที่ไอคอน <b>Help (ความช่วยเหลือ)</b> ที่<br>เครื่องพิมพ์                                                                                                    |                                                                                                    |

## Help (ความช่วยเหลือ)

| คำอธิบาย                                                                                                    | พบได้ที่ไหน                                                                                                    |
|----------------------------------------------------------------------------------------------------|----------------------------------------------------------------------------------------------------|
| หากเครื่องพิมพ์ของท่านเชื่อมต่อเข้ากับเครื่อง<br>คอมพิวเตอร์ Help (ความช่วยเหลือ) จะให้คำแนะ<br>นำเกี่ยวกับการใช้ซอฟต์แวร์ | ขณะที่ใช้งานโปรแกรมซอฟต์แวร์ของ<br>Lexmark ให้คลิกที่ Help (ความช่วยเหลือ),<br>Tips (คำแนะนำ) → Help (ความช่วยเหลือ)<br>หรือ Help (ความช่วยเหลือ) → Help Topics (หัว<br>ข้อความช่วยเหลือ) |

## Lexmark Solution Center

| คำอธิบาย                                        | พบได้ที่ไหน                               |
|-------------------------------------------------|-------------------------------------------|
| ชอฟต์แวร์ Lexmark Solution Center จะมีอยู่      | การเข้าใช้งาน Lexmark Solution Center:    |
| ในแผ่นซีดีของท่าน หากเครื่องพิมพ์ของท่าน        | 1 คลิก Start → Programs หรือ All Programs |
| เชื่อมต่อเข้ากับเครื่องคอมพิวเตอร์ ซอฟต์แวร์นี้ | → Lexmark 350 Series.                     |
| จะติดตั้งร่วมกับซอฟต์แวร์อื่นๆ                  | 2 เลือก Lexmark Solution Center           |

## ฝ่ายให้คำปรึกษาลูกค้า

| คำอธิบาย                           | พบได้ที่ไหน (อเมริกาเหนือ)                                                                                                    | พบได้ที่ไหน (ที่อื่นๆ)                                                                                                    |
|------------------------------------|----------------------------------------------------------------------------------------------------|----------------------------------------------------------------------------------------------------|
| การให้ความช่วยเหลือ<br>ทางโทรศัพท์ | <ul> <li>โทรหาเราที่</li> <li>สหรัฐฯ: 1-800-332-4120<br/>วันจันทร์ - วันศุกร์ (08:00 น<br/>23:00 น. ตามเวลา EST)<br/>วันเสาร์ (12:00 น18:00 น.<br/>ตามเวลา EST)</li> <li>แคนาดา: 1-800-539-6275<br/>วันจันทร์ - วันศุกร์ (09:00 น<br/>21:00 น. ตามเวลา EST)<br/>วันเสาร์ (12:00 น18:00 น.<br/>ตามเวลา EST)</li> <li>เม็กซิโก: 001-888-377-0063<br/>วันจันทร์ - วันศุกร์ (08:00 น<br/>20:00 น. ตามเวลา EST)</li> </ul> | หมายเลขโทรศัพท์และช่วงเวลาที่<br>เปิดให้บริการจะแตกต่างกันไปตาม<br>แต่ละประเทศหรือภูมิภาค<br>กรุณาเยี่ยมชมเว็บไซต์ของเราที่<br>www.lexmark.com. เลือกประเทศ<br>หรือภูมิภาค จากนั้นจึงเลือกลิงค์<br>Customer Support (ฝ่ายให้คำ<br>ปรึกษาลูกค้า)<br>หมายเหตุ: หากต้องการข้อมูลเพิ่ม<br>เติมเกี่ยวกับการติดต่อ Lexmark<br>โปรดดูในเอกสารคำประกาศเกี่ยว<br>กับการรับประกันที่ให้มาพร้อมกับ<br>เครื่องพิมพ์ของท่าน |
|                                    | หมายเหตุ: หมายเลขโทรศัพท์ฝ่าย<br>สนับสนุนลูกค้าและเวลาให้บริการ<br>อาจเปลี่ยนแปลงได้โดยไม่ต้องแจ้ง<br>ให้ทราบ หากต้องการทราบหมาย<br>เลขโทรศัพท์ที่สามารถติดต่อได้<br>โปรดดูในเอกสารคำประกาศเกี่ยว<br>กับการรับประกันที่ให้มาพร้อมกับ<br>เครื่องพิมพ์ของท่าน                                                                                                    |                                                                                                    |

| คำอธิบาย                       | พบได้ที่ไหน (อเมริกาเหนือ)                                                                                                    | พบได้ที่ไหน (ที่อื่นๆ)                                                                                                    |
|--------------------------------|----------------------------------------------------------------------------------------------------|----------------------------------------------------------------------------------------------------|
| การบริการสนับสนุนทาง<br>อีเมล์ | หากต้องการขอรับบริการสนับสนุน<br>ทางอีเมล์ โปรดเยี่ยมชมเว็บไซต์<br>ของเราที่: www.lexmark.com.<br>1 คลิกที่ customer support<br>(ฝ่ายให้คำปรึกษาลูกค้า)<br>2 คลิกที่ Technical Support<br>(ฝ่ายสนับสนุนด้านเทคนิค)<br>3 เลือกตระกูลของเครื่องพิมพ์<br>ของท่าน<br>4 เลือกรุ่นของเครื่องพิมพ์ของ<br>ท่าน<br>5 จากส่วน Support Tools<br>(เครื่องมือการสนับสนุน) ให้<br>คลิกที่ e-Mail Support (การ<br>บริการสนับสนุนทางอีเมล์)<br>6 กรอกแบบฟอร์ม จากนั้นจึง<br>คลิกที่ Submit Request (ส่งคำ<br>ร้อง) | การบริการสนับสนุนทางอีเมล์จะ<br>แตกต่างกันไปตามแต่ละประเทศ<br>หรือภูมิภาค และอาจไม่สามารถให้<br>การสนับสนุนได้ในทุกกรณี<br>กรุณาเยี่ยมชมเว็บไซต์ของเราที่<br>www.lexmark.com. เลือกประเทศ<br>หรือภูมิภาค จากนั้นจึงเลือกลิงค์<br>Customer Support (ฝ่ายให้คำ<br>ปรึกษาลูกค้า)<br>หมายเหตุ: หากต้องการข้อมูลเพิ่ม<br>เติมเกี่ยวกับการติดต่อ Lexmark<br>โปรดดูในเอกสารค่าประกาศเกี่ยว<br>กับการรับประกันที่ให้มาพร้อมกับ<br>เครื่องพิมพ์ของท่าน |

## การรับประกันแบบจำกัด

| คำอธิบาย                                                                                                    | พบได้ที่ไหน (สหรัฐฯ)                                                                                                    | พบได้ที่ไหน (ที่อื่นๆ)                                                                                                    |
|----------------------------------------------------------------------------------------------------|----------------------------------------------------------------------------------------------------|----------------------------------------------------------------------------------------------------|
| ข้อมูลการรับประกันแบบจำกัด<br>Lexmark International, Inc.<br>ให้การรับประกันแบบจำกัดว่า<br>เครื่องพิมพ์นี้จะปราศจากข้อ<br>บกพร่องด้านวัสดุและการผลิต<br>เป็นเวลา 12 เดือนหลังวันที่ชื้อ<br>เป็นครั้งแรก | หากต้องการทราบข้อจำกัดและ<br>เงื่อนไขของการรับประกันแบบจำกัด<br>นี้ โปรดดูที่คำประกาศการรับประกัน<br>แบบจำกัด ซึ่งให้มาพร้อมกับ<br>เครื่องพิมพ์นี้ หรือที่ประกาศใน<br>www.lexmark.com.<br>1 คลิกที่ customer support (ฝ่าย<br>ให้คำปรึกษาลูกค้า) | ข้อมูลเกี่ยวกับการรับ<br>ประกันจะแตกต่างกันไป<br>ตามแต่ละประเทศหรือ<br>ภูมิภาค โปรดดูเอกสารการ<br>รับประกันที่ให้มาพร้อมกับ<br>เครื่องพิมพ์ของท่าน |
|                                                                                                    | 2 คลิกที่ Warranty Information<br>(ข้อมูลเกี่ยวกับการรับประกัน)                                                                                                    |                                                                                                    |
|                                                                                                    | <ol> <li>3 จากส่วนคำประกาศเกี่ยวกับการ<br/>รับประกันแบบจำกัด ให้คลิกที่<br/>Inkjet &amp; All-In-One Printers<br/>(เครื่องพิมพ์อิงค์เจ็ตและ All-In-<br/>One)</li> <li>4 เลื่อนดูเว็บเพจเพื่อดูการรับ<br/>ประกัน</li> </ol>                        |                                                                                                    |

จดบันทึกข้อมูลต่อไปนี้ (ซึ่งอยู่บนใบเสร็จจากร้านค้าและที่ด้านหลังของเครื่องพิมพ์) และเตรียมไว้ให้ พร้อมเมื่อติดต่อเรา เพื่อให้เราสามารถให้บริการท่านได้รวดเร็วขึ้น:

- หมายเลขชนิดของเครื่อง
- หมายเลขประจำเครื่อง
- วันที่ซื้อ
- ร้านที่ซื้อ

# การติดตั้งเครื่องพิมพ์

ีท่านสามารถใช้เครื่องพิมพ์เป็นอุปกรณ์เครื่องเดี่ยวหรือเชื่อมต่อเข้ากับเครื่องคอมพิวเตอร์ก็ได้ หากต้อง การติดตั้งเครื่องพิมพ์ โปรดดูในเอกสารแนะนำ *การติดตั้ง* ที่ให้มาพร้อมกับผลิตภัณฑ์

# การปรับตั้งกลักหมึกพิมพ์เพื่อให้ได้คุณภาพการพิมพ์ที่ดีขึ้น

1 ป้อนกระดาษภาพถ่ายโดยให้ด้านมันหรือด้านที่ต้องการพิมพ์หันเข้าหาตัวท่าน (หากท่านไม่แน่ใจ ว่าด้านใดเป็นด้านที่สามารถพิมพ์ได้ โปรดดูที่คำแนะนำที่ให้มาพร้อมกับกระดาษ) หากต้องการ ข้อมูลเพิ่มเติม โปรดดูที่ "การป้อนกระดาษ " ในหน้า 22.

**หมายเหตุ:** เพื่อให้ได้ผลลัพธ์ที่ดีที่สุด ควรใช้กระดาษภาพถ่ายที่ท่านต้องการใช้พิมพ์

- 2 กด ◀ หรือ ▶ ซ้ำๆ จนกระทั่งข้อความ Tools (เครื่องมือ) ปรากฏขึ้นบนส่วนแสดงผล
- 3 กด 🖌
- 4 กด ▼ หรือ ▲ ซ้ำๆ จนกระทั่งข้อความ Maintenance (การดูแลรักษา) ปรากฏขึ้น
- 5 กด 🖌
- 6 กด ▼ หรือ 🔺 ซ้ำๆ จนกระทั่งข้อความ Align Cartridge (ปรับตั้งกลักหมึกพิมพ์) ปรากฏขึ้น
- 7 กด 🖌

เครื่องจะพิมพ์หน้าการปรับตั้ง

เมื่อท่านปรับตั้งกลักหมึกพิมพ์แล้ว ให้พิมพ์ภาพอีกครั้ง หากคุณภาพการพิมพ์ยังไม่ดีขึ้น ให้ทำความ สะอาดหัวพิมพ์ของกลักหมึกพิมพ์

## การตรวจสอบอุปกรณ์ในกล่อง

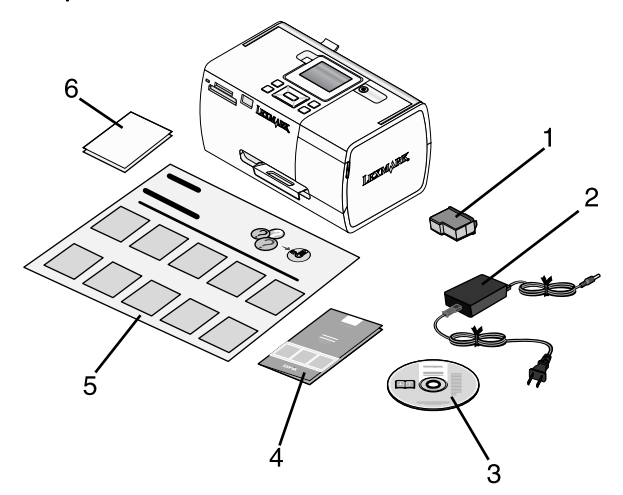

|   | ชื่อ                                                        | คำอธิบาย                                                                                                    |
|---|-------------------------------------------------------------|----------------------------------------------------------------------------------------------------|
| 1 | กลักหมึกพิมพ์สี                                             | กลักหมึกพิมพ์ที่ต้องติดตั้งเข้าในเครื่องพิมพ์                                                                                                    |
| 2 | แหล่งจ่ายไฟ                                                 | เชื่อมต่อเข้ากับช่องเสียบสายไฟที่ด้านหลัง<br>ของเครื่องพิมพ์                                                                                                    |
| 3 | ซีดีซอฟต์แวร์การติดตั้ง                                     | <ul> <li>ชอฟต์แวร์การติดตั้งสำหรับเครื่องพิมพ์</li> <li>ความช่วยเหลือ</li> <li><i>คู่มือใช้งาน</i> ในรูปแบบอิเล็คทรอนิคส์</li> </ul>                                 |
| 4 | คู่มือเริ่มต้นการใช้งาน หรือ คู่มือแก้ไขปัญหา<br>การติดตั้ง | เอกสารที่เป็นสิ่งพิมพ์ที่จะแนะนำการใช้งาน<br><b>หมายเหตุ:</b> <i>คู่มือใช้งาน</i> ฉบับสมบูรณ์จะอยู่ใน<br>แผ่นชีดีซอฟต์แวร์การติดตั้งที่ให้มาพร้อมกับ<br>เครื่องพิมพ์ |
| 5 | คำแนะนำการติดตั้ง                                           | คำแนะนำเกี่ยวกับการติดตั้งฮาร์ดแวร์และ<br>ซอฟต์แวร์ของเครื่องพิมพ์ และข้อมูลเกี่ยวกับ<br>การแก้ไขปัญหาการติดตั้ง                                                     |
| 6 | 4 x 6 นิ้ว (10 x 15 มม.) กระดาษภาพถ่าย                      | กระดาษสำหรับเครื่องพมพ์                                                                                                    |

หมายเหตุ: สายเคเบิล USB จะจำหน่ายแยกต่างหาก

# การเรียนรู้เกี่ยวกับเครื่องพิมพ์

# รู้จักกับส่วนต่างๆ ของเครื่องพิมพ์

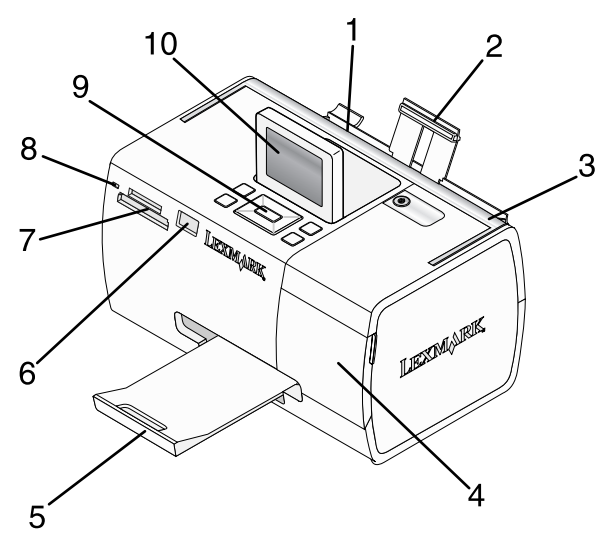

|    | ใช้                   | เพื่อ                                                                                                    |
|----|-----------------------|----------------------------------------------------------------------------------------------------|
| 1  | ตัวนำกระดาษ           | ทำให้กระดาษตรงระหว่างป้อนเข้าเครื่อง                                                                            |
| 2  | ที่พักกระดาษ          | ป้อนกระดาษ                                                                                                    |
| 3  | มือจับ                | เพื่อถือเครื่องพิมพ์                                                                                            |
| 4  | ฝาครอบ                | จัดการกับกลักหมึกพิมพ์                                                                                          |
| 5  | ถาดทางออกของกระดาษ    | รองรับกระดาษที่ออกจากเครื่อง                                                                                    |
| 6  | พอร์ต PictBridge      | เชื่อมต่อกล้องดิจิตอลที่สามารถใช้งาน PictBridge ได้,<br>แฟลชไดร์ฟ หรืออแดปเตอร์บลูทูธเข้ากับเครื่องพิมพ์        |
|    |                       | <b>หมายเหตุ:</b> อแดปเตอร์บลูทูธจะจำหน้ายแยกต่างหาก                                                             |
| 7  | สล็อตการ์ดหน่วยความจำ | ใส่การ์ดหน่วยความจำ                                                                                             |
| 8  | ไฟสัญญาณ              | เพื่อแสดงว่าเครื่องพิมพ์กำลังอ่านข้อมูลจากการ์ดหน่วยความ<br>จำ ไฟสัญญาณจะกะพริบในระหว่างที่อ่านข้อมูลจากอุปกรณ์ |
| 9  | แผงควบคุม             | ควบคุมการทำงานของเครื่องพิมพ์                                                                                   |
| 10 | ส่วนแสดงผล            | ดูภาพถ่ายหรือเมนู หรือตรวจสอบสถานะของเครื่องพิมพ์<br>หน้าจอจะเอียงเพื่อให้สามารถดูข้อมูลได้ง่ายยิ่งขึ้น         |

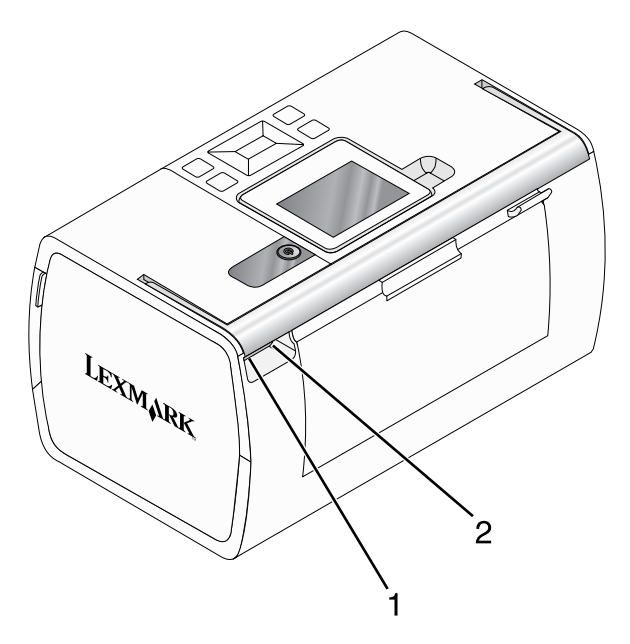

|   | ใช้                              | เพื่อ                                                                 |
|---|----------------------------------|-----------------------------------------------------------------------|
| 1 | ช่องเสียบสายไฟจากแหล่ง<br>จ่ายไฟ | เชื่อมต่อเครื่องพิมพ์เข้ากับแหล่งจ่ายไฟโดยใช้สายไฟ                    |
| 2 | พอร์ต USB                        | เชื่อมต่อเครื่องพิมพ์เข้ากับเครื่องคอมพิวเตอร์โดยใช้สาย<br>เคเบิล USB |

# การใช้ปุ่มบนแผงควบคุม

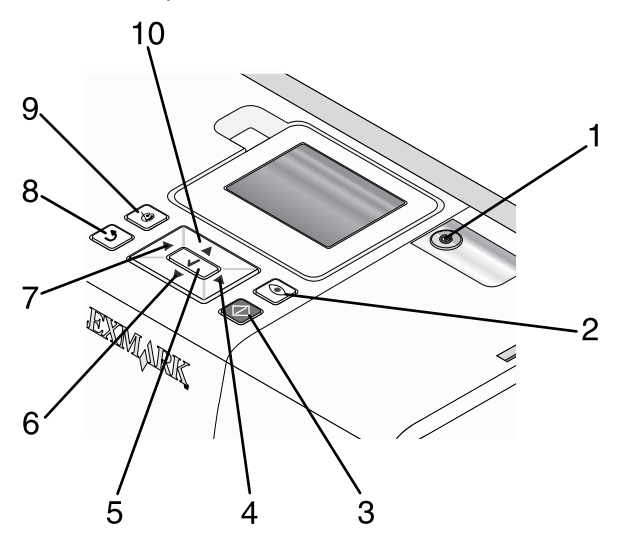

|   | กด         | เพื่อ                                                                                                    |
|---|------------|----------------------------------------------------------------------------------------------------|
| 1 | <b>(b)</b> | เปิดหรือปิดเครื่องพิมพ์                                                                                                    |
| 2 |            | ใช้การลบจุดสีแดงที่ดวงตากับภาพถ่ายที่แสดงบนส่วนแสดงผลเมื่อพิมพ์<br>ไอคอนจะปรากฏขึ้นที่ส่วนล่างของส่วนแสดงผลเพื่อแจ้งให้ทราบว่ามีการ<br>ลบจุดสีแดงที่ดวงตากด  ি อีกครั้ง เพื่อยกเลิกการแก้ไข |
| 3 | $\bigcirc$ | เริ่มต้นงานพิมพ์สีโดยใช้การตั้งค่าปัจจุบัน                                                                                                    |
| 4 | ►          | <ul> <li>เลื่อนดูตัวเลือกเมนูของเมนูหลัก</li> <li>เลื่อนดูตัวเลือกของเมนูย่อย</li> <li>เมื่อกำลังดูภาพถ่าย จะเลื่อนดูจากภาพถ่ายหนึ่งไปยังภาพถ่ายอื่น</li> </ul>                             |
| 5 |            | <ul> <li>ในเมนู จะเข้าสู่เมนูย่อยและดำเนินการ</li> <li>เลือกภาพถ่ายที่ต้องการดูบนส่วนแสดงผลกด</li></ul>                                                                                     |
| 6 |            | <ul> <li>เลื่อนดูเมนูย่อยของเมนู</li> <li>เมื่อกำลังดูตัวอย่างภาพถ่าย จะลดจำนวนสำเนาที่ต้องการพิมพ์</li> </ul>                                                                              |

|    | กด | เพื่อ                                                                                                    |
|----|----|----------------------------------------------------------------------------------------------------|
| 7  | •  | <ul> <li>เลื่อนดูตัวเลือกเมนูของเมนูหลัก</li> <li>เลื่อนดูตัวเลือกของเมนูย่อย</li> <li>เมื่อกำลังดูภาพถ่าย จะเลื่อนดูจากภาพถ่ายหนึ่งไปยังภาพถ่ายอื่น</li> </ul>                                                                                                    |
| 8  |    | <ul> <li>ในเมนูย่อย จะบันทึกการเลือกปัจจุบัน และกลับไปยังหน้าจอก่อนหน้า</li> <li>เมื่อดูภาพถ่ายจากการแสดงภาพแบบสไลด์ จะหยุดการแสดงภาพแบบ<br/>สไลด์ชั่วคราวหรือหยุดทั้งหมด</li> <li>เมื่อกำลังพิมพ์ภาพถ่ายหรือหน้าปรับตั้ง จะหยุดและยกเลิกงานพิมพ์<br/>และนำกระดาษออก</li> </ul> |
| 9  |    | <ul> <li>ในหน้าจอการเลือกภาพถ่าย จะแสดงเมนู Photo Edit Mode (โหมดแก้<br/>ไขภาพถ่าย)</li> <li>ในหน้าจอ Print Preview (ดูตัวอย่างภาพถ่าย) จะแสดงเมนู Print<br/>Settings (การตั้งค่าการพิมพ์)</li> </ul>                                                                           |
| 10 |    | <ul> <li>เลื่อนดูเมนูย่อยของเมนู</li> <li>เมื่อกำลังดูตัวอย่างภาพถ่าย จะเพิ่มจำนวนสำเนาที่ต้องการพิมพ์</li> </ul>                                                                                                    |

## การใช้เมนูที่แผงควบคุม

## การใช้เมนู View and Select (ดูและเลือก)

- ใส่การ์ดหน่วยความจำหรือแฟลชไดร์ฟหากต้องการข้อมูลเพิ่มเติม โปรดดูที่ "การใส่การ์ดหน่วย ความจำ" ในหน้า 23 หรือ "การใส่แฟลชไดร์ฟ" ในหน้า 25.
- 2 กด 🖣 หรือ 🕨 ซ้ำๆ จนกระทั่งข้อความ View and Select (ดูและเลือก) ปรากฏขึ้นที่ส่วนแสดงผล
- 3 กด 🖌
- 4 ปฏิบัติตามคำแนะนำที่ปรากฏบนส่วนแสดงผล

| จากที่นี่                           | ท่านสามารถ                                                                                                    |
|-------------------------------------|----------------------------------------------------------------------------------------------------|
| View and Select (ดูและเลือก)        | <ul> <li>เลือกภาพถ่าย ๑ รูปหรือมากกว่าเพื่อดู และ/หรือ พิมพ์</li> <li>เลือกจำนวนสำเนาที่จะพิมพ์</li> <li>กด</li></ul>                                                                                                    |
| Print Preview (ดูตัวอย่างก่อนพิมพ์) | ดูตัวอย่างภาพถ่ายที่จะพิมพ์<br>นอกจากนี้ ท่านสามารถกด 🖾 เพื่อปรับการตั้งค่าการพิมพ์ ซึ่ง<br>ได้แก่ ขนาดกระดาษ, ขนาดภาพถ่าย, การจัดวางหน้า,<br>คุณภาพการพิมพ์, ชนิดกระดาษ, และการตั้งค่าการพิมพ์ภาพ<br>ถ่ายขนาดติดหนังสือเดินทาง |

## การใช้เมนู Print Photos (พิมพ์ภาพถ่าย)

เมนูนี้จะให้ท่านสามารถเลือกกลุ่มภาพถ่ายที่ต้องการพิมพ์ได้

- 1 ใส่การ์ดหน่วยความจำหรือแฟลชไดร์ฟหากต้องการข้อมูลเพิ่มเติม โปรดดูที่ "การใส่การ์ดหน่วย ความจำ" ในหน้า 23 หรือ"การใส่แฟลชไดร์ฟ" ในหน้า 25.
- 2 กด ◀ หรือ ▶ ซ้ำๆ จนกระทั่งข้อความ Print Photos (พิมพ์ภาพถ่าย) ปรากฏขึ้นบนส่วนแสดงผล
- 3 กด 🖌

| จากที่นี่                                                  | ท่านสามารถ                                                                                                    |
|------------------------------------------------------------|----------------------------------------------------------------------------------------------------|
| Print Camera Selections (พิมพ์ภาพถ่ายที่เลือก<br>จากกล้อง) | เลือก Digital Print Order Format (DPOF)ตัว<br>เลือกนี้จะปรากฏขึ้นเมื่อมีไฟล์ DPOF ที่สามารถ<br>ใช้งานได้ในการ์ดหน่วยความจำของท่านเท่านั้น<br>หากต้องการข้อมูลเพิ่มเติม โปรดดูที่ "การพิมพ์<br>ภาพถ่ายจากกล้องดิจิตอลโดยใช้ DPOF" ในหน้า<br>32. |
| Print All N Photos (พิมพ์ภาพถ่ายทั้งหมด N<br>ภาพ)          | พิมพ์ภาพถ่ายทั้งหมดที่มีอยู่ในอุปกรณ์หน่วยความ<br>จำN คือจำนวนภาพทั้งหมดที่จะพิมพ์ท่านสามารถ<br>เลือก:                                                                                                    |
|                                                            | <ul> <li>Photo/s on Paper (ภาพถ่ายบนกระดาษ)<br/>เพื่อดูขนาดกระดาษที่สามารถใช้ได้</li> </ul>                                                                                                    |
|                                                            | <ul> <li>Index Print (พิมพ์ดัชนี) เพื่อพิมพ์หน้าดัชนี<br/>ของภาพถ่ายหากต้องการข้อมูลเพิ่มเติม<br/>โปรดดูที่ "การพิมพ์หน้าดัชนีภาพถ่าย" ใน<br/>หน้า 32.</li> </ul>                                                                              |
|                                                            | <ul> <li>Copies Per Photo (จำนวนสำเนาของภาพ<br/>ถ่ายแต่ละภาพ) เพื่อเลือกจำนวนสำเนาของ<br/>ภาพถ่ายที่ต้องการพิมพ์แต่ละภาพ</li> </ul>                                                                                                    |
|                                                            | <ul> <li>Other Print Settings (การตั้งค่าการพิมพ์<br/>อื่นๆ) เพื่อเลือกขนาดกระดาษ, ขนาดภาพ<br/>ถ่าย, การจัดวางหน้า, คุณภาพการพิมพ์ และ<br/>ชนิดกระดาษ</li> </ul>                                                                               |
| Print Photos by Date (พิมพ์ภาพถ่ายตามวันที่)               | พิมพ์ภาพถ่ายที่ถ่ายในระหว่างวันที่กำหนดหาก<br>ต้องการข้อมูลเพิ่มเติม โปรดดูที่ "การพิมพ์ภาพ<br>ถ่ายตามวันที่" ในหน้า 30.                                                                                                    |
| Print Photo Range (พิมพ์ภาพถ่ายตามช่วง)                    | เลือกภาพถ่ายภาพแรกและภาพสุดท้ายของช่วงที่<br>ต้องการพิมพ์หากต้องการข้อมูลเพิ่มเติม โปรดดูที่<br>"การพิมพ์ภาพถ่ายตามช่วง" ในหน้า 31.                                                                                                    |

## การใช้เมนู Transfer (ถ่ายโอน)

ท่านสามารถถ่ายโอนภาพจากการ์ดหน่วยความจำไปยังแฟลชไดร์ฟ หรือคอมพิวเตอร์(ถ้าเครื่องพิมพ์ต่อ อยู่กับคอมพิวเตอร์) โดยที่ภาพบนการ์ดหน่วยความจำยังคงอยู่

- ใส่การ์ดหน่วยความจำ หากต้องการข้อมูลเพิ่มเติม โปรดดูที่ "การใส่การ์ดหน่วยความจำ" ในหน้า 23.
- 2 กด ◀หรือ ▶ ซ้ำๆ จนกระทั่งข้อความ Transfer (ถ่ายโอน) ปรากฏขึ้นบนส่วนแสดงผล
- 3 กด 🖌
- 4 ถ้าหากท่านต้องการถ่ายโอนภาพไปยัง USB แฟลชไดร์ฟ ให้เสียบไดร์ฟ
- 5 กด ▲ หรือ ▼ เพื่อเลือก USB Flash Drive (USB แฟลชไดร์ฟ) หรือ Computer (คอมพิวเตอร์) (ถ้าเครื่องพิมพ์ต่ออยู่กับคอมพิวเตอร์)
- 6 กด 🖌
- 7 ปฏิบัติตามคำแนะนำที่ปรากฏบนส่วนแสดงผลของเครื่องพิมพ์

### การใช้เมนู Slideshow (แสดงภาพแบบสไลด์)

เมนู Slideshow (แสดงภาพแบบสไลด์) จะช่วยให้ท่านสามารถดูภาพที่จัดเก็บไว้ในการ์ดหน่วยความจำ หรือแฟลชไดร์ฟในแบบแสดงสไลด์ได้

- ใส่การ์ดหน่วยความจำหรือแฟลชไดร์ฟหากต้องการข้อมูลเพิ่มเติม โปรดดูที่ "การใส่การ์ดหน่วย ความจำ" ในหน้า 23 หรือ "การใส่แฟลชไดร์ฟ" ในหน้า 25.
- 2 กด ◀หรือ ▶ ซ้ำๆ จนกระทั่งข้อความ Slideshow (แสดงภาพแบบสไลด์) ปรากฏขึ้นบนส่วนแสดง ผล
- 3 กด 🖌
- 4 กด 🗹 เพื่อดำเนินการต่อ

แต่ละภาพจะแสดงเป็นเวลาสองสามวินาที

- 5 ถ้าหากท่านต้องการไปยังภาพก่อนหน้าหรือภาพถัดไป ให้กด 🕇 หรือ 🕨
- **6** ใช้ปุ่มต่อไปนี้:
  - 🗹 เพื่อเลือกภาพที่ต้องการพิมพ์หลังดูการแสดงภาพแบบสไลด์
  - กด 🗩 เพื่อหยุดสไลด์ชั่วคราว กด ⊅ อีกครั้ง เพื่อยกเลิกการเลือกภาพถ่าย
  - กด 💟 เพื่อหมุนภาพถ่ายบนส่วนแสดงผล

เมื่อสไลด์หยุด ภาพที่ท่านเลือกสำหรับพิมพ์ในระหว่างการแสดงสไลด์จะแสดงขึ้นโดยการกด 📝

## การใช้เมนู Tools (เครื่องมือ)

- 1 กด ◀ หรือ ▶ ซ้ำๆ จนกระทั่งข้อความ Tools (เครื่องมือ) ปรากฏขึ้นบนส่วนแสดงผล
- 2 กด 🖌

| จากที่นี่                              | ท่านสามารถ                                                                                                    |
|----------------------------------------|----------------------------------------------------------------------------------------------------|
| Device Defaults (ค่ามาตรฐานของอุปกรณ์) | <ul> <li>Select (เลือก) :</li> <li>Language (ภาษา) เพื่อเปลี่ยนการตั้งค่าภาษา</li> <li>Country (ประเทศ) เพื่อตั้งค่าขนาดของกระดาษ<br/>เปล่าและรูปแบบวันที่ที่จะกำหนดเป็นค่า<br/>มาตรฐาน ซึ่งใช้ในประเทศของท่าน</li> <li>Power Save (ประหยัดพลังงาน) เพื่อเลือกระยะ<br/>เวลาก่อนที่เครื่องพิมพ์จะเข้าสู่โหมดประหยัด<br/>พลังงาน หากไม่ได้ใช้งาน ในระหว่างที่เครื่องอยู่<br/>ในโหมดประหยัดพลังงาน หน้าจอและไฟพื้นหลัง<br/>จะดับ กดปุ่มใดก็ได้เพื่อจ่ายไฟไปยังเครื่องพิมพ์<br/>อีกครั้ง</li> </ul>                                                                                                    |
| Print Settings (การตั้งค่าการพิมพ์)    | เลือกขนาดกระดาษ, ขนาดภาพถ่าย, การจัดวางหน้า,<br>คุณภาพการพิมพ์ และชนิดกระดาษ                                                                                                    |
| Maintenance (การดูแลรักษา)             | <ul> <li>Select (เลือก) :</li> <li>View Ink Level (ดูระดับหมึก) เพื่อดูภาพกราฟิก<br/>ที่แสดงระดับหมึกในกลักหมึกพิมพ์ สำหรับข้อมูล<br/>เพิ่มเติม โปรดดูที่ "การดูระดับหมึก" ในบท "การดู<br/>แลรักษาเครื่องพิมพ์" ของ <i>คู่มือใช้งาน</i> ในแผ่นซีดี</li> <li>Clean Cartridge (ทำความสะอาดกลักหมึก<br/>พิมพ์) เพื่อทำความสะอาดหัวพิมพ์ สำหรับข้อมูล<br/>เพิ่มเติม โปรดดูที่ "การทำความสะอาดกลักหมึก<br/>พิมพ์) เพื่อทำความสะอาดหัวพิมพ์ สำหรับข้อมูล<br/>เพิ่มเติม โปรดดูที่ "การทำความสะอาดกลักหมึก<br/>ของกลักหมึกพิมพ์" ในบท "การดูแลรักษา<br/>เครื่องพิมพ์" ของ<i>คู่มือใช้งาน</i> ในแผ่นซีดี</li> <li>Align Cartridge (ปรับตั้งกลักหมึกพิมพ์) เพื่อปรับ<br/>ตั้งกลักหมึกพิมพ์ หากต้องการข้อมูลเพิ่มเติม<br/>โปรดดูที่ "การปรับตั้งกลักหมึกพิมพ์เพื่อให้ได้<br/>คุณภาพการพิมพ์ที่ดีขึ้น" ในหน้า 10.</li> <li>Print Test Page (พิมพ์หน้าทดสอบ) เพื่อพิมพ์<br/>หน้าทดสอบ สำหรับข้อมูลเพิ่มเติม โปรดดูที่ "การ<br/>พิมพ์หน้าทดสอบ" ในบท "การดูแลรักษา<br/>เครื่องพิมพ์" ของ <i>คู่มือใช้งาน</i> ในแผ่นซีดี</li> <li>Reset Defaults (รีเซตค่ามาตรฐาน) เพื่อรีเซต<br/>องค์ตั้งก่าตรฐานะเรียงการเร็จเพื่าไปรเตองกั่งการการการการการการการการการการการการการก</li></ul> |
| จากที่นี่            | ท่านสามารถ                                                                                                    |  |
|----------------------|----------------------------------------------------------------------------------------------------|--|
| บลูทูธ               | Select (เลือก) :                                                                                                    |  |
|                      | <ul> <li>Bluetooth Enable (การเปิดใช้บูลทูธ) เพื่อเปิด<br/>การใช้หรือยกเลิกการใช้การรับและส่งข้อมูลด้วย<br/>บูลทูธ หากต้องการข้อมูลเพิ่มเติม โปรดดูที่ "การ<br/>ใช้เทคโนโลยีบลูทูธ" ในหน้า 42.</li> </ul> |  |
|                      | <ul> <li>Discovery Mode (โหมดตรวจจับ) เพื่อเปิดหรือ<br/>ปิดโหมด Discovery (ตรวจจับ) หากต้องการ<br/>ข้อมูลเพิ่มเติม โปรดดูที่ "การใช้เทคโนโลยีบลูทูธ"<br/>ในหน้า 42.</li> </ul>                            |  |
|                      | <ul> <li>Device Name (ชื่ออุปกรณ์) เพื่อดูชื่ออุปกรณ์<br/>และหมายเลขแอดเดรสสากล (UAA) ซึ่งจะ<br/>กำหนดให้โดยอัตโนมัติกับอุปกรณ์ของท่านที่<br/>สามารถใช้งานบลูทูธได้</li> </ul>                            |  |
|                      | <ul> <li>Device Address (แอดเดรสของอุปกรณ์) เพื่อดู<br/>แอดเดรสขนาด 48 บิตของอุปกรณ์ของท่านที่<br/>สามารถใช้งานบลูทูธได้</li> </ul>                                                                       |  |
| Customize (กำหนดเอง) | Select (เลือก) :                                                                                                    |  |
|                      | <ul> <li>Screen Saver (ภาพพักหน้าจอ) เพื่อเปิดใช้งาน<br/>ภาพพักหน้าจอหลังจากผ่านไป 30 วินาที, หลัง<br/>จากผ่านไป ๑ นาที หรือปิดการทำงานนี้</li> </ul>                                                     |  |
|                      | <ul> <li>Replace Screen Saver Photos (แทนที่ภาพพัก<br/>หน้าจอด้วยภาพถ่าย) เพื่อเลือกภาพถ่ายสูงสุด ๔<br/>ภาพเพื่อใช้เป็นภาพพักหน้าจอ</li> </ul>                                                            |  |
|                      | <ul> <li>Hinting (คำแนะนำ) เพื่อเปิดหรือปิดคำแนะนำ คำ<br/>แนะนำคือข้อความบนส่วนแสดงผลของแผงควบ<br/>คุมซึ่งจะให้ข้อมูลเพิ่มเติมเกี่ยวกับตัวเลือกปัจจุบัน</li> </ul>                                        |  |

# การใช้เมนู Photo Edit Mode (โหมดแก้ไขภาพถ่าย)

เมื่อท่านกำลังดูภาพถ่าย ให้กด 🖼 เพื่อเข้าใช้งานเมนู Photo Edit Mode (โหมดแก้ไขภาพถ่าย)

| จากที่นี่                                 | ท่านสามารถ                                                                                                    |
|-------------------------------------------|----------------------------------------------------------------------------------------------------|
| Brightness (ความสว่าง)                    | ปรับความสว่างของภาพถ่ายหากต้องการข้อมูล<br>เพิ่มเติม โปรดดูที่ "การปรับความสว่างของภาพ<br>ถ่าย" ในหน้า 35.         |
| Crop (ตัด)                                | ตัดภาพถ่ายหากต้องการข้อมูลเพิ่มเติม โปรดดูที่<br>"การตัดภาพถ่าย" ในหน้า 34.                                        |
| Auto Enhance (ปรับปรุงอัตโนมัติ)          | ปรับปรุงภาพถ่ายโดยอัตโนมัติหากต้องการข้อมูล<br>เพิ่มเติม โปรดดูที่ "การปรับปรุงภาพถ่ายโดย<br>อัตโนมัติ" ในหน้า 36. |
| Red Eye Reduction (การลดจุดสีแดงที่ดวงตา) | ลดจุดสีแดงที่ดวงตาจากแสงสะท้อน                                                                                     |

| จากที่นี่                   | ท่านสามารถ                                                                                                    |
|-----------------------------|----------------------------------------------------------------------------------------------------|
| Colorized Effect (เอฟเฟกสี) | เลือกว่าต้องการพิมพ์ภาพถ่ายแบบขาว-ดำ, โทนสี<br>ซีเปีย, น้ำตาลแบบเอกสารเก่า หรือเทาแบบเอกสาร<br>เก่าหากต้องการข้อมูลเพิ่มเติม โปรดดูที่ "การใช้เอ<br>ฟเฟกสีบนภาพถ่าย" ในหน้า 39. |
| Rotate (หมุน)               | หมุนภาพถ่ายตามเข็มนาฬิกาหรือทวนเข็มนาฬิกา<br>คราวละ 90 องศา                                                                                                    |
| Frames (กรอบ)               | เลือกรูปแบบและสีเพื่อทำเป็นกรอบภาพถ่ายหาก<br>ต้องการข้อมูลเพิ่มเติม โปรดดูที่ "การเพิ่มกรอบเข้า<br>กับภาพถ่าย" ในหน้า 37.                                                       |

#### การใช้เมนู PictBridge

เมนูการตั้งค่าเริ่มต้นของเมนู PictBridge จะให้ท่านสามารถเลือกการตั้งค่าเครื่องพิมพ์ หากไม่มีการ กำหนดอยู่ในกล้องดิจิตอลของท่านมาก่อน หากต้องการเลือกกล้อง โปรดดูเอกสารที่ให้มาพร้อมกับ กล้อง

- เชื่อมต่อกล้องดิจิตอลที่สามารถใช้งาน PictBridge ได้หากต้องการข้อมูลเพิ่มเติม โปรดดูที่ "การ เชื่อมต่อกล้องดิจิตอลที่สามารถใช้งาน PictBridge ได้" ในหน้า 26.
- 2 กด 🕅 เพื่อเข้าใช้งานเมนู PictBridge
- 3 กด 🔺 หรือ 🔻 เพื่อเลื่อนดูตัวเลือกต่อไปนี้:

| จากที่นี่                      | ท่านสามารถ                                                                                          |
|--------------------------------|----------------------------------------------------------------------------------------------------|
| Paper Size (ขนาดกระดาษ)        | เลือกขนาดกระดาษ                                                                                     |
| Photo Size (ขนาดภาพถ่าย)       | เลือกขนาดภาพถ่าย                                                                                    |
| Layout (การจัดวาง)             | เลือกการจัดวางหน้าของภาพถ่าย                                                                        |
| Print Quality (คุณภาพการพิมพ์) | เลือกคุณภาพการพิมพ์                                                                                 |
| Paper Type (ชนิดกระดาษ)        | เลือกชนิดกระดาษหากต้องการข้อมูลเพิ่มเติม โปรดดูที่ "ชนิด<br>กระดาษที่ได้รับการสนับสนุน " ในหน้า 22. |

- 4 กด 🗲 หรือ 🕨 เพื่อทำการเลือก
- 5 กด 🔍 เพื่อพิมพ์

# การเรียนรู้เกี่ยวกับซอฟต์แวร์

ท่านสามารถเข้าใช้งานซอฟต์แวร์ของเครื่องพิมพ์ได้จากเครื่องคอมพิวเตอร์เพียงอย่างเดียวเท่านั้น หาก ต้องการข้อมูลเพิ่มเติมเกี่ยวกับการติดตั้งเครื่องพิมพ์เข้ากับเครื่องคอมพิวเตอร์ โปรดดูเอกสาร *การติดตั้ง* ที่ให้มาพร้อมกับผลิตภัณฑ์

| ให้ใช้                                   | เพื่อ                                                                                                    | เปิดซอฟต์แวร์                                                                                                    |
|------------------------------------------|----------------------------------------------------------------------------------------------------|----------------------------------------------------------------------------------------------------|
| Solution Center                          | ค้นหาข้อมูลเกี่ยวกับการแก้ไข<br>ปัญหา การดูแลรักษา และการสั่ง<br>ซื้อกลักหมึกพิมพ์                                                                                                    | จากเดสก์ทอป:<br>1 คลิก Start → Programs<br>หรือ All Programs →<br>Lexmark 350 Series.<br>2 เลือก Solution Center                                                                                                    |
| Print Properties (คุณสมบัติ<br>การพิมพ์) | เลือกการตั้งค่าการพิมพ์ที่ดีที่สุด<br>สำหรับภาพถ่ายที่ท่านจะพิมพ์<br>โดยใช้เครื่องคอมพิวเตอร์                                                                                                    | <ol> <li>เมื่อเปิดภาพถ่ายใน<br/>โปรแกรมแล้ว ให้คลิกที่</li> <li>File (ไฟล์) → Print (พิมพ์)</li> <li>จากกรอบโต้ตอบ Print<br/>(พิมพ์) ให้คลิกที่</li> <li>Properties (คุณสมบัติ),</li> <li>Preferences (กำหนดค่า),</li> <li>Options (ตัวเลือก) หรือ<br/>Setup (ตั้งค่า)</li> </ol> |
| Fast Pics                                | <ul> <li>ย้ายภาพถ่ายจากอุปกรณ์<br/>หน่วยความจำไปยัง<br/>คอมพิวเตอร์ หากต้องการ<br/>ข้อมูลเพิ่มเติม โปรดดูที่ "การ<br/>ถ่ายโอนภาพถ่ายจาก<br/>อุปกรณ์หน่วยความจำไปยัง<br/>คอมพิวเตอร์ " ในหน้า<br/>41.</li> <li>แก้ไข และพิมพ์ภาพถ่ายที่<br/>จัดเก็บไว้ในเครื่อง<br/>คอมพิวเตอร์ สำหรับข้อมูล<br/>เพิ่มเติม โปรดดูที่ "การพิมพ์<br/>ภาพถ่ายโดยใช้ Fast Pics"<br/>ในบท " การพิมพ์ภาพถ่าย"<br/>ของ คมือใช้งาน ในแผ่นซีดี</li> </ul> | ใส่การ์ดหน่วยความจำหรือ<br>แฟลชไดร์ฟ หากต้องการข้อมูล<br>เพิ่มเติม โปรดดูที่ "การใส่การ์ด<br>หน่วยความจำ" ในหน้า 23<br>หรือ "การใส่แฟลชไดร์ฟ" ใน<br>หน้า 25.                                                                                                    |

# การป้อนกระดาษ

# การป้อนกระดาษ

#### หมายเหตุ:

- ป้อนกระดาษภาพถ่ายโดยให้ด้านมันหรือด้านที่ต้องการพิมพ์หันเข้าหาตัวท่าน (หากท่านไม่แน่ใจ ว่าด้านใดเป็นด้านที่สามารถพิมพ์ได้ โปรดดูที่คำแนะนำที่ให้มาพร้อมกับกระดาษ)
- ตรวจสอบให้แน่ใจว่ากระดาษยังไม่เคยถูกใช้งานหรือเสียหาย
- อย่าดันกระดาษเข้าในเครื่องพิมพ์
- 1 เลื่อนตัวนำกระดาษให้ชิดขอบด้านซ้ายของที่พักกระดาษ
- 2 ป้อนกระดาษตามแนวตั้งให้ชนกับขอบด้านขวาของที่พักกระดาษ และค่อยๆ ปลดตัวนำกระดาษ

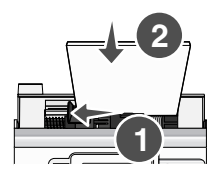

# ชนิดกระดาษที่ได้รับการสนับสนุน

ท่านสามารถใช้กระดาษชนิดต่อไปนี้กับเครื่องพิมพ์ได้:

- กระดาษภาพถ่าย Perfectfinish ¢Í§ Lexmark
- กระดาษภาพถ่ายของ Lexmark
- กระดาษภาพถ่าย/กระดาษมัน

#### หมายเหตุ:

- เพื่อผลที่ดีที่สุด ให้ใช้กระดาษภาพถ่าย Perfectfinish ของ Lexmark หรือกระดาษภาพถ่ายของ Lexmark
- อย่า ใช้กระดาษภาพถ่ายแบบพรีเมี่ยมของ Lexmark กลักหมึกพิมพ์ของท่านไม่สามารถใช้งานร่วม กับกระดาษชนิดนี้ได้

เครื่องพิมพ์สนับสนุนกระดาษที่มีขนาดดังต่อไปนี้:

- บัตร A6: 4.1 x 5.8 นิ้ว (105 x 148 มม.)
- ไปรษณียบัตร Hagaki:3.9 x 5.8 นิ้ว (100 x 148 มม.)
- 3.5 x 5 นิ้ว (8.89 x 12.7 ซม.)
- 4 x 6 นิ้ว
- 4 x 8 นิ้ว
- 10 x 15 ซม.
- 10 x 20 ซม.
- ภาพถ่ายขนาด L (89 x 127 มม.)

**หมายเหตุ:** อย่าป้อนกระดาษเข้าในที่พักกระดาษเกิน 25 แผ่น

# การเชื่อมต่ออุปกรณ์จัดเก็บภาพถ่าย

# การใส่การ์ดหน่วยความจำ

ท่านสามารถใช้การ์ดหน่วยความจำเพื่อจัดเก็บภาพถ่ายที่ถ่ายด้วยกล้องดิจิตอลหรือกล้องที่โทรศัพท์ เคลื่อนที่ได้เครื่องพิมพ์จะให้ท่านสามารถดู แก้ไข และพิมพ์ภาพถ่ายที่จัดเก็บไว้ในการ์ดหน่วยความจำ ได้ หากต้องการข้อมูลเพิ่มเติม โปรดดูที่"การพิมพ์ภาพถ่าย" ในหน้า 28 หรือ"การแก้ไขภาพถ่าย" ใน หน้า 34.

นอกจากนี้ เครื่องพิมพ์ยังจะให้ท่านสามารถถ่ายโอนภาพถ่ายได้:

- จากการ์ดหน่วยความจำไปยังคอมพิวเตอร์หากต้องการข้อมูลเพิ่มเติม โปรดดูที่ "การถ่ายโอนภาพ ถ่ายจากอุปกรณ์หน่วยความจำไปยังคอมพิวเตอร์ " ในหน้า 41.
- จากการ์ดหน่วยความจำไปยังแฟลชไดร์ฟหากต้องการข้อมูลเพิ่มเติม โปรดดูที่ "การถ่ายโอนภาพ ถ่ายจากการ์ดหน่วยความจำไปยังแฟลชไดร์ฟ" ในหน้า 41.
- **1** ใส่การ์ดหน่วยความจำ

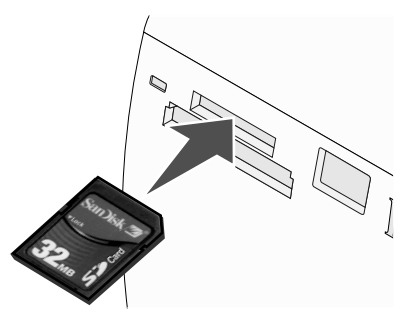

- ใส่การ์ดโดยให้ด้านที่มีฉลากยี่ห้อหงายขึ้น
- หากบนการ์ดมีลูกศร ต้องตรวจสอบให้แน่ใจว่าลูกศรชี้ไปทางเครื่องพิมพ์

| สล็อต                                                                                                    | การ์ดหน่วยความจำ                                                                                                    |
|----------------------------------------------------------------------------------------------------|----------------------------------------------------------------------------------------------------|
| สล็อตด้านบน                                                                                                    | <ul> <li>xD Picture Card</li> <li>SD (Secure Digital)</li> <li>miniSD (ที่มีอแดปเตอร์) *</li> <li>microSD (ที่มีอแดปเตอร์) *</li> <li>RS-MMC (ที่มีอแดปเตอร์) *</li> <li>MultiMedia Card</li> <li>Memory Stick</li> <li>Memory Stick PRO</li> <li>Memory Stick Duo (ที่มีอแดปเตอร์) หรือ Memory Stick PRO Duo (ที่มีอแดปเตอร์) *</li> <li>TransFlash (ที่มีอแดปเตอร์) *</li> </ul> |
| สล็อตด้านล่าง                                                                                                  | CompactFlash Type I และ Type II                                                                                                    |
| * ตรวจสอบให้แน่ใจว่าได้เชื่อมต่อการ์ดหน่วยความจำเข้ากับอแดปเตอร์ที่ให้มาด้วยก่อนที่จะ<br>เสียบการ์ดเข้าในสล็อต |                                                                                                    |

2 รอจนกระทั่งไฟสัญญาณบนเครื่องพิมพ์สว่างขึ้นไฟสัญญาณจะกะพริบเพื่อแสดงให้ทราบว่ากำลัง อ่านการ์ดหรือกำลังรับส่งข้อมูล

**คำเตือน:** *อย่า* ถอดการ์ดหน่วยความจำหรือสัมผัสเครื่องพิมพ์ตรงบริเวณที่ติดตั้งการ์ดหน่วยความจำใน ขณะที่ไฟสัญญาณกำลังกะพริบ

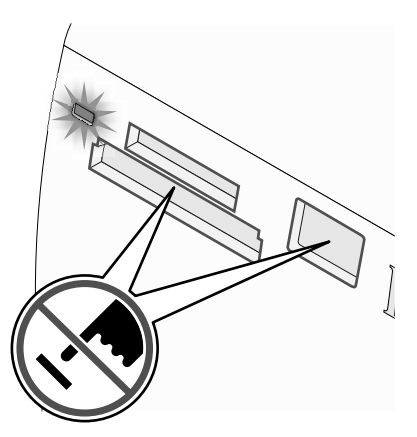

หากเครื่องพิมพ์ไม่อ่านการ์ดหน่วยความจำ ให้ถอดการ์ดออกและเสียบเข้าไปใหม่อีกครั้ง

**หมายเหตุ:** เครื่องพิมพ์สามารถอ่านอุปกรณ์สื่อบันทึกได้เพียงหนึ่งครั้งละหนึ่งอย่างเท่านั้น หากท่านใส่ การ์ดหน่วยความจำมากกว่าหนึ่งอัน เครื่องจะให้ท่านเลือกว่าท่านต้องการใช้การ์ดหน่วยควาามจำใด และให้นำการ์ดหน่วยความจำอื่นๆ ออก

# การใส่แฟลชไดร์ฟ

ท่านสามารถใช้แฟลชไดร์ฟเพื่อจัดเก็บภาพถ่ายที่ถ่ายด้วยกล้องดิจิตอลหรือกล้องที่โทรศัพท์เคลื่อนที่ได้ เครื่องพิมพ์จะให้ท่านสามารถดู แก้ไข และพิมพ์ภาพถ่ายที่จัดเก็บไว้ในแฟลชไดร์ฟได้หากต้องการ ข้อมูลเพิ่มเติม โปรดดูที่ "การพิมพ์ภาพถ่าย" ในหน้า 28 หรือ"การแก้ไขภาพถ่าย" ในหน้า 34.

นอกจากนี้ เครื่องพิมพ์ยังจะให้ท่านสามารถถ่ายโอนภาพถ่ายได้:

- จากแฟลชไดร์ฟไปยังคอมพิวเตอร์หากต้องการข้อมูลเพิ่มเติม โปรดดูที่ "การถ่ายโอนภาพถ่ายจาก อุปกรณ์หน่วยความจำไปยังคอมพิวเตอร์" ในหน้า 41.
- จากการ์ดหน่วยความจำไปยังแฟลชไดร์ฟหากต้องการข้อมูลเพิ่มเติม โปรดดูที่ "การถ่ายโอนภาพ ถ่ายจากการ์ดหน่วยความจำไปยังแฟลชไดร์ฟ" ในหน้า 41.
- 1 เสียบแฟลชไดร์ฟเข้าในพอร์ต PictBridge ที่ด้านหน้าของเครื่องพิมพ์

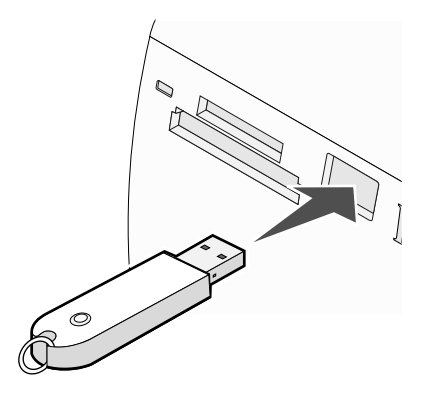

#### หมายเหตุ:

- หากแฟลชไดร์ฟของท่านไม่สามารถเสียบเข้ากับพอร์ตได้โดยตรง ท่านอาจจำเป็นต้องใช้ อแดปเตอร์
- เครื่องพิมพ์สามารถอ่านอุปกรณ์สื่อบันทึกได้เพียงหนึ่งครั้งละหนึ่งอย่างเท่านั้น หากท่านใส่ อุปกรณ์สื่อบันทึกมากกว่าหนึ่งอย่าง เครื่องจะให้ท่านเลือกว่าท่านต้องการใช้อุปกรณ์สื่อบันทึก ใด และให้นำอุปกรณ์สื่อบันทึกอื่นๆ ออก
- 2 โปรดรอให้เครื่องพิมพ์อ่านแฟลชไดร์ฟ

# การเชื่อมต่อกล้องดิจิตอลที่สามารถใช้งาน PictBridge ได้

PictBridge เป็นเทคโนโลยีที่มีอยู่ในกล้องดิจิตอลส่วนใหญ่ ซึ่งจะช่วยให้ท่านสามารถพิมพ์ภาพจาก กล้องดิจิตอลได้โดยตรงโดยไม่ต้องใช้คอมพิวเตอร์ท่านสามารถเชื่อมต่อกล้องดิจิตอลที่สามารถใช้งาน PictBridge ได้เข้ากับเครื่องพิมพ์ และใช้เครื่องพิมพ์หรือกล้องเพื่อควบคุมการพิมพ์ภาพถ่ายได้

1 เสียบปลายด้านหนึ่งของสายเคเบิล USB เข้ากับกล้อง

หมายเหตุ: ใช้แต่สายเคเบิล USB ที่ให้มาพร้อมกับกล้องเท่านั้น

2 เสียบปลายอีกด้านของสายเคเบิลเข้ากับพอร์ต PictBridge ที่ด้านหน้าของเครื่องพิมพ์

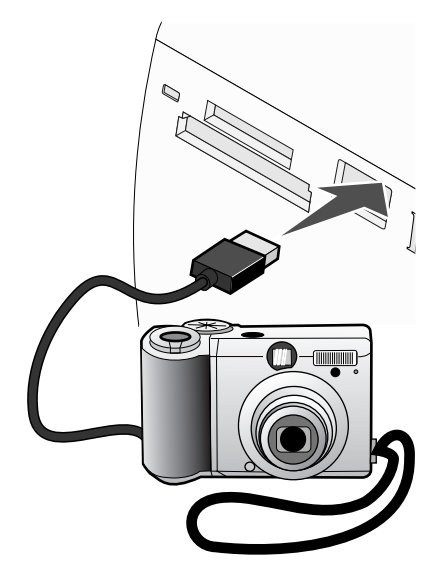

#### หมายเหตุ:

- ตรวจสอบให้แน่ใจว่ากล้องดิจิตอลซึ่งมีคุณสมบัติ PictBridge นั้นได้รับการตั้งค่าโหมด USB ที่ ถูกต้องหากต้องการข้อมูลเพิ่มเติม โปรดดูเอกสารประกอบของกล้อง
- เครื่องพิมพ์สามารถอ่านอุปกรณ์สื่อบันทึกได้เพียงหนึ่งครั้งละหนึ่งอย่างเท่านั้น
- 3 หากการเชื่อมต่อ PictBridge เสร็จสมบูรณ์ ข้อความต่อไปนี้จะปรากฏขึ้นบนส่วนแสดงผล:Camera connected. Refer to Camera display or Camera User Manual for further information. (เชื่อม ต่อกล้องแล้ว หากต้องการข้อมูลเพิ่มเติม โปรดดูที่คู่มือการใช้กล้อง)หากท่านต้องการใช้กล้องเพื่อ ควบคุมการพิมพ์ภาพถ่าย โปรดดูคำแนะนำในเอกสารที่ให้มาพร้อมกับกล้อง
- 4 หากไม่มีการกำหนดการเลือกบนกล้องดิจิตอลของท่านมาก่อน ท่านสามารถใช้เครื่องพิมพ์เพื่อควบ คุมการพิมพ์ภาพถ่ายได้ กด <sup>™</sup> เพื่อให้เมนู PictBridge ปรากฏขึ้นบนส่วนแสดงผลที่แผงควบคุม หากต้องการข้อมลเพิ่มเติม โปรดดที่ "การใช้เมน PictBridge" ในหน้า 20.

# การดูการแสดงภาพถ่ายแบบสไลด์บนส่วนแสดงผลที่แผงควบคุม

หากต้องการดูการแสดงภาพถ่ายในการ์ดหน่วยความจำหรือแฟลชไดร์ฟแบบสไลด์ โปรดดูที่ "การใช้ เมนู Slideshow (แสดงภาพแบบสไลด์)" ในหน้า 17

# การพิมพ์ภาพถ่าย

ท่านสามารถใช้กระดาษชนิดต่อไปนี้กับเครื่องพิมพ์ได้:

- กระดาษภาพถ่าย Perfectfinish ของ Lexmark
- กระดาษภาพถ่ายของ Lexmark
- กระดาษภาพถ่าย/กระดาษมัน

#### หมายเหตุ:

- เพื่อผลที่ดีที่สุด ให้ใช้กระดาษภาพถ่าย Perfectfinish ของ Lexmark หรือกระดาษภาพถ่ายของ Lexmark
- อย่า ใช้กระดาษภาพถ่ายแบบพรีเมี่ยมของ Lexmark กลักหมึกพิมพ์ของท่านไม่สามารถใช้งานร่วม กับกระดาษชนิดนี้ได้

# การพิมพ์ภาพถ่ายโดยใช้แผงควบคุม

## การพิมพ์ภาพถ่ายหรือภาพถ่ายที่เลือก

ใช้คำแนะนำนี้เพื่อดูภาพถ่าย และเลือกภาพถ่าย ๑ ภาพ หรือมากกว่าเพื่อแก้ไขหรือพิมพ์

- 1 ป้อนกระดาษภาพถ่ายโดยให้ด้านมันหรือด้านที่ต้องการพิมพ์หันเข้าหาดัวท่าน(หากท่านไม่แน่ใจ ว่าด้านใดเป็นด้านที่สามารถพิมพ์ได้ โปรดดูที่คำแนะนำที่ให้มาพร้อมกับกระดาษ)หากต้องการ ข้อมูลเพิ่มเติม โปรดดูที่ "การป้อนกระดาษ " ในหน้า 22.
- 2 ใส่การ์ดหน่วยความจำหรือแฟลชไดร์ฟหากต้องการข้อมูลเพิ่มเติม โปรดดูที่ "การใส่การ์ดหน่วย ความจำ" ในหน้า 23 หรือ "การใส่แฟลชไดร์ฟ" ในหน้า 25.
- 3 กด ◀ หรือ ▶ ซ้ำๆ จนกระทั่งข้อความ View and Select (ดูและเลือก) ปรากฏขึ้นที่ส่วนแสดงผล
- 4 กด 🖌
- 5 กด 🗹 เพื่อดำเนินการต่อ
- 6 กด ◀ หรือ ▶ เพื่อเลื่อนดูภาพถ่าย
- 7 กด 🗹 เพื่อเลือกภาพถ่ายที่ต้องการพิมพ์
- 8 หากท่านต้องการแก้ไขภาพถ่ายของท่าน:
  - a กด หากต้องการข้อมูลเพิ่มเติม โปรดดูที่ "การใช้เมนู Photo Edit Mode (โหมดแก้ไขภาพ ถ่าย)" ในหน้า 19.
  - **b** เปลี่ยนแปลงตามต้องการ
  - c กด ⊃ เพื่อบันทึกการเปลี่ยนแปลงและกลับไปที่หน้าจอสำหรับเลือกภาพถ่าย
- 9 กด 🔺 หรือ 🛡 เพื่อเลือกจำนวนสำเนาที่ต้องการพิมพ์

หมายเหตุ: การกด ▼ เมื่อตั้งค่าจำนวนสำเนาเป็น ๑ จะเป็นการยกเลิกการเลือกรูปภาพ การกด ▲ เมื่อไม่ได้เลือกภาพ จะเป็นการเลือกรูปภาพ

- 10 ท่านสามารถเลือกภาพอื่นๆ เพื่อพิมพ์และแก้ไขได้โดยการทำซ้ำ ไปที่ 6 ถึงไปที่ 9.
- 11 กด 🖤 เพื่อไปที่หน้าจอ Print Preview (ดูตัวอย่างก่อนพิมพ์)
- 12 หากท่านต้องการปรับการตั้งค่าการพิมพ์:
  - а по 🕥
  - **b** เลือกตัวเลือกตามต้องการ
  - c กด ⊃ เพื่อบันทึกการเลือกของท่าน จากนั้นจึงกลับไปยังหน้าจอ Print Preview (ดูตัวอย่าง ก่อนพิมพ์)

13 กด 🔍 เพื่อพิมพ์

หมายเหตุ: เพื่อป้องกันไม่ให้หมึกเลอะหรือมีรอยขีดข่วน อย่าให้นิ้วหรือวัตถุมีคมสัมผัสกับพื้นหน้า ของงานพิมพ์เพื่อผลที่ดีที่สุด ให้นำภาพที่พิมพ์ออกมาออกจากถาดทางออกของกระดาษทีละแผ่น และปล่อยให้แห้ง ๒๔ ชั่วโมง ก่อนวางซ้อน ดู หรือจัดเก็บ

#### การพิมพ์ภาพถ่ายทั้งหมด

ใช้คำแนะนำนี้เพื่อพิมพ์ภาพถ่ายทั้งหมดที่จัดเก็บไว้ในการ์ดหน่วยความจำหรือแฟลชไดร์ฟ

- 1 ป้อนกระดาษภาพถ่ายโดยให้ด้านมันหรือด้านที่ต้องการพิมพ์หันเข้าหาตัวท่าน(หากท่านไม่แน่ใจ ว่าด้านใดเป็นด้านที่สามารถพิมพ์ได้ โปรดดูที่คำแนะนำที่ให้มาพร้อมกับกระดาษ)หากต้องการ ข้อมูลเพิ่มเติม โปรดดูที่ "การป้อนกระดาษ " ในหน้า 22.
- 2 ใส่การ์ดหน่วยความจำหรือแฟลชไดร์ฟหากต้องการข้อมูลเพิ่มเติม โปรดดูที่ "การใส่การ์ดหน่วย ความจำ" ในหน้า 23 หรือ"การใส่แฟลชไดร์ฟ" ในหน้า 25.
- 3 กด ◀หรือ ▶ ซ้ำๆ จนกระทั่งข้อความ Print Photos (พิมพ์ภาพถ่าย) ปรากฏขึ้นบนส่วนแสดงผล
- 4 กด 🖌
- 5 กด ▼ หรือ ▲ ซ้าๆ จนกระทั่งตัวเลือก Print All N Photos (พิมพ์ภาพถ่ายทั้งหมด N ภาพ) ถูก เลือก(N คือจำนวนภาพทั้งหมดที่จะพิมพ์)
- 6 กด 🖌
- 7 กด ▲ หรือ ▼ เพื่อเลือกขนาดภาพถ่าย, ขนาดกระดาษ และจำนวนสำเนาของภาพถ่ายแต่ละภาพ ที่ต้องการพิมพ์
- 8 กด 🖌

- 9 หากท่านต้องการปรับการตั้งค่าการพิมพ์:
  - а по 🕥
  - **b** เลือกตัวเลือกตามต้องการ
  - c กด ⊃ เพื่อบันทึกการเลือกของท่าน จากนั้นจึงกลับไปยังหน้าจอ Print Preview (ดูตัวอย่าง ก่อนพิมพ์)
- 10 กด 🔍 เพื่อพิมพ์

#### การพิมพ์ภาพถ่ายตามวันที่

ใช้คำแนะนำนี้เพื่อพิมพ์ภาพถ่ายที่ถ่ายในระหว่างวันที่กำหนด

- 1 ป้อนกระดาษภาพถ่ายโดยให้ด้านมันหรือด้านที่ต้องการพิมพ์หันเข้าหาตัวท่าน(หากท่านไม่แน่ใจ ว่าด้านใดเป็นด้านที่สามารถพิมพ์ได้ โปรดดูที่คำแนะนำที่ให้มาพร้อมกับกระดาษ)หากต้องการ ข้อมูลเพิ่มเติม โปรดดูที่ "การป้อนกระดาษ " ในหน้า 22.
- 2 ใส่การ์ดหน่วยความจำหรือแฟลชไดร์ฟหากต้องการข้อมูลเพิ่มเติม โปรดดูที่ "การใส่การ์ดหน่วย ความจำ" ในหน้า 23 หรือ"การใส่แฟลชไดร์ฟ" ในหน้า 25.
- 3 กด ◀ หรือ ▶ ซ้ำๆ จนกระทั่งข้อความ Print Photos (พิมพ์ภาพถ่าย) ปรากฏขึ้นบนส่วนแสดงผล
- 4 กด 🗹
- 5 กด 🛡 หรือ 🔺 ซ้ำๆ จนกระทั่งตัวเลือก Print Photos by Date (พิมพ์ภาพถ่ายตามวันที่) ถูกเลือก
- 6 กด 🖌
- 7 กด 🛡 หรือ 🔺 เพื่อเลือกวันที่เริ่มต้นก่อนหน้านี้หรือหลังจากนี้
- 8 กด 🗲 หรือ 🕨 เพื่อเลือกวันที่สิ้นสุดก่อนหน้านี้หรือหลังจากนี้
- 9 กด 🚺 เพื่อบันทึกช่วงวันที่ที่ท่านเลือก
- 10 กด ▲ หรือ ▼ เพื่อเลือกขนาดภาพถ่าย, ขนาดกระดาษ และจำนวนสำเนาของภาพถ่ายแต่ละภาพ ที่ต้องการพิมพ์
- 11 กด 🗹

- 12 หากท่านต้องการปรับการตั้งค่าการพิมพ์:
  - а по 🕥
  - **b** เลือกตัวเลือกตามต้องการ
  - c กด ่⊇ เพื่อบันทึกการเลือกของท่าน จากนั้นจึงกลับไปยังหน้าจอ Print Preview (ดูตัวอย่าง ก่อนพิมพ์)
- 13 กด 🔍 เพื่อพิมพ์

#### การพิมพ์ภาพถ่ายตามช่วง

ใช้คำแนะนำนี้เพื่อเลือกภาพถ่ายภาพแรกและภาพสุดท้ายของช่วงที่ต้องการพิมพ์

- 1 ป้อนกระดาษภาพถ่ายโดยให้ด้านมันหรือด้านที่ต้องการพิมพ์หันเข้าหาดัวท่าน(หากท่านไม่แน่ใจ ว่าด้านใดเป็นด้านที่สามารถพิมพ์ได้ โปรดดูที่คำแนะนำที่ให้มาพร้อมกับกระดาษ)หากต้องการ ข้อมูลเพิ่มเติม โปรดดูที่ "การป้อนกระดาษ " ในหน้า 22.
- 2 ใส่การ์ดหน่วยความจำหรือแฟลชไดร์ฟหากต้องการข้อมูลเพิ่มเติม โปรดดูที่ "การใส่การ์ดหน่วย ความจำ" ในหน้า 23 หรือ"การใส่แฟลชไดร์ฟ" ในหน้า 25.
- 3 กด ◀ หรือ ▶ ซ้ำๆ จนกระทั่งข้อความ Print Photos (พิมพ์ภาพถ่าย) ปรากฏขึ้นบนส่วนแสดงผล
- 4 กด 🖌
- 5 กด 🛡 หรือ 📥 ซ้ำๆ จนกระทั่งตัวเลือก Print Photo Range (พิมพ์ภาพถ่ายตามช่วง) ถูกเลือก
- 6 กด 🖌
- 7 กด 🗹 เพื่อดำเนินการต่อ
- 8 กด 🖣 หรือ 🕨 เพื่อเลื่อนไปที่ภาพถ่ายภาพแรกของช่วงที่ต้องการพิมพ์
- 9 กด 🖌
- 10 กด 🖣 หรือ 🕨 เพื่อเลื่อนไปที่ภาพถ่ายภาพสุดท้ายของช่วงที่ต้องการพิมพ์
- 11 กด 🗹
- 12 กด ▲ หรือ ▼ เพื่อเลือกขนาดภาพถ่าย, ขนาดกระดาษ และจำนวนสำเนาของภาพถ่ายแต่ละภาพ ที่ต้องการพิมพ์
- 13 กด 🗹

- 14 หากท่านต้องการปรับการตั้งค่าการพิมพ์:
  - а по 🕅
  - **b** เลือกตัวเลือกตามต้องการ
  - c กด ่⊇ เพื่อบันทึกการเลือกของท่าน จากนั้นจึงกลับไปยังหน้าจอ Print Preview (ดูตัวอย่าง ก่อนพิมพ์)
- 15 กด 🔍 เพื่อพิมพ์

#### การพิมพ์หน้าดัชนีภาพถ่าย

ใช้คำแนะนำนี้เพื่อพิมพ์ภาพตัวอย่างขนาดเล็กของภาพถ่ายทั้งหมดที่จัดเก็บไว้ในการ์ดหน่วยความจำ หรือแฟลชไดร์ฟ

- 1 ป้อนกระดาษภาพถ่ายโดยให้ด้านมันหรือด้านที่ต้องการพิมพ์หันเข้าหาตัวท่าน(หากท่านไม่แน่ใจ ว่าด้านใดเป็นด้านที่สามารถพิมพ์ได้ โปรดดูที่คำแนะนำที่ให้มาพร้อมกับกระดาษ)หากต้องการ ข้อมูลเพิ่มเติม โปรดดูที่ "การป้อนกระดาษ " ในหน้า 22.
- 2 ใส่การ์ดหน่วยความจำหรือแฟลชไดร์ฟหากต้องการข้อมูลเพิ่มเติม โปรดดูที่ "การใส่การ์ดหน่วย ความจำ" ในหน้า 23 หรือ"การใส่แฟลชไดร์ฟ" ในหน้า 25.
- 3 กด ◀ หรือ ▶ ซ้ำๆ จนกระทั่งข้อความ Print Photos (พิมพ์ภาพถ่าย) ปรากฏขึ้นบนส่วนแสดงผล
- 4 กด 🖌
- 5 กด ▼ หรือ ▲ ซ้ำๆ จนกระทั่งตัวเลือก Print All N Photos (พิมพ์ภาพถ่ายทั้งหมด N ภาพ) ถูก เลือก(N คือจำนวนภาพทั้งหมดที่จะพิมพ์)
- 6 กด 🖌
- 7 กด 🛡 หรือ 🔺 ซ้ำๆ จนกระทั่งตัวเลือก Index Print (พิมพ์หน้าดัชนี) ถูกเลือก
- 8 กด 🖌

หน้าดัชนีของภาพจะปรากฏขึ้นบนส่วนแสดงผล

9 กด 🔍 เพื่อพิมพ์

หมายเหตุ: เพื่อป้องกันไม่ให้หมึกเลอะหรือมีรอยขีดข่วน อย่าให้นิ้วหรือวัตถุมีคมสัมผัสกับพื้นหน้า ของงานพิมพ์เพื่อผลที่ดีที่สุด ให้นำภาพที่พิมพ์ออกมาออกจากถาดทางออกของกระดาษทีละแผ่น และปล่อยให้แห้ง ๒๔ ชั่วโมง ก่อนวางซ้อน ดู หรือจัดเก็บ

#### การพิมพ์ภาพถ่ายจากกล้องดิจิตอลโดยใช้ DPOF

Digital Print Order Format (DPOF) เป็นคุณสมบัติที่มีในกล้องดิจิตอลบางรุ่นหากกล้องของท่าน สามารถใช้งาน DPOF ได้ ขณะที่การ์ดหน่วยความจำยังอยู่ในกล้อง ท่านสามารถระบุได้ว่าต้องการ พิมพ์ภาพถ่ายใด และภาพละกี่สำเนาเครื่องพิมพ์จะจดจำการตั้งค่าเหล่านี้ไว้เมื่อท่านเสียบการ์ดหน่วย ความจำเข้าในเครื่องพิมพ์ **หมายเหตุ:** หากท่านกำหนดขนาดภาพถ่ายในระหว่างที่การ์ดหน่วยความจำยังอยู่ในกล้อง ต้องตรวจ สอบให้แน่ใจว่าขนาดกระดาษที่ป้อนเข้าในเครื่องพิมพ์ไม่เล็กกว่าขนาดที่ท่านกำหนดไว้ในการเลือก DPOF

- 1 ป้อนกระดาษภาพถ่ายโดยให้ด้านมันหรือด้านที่ต้องการพิมพ์หันเข้าหาตัวท่าน (หากท่านไม่แน่ใจ ว่าด้านใดเป็นด้านที่สามารถพิมพ์ได้ โปรดดูที่คำแนะนำที่ให้มาพร้อมกับกระดาษ) หากต้องการ ข้อมูลเพิ่มเติม โปรดดูที่ "การป้อนกระดาษ " ในหน้า 22.
- 2 ใส่การ์ดหน่วยความจำ หากต้องการข้อมูลเพิ่มเติม โปรดดูที่ "การใส่การ์ดหน่วยความจำ" ในหน้า 23.
- 3 กด ◀หรือ ▶ ซ้ำๆ จนกระทั่งข้อความ Print Photos (พิมพ์ภาพถ่าย) ปรากฏขึ้นบนส่วนแสดงผล
- 4 กด 🗹
- 5 กด ▼ หรือ ▲ ซ้ำๆ จนกระทั่งตัวเลือก Print Camera Selections (พิมพ์การเลือกจากกล้อง) ถูก เลือก ตัวเลือกนี้จะปรากฏขึ้นเมื่อมีไฟล์ DPOF ที่สามารถใช้งานได้ในการ์ดหน่วยความจำของท่าน เท่านั้น
- 6 กด 🖌
- 7 กด 🔍 เพื่อพิมพ์

หมายเหตุ: เพื่อป้องกันไม่ให้หมึกเลอะหรือมีรอยขีดข่วน อย่าให้นิ้วหรือวัตถุมีคมสัมผัสกับพื้นหน้า ของงานพิมพ์เพื่อผลที่ดีที่สุด ให้นำภาพที่พิมพ์ออกมาออกจากถาดทางออกของกระดาษทีละแผ่น และปล่อยให้แห้ง ๒๔ ชั่วโมง ก่อนวางซ้อน ดู หรือจัดเก็บ

#### การพิมพ์ภาพจากกล้องดิจิตอลโดยใช้เมนู PictBridge

PictBridge เป็นเทคโนโลยีที่มีอยู่ในกล้องดิจิตอลส่วนใหญ่ ซึ่งจะช่วยให้ท่านสามารถพิมพ์ภาพจาก กล้องดิจิตอลได้โดยตรงโดยไม่ต้องใช้คอมพิวเตอร์ท่านสามารถเชื่อมต่อกล้องดิจิตอลที่สามารถใช้งาน PictBridge ได้เข้ากับเครื่องพิมพ์ และใช้เมนู PictBridge บนเครื่องพิมพ์เพื่อพิมพ์ภาพถ่าย

- 1 ป้อนกระดาษภาพถ่ายโดยให้ด้านมันหรือด้านที่ต้องการพิมพ์หันเข้าหาตัวท่าน(หากท่านไม่แน่ใจ ว่าด้านใดเป็นด้านที่สามารถพิมพ์ได้ โปรดดูที่คำแนะนำที่ให้มาพร้อมกับกระดาษ)หากต้องการ ข้อมูลเพิ่มเติม โปรดดูที่ "การป้อนกระดาษ " ในหน้า 22.
- 2 เชื่อมต่อกล้องดิจิตอลที่สามารถใช้งาน PictBridge ได้หากต้องการข้อมูลเพิ่มเติม โปรดดูที่ "การ เชื่อมต่อกล้องดิจิตอลที่สามารถใช้งาน PictBridge ได้" ในหน้า 26.
- 3 หากไม่มีการกำหนดการเลือกบนกล้องดิจิตอลของท่านมาก่อน ให้กด B เพื่อเข้าใช้งานเมนู PictBridge บนเครื่องพิมพ์หากต้องการข้อมูลเพิ่มเติม โปรดดูที่ "การใช้เมนู PictBridge" ในหน้า 20.
- 4 หลังจากเลือกแล้ว ให้กด 🖾 เพื่อพิมพ์

หมายเหตุ: เพื่อป้องกันไม่ให้หมึกเลอะหรือมีรอยขีดข่วน อย่าให้นิ้วหรือวัตถุมีคมสัมผัสกับพื้นหน้า ของงานพิมพ์เพื่อผลที่ดีที่สุด ให้นำภาพที่พิมพ์ออกมาออกจากถาดทางออกของกระดาษทีละแผ่น และปล่อยให้แห้ง ๒๔ ชั่วโมง ก่อนวางซ้อน ดู หรือจัดเก็บ

# การแก้ไขภาพถ่าย

ท่านสามารถใช้กระดาษชนิดต่อไปนี้กับเครื่องพิมพ์ได้:

- กระดาษภาพถ่าย Perfectfinish ของ Lexmark
- กระดาษภาพถ่ายของ Lexmark
- กระดาษภาพถ่าย/กระดาษมัน

#### หมายเหตุ:

- เพื่อผลที่ดีที่สุด ให้ใช้กระดาษภาพถ่าย Perfectfinish ของ Lexmark หรือกระดาษภาพถ่ายของ Lexmark
- อย่า ใช้กระดาษภาพถ่ายแบบพรีเมี่ยมของ Lexmark กลักหมึกพิมพ์ของท่านไม่สามารถใช้งานร่วม กับกระดาษชนิดนี้ได้

## การตัดภาพถ่าย

- 1 ป้อนกระดาษภาพถ่ายโดยให้ด้านมันหรือด้านที่ต้องการพิมพ์หันเข้าหาตัวท่าน(หากท่านไม่แน่ใจ ว่าด้านใดเป็นด้านที่สามารถพิมพ์ได้ โปรดดูที่คำแนะนำที่ให้มาพร้อมกับกระดาษ)หากต้องการ ข้อมูลเพิ่มเติม โปรดดูที่ "การป้อนกระดาษ" ในหน้า 22.
- 2 ใส่การ์ดหน่วยความจำหรือแฟลชไดร์ฟหากต้องการข้อมูลเพิ่มเติม โปรดดูที่ "การใส่การ์ดหน่วย ความจำ" ในหน้า 23 หรือ "การใส่แฟลชไดร์ฟ" ในหน้า 25.
- 3 กด ◀ หรือ ▶ ซ้ำๆ จนกระทั่งข้อความ View and Select (ดูและเลือก) ปรากฏขึ้นที่ส่วนแสดงผล
- 4 กด 🖌
- 5 กด 🗹 เพื่อดำเนินการต่อ
- 6 กด ◀ หรือ ▶ เพื่อเลื่อนดูภาพถ่าย
- 7 กด 🗹 เพื่อเลือกภาพถ่ายที่ต้องการพิมพ์
- **8** กด 🕚

เมนู Photo Edit Mode (โหมดแก้ไขภาพถ่าย) จะปรากฏขึ้น

- 9 กด ▲ หรือ ▼ ซ้ำๆ จนกระทั่งข้อความ Crop (ตัด) ปรากฏขึ้นที่ส่วนล่างของส่วนแสดงผล และ ไอคอนตัดจะมีแถบสว่างกำกับอยู่
- 10 กด 🖌
- 11 ใช้เครื่องมือตัดที่ปรากฏขึ้นบนส่วนแสดงผล กด ▲ หรือ ▼ เพื่อเลือกเครื่องมือ และ ◀ หรือ ▶ เพื่อใช้เครื่องมือที่เลือก
- 12 กด ڬ เพื่อบันทึกการเปลี่ยนแปลงและกลับไปยังเมนู Photo Edit Mode (โหมดแก้ไขภาพถ่าย)
- 13 กด ڬ เพื่อกลับไปยังหน้าจอสำหรับเลือกภาพถ่าย

14 กด 🔺 หรือ 🔻 เพื่อเลือกจำนวนสำเนาที่ต้องการพิมพ์

**หมายเหตุ:** การกด ▼ เมื่อตั้งค่าจำนวนสำเนาเป็น ๑ จะเป็นการยกเลิกการเลือกรูปภาพ การกด ▲ เมื่อไม่ได้เลือกภาพ จะเป็นการเลือกรูปภาพ

- 15 ท่านสามารถเลือกภาพอื่นๆ เพื่อพิมพ์และแก้ไขได้โดยการทำซ้ำ ไปที่ 6 ถึงไปที่ 14.
- 16 กด 🖤 เพื่อไปที่หน้าจอ Print Preview (ดูตัวอย่างก่อนพิมพ์)
- 17 หากท่านต้องการปรับการตั้งค่าการพิมพ์:
  - а по 🕥
  - **b** เลือกตัวเลือกตามต้องการ
  - c กด ⊃ เพื่อบันทึกการเลือกของท่าน จากนั้นจึงกลับไปยังหน้าจอ Print Preview (ดูตัวอย่าง ก่อนพิมพ์)

18 กด 🔍 เพื่อพิมพ์

หมายเหตุ: เพื่อป้องกันไม่ให้หมึกเลอะหรือมีรอยขีดข่วน อย่าให้นิ้วหรือวัตถุมีคมสัมผัสกับพื้นหน้า ของงานพิมพ์เพื่อผลที่ดีที่สุด ให้นำภาพที่พิมพ์ออกมาออกจากถาดทางออกของกระดาษทีละแผ่น และปล่อยให้แห้ง ๒๔ ชั่วโมง ก่อนวางซ้อน ดู หรือจัดเก็บ

## การปรับความสว่างของภาพถ่าย

- 1 ป้อนกระดาษภาพถ่ายโดยให้ด้านมันหรือด้านที่ต้องการพิมพ์หันเข้าหาตัวท่าน(หากท่านไม่แน่ใจ ว่าด้านใดเป็นด้านที่สามารถพิมพ์ได้ โปรดดูที่คำแนะนำที่ให้มาพร้อมกับกระดาษ)หากต้องการ ข้อมูลเพิ่มเติม โปรดดูที่ "การป้อนกระดาษ " ในหน้า 22.
- 2 ใส่การ์ดหน่วยความจำหรือแฟลชไดร์ฟหากต้องการข้อมูลเพิ่มเติม โปรดดูที่ "การใส่การ์ดหน่วย ความจำ" ในหน้า 23 หรือ "การใส่แฟลชไดร์ฟ" ในหน้า 25.
- 3 กด ◀ หรือ ▶ ซ้ำๆ จนกระทั่งข้อความ View and Select (ดูและเลือก) ปรากฏขึ้นที่ส่วนแสดงผล
- 4 กด 🖌
- 5 กด 🗹 เพื่อดำเนินการต่อ
- 6 กด 🗲 หรือ 🕨 เพื่อเลื่อนดูภาพถ่าย
- 7 กด 🗹 เพื่อเลือกภาพถ่ายที่ต้องการพิมพ์
- 8 กด 🕥

เมนู Photo Edit Mode (โหมดแก้ไขภาพถ่าย) จะปรากฏขึ้น

- 9 กด ▲ หรือ ▼ ซ้ำๆ จนกระทั่งข้อความ Brightness (ความสว่าง) ปรากฏขึ้นบนส่วนแสดงผล
- 10 กด 🖣 หรือ 🕨 เพื่อปรับความสว่างของภาพถ่าย

**หมายเหตุ:** ภาพที่แสดงบนจอจะไม่แสดงภาพที่จะพิมพ์อย่างถูกต้องแม่นยำ

- 11 กด ⊃ เพื่อบันทึกการเปลี่ยนแปลงและกลับไปที่หน้าจอสำหรับเลือกภาพถ่าย
- 12 กด 🔺 หรือ 🛡 เพื่อเลือกจำนวนสำเนาที่ต้องการพิมพ์

หมายเหตุ: การกด ▼ เมื่อตั้งค่าจำนวนสำเนาเป็น ๑ จะเป็นการยกเลิกการเลือกรูปภาพ การกด ▲ เมื่อไม่ได้เลือกภาพ จะเป็นการเลือกรูปภาพ

- 13 ท่านสามารถเลือกภาพอื่นๆ เพื่อพิมพ์และแก้ไขได้โดยการทำซ้ำ ไปที่ 6 ถึงไปที่ 12.
- 14 กด 🖸 เพื่อไปที่หน้าจอ Print Preview (ดูตัวอย่างก่อนพิมพ์)
- 15 หากท่านต้องการปรับการตั้งค่าการพิมพ์:
  - **а** по 🔟
  - **b** เลือกตัวเลือกตามต้องการ
  - c กด ⊃ เพื่อบันทึกการเลือกของท่าน จากนั้นจึงกลับไปยังหน้าจอ Print Preview (ดูตัวอย่าง ก่อนพิมพ์)
- 16 กด 🔍 เพื่อพิมพ์

**หมายเหตุ:** เพื่อป้องกันไม่ให้หมึกเลอะหรือมีรอยขีดข่วน อย่าให้นิ้วหรือวัตถุมีคมสัมผัสกับพื้นหน้า ของงานพิมพ์เพื่อผลที่ดีที่สุด ให้นำภาพที่พิมพ์ออกมาออกจากถาดทางออกของกระดาษทีละแผ่น และปล่อยให้แห้ง ๒๔ ชั่วโมง ก่อนวางซ้อน ดู หรือจัดเก็บ

# การปรับปรุงภาพถ่ายโดยอัตโนมัติ

- 1 ป้อนกระดาษภาพถ่ายโดยให้ด้านมันหรือด้านที่ต้องการพิมพ์หันเข้าหาด้วท่าน(หากท่านไม่แน่ใจ ว่าด้านใดเป็นด้านที่สามารถพิมพ์ได้ โปรดดูที่คำแนะนำที่ให้มาพร้อมกับกระดาษ)หากต้องการ ข้อมูลเพิ่มเติม โปรดดูที่ "การป้อนกระดาษ " ในหน้า 22.
- 2 ใส่การ์ดหน่วยความจำหรือแฟลชไดร์ฟหากต้องการข้อมูลเพิ่มเติม โปรดดูที่ "การใส่การ์ดหน่วย ความจำ" ในหน้า 23 หรือ "การใส่แฟลชไดร์ฟ" ในหน้า 25.
- 3 กด ◀ หรือ ▶ ซ้ำๆ จนกระทั่งข้อความ View and Select (ดูและเลือก) ปรากฏขึ้นที่ส่วนแสดงผล
- 4 กด 🖌
- 5 กด 🗹 เพื่อดำเนินการต่อ
- 6 กด 🗲 หรือ 🕨 เพื่อเลื่อนดูภาพถ่าย
- 7 กด 🗹 เพื่อเลือกภาพถ่ายที่ต้องการพิมพ์
- 8 กด 🕥

เมนู Photo Edit Mode (โหมดแก้ไขภาพถ่าย) จะปรากฏขึ้น

9 กด ▲ หรือ ▼ ซ้ำๆ จนกระทั่งข้อความ Auto Enhance (ปรับปรุงอัตโนมัติ) ปรากฏขึ้นบนส่วน แสดงผล

## 10 กด 🗲 หรือ 🕨 เพื่อเลือกOn (เปิด)

หมายเหตุ: ภาพที่แสดงบนจอจะไม่แสดงภาพที่จะพิมพ์อย่างถูกต้องแม่นยำ

11 กด ڬ เพื่อบันทึกการเลือกและกลับไปที่หน้าจอสำหรับเลือกภาพถ่าย

ไอคอนจะปรากฏขึ้นที่ส่วนล่างของส่วนแสดงผลเพื่อแจ้งให้ทราบว่าภาพถ่ายจะได้รับการปรับปรุง โดยอัตโนมัติ

12 กด 🔺 หรือ 🛡 เพื่อเลือกจำนวนสำเนาที่ต้องการพิมพ์

หมายเหตุ: การกด ▼ เมื่อตั้งค่าจำนวนสำเนาเป็น ๑ จะเป็นการยกเลิกการเลือกรูปภาพ การกด ▲ เมื่อไม่ได้เลือกภาพ จะเป็นการเลือกรูปภาพ

- 13 ท่านสามารถเลือกภาพอื่นๆ เพื่อพิมพ์และแก้ไขได้โดยการทำซ้ำ ไปที่ 6 ถึงไปที่ 12.
- 14 กด 🔯 เพื่อไปที่หน้าจอ Print Preview (ดูตัวอย่างก่อนพิมพ์)
- 15 หากท่านต้องการปรับการตั้งค่าการพิมพ์:
  - a no 🕥
  - **b** เลือกตัวเลือกตามต้องการ
  - c กด ⊃ เพื่อบันทึกการเลือกของท่าน จากนั้นจึงกลับไปยังหน้าจอ Print Preview (ดูตัวอย่าง ก่อนพิมพ์)
- 16 กด 🔍 เพื่อพิมพ์

หมายเหตุ: เพื่อป้องกันไม่ให้หมึกเลอะหรือมีรอยขีดข่วน อย่าให้นิ้วหรือวัตถุมีคมสัมผัสกับพื้นหน้า ของงานพิมพ์เพื่อผลที่ดีที่สุด ให้นำภาพที่พิมพ์ออกมาออกจากถาดทางออกของกระดาษทีละแผ่น และปล่อยให้แห้ง ๒๔ ชั่วโมง ก่อนวางซ้อน ดู หรือจัดเก็บ

# การเพิ่มกรอบเข้ากับภาพถ่าย

ท่านสามารถเลือกรูปแบบและสีเพื่อทำเป็นกรอบภาพถ่ายได้

- 1 ป้อนกระดาษภาพถ่ายโดยให้ด้านมันหรือด้านที่ต้องการพิมพ์หันเข้าหาตัวท่าน(หากท่านไม่แน่ใจ ว่าด้านใดเป็นด้านที่สามารถพิมพ์ได้ โปรดดูที่คำแนะนำที่ให้มาพร้อมกับกระดาษ)หากต้องการ ข้อมูลเพิ่มเติม โปรดดูที่ "การป้อนกระดาษ " ในหน้า 22.
- 2 ใส่การ์ดหน่วยความจำหรือแฟลชไดร์ฟหากต้องการข้อมูลเพิ่มเติม โปรดดูที่ "การใส่การ์ดหน่วย ความจำ" ในหน้า 23 หรือ "การใส่แฟลชไดร์ฟ" ในหน้า 25.
- 3 กด ◀ หรือ ▶ ซ้ำๆ จนกระทั่งข้อความ View and Select (ดูและเลือก) ปรากฏขึ้นที่ส่วนแสดงผล
- 4 กด 🖌
- 5 กด 🗹 เพื่อดำเนินการต่อ
- 6 กด 🗲 หรือ 🕨 เพื่อเลื่อนดูภาพถ่าย
- 7 กด 🗹 เพื่อเลือกภาพถ่ายที่ต้องการพิมพ์

8 กด 🕥

เมนู Photo Edit Mode (โหมดแก้ไขภาพถ่าย) จะปรากฏขึ้น

- 9 กด 🔺 หรือ 🔻 ซ้ำๆ จนกระทั่งข้อความ Frames (กรอบ) ปรากฏขึ้นบนส่วนแสดงผล
- 10 กด 🗹
- 11 กด 🖣 หรือ 🕨 เพื่อเลือกรูปแบบของกรอบ
- 12 กด 🖌
- 13 กด 🖣 หรือ 🕨 เพื่อเลือกสีของกรอบ
- 14 กด 🖌
- 15 กด ⊃ เพื่อบันทึกการเลือกของท่านและกลับไปที่หน้าจอสำหรับเลือกภาพถ่าย ไอคอนจะปรากฏขึ้นที่ส่วนล่างของส่วนแสดงผลเพื่อแจ้งให้ทราบว่าภาพถ่ายจะมีกรอบเมื่อพิมพ์
- 16 กด 🔺 หรือ 🔻 เพื่อเลือกจำนวนสำเนาที่ต้องการพิมพ์

หมายเหตุ: การกด ▼ เมื่อตั้งค่าจำนวนสำเนาเป็น ๑ จะเป็นการยกเลิกการเลือกรูปภาพ การกด ▲ เมื่อไม่ได้เลือกภาพ จะเป็นการเลือกรูปภาพ

- 17 ท่านสามารถเลือกภาพอื่นๆ เพื่อพิมพ์และแก้ไขได้โดยการทำซ้ำ ไปที่ 6 ถึงไปที่ 16.
- 18 กด 🖸 เพื่อไปที่หน้าจอ Print Preview (ดูตัวอย่างก่อนพิมพ์)
- 19 หากท่านต้องการปรับการตั้งค่าการพิมพ์:
  - а по 🕅
  - **b** เลือกตัวเลือกตามต้องการ
  - c กด ⊃ เพื่อบันทึกการเลือกของท่าน จากนั้นจึงกลับไปยังหน้าจอ Print Preview (ดูตัวอย่าง ก่อนพิมพ์)
- 20 กด 🔍 เพื่อพิมพ์

หมายเหตุ: เพื่อป้องกันไม่ให้หมึกเลอะหรือมีรอยขีดข่วน อย่าให้นิ้วหรือวัตถุมีคมสัมผัสกับพื้นหน้า ของงานพิมพ์เพื่อผลที่ดีที่สุด ให้นำภาพที่พิมพ์ออกมาออกจากถาดทางออกของกระดาษทีละแผ่น และปล่อยให้แห้ง ๒๔ ชั่วโมง ก่อนวางซ้อน ดู หรือจัดเก็บ

# การใช้เอฟเฟกสีบนภาพถ่าย

คุณสมบัติ Colorized Effect (เอฟเฟกสี) จะให้ท่านสามารถพิมพ์ภาพถ่ายแบบขาว-ดำ, โทนสีซีเปีย, น้ำ ตาลแบบเอกสารเก่า หรือเทาแบบเอกสารเก่า

- 1 ป้อนกระดาษภาพถ่ายโดยให้ด้านมันหรือด้านที่ต้องการพิมพ์หันเข้าหาดัวท่าน(หากท่านไม่แน่ใจ ว่าด้านใดเป็นด้านที่สามารถพิมพ์ได้ โปรดดูที่คำแนะนำที่ให้มาพร้อมกับกระดาษ)หากต้องการ ข้อมูลเพิ่มเติม โปรดดูที่ "การป้อนกระดาษ " ในหน้า 22.
- 2 ใส่การ์ดหน่วยความจำหรือแฟลชไดร์ฟหากต้องการข้อมูลเพิ่มเติม โปรดดูที่ "การใส่การ์ดหน่วย ความจำ" ในหน้า 23 หรือ "การใส่แฟลชไดร์ฟ" ในหน้า 25.
- 3 กด ◀ หรือ ▶ ซ้ำๆ จนกระทั่งข้อความ View and Select (ดูและเลือก) ปรากฏขึ้นที่ส่วนแสดงผล
- 4 กด 🖌
- 5 กด 🗹 เพื่อดำเนินการต่อ
- 6 กด ◀ หรือ ▶ เพื่อเลื่อนดูภาพถ่าย
- 7 กด 🗹 เพื่อเลือกภาพถ่ายที่ต้องการพิมพ์
- **8** ля 🕅

เมนู Photo Edit Mode (โหมดแก้ไขภาพถ่าย) จะปรากฏขึ้น

- 9 กด 🔺 หรือ 🔻 จนกระทั่งข้อความ Colorized Effect (เอฟเฟกสี) ปรากฏขึ้นบนส่วนแสดงผล
- 10 กด 🖣 หรือ 🕨 เพื่อเลือกตัวเลือกเอฟเฟกสี
- 11 กด ⊃ เพื่อบันทึกการเลือกและกลับไปที่หน้าจอสำหรับเลือกภาพถ่าย
- 12 กด 🔺 หรือ 🛡 เพื่อเลือกจำนวนสำเนาที่ต้องการพิมพ์

หมายเหตุ: การกด ▼ เมื่อตั้งค่าจำนวนสำเนาเป็น ๑ จะเป็นการยกเลิกการเลือกรูปภาพ การกด ▲ เมื่อไม่ได้เลือกภาพ จะเป็นการเลือกรูปภาพ

- 13 ท่านสามารถเลือกภาพอื่นๆ เพื่อพิมพ์และแก้ไขได้โดยการทำซ้ำ ไปที่ 6 ถึงไปที่ 12.
- 14 กด 🖤 เพื่อไปที่หน้าจอ Print Preview (ดูตัวอย่างก่อนพิมพ์)

- 15 หากท่านต้องการปรับการตั้งค่าการพิมพ์:
  - а по 🕥
  - **b** เลือกตัวเลือกตามต้องการ
  - C กด ⊃ เพื่อบันทึกการเลือกของท่าน จากนั้นจึงกลับไปยังหน้าจอ Print Preview (ดูตัวอย่าง ก่อนพิมพ์)
- 16 กด 🔍 เพื่อพิมพ์

# การถ่ายโอนภาพถ่ายจากอุปกรณ์หน่วยความจำไปยังคอมพิวเตอร์

ท่านสามารถถ่ายโอนภาพถ่ายจากการ์ดหน่วยความจำหรือแฟลชไดร์ฟไปยังเครื่องคอมพิวเตอร์เพื่อ ประหยัดพื้นที่ในอุปกรณ์หน่วยความจำได้

- ตรวจสอบให้แน่ใจว่าเครื่องพิมพ์เชื่อมต่อเข้ากับเครื่องคอมพิวเตอร์ และเปิดเครื่องพิมพ์และเครื่อง คอมพิวเตอร์แล้ว
- 2 ใส่การ์ดหน่วยความจำหรือแฟลชไดร์ฟ หากต้องการข้อมูลเพิ่มเติม โปรดดูที่ "การใส่การ์ดหน่วย ความจำ" ในหน้า 23 หรือ "การใส่แฟลชไดร์ฟ" ในหน้า 25

ซอฟต์แวร์ Fast Pics จะเปิดใช้งานที่หน้าจอคอมพิวเตอร์ของท่านโดยอัตโนมัติ

3 จากกรอบโต้ตอบ Fast Pics ให้คลิกที่ Save Photos to PC (บันทึกภาพถ่ายลงในคอมพิวเตอร์)

ไฟสัญญาณบนเครื่องพิมพ์จะกะพริบเพื่อแสดงให้ทราบว่าการ์ดหน่วยความจำกำลังถ่ายโอนข้อมูล ลงในเครื่องคอมพิวเตอร์

4 ปฏิบัติตามคำแนะนำที่ปรากฏบนหน้าจอคอมพิวเตอร์เพื่อระบุตำแหน่งที่ท่านต้องการบันทึกภาพ

# การถ่ายโอนภาพถ่ายจากการ์ดหน่วยความจำไปยังแฟลชไดร์ฟ

ท่านสามารถถ่ายโอนภาพถ่ายจากการ์ดหน่วยความจำไปยังแฟลชไดร์ฟ ภาพถ่ายจะยังคงอยู่ในการ์ด หน่วยความจำ

- ใส่การ์ดหน่วยความจำ หากต้องการข้อมูลเพิ่มเติม โปรดดูที่ "การใส่การ์ดหน่วยความจำ" ในหน้า 23.
- 2 กด ◀หรือ ▶ ซ้ำๆ จนกระทั่งข้อความ Transfer (ถ่ายโอน) ปรากฏขึ้นบนส่วนแสดงผล
- 3 กด 🖌
- 4 ใส่แฟลชไดร์ฟหากต้องการข้อมูลเพิ่มเติม โปรดดูที่ "การใส่แฟลชไดร์ฟ" ในหน้า 25.
- 5 กด ▲ หรือ ▼ เพื่อเลือก USB Flash Drive (แฟลชไดร์ฟ USB)
- 6 กด 🖌
- 7 กด 🔺 หรือ 🔻 เพื่อเลื่อนดูตัวเลือกต่อไปนี้:
  - All Images (ภาพทั้งหมด) เพื่อถ่ายโอนภาพถ่ายทั้งหมด
  - Selected Photos (ภาพถ่ายที่เลือก) เพื่อถ่ายโอนภาพถ่ายที่เลือก
  - Image Range (ช่วงของภาพ) เพื่อถ่ายโอนภาพถ่ายตามช่วงที่กำหนด
  - Date Range (ช่วงวันที่) เพื่อถ่ายโอนภาพถ่ายที่ถ่ายในระหว่างวันที่กำหนด
- 8 กด 🗹 เพื่อเลือกตัวเลือก
- 9 ปฏิบัติตามคำแนะนำที่ปรากฏบนส่วนแสดงผล

# การใช้เทคโนโลยีบลูทูธ

บลูทูธเป็นเทคโลโลยีแบบไร้สายที่ช่วยให้ผลิตภัณฑ์ที่สามารถใช้งานร่วมกันได้สามารถรับและส่งข้อมูล กันได้ เครื่องพิมพ์จะสื่อสารกับอุปกรณ์ที่สามารถใช้งานบลูทูธได้ผ่านทางอแดปเตอร์บลูทูธแบบ Universal Serial Bus (USB) ซึ่งจะจำหน่ายแยกต่างหาก

# การตั้งค่าโหมดบลูทูธ

- 1 กด ◀หรือ ▶ ซ้ำๆ จนกระทั่งข้อความ Tools (เครื่องมือ) ปรากฏขึ้นบนส่วนแสดงผล
- 2 กด 🖌
- 3 กด ▼ หรือ ▲ ซ้ำๆ จนกระทั่งข้อความ Bluetooth (บลูทูธ) ปรากฏขึ้น
- 4 กด 🖌
- 5 กด 🛡 หรือ 🛦 ซ้ำๆ จนกระทั่งตัวเลือก Bluetooth Enable (เปิดใช้งานบลูทูธ) ถูกเลือก
- 6 กด 🗲 หรือ 🕨 เลือก On (เปิด) หรือ Off (ปิด)
- 7 กด 🛡 หรือ 🔺 ซ้ำๆ จนกระทั่งตัวเลือก Discovery Mode (โหมดตรวจจับ) ถูกเลือก
- 8 กด 🗲 หรือ 🕨 เลือก On (เปิด) หรือ Off (ปิด)
- 9 กด 🗅 เพื่อบันทึกการเลือก

# การพิมพ์โดยใช้บลูทูธ

ท่านสามารถพิมพ์ภาพถ่ายจากอุกรณ์ที่สามารถใช้งานบลูธูทได้ เช่น กล้องจากโทรศัพท์โดยใช้ อแดปเตอร์บลูทูธ USB

- 1 ป้อนกระดาษภาพถ่ายโดยให้ด้านมันหรือด้านที่ต้องการพิมพ์หันเข้าหาตัวท่าน(หากท่านไม่แน่ใจ ว่าด้านใดเป็นด้านที่สามารถพิมพ์ได้ โปรดดูที่คำแนะนำที่ให้มาพร้อมกับกระดาษ)หากต้องการ ข้อมูลเพิ่มเติม โปรดดูที่ "การป้อนกระดาษ " ในหน้า 22.
- 2 ตรวจสอบให้แน่ใจว่าท่านตั้งค่าการเลือก Bluetooth Enable (เปิดใช้งานบลทุธ) และ Discovery Mode (โหมดตรวจจับ) เป็น On (เปิด)หากต้องการข้อมูลเพิ่มเติม โปรดดูที่ "การตั้งค่าโหมดบลูทูธ" ในหน้า 42.

3 เสียบอแดปเตอร์บลูทูธแบบ USB เข้าในพอร์ต PictBridge ที่ด้านหน้าของเครื่องพิมพ์

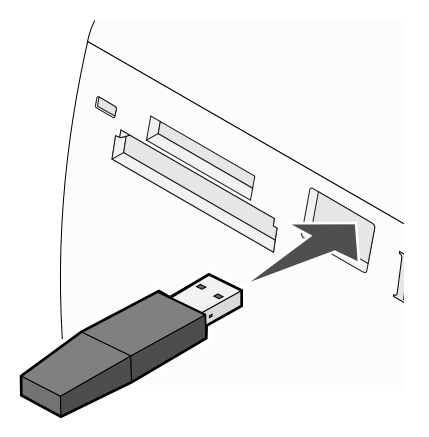

**หมายเหตุ:** อแดปเตอร์บลูทูธจะจำหน่ายแยกต่างหาก

- 4 เมื่อเครื่องพิมพ์ตรวจพบอแดปเตอร์บลูทูธ ข้อความต่อไปนี้จะปรากฏขึ้นบนส่วนแสดงผลของ เครื่องพิมพ์เป็นเวลานาน ๕ วินาที: Bluetooth Dongle Connected (เชื่อมต่อ Dongle บลูทูธแล้ว)
- 5 หากต้องการพิมพ์ภาพถ่ายจากอุปกรณ์ที่สามารถใช้งานบลูทูธได้ของท่าน โปรดดูเอกสารที่ให้มา พร้อมกับผลิตภัณฑ์

หมายเหตุ: เพื่อป้องกันไม่ให้หมึกเลอะหรือมีรอยขีดข่วน อย่าให้นิ้วหรือวัตถุมีคมสัมผัสกับพื้นหน้า ของงานพิมพ์เพื่อผลที่ดีที่สุด ให้นำภาพที่พิมพ์ออกมาออกจากถาดทางออกของกระดาษทีละแผ่น และปล่อยให้แห้ง ๒๔ ชั่วโมง ก่อนวางซ้อน ดู หรือจัดเก็บ

# การแก้ไขปัญหา

- "การแก้ไขปัญหาการติดตั้ง" ในหน้า 44
- "การแก้ไขปัญหาการพิมพ์" ในหน้า 46
- "การแก้ไขปัญหากระดาษติดขัดและการป้อนไม่ถูกต้อง" ในหน้า 49
- "การแก้ไขปัญหาเกี่ยวกับอุปกรณ์" ในหน้า 49
- "การแก้ไขปัญหาตามข้อความแจ้งข้อผิดพลาด" ในหน้า 50
- "การลบและการติดตั้งซอฟต์แวร์อีกครั้ง" ในหน้า 52

# การแก้ไขปัญหาการติดตั้ง

### ภาษาที่แสดงบนส่วนแสดงผลไม่ถูกต้อง

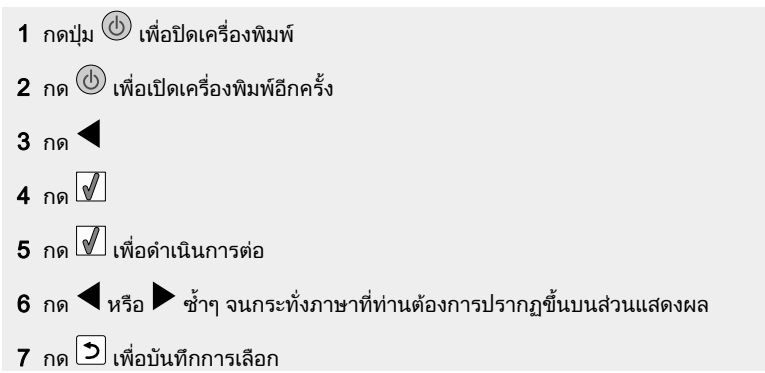

# ปุ่ม Power (เปิด/ปิด) ไม่สว่างขึ้น

้ตรวจสอบให้แน่ใจว่าท่านปลดสายไฟของแหล่งจ่ายไฟฟ้าออกจากเครื่องพิมพ์ แล้วจึงปลดออกจาก เต้าเสียบ

- 1 เสียบสายไฟเข้าไปในช่องแหล่งจ่ายไฟของเครื่องพิมพ์จนสุด
- 2 เสียบสายไฟอีกด้านเข้ากับเต้าเสียบที่เครื่องใช้ไฟฟ้าอื่นใช้เชื่อมต่อและทำงานได้

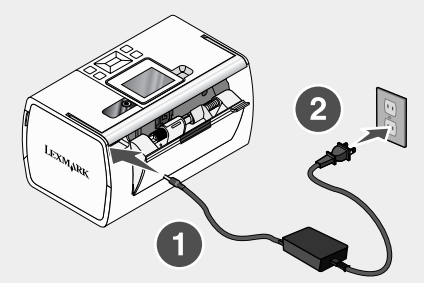

3 หากไฟสัญญาณ 🔘 ไม่สว่างขึ้น ให้กด 🔘

### ติดตั้งซอฟต์แวร์ไม่ได้

ซอฟต์แวร์จะสามารถใช้ได้กับระบบปฏิบัติการต่อไปนี้:

- Windows 2000
- Windows XP
- Windows Vista
- Mac OS X เวอร์ชั่น 10.3 หรือเวอร์ชั่นที่สูงกว่า

#### วิธีการแก้ไข 1

- 1 ปิดซอฟต์แวร์โปรแกรมประยุกต์ที่เปิดไว้ทั้งหมด
- 2 ปิดการทำงานของโปรแกรมป้องกันไวรัส
- 3 นำแผ่นซีดีซอฟต์แวร์สำหรับเครื่องพิมพ์ออกจากไดร์ฟซีดีรอม
- 4 เริ่มต้นการทำงานของคอมพิวเตอร์อีกครั้ง
- 5 เมื่อหน้าจอเดสก์ทอปปรากฏขึ้น ให้ใส่แผ่นซีดีซอฟต์แวร์สำหรับเครื่องพิมพ์อีกครั้ง ไอคอนซีดีจะถูก สร้างขึ้นบนเดสก์ทอป
- 6 ปฏิบัติตามคำแนะนำที่ปรากฏบนหน้าจอคอมพิวเตอร์เพื่อติดตั้งซอฟต์แวร์

#### วิธีการแก้ไข 2

- 1 นำแผ่นซีดีซอฟต์แวร์เครื่องพิมพ์ออกจากเครื่อง
- 2 เริ่มต้นการทำงานของคอมพิวเตอร์อีกครั้ง
- 3 เมื่อหน้าจอเดสก์ทอปปรากฏขึ้น ให้ยกเลิกหน้าต่าง Found New Hardware (พบฮาร์ดแวร์ใหม่) ทั้ง หมด
- 4 ใส่แผ่นซีดีซอฟต์แวร์เครื่องพิมพ์อีกครั้ง
- 5 ปฏิบัติตามคำแนะนำที่ปรากฏบนหน้าจอคอมพิวเตอร์

#### วิธีการแก้ไข 3

- 1 ตรวจสอบว่าสายเคเบิล USB ชำรุดเสียหายหรือไม่
- 2 เสียบปลายด้านที่เป็นรูปสี่เหลี่ยมจัตุรัสของสายเคเบิล USB เข้าที่ด้านหลังของเครื่องพิมพ์ให้แน่น
- 3 เสียบปลายด้านที่เป็นรูปสี่เหลี่ยมผืนผ้าของสายเคเบิล USB เข้าในพอร์ต USB ของเครื่อง คอมพิวเตอร์ให้แน่น

พอร์ต USB จะมีสัญลักษณ์ USB 🕶 กำกับอยู่

#### วิธีการแก้ไข 4

- 1 ถอดสายเคเบิล USB ออกจากอุปกรณ์อื่น เช่น ฮับ USB หรือกล่องสลับสาย
- 2 เชื่อมต่อสายเคเบิลเข้ากับเครื่องพิมพ์และเครื่องคอมพิวเตอร์โดยตรง

## ไม่สามารถสั่งพิมพ์จากกล้องดิจิตอลโดยใช้ PictBridge ได้

#### วิธีการแก้ไข 1

เปิดใช้งานการพิมพ์ PictBridge จากกล้องโดยเลือกที่โหมด USB ที่ถูกต้องหากต้องการข้อมูลเพิ่มเติม โปรดดูเอกสารที่ให้มาพร้อมกับกล้องดิจิตอล

#### วิธีการแก้ไข 2

- 1 ปลดการเชื่อมต่อกล้อง
- 2 เชื่อมต่อกล้องดิจิตอลที่สามารถใช้งาน PictBridge ได้เข้ากับพอร์ต PictBridgeโปรดดูเอกสารที่ให้ มาพร้อมกับกล้องดิจิตอลเพื่อตรวจสอบว่ากล้องสามารถใช้งาน PictBridge ได้หรือไม่

### วิธีการแก้ไข 3

ใช้แต่สายเคเบิล USB ที่ให้มาพร้อมกับกล้องเท่านั้น

# การแก้ไขปัญหาการพิมพ์

### การปรับปรุงคุณภาพการพิมพ์

หากท่านไม่พอใจกับคุณภาพการพิมพ์ของภาพถ่าย โปรดตรวจสอบให้แน่ใจว่าท่าน:

 ใช้กระดาษที่เหมาะสมกับภาพถ่าย เพื่อผลที่ดีที่สุด ให้ใช้กระดาษภาพถ่าย Perfectfinish ของ Lexmark หรือกระดาษภาพถ่ายของ Lexmark

**หมายเหตุ:** *อย่า* ใช้กระดาษภาพถ่ายแบบพรีเมี่ยมของ Lexmark กลักหมึกพิมพ์ของท่านไม่สามารถ ใช้งานร่วมกับกระดาษชนิดนี้ได้

- ป้อนกระดาษโดยให้ด้านมันหรือด้านที่ต้องการพิมพ์หันเข้าหาตัวท่าน (หากท่านไม่แน่ใจว่าด้านใด เป็นด้านที่สามารถพิมพ์ได้ โปรดดูที่คำแนะนำที่ให้มาพร้อมกับกระดาษ)
- เลือกคุณภาพการพิมพ์เป็น Photo (ภาพถ่าย)

**หมายเหตุ:** เพื่อป้องกันไม่ให้หมึกเลอะหรือมีรอยขีดข่วน อย่าให้นิ้วหรือวัตถุมีคมสัมผัสกับพื้นหน้าของ งานพิมพ์ เพื่อผลที่ดีที่สุด ให้นำภาพที่พิมพ์ออกมาออกจากถาดทางออกของกระดาษทีละแผ่น และปล่อย ให้แห้ง ๒๔ ชั่วโมง ก่อนวางซ้อน ดู หรือจัดเก็บ

หากคุณภาพการพิมพ์ของภาพถ่ายยังไม่ตรงตามที่ท่านต้องการ ให้ปฏิบัติตามขั้นตอนต่อไปนี้:

1 ปรับตั้งกลักหมึกพิมพ์ หากต้องการข้อมูลเพิ่มเติม โปรดดูที่ "การปรับตั้งกลักหมึกพิมพ์เพื่อให้ได้ คุณภาพการพิมพ์ที่ดีขึ้น" ในหน้า 10.

หากคุณภาพพิมพ์ยังไม่ดีขึ้น ให้ดำเนินการต่อใน ไปที่ 2.

2 ทำความสะอาดหัวพิมพ์ของกลักหมึกพิมพ์ สำหรับข้อมูลเพิ่มเติม โปรดดูที่ "การทำความสะอาดหัว พิมพ์ของกลักหมึกพิมพ์" ในบท "การดูแลรักษาเครื่องพิมพ์" ของ*คู่มือใช้งาน* ในแผ่นชีดี

หากคุณภาพพิมพ์ยังไม่ดีขึ้น ให้ดำเนินการต่อใน ไปที่ 3.

3 นำกลักหมึกพิมพ์ออกและใส่กลับเข้าไปใหม่อีกครั้ง สำหรับข้อมูลเพิ่มเติม โปรดดูที่ "การถอดหัว พิมพ์ของกลักหมึกพิมพ์" " การติดตั้งกลักหมึกพิมพ์" ในบท "การดูแลรักษาเครื่องพิมพ์" ของ*คู่มือใช้* งาน ในแผ่นชีดี

หากคุณภาพพิมพ์ยังไม่ดีขึ้น ให้ดำเนินการต่อใน ไปที่ 4.

4 เช็ดหัวพิมพ์และผิวสัมผัสของกลักหมึกพิมพ์ สำหรับข้อมูลเพิ่มเติม โปรดดูที่ "การทำความสะอาดหัว พิมพ์ของกลักหมึกพิมพ์" ในบท "การดูแลรักษาเครื่องพิมพ์" ของ*คู่มือใช้งาน* ในแผ่นซีดี

หากคุณภาพการพิมพ์ยังไม่เป็นที่น่าพอใจ ให้เปลี่ยนกลักหมึกพิมพ์ สำหรับข้อมูลเพิ่มเติม โปรดดูที่ " การสั่งชื้อวัสดุสิ้นเปลือง" ในบท "การดูแลรักษาเครื่องพิมพ์" ของ *คู่มือใช้งาน* ในแผ่นชีดี

#### เครื่องไม่พิมพ์ภาพถ่าย

#### วิธีการแก้ไข 1

หากมีข้อความแจ้งข้อผิดพลาดปรากฏขึ้น โปรดดูที่ "การแก้ไขปัญหาตามข้อความแจ้งข้อผิดพลาด" ใน หน้า 50.

#### วิธีการแก้ไข 2

หากไฟสัญญาณ 🕑 ไม่สว่างขึ้น โปรดดูที่ "ปุ่ม Power (เปิด/ปิด) ไม่สว่างขึ้น " ในหน้า 44.

#### วิธีการแก้ไข 3

นำกระดาษออก แล้วป้อนใหม่ หากต้องการข้อมูลเพิ่มเติม โปรดดูที่ "การป้อนกระดาษ " ในหน้า 22.

#### วิธีการแก้ไข 4

ตรวจสอบระดับหมึก และหากจำเป็น ให้ติดตั้งกลักหมึกพิมพ์กลักใหม่ สำหรับข้อมูลเพิ่มเติม โปรดดูที่ "การติดตั้งกลักหมึกพิมพ์" ในบท "การดูแลรักษาเครื่องพิมพ์" ของ*คู่มือใช้งาน* ในแผ่นชีดี

#### วิธีการแก้ไข 5

หากเครื่องพิมพ์เชื่อมต่อกับเครื่องคอมพิวเตอร์ผ่านทางอุปกรณ์อื่น:

- 1 ถอดสายเคเบิล USB ออกจากอุปกรณ์อื่น เช่น ฮับ USB หรือกล่องสลับสาย
- 2 เชื่อมต่อสายเคเบิลเข้ากับเครื่องพิมพ์และเครื่องคอมพิวเตอร์โดยตรง

#### วิธีการแก้ไข 6

- 1 กดปุ่ม 🔘 เพื่อปิดเครื่องพิมพ์
- 2 ปลดสายแหล่งจ่ายไฟออกจากเต้าเสียบ
- 3 ถอดปลายสายไฟอีกด้านหนึ่งออกจากเครื่องพิมพ์
- 4 เชื่อมต่อสายไฟเข้ากับเครื่องพิมพ์อีกครั้ง
- 5 เสียบสายไฟแหล่งจ่ายไฟเข้ากับเต้าเสียบ
- 6 กด 💩 เพื่อเปิดเครื่องพิมพ์อีกครั้ง

## งานพิมพ์ออกมาช้า

#### วิธีการแก้ไข 1

ปิดโปรแกรมที่ท่านไม่ได้ใช้ทั้งหมดที่เครื่องคอมพิวเตอร์ของท่าน

#### วิธีการแก้ไข 2

ให้ลองลดจำนวนและขนาดของภาพกราฟิกและภาพในเอกสาร

### วิธีการแก้ไข 3

พิจารณาซื้อหน่วยความจำ Random Access Memory (RAM) เพิ่มเติมสำหรับคอมพิวเตอร์ของท่าน

### วิธีการแก้ไข 4

ลบแบบตัวอักษรที่ไม่ได้ใช้งานออกจากระบบให้มากที่สุดเท่าที่จะทำได้

### วิธีการแก้ไข 5

- 1 จากซอร์ฟแวร์โปรแกรมประยุกต์ของท่าน ให้คลิกที่ File (ไฟล์)→ Print (พิมพ์)
- 2 คลิกที่ Properties (คุณสมบัติ), Preferences (กำหนดค่า), Options (ตัวเลือก) หรือ Setup (การ ติดตั้ง)
- 3 คลิกที่ Quality/Copies (คุณภาพ/สำเนา)
- 4 จากส่วน Quality/Speed (คุณภาพ/ความเร็ว) ให้เลือก Normal (ปกติ)

### วิธีการแก้ไข 6

- 1 ยกเลิกการติดตั้งซอฟต์แวร์ของเครื่องพิมพ์ จากนั้นจึงติดตั้งซอฟต์แวร์อีกครั้งหากต้องการข้อมูล เพิ่มเติม โปรดดูที่ "การลบและการติดตั้งซอฟต์แวร์อีกครั้ง" ในหน้า 52.
- 2 หากยังติดตั้งซอฟต์แวร์ไม่ถูกต้อง ให้เยี่ยมชมเว็บไซต์ของเราที่ www.lexmark.com เพื่อตรวจสอบ ซอฟต์แวร์รุ่นล่าสุด
  - a ในประเทศ หรือภูมิภาคต่างๆ ยกเว้นสหรัฐอเมริกา ให้เลือกประเทศหรือภูมิภาคของท่าน
  - **b** คลิกที่ลิงค์สำหรับไดรเวอร์และดาวน์โหลด
  - C เลือกตระกูลของเครื่องพิมพ์ของท่าน
  - **d** เลือกรุ่นของเครื่องพิมพ์ของท่าน
  - e เลือกระบบปฏิบัติการของท่าน
  - f เลือกไฟล์ที่ท่านต้องการดาวน์โหลด และปฏิบัติตามคำแนะนำที่ปรากฏบนหน้าจอคอมพิวเตอร์

### พิมพ์ภาพถ่ายได้เพียงแค่บางส่วน

้ไม่มีข้อมูลอยู่ในการ์ดหน่วยความจำ, แฟลชไดร์ฟ หรือกล้องที่สามารถใช้งาน PictBridge ได้ที่ท่านใส่ หรือมีไฟล์ที่เครื่องพิมพ์ไม่สามารถอ่านได้

#### วิธีการแก้ไข 1

ใช้การ์ดหน่วยความจำ, แฟลชไดร์ฟ หรือกล้องที่สามารถใช้งาน PictBridge ได้อันอื่น

#### วิธีการแก้ไข 2

ตรวจสอบให้แน่ใจว่าขนาดของกระดาษที่ใช้ตรงกับขนาดกระดาษที่ท่านเลือก

# การแก้ไขปัญหากระดาษติดขัดและการป้อนไม่ถูกต้อง

## กระดาษติดขัดในเครื่องพิมพ์

- 1 กดปุ่ม 🔘 เพื่อปิดเครื่องพิมพ์
- 2 จับกระดาษไว้อย่างมั่นคงและค่อยๆ ดึงออกอย่างนุ่มนวล
- 3 กด 🔘 เพื่อเปิดเครื่องพิมพ์อีกครั้ง

## กระดาษติดขัดในที่พักกระดาษ

- 1 กดปุ่ม 🕑 เพื่อปิดเครื่องพิมพ์
- 2 จับกระดาษไว้อย่างมั่นคงและค่อยๆ ดึงออกอย่างนุ่มนวล
- 3 กด 🔘 เพื่อเปิดเครื่องพิมพ์อีกครั้ง

# การแก้ไขปัญหาเกี่ยวกับอุปกรณ์

### ไม่สามารถใส่อุปกรณ์ได้

ตรวจสอบให้แน่ใจว่าการ์ดหน่วยความจำ แฟลชไดร์ฟ กล้องดิจิตอลที่สามารถใช้งาน PictBridge ได้ หรืออแดปเตอร์บลูทูธที่ท่านใช้อยู่สามารถใช้กับเครื่องพิมพ์ได้ หากต้องการข้อมูลเพิ่มเติม โปรดดูที่ "การเชื่อมต่ออุปกรณ์จัดเก็บภาพถ่าย" ในหน้า 23

## เมื่อใส่อุปกรณ์แล้วไม่มีอะไรเกิดขึ้น

#### วิธีการแก้ไข 1

ถอดการ์ดหน่วยความจำ แฟลชไดร์ฟ กล้องที่สามารถใช้งาน PictBridge ได้ หรืออแดปเตอร์บลูทูธออก แล้วใส่กลับเข้าไปใหม่อย่างรวดเร็ว

#### วิธีการแก้ไข 2

หากต้องการข้อมูลเพิ่มเติม โปรดดูที่ "การเชื่อมต่ออุปกรณ์จัดเก็บภาพถ่าย" ในหน้า 23

#### วิธีการแก้ไข 3

ตรวจสอบว่าการ์ดหน่วยความจำ แฟลชไดร์ฟ กล้องที่สามารถใช้งาน PictBridge ได้ หรืออแดปเตอร์ บลูทูธไม่เสียหาย

#### วิธีการแก้ไข 4

ใส่อุปกรณ์ครั้งละหนึ่งอย่างเท่านั้น

#### วิธีการแก้ไข 5

ตรวจสอบการเชื่อมต่อสายเคเบิล

- **1** ตรวจสอบว่าสายเคเบิล USB ชำรุดเสียหายหรือไม่
- 2 เสียบปลายด้านที่เป็นรูปสี่เหลี่ยมจัตุรัสของสายเคเบิล USB เข้าที่ด้านหลังของเครื่องพิมพ์ให้แน่น
- 3 เสียบปลายด้านที่เป็นรูปสี่เหลี่ยมผืนผ้าของสายเคเบิล USB เข้าในพอร์ต USB ของเครื่อง คอมพิวเตอร์ให้แน่น

พอร์ต USB จะมีสัญลักษณ์ USB 🕶 กำกับอยู่

# การแก้ไขปัญหาตามข้อความแจ้งข้อผิดพลาด

#### Alignment Error (ข้อผิดพลาดในการปรับตั้ง) วิธีการแก้ไข 1

- 1 นำกลักหมึกพิมพ์ออก
- 2 ตรวจสอบให้แน่ใจว่าได้ลอกสติกเกอร์และเทปออกอย่างสมบูรณ์แล้ว

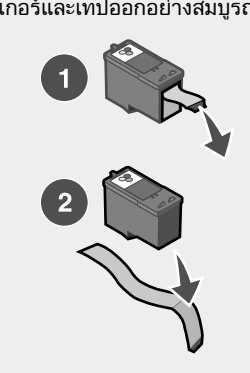

- 3 ใส่กลักหมึกพิมพ์กลับเข้าที่
- 4 กด 🗹 เพื่อปรับตั้งกลักหมึกพิมพ์

#### วิธีการแก้ไข 2

ป้อนกระดาษภาพถ่ายโดยให้ด้านมัน หรือด้านสำหรับพิมพ์หันเข้าหาท่าน(หากท่านไม่แน่ใจว่าด้านใด เป็นด้านที่สามารถพิมพ์ได้ โปรดดูที่คำแนะนำที่ให้มาพร้อมกับกระดาษ)

ป้อนกระดาษใหม่เท่านั้นเครื่องพิมพ์จะอ่านรอยต่างๆ บนกระดาษที่ใช้แล้ว ซึ่งจะทำให้ข้อความแจ้งข้อ ผิดพลาดในการปรับตั้งปรากฏขึ้น

### Carrier Jam (ตัวยึดติดขัด)

- **1** เปิดฝาครอบด้านบน
- 2 นำสิ่งที่กีดขวางทางเดินของตัวยึดกลักหมึกพิมพ์ออก

3 ตรวจสอบให้แน่ใจว่าปิดฝาปิดกลักหมึกพิมพ์แล้ว

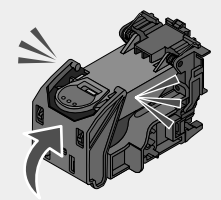

- 4 ปิดฝาครอบด้านบน
- 5 กด 🖌

#### Cartridge Error (กลักหมึกพิมพ์มีข้อผิดพลาด)

- **1** นำกลักหมึกพิมพ์ออก
- 2 ปลดการเชื่อมต่อสายไฟของแหล่งจ่ายไฟออกจากเต้าเสียบ
- 3 เชื่อมต่อสายไฟของแหล่งจ่ายไฟเข้ากับเต้าเสียบอีกครั้ง
- 4 หากปุ่ม 🕑 ไม่สว่างขึ้น ให้กดปุ่ม 🍈
- 5 ใส่กลักหมึกพิมพ์กลับเข้าที่
- 6 ถ้าหากยังมีข้อผิดพลาดของกลักหมึกพิมพ์อีก ให้ติดตั้งกลักหมึกพิมพ์ใหม่ สำหรับข้อมูลเพิ่มเติม โปรดดูที่ "การติดตั้งกลักหมึกพิมพ์" ในบท "การดูแลรักษาเครื่องพิมพ์" ของ*คู่มือใช้งาน* ในแผ่นซีดี

#### Cartridge missing (ไม่พบกลักหมึกพิมพ์)

้ไม่พบกลักหมึกพิมพ์หรือติดตั้งกลักหมึกพิมพ์ไม่ถูกต้อง สำหรับข้อมูลเพิ่มเติม โปรดดูที่ "การติดตั้งกลัก หมึกพิมพ์" ในบท "การดูแลรักษาเครื่องพิมพ์" ของ*คู่มือใช้งาน* ในแผ่นซีดี

#### Cover open (ฝาครอบเปิดอยู่)

ตรวจสอบให้แน่ใจว่าปิดฝาครอบแล้ว

### Invalid Device (อุปกรณ์ที่ไม่สามารถใช้ได้)

กล้องที่ท่านเชื่อมต่ออยู่ไม่สามารถสื่อสารโดยใช้ PictBridge ได้

- 1 ปลดการเชื่อมต่อกล้องออกจากเครื่องพิมพ์
- 2 ตรวจสอบว่ากล้องสามารถใช้งาน PictBridge ได้หรือไม่ หากต้องการข้อมูลเพิ่มเติม โปรดดูเอกสาร ที่ให้มาพร้อมกับกล้อง

### Invalid Image File (ไฟล์ภาพที่ไม่สามารถใช้ได้)

้ไม่มีข้อมูลอยู่ในการ์ดหน่วยความจำหรือแฟลชไดร์ฟที่ท่านใส่ หรือมีไฟล์ที่เครื่องพิมพ์ไม่สามารถอ่าน ได้

ใส่การ์ดหน่วยความจำหรือแฟลชไดร์ฟอื่น หากต้องการข้อมูลเพิ่มเติม โปรดดูที่ "การใส่การ์ดหน่วย ความจำ" ในหน้า 23 หรือ "การใส่แฟลชไดร์ฟ" ในหน้า 25

#### ระดับหมึก

| ข้อความ                                                                                   | ระดับหมึก |
|-------------------------------------------------------------------------------------------|-----------|
| กลักหมึกพิมพ์สีของท่านจำเป็นต้องเปลี่ยนใหม่ในไม่ช้า                                       | เหลือ ๒๕% |
| กลักหมึกพิมพ์สีของท่านจำเป็นต้องเปลี่ยนใหม่ในไม่ช้า                                       | เหลือ 15% |
| กลักหมึกพิมพ์สีของท่านจำเป็นต้องเปลี่ยนใหม่ในเร็วๆนี้                                     | เหลือ 5%  |
| พบคนเนตะ ตัวความแหล่วนี้ และค่อร้ายละวาวาะไม่สามารถใต้ได้กับกวักหนึกพิมพ์เริ่มต้นที่ให้บา |           |

พร้อมกับเครื่องพิมพ์ของท่าน

1 หากจำเป็น ให้ติดตั้งกลักหมึกพิมพ์กลักใหม่

การสั่งชื้อวัสดุสิ้นเปลือง ให้ดูที่ "การสั่งซื้อวัสดุสิ้นเปลือง" ในบทของ "การดูแลรักษาเครื่องพิมพ์" ใน *คู่มือใช้งาน*ในซีดี

2 กด 🗹 เพื่อดำเนินการต่อ

#### Paper Jam (กระดาษติดขัด)

โปรดดูที่ "การแก้ไขปัญหากระดาษติดขัดและการป้อนไม่ถูกต้อง" ในหน้า 49

#### Paper Out (กระดาษหมด)

1 ป้อนกระดาษภาพถ่ายโดยให้ด้านมันหรือด้านที่ต้องการพิมพ์หันเข้าหาตัวท่าน (หากท่านไม่แน่ใจ ว่าด้านใดเป็นด้านที่สามารถพิมพ์ได้ โปรดดูที่คำแนะนำที่ให้มาพร้อมกับกระดาษ) หากต้องการ ข้อมูลเพิ่มเติม โปรดดูที่ "การป้อนกระดาษ " ในหน้า 22

2 กด 🗹

### PictBridge Error (ข้อผิดพลาดเกี่ยวกับ PictBridge)

#### วิธีการแก้ไข 1

้ตรวจสอบให้แน่ใจว่ากล้องดิจิตอลที่สามารถใช้งาน PictBridge ได้เชื่อมต่อเข้ากับเครื่องพิมพ์อย่างถูก ต้อง หากต้องการข้อมูลเพิ่มเติม โปรดดูที่ "การเชื่อมต่อกล้องดิจิตอลที่สามารถใช้งาน PictBridge ได้" ในหน้า 26

#### วิธีการแก้ไข 2

ึกล้องที่ท่านเชื่อมต่อไม่อยู่ในโหมด PictBridge หากต้องการข้อมูลเพิ่มเติม โปรดดูเอกสารที่ให้มาพร้อม กับกล้อง

# การลบและการติดตั้งซอฟต์แวร์อีกครั้ง

หากเครื่องพิมพ์ทำงานไม่ถูกต้อง หรือหากมีข้อความแจ้งเตือนการรับส่งข้อมูลผิดพลาดปรากฏขึ้นเมื่อ ท่านใช้เครื่องพิมพ์ ท่านอาจต้องลบและติดตั้งซอฟต์แวร์เครื่องพิมพ์อีกครั้ง

- 1 คลิก Start → Programs หรือ All Programs → Lexmark 350 Series.
- 2 เลือก Uninstall (ยกเลิกการติดตั้ง)
- 3 ปฏิบัติตามคำแนะนำที่ปรากฏบนหน้าจอเพื่อลบซอฟต์แวร์เครื่องพิมพ์

- 4 ก่อนที่จะติดตั้งซอฟต์แวร์เครื่องพิมพ์อีกครั้ง ให้เริ่มต้นการทำงานของคอมพิวเตอร์อีกครั้ง
- 5 คลิกที่ Cancel (ยกเลิก) ที่หน้าจอ New Hardware Found (พบฮาร์ดแวร์ใหม่) ทั้งหมด
- 6 ใส่ชีดี แล้วปฏิบัติตามคำแนะนำที่ปรากฏบนหน้าจอเพื่อติดตั้งซอฟต์แวร์อีกครั้ง

# ดัชนี

### Α

Auto Enhance (การปรับปรุงอัตโนมัติ) เมนู Photo Edit Mode (โหมดแก้ไขภาพ ถ่าย) 19

#### В

Brightness (ความสว่าง) เมนู Photo Edit Mode (โหมดแก้ไขภาพ ถ่าย) 19

#### С

Colorized Effect (เอฟเฟกสี) เมนู Photo Edit Mode (โหมดแก้ไขภาพ ถ่าย) 20

#### D

Device Defaults (ค่ามาตรฐานของอุปกรณ์) เมนู Tools (เครื่องมือ) 18

### F

Fast Pics การเปิด 21

l ink level (ระดับหมึกพิมพ์) 52

#### Ρ

Print Properties (คุณสมบัติการพิมพ์) การเปิด 21

#### S

Solution Center การเปิด 21

#### ก

กรอบ, การเพิ่มเข้ากับภาพถ่าย 37 กระดาษ, การป้อน 22 กระดาษ, ชนิดกระดาษที่สามารถใช้ ได้ 22, 28, 34 กระดาษติดขัด 52 กระดาษติดขัดในเครื่องพิมพ์ 49 กระดาษติดขัดในที่พักกระดาษ 49 กระดาษหมด 52 กล้องที่สามารถใช้งาน PictBridge ได้, การเชื่อม ต่อ 26 กลักหมึกพิมพ์ การปรับตั้ง 10 กลักหมึกพิมพ์. การพิมพ์ การปรับตั้ง 10 การแก้ไขปัญหา, กระดาษติดขัดและการป้อนไม่ ถกต้อง กระดาษติดขัดในเครื่องพิมพ์ 49 กระดาษติดขัดในที่พักกระดาษ 49 การแก้ไขปัญหา, การติดตั้ง เครื่องไม่พิมพ์ภาพถ่าย 47 ติดตั้งซอฟต์แวร์ไม่ได้ 45 ป่ม Power (เปิด/ปิด) ไม่สว่างขึ้น 44 ภ่าพที่แสดงบนส่วนแสดงผลไม่ถูกต้อง 44 ไม่สามารถสั่งพิมพ์จากกล้องดิจิต<sup>ิ</sup>อลโดยใช้ PictBridae ได้ 46 การแก้ไขปัญหา, การพิมพ์ การปรับปรุงคุณภาพการพิมพ์ 46 งานพิมพ์ออกมาช้า 48 พิมพ์ภาพถ่ายได้เพียงบางส่วน 48 การแก้ไขปัณหา. ข้อความแจ้งข้อผิดพลาด alignment error (ข้อผิดพลาดในการปรับ ตั้ง) 50 carrier iam (ตัวยึดติดขัด) 50 cartridge error (ข้อผิดพลาดเกี่ยวกับกลักหมึก พิมพ์) 51 cartridge missing (ไม่พบกลักหมึกพิมพ์) 51 cover open (ฝาครอบเปิดอย่) 51 ink level (ระดับหมึกพิมพ์) 52 invalid device (อปกรณ์ไม่สามารถใช้ได้) 51 invalid image file (ไฟล์ภาพไม่สามารถใช้ ได้) 51 paper jam (กระดาษติดขัด) 52 paper out (กระดาษหมด) 52 ข้อผิดพลาดเกี่ยวกับ PictBridge 52 การแก้ไขปัญหา, อปกรณ์ เมื่อติดตั้งอุปกรณ์แล้วไม่มีการทำงานเกิด ขึ้น 49 ไม่สามารถติดตั้งอปกรณ์ได้ 49 การแก้ไขปัญหากระดาษติดขัดและการป้อนไม่ถูก ต้อง กระดาษติดขัดในเครื่องพิมพ์ 49 กระดาษติดขัดในที่พักกระดาษ 49 การแก้ไขปัญหาการติดตั้ง เครื่องไม่พิ้มพ์ภาพถ่าย 47 ติดตั้งซอฟต์แวร์ไม่ได้ 45 ปุ่ม Power (เปิด/ปิด) ไม่สว่างขึ้น 44
ภาษาที่แสดงบนส่วนแสดงผลไม่ถกต้อง 44 ไม่สามารถสั่งพิมพ์จากกล้องดิจิตอลโดยใช้ PictBridge ได้ 46 การแก้ไขปั้ญหาการพิมพ์ การปรับปรงคณภาพการพิมพ์ 46 งานพิมพ์ออกมาช้า 48 พิมพ์ภาพถ่ายได้เพียงบางส่วน 48 การแก้ไขปัญหาเกี่ยวกับอปกรณ์ เมื่อติดตั้งอปกรณ์แล้วไม่มีการทำงานเกิด ขึ้น 49 ไม่สามารถติดตั้งอปกรณ์ได้ 49 การแก้ไขปัญหาตามข้อความแจ้งข้อผิดพลาด alignment error (ข้อผิดพลาดในการปรับ ตั้ง) 50 carrier jam (ตัวยึดติดขัด) 50 cartridge error (ข้อผิดพล่าดเกี่ยวกับกลักหมึก พิมพ์) 51 cartridge missing (ไม่พบกลักหมึกพิมพ์) 51 cover open error (ข้อผิดพลาดเกี่ยวกับฝา ครอบเปิดอยู่) 51 ink level (ระดับหมึก) 52 invalid device (อุปกรณ์ไม่สามารถใช้ได้) 51 invalid image file (ไฟล์ภาพไม่สามารถใช้ ได้) 51 paper jam (กระดาษติดขัด) 52 paper out (กระดาษหมด) 52 PictBridge error (ข้อผิดพลาดเกี่ยวกับ PictBridge) 52 การค้นหา ข้อมล 5 เว็บไซต์ 5 สิ่งตีพิมพ์ 5 การใช้ ชนิดกระดาษที่สามารถใช้ได้ 22, 28, 34 การ์ด หน่วยความจำ 23 การ์ดหน่วยความจำ การเสียบ 23 การดการแสดงภาพแบบสไลด์ 27 การดูแลรักษา เมน<sup>์</sup> Tools (เครื่องมือ) 18 การตัดภาพถ่าย 34 การติดตั้ง ซอฟต์แวร์เครื่องพิมพ์ 52 การถ่ายโอนภาพถ่าย จากการ์ดหน่วยความจำไปยังแฟลชไดร์ฟ 41 จากอปกรณ์หน่วยความจำไปยัง คอมพิวเตอร์ 41 การปรับตั้งกลักหมึกพิมพ์ 10 การปรับปรงคณภาพการพิมพ์ 46

การปรับปรงภาพถ่ายโดยอัตโนมัติ 36 การป้อน กระดาษ 22 การพิมพ์ ภาพถ่ายจากกล้องดิจิตอลโดยใช้ DPOF 32 ภาพถ่ายจากกล้องดิจิตอลโดยใช้เมน PictBridge 33 ภาพถ่ายตามช่วง 31 ภาพถ่ายตามวันที่ 30 ภาพถ่ายทั้งหมด 29 ภาพถ่ายที่ใช้เอฟเฟกสี 39 ภาพถ่ายที่ผ่านการปรับปรุงคุณภาพโดย อัตโนมัติ 36 ภาพถ่ายแบบมีกรอบ 37 ภาพถ่ายหรือภาพที่เลือก 28 หน้าดัชนีของภาพถ่าย 32 การเสียบ การ์ดหน่วยความจำ 23 แฟลชไดร์ฟ 25 อแดปเตอร์บลูทูธ 42 การแสดงภาพแบบสไลด์. การด\_17 การหมนภาพถ่าย 20

### ป

ข้อผิดพลาดเกี่ยวกับ PictBridge 52 ข้อผิดพลาดเกี่ยวกับกลักหมึกพิมพ์ 51 ข้อผิดพลาดเกี่ยวกับตัวยึดติดขัด 50 ข้อผิดพลาดในการปรับตั้ง 50 ข้อมูล, การค้นหา 5 ข้อมูลเพื่อความปลอดภัย 2

### ค

ความสว่าง, การปรับ 35 คุณภาพการพิมพ์, การปรับปรุง 46 เครื่องไม่พิมพ์ภาพถ่าย 47

### J

งานพิมพ์ออกมาช้า 48

### ຈ

จุดสีแดงที่ดวงตา, การลบ 19

### ช

ช่องเสียบสายไฟ 13 ชิ้นส่วน ช่องเสียบสายไฟ 13 ด้ามจับ 12 ตัวนำกระดาษ 12 ถาดทางออกของกระดาษ 12 ที่พักกระดาษ 12 แผงควบคุม 12 ฝาครอบ 12 พอร์ต PictBridge 12 พอร์ต USB 13 ไฟสัญญาณ 12 สล็อตการ์ดหน่วยความจำ 12 ส่วนแสดงผล 12

### ซ

ชอฟต์แวร์ Fast Pics 21 Print Properties (คุณสมบัติการพิมพ์) 21 Solution Center 21 การใช้ 21 การเอาออกและการติดตั้งอีกครั้ง 52 ซอฟต์แวร์เครื่องพิมพ์ การใช้ 21 การติดตั้งอีกครั้ง 52 การถอดออก 52

### ด

ด้ามจับ 12

### ต

์ ตัวนำกระดาษ 12 ติดตั้งซอฟต์แวร์ไม่ได้ 45

### ຄ

ถาดทางออกของกระดาษ 12

### ņ

ที่พักกระดาษ 12

### บ

บูลทูธ การพิมพ์ 42 เมนู Tools (เครื่องมือ) 19 โหมดการตั้งค่า 42 อแดปเตอร์, การติดตั้ง 42

### ป

ปุ่ม Power (เปิด/ปิด) ไม่สว่างขึ้น 44 ปุ่ม, แผงควบคุม Back (ย้อนกลับ) 15 Menu (เมนู) 15 Power (เปิด/ปิด) 14 Red-eye (จุดสีแดงที่ดวงตา) 14 Select (เลือก) 14 Start (เริ่มต้น) 14 ลูกศรขวา 14 ลูกศรขึ้น 15 ลูกศรซ้าย 15 ลกศรลง 14

### ы

แผงควบคุม 12 การใช้ 14 เมนู Photo Edit Mode (โหมดแก้ไขภาพ ถ่าย) 19 เมนู PictBridge 20 เมนู Print Photos (พิมพ์ภาพถ่าย) 16 เมนู Tools (เครื่องมือ) 18 เมนู Transfer Photos (ถ่ายโอนภาพถ่าย) 17 เมนู View and Select (ดูและเลือก) 15 เมนู View Slideshow (ดูการแสดงภาพแบบ สไลด์) 17

### ฝ

ฝาครอบ 12 ฝาครอบเปิดอยู่ 51

### W

พอร์ต PictBridge 12 พอร์ต USB 13 พิมพ์ภาพถ่ายได้เพียงบางส่วน 48

### ฟ

แฟลชไดร์ฟ การเสียบ 25 ไฟล์ภาพไม่สามารถใช้ได้ 51 ไฟสัญญาณ 12

### ກ

ภาพถ่าย การใช้เอฟเฟกสี 39 การดูการแสดงภาพถ่ายแบบสไลด์บนแผงควบ คม 17,27 การดูและการเลือก 15 การตั้ด 34 การถ่ายโอนจากการ์ดหน่วยความจำไปยัง แฟลชไดร์ฟ 41 การถ่ายโอนจากอปกรณ์หน่วยความจำไปยัง คอมพิวเตอร์ 41 การปรับความสว่าง 35 การปรับปรงคณภาพโดยอัตโนมัติ 36 การพิมพ์จากกล้องดิจิตอลโดยใช้ DPOF 32 การพิมพ์จากกล้องดิจิตอลโดยใช้เมน PictBridge 33 การพิมพ์โดยใช้บูลทูธ 42 การพิมพ์ตามช่วง 31

การพิมพ์ตามวันที่ 30 การพิมพ์กังหมด 29 การพิมพ์ภาพถ่ายหรือภาพที่เลือก 28 การพิมพ์หน้าดัชนี 32 การเพิ่มกรอบ 37 การหมุน 20 จุดสีแดงที่ดวงตา, การลบ 19 ภาพถ่ายขนาดติดหนังสือเดินทาง, การ พิมพ์ 15 เมนู Photo Edit Mode (โหมดแก้ไขภาพ ถ่าย) 19 ภาพถ่ายขนาดติดหนังสือเดินทาง, การพิมพ์ 15 ภาษาที่แสดงบนจอแสดงผลไม่ถุกต้อง 44

#### ม

เมนู Photo Edit Mode (โหมดแก้ไขภาพ ถ่าย) 19 เมนู PictBridge 20 เมนู Print Photos (พิมพ์ภาพถ่าย) 16 เมนู Tools (เครื่องมือ) 18 เมนู Transfer Photos (ถ่ายโอนภาพถ่าย) 17 เมนู View and Select (ดูและเลือก) 15 เมนู View Slideshow (ดูการแสดงภาพแบบ สไลด์) 17 เมื่อติดตั้งอุปกรณ์แล้วไม่มีการทำงานเกิดขึ้น 49 ไม่พบกลักหมึกพิมพ์ 51 ไม่สามารถติดตั้งอุปกรณ์ได้ 49 ไม่สามารถสิ่งพิมพ์จากกล้องดิจิตอลโดยใช้ PictBridge ได้ 46

### З

เว็บไซต์ การค้นหา 5

### ส

สล็อตการ์ดหน่วยความจำ 12 ส่วนแสดงผล 12 สิ่งตีพิมพ์, การค้นหา 5

### อ

อุปกรณ์, กล่อง 11 อุปกรณ์ในกล่อง 11 อุปกรณ์ไม่สามารถใช้ได้ 51

# Memulai Penggunaan

#### Pemberitahuan edisi

Juli 2006

Alinea berikut tidak berlaku di negara-negara di mana ketentuan ini tidak sesuai dengan hukum yang berlaku: LEXMARK INTERNATIONAL, INC., MENYEDIAKAN PUBLIKASI INI "SECARA APA ADANYA" TANPA JAMINAN APA PUN, BAIK YANG TERSURAT MAUPUN TERSIRAT, TERMASUK, TAPI TIDAK TERBATAS PADA, JAMINAN TERSIRAT MENGENAI KEADAAN DAPAT DIPERDAGANGKAN (MERCHANTABILITY) ATAU KESESUAIAN UNTUK TUJUAN TERTENTU. Beberapa negara tidak mengizinkan adanya penafian terhadap jaminan tersurat atau tersirat dalam transaksi-transaksi tertentu; karena itu, pernyataan ini mungkin tidak berlaku bagi Anda.

Publikasi ini dapat berisi ketidak-akuratan yang bersifat teknis atau kesalahan cetak. Perubahan akan dilakukan secara berkala terhadap informasi dalam dokumen ini; perubahan-perubahan ini akan disertakan dalam edisi selanjutnya. Perbaikan atau perubahan terhadap produk atau program yang dijelaskan di sini dapat dilakukan kapan saja.

Komentar mengenai publikasi ini dapat dialamatkan ke Lexmark International, Inc., Department F95/032-2, 740 West New Circle Road, Lexington, Kentucky 40550, U.S.A. Di United Kingdom dan Eire, kirim ke Lexmark International Ltd., Marketing and Services Department, Westhorpe House, Westhorpe, Marlow Bucks SL7 3RQ. Lexmark dapat menggunakan atau mendistribusikan informasi yang Anda berikan dengan cara apa pun yang menurutnya sesuai tanpa ada kewajiban apa pun kepada Anda. Untuk mendapatkan tambahan salinan publikasi yang berkaitan dengan produk ini, kunjungi situs web Lexmark di **www.lexmark.com**.

Acuan dalam publikasi ini yang merujuk ke suatu produk, program, atau layanan tidak menunjukkan bahwa pihak pembuat bermaksud menyediakan produk, program, atau layanan tersebut di semua negara tempatnya beroperasi. Segala acuan ke suatu produk, program, atau layanan tersebut tidak dimaksudkan untuk menyatakan atau menyiratkan bahwa hanya produk, program, atau layanan itu saja yang dapat digunakan. Sebagai gantinya, dapat digunakan produk, program, atau layanan yang berfungsi setara dan tidak melanggar hak kekayaan intelektual apa pun. Evaluasi dan verifikasi operasi produk ini jika digunakan bersama dengan produk, program, atau layanan lain, kecuali yang secara jelas dinyatakan oleh pihak pembuat, adalah tanggung jawab pengguna.

#### © 2006 Lexmark International, Inc.

Semua hak dilindungi undang-undang.

### UNITED STATES GOVERNMENT RIGHTS

This software and any accompanying documentation provided under this agreement are commercial computer software and documentation developed exclusively at private expense.

### Informasi keselamatan

Gunakan hanya catu daya dan kabel listrik yang disertakan bersama produk ini atau catu daya dan kabel listrik pengganti yang disetujui oleh pembuat produk ini.

Sambungkan kabel listrik ke stopkontak listrik yang berada di dekat produk dan mudah diakses.

Servis atau reparasi, selain yang dijelaskan dalam dokumentasi bagi pengguna, harus dilakukan oleh petugas servis profesional.

Produk ini dibuat, diuji, dan disetujui sebagai produk yang memenuhi standar keamanan global yang ketat terkait dengan penggunaan komponen Lexmark. Fitur-fitur keamanan beberapa komponen tidak selalu terlihat jelas. Lexmark tidak bertanggung jawab atas penggunaan komponen pengganti lain.

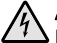

AWAS: Jangan melakukan pemasangan produk ini atau membuat sambungan listrik/kabel, seperti Akabel listrik atau telepon, pada saat terjadi badai petir.

# Daftar Isi

| Mencari informasi mengenai printer                             | 5  |
|----------------------------------------------------------------|----|
| Menyiapkan printer                                             | 10 |
| Menjajarkan kartrid cetak untuk kualitas cetak yang lebih baik | 10 |
| Memeriksa isi kemasan                                          | 11 |
| Mengenal printer                                               | 12 |
| Mengenal bagian-bagian printer                                 | 12 |
| Menggunakan tombol-tombol panel kontrol                        | 14 |
| Menggunakan menu panel kontrol                                 | 15 |
| Mempelajari perangkat lunak                                    | 23 |
| Memasukkan kertas                                              | 24 |
| Memasukkan kertas                                              | 24 |
| Menggunakan jenis kertas yang didukung                         | 24 |
| Menghubungkan perangkat penyimpan foto                         | 26 |
| Memasukkan kartu memori                                        | 26 |
| Memasukkan flash drive                                         | 28 |
| Menghubungkan kamera digital berkemampuan PictBridge           | 29 |
| Menampilkan foto                                               | 30 |
| Menampilkan slideshow foto pada tampilan panel kontrol         |    |
| Mencetak foto                                                  | 31 |
| Mencetak foto menggunakan panel kontrol                        | 31 |
| Mengedit foto                                                  |    |
| Memotong foto                                                  |    |
| Menyesuaikan kecerahan foto                                    |    |
| Memperkaya foto secara otomatis                                | 40 |
| Menambahkan bingkai ke foto                                    | 42 |
| Menggunakan efek warna pada foto                               | 43 |

| Mentransfer foto                                      | 45 |
|-------------------------------------------------------|----|
| Mentransfer foto dari perangkat memori ke komputer    | 45 |
| Mentransfer foto dari perangkat memori ke flash drive | 45 |
| Menggunakan teknologi Bluetooth                       | 46 |
| Menetapkan mode Bluetooth                             | 46 |
| Mencetak menggunakan Bluetooth                        | 46 |
| Pemecahan Masalah                                     | 48 |
| Pemecahan masalah penyiapan                           | 48 |
| Pemecahan masalah cetak                               | 50 |
| Pemecahan masalah kemacetan dan kesalahan pengumpanan | 53 |
| Pemecahan masalah perangkat                           | 53 |
| Pemecahan masalah pesan eror                          | 54 |
| Menghapus dan menginstal kembali perangkat lunak      | 57 |

# Mencari informasi mengenai printer

### Lembar Penyiapan

| Uraian                                                                              | Lokasi                                                                                       |
|-------------------------------------------------------------------------------------|----------------------------------------------------------------------------------------------|
| Lembar <i>Penyiapan</i> berisi petunjuk untuk menyiapkan perangkat keras dan lunak. | Dokumen ini terdapat pada boks printer atau di situs web Lexmark di <b>www.lexmark.com</b> . |

### Buklet Memulai Penggunaan atau Solusi Penyiapan

| Uraian                                                                                                    | Lokasi                                                                                          |
|----------------------------------------------------------------------------------------------------|-------------------------------------------------------------------------------------------------|
| Buklet <i>Memulai Penggunaan</i> berisi<br>petunjuk untuk menyiapkan perangkat<br>keras dan perangkat lunak (pada sistem<br>operasi Windows) dan beberapa petunjuk<br>dasar untuk menggunakan printer.                                                            | Dokumen ini terdapat pada boks printer atau di<br>situs web Lexmark di <b>www.lexmark.com</b> . |
| <b>Perhatikan:</b> Jika printer Anda mendukung sistem operasi Macintosh, lihat Mac Help (Bantuan untuk Mac):                                                                                                    |                                                                                                 |
| 1 Dari desktop Finder, klik dua kali folder<br>Lexmark 350 Series.                                                                                                    |                                                                                                 |
| 2 Klik dua kali ikon Help (Bantuan) printer.                                                                                                    |                                                                                                 |
| Buklet <i>Solusi Penyiapan</i> berisi penjelasan cara mengatasi masalah penyiapan printer.                                                                                                    |                                                                                                 |
| <b>Perhatikan:</b> Dokumen-dokumen ini belum<br>tentu dikirimkan bersama semua printer.<br>Jika Anda tidak menerima buklet <i>Memulai</i><br><i>Penggunaan</i> atau buklet <i>Solusi</i><br><i>Penyiapan</i> , lihat <i>Panduan Pengguna</i><br>sebagai gantinya. |                                                                                                 |

### Panduan Pengguna

| Uraian                                                                                                    | Lokasi                                                                                                    |
|----------------------------------------------------------------------------------------------------|----------------------------------------------------------------------------------------------------|
| <ul> <li>Dokumen <i>Panduan Pengguna</i> berisi<br/>petunjuk penggunaan printer dan informasi<br/>lain seperti:</li> <li>Cara menggunakan perangkat lunak<br/>(pada sistem operasi Windows)</li> <li>Memasukkan kertas</li> <li>Mencetak</li> <li>Bekerja dengan foto</li> <li>Memindai (jika didukung oleh printer<br/>Anda)</li> <li>Membuat salinan (jika didukung oleh<br/>printer Anda)</li> <li>Mengefaks (jika didukung oleh printer<br/>Anda)</li> <li>Merawat printer</li> <li>Menghubungkan printer ke jaringan (jika<br/>didukung oleh printer Anda)</li> <li>Merecahkan masalah cetak, salin,<br/>pindai, faks, kemacetan kertas, dan<br/>kesalahan pengumpanan</li> <li>Perhatikan: Jika printer Anda mendukung<br/>sistem operasi Macintosh, lihat Mac Help<br/>(Bantuan untuk Mac):</li> <li>Dari desktop Finder, klik dua kali folder<br/>Lexmark 350 Series.</li> <li>Klik dua kali ikon Help (Bantuan) printer.</li> </ul> | <ul> <li>Apabila Anda menginstal perangkat lunak printer, <i>Panduan Pengguna</i> akan diinstal.</li> <li>1 Klik Start → Programs atau All Programs → Lexmark 350 Series.</li> <li>2 Klik Panduan Pengguna .</li> <li>Jika link ke <i>Panduan Pengguna</i> tidak ada pada desktop, ikuti petunjuk berikut:</li> <li>1 Masukkan CD.<br/>Muncul layar penginstalan.<br/>Perhatikan: Jika perlu, klik Start → Run, kemudian ketikkan D:\setup, di mana D adalah huruf pengenal drive CD ROM.</li> <li>2 Klik View User's Guide (including Setup Troubleshooting).</li> <li>3 Klik Yes (Ya).<br/>Ikon <i>Panduan Pengguna</i> muncul pada desktop, dan <i>Panduan Pengguna</i> muncul pada layar.</li> <li>Dokumen ini juga terdapat di situs Web Lexmark di www.lexmark.com.</li> </ul> |

### Help (Bantuan)

| Uraian                                                                                                    | Lokasi                                                                                                    |
|----------------------------------------------------------------------------------------------------|----------------------------------------------------------------------------------------------------|
| Help (Bantuan) berisi petunjuk cara<br>menggunakan perangkat lunak, jika printer<br>terhubung ke komputer. | Apabila sedang berada pada suatu<br>program perangkat lunak Lexmark, klik<br>Help (Bantuan), Tips (Saran) → Help<br>(Bantuan), atau Help (Bantuan) → Help<br>Topics (Topik Bantuan). |

### Lexmark Solution Center

| Uraian                                                                                                    | Lokasi                                                                                                    |
|----------------------------------------------------------------------------------------------------|----------------------------------------------------------------------------------------------------|
| Perangkat lunak Lexmark Solution Center<br>terdapat dalam CD. Perangkat lunak ini<br>akan diinstal bersama perangkat lunak<br>lain, jika printer terhubung ke komputer. | <ul> <li>Untuk mengakses Lexmark Solution Center:</li> <li>1 Klik Start → Programs atau All Programs<br/>→ Lexmark 350 Series.</li> <li>2 Pilih Lexmark Solution Center.</li> </ul> |

### Dukungan pelanggan

| Uraian                      | Lokasi (Amerika Utara)                                                                                                    | Lokasi (wilayah lain di seluruh<br>dunia)                                                                                                    |
|-----------------------------|----------------------------------------------------------------------------------------------------|----------------------------------------------------------------------------------------------------|
| Dukungan melalui<br>telepon | Hubungi kami di<br>AS: 1-800-332-4120<br>Senin–Jumat<br>(08:00 -23:00 EST)<br>Sabtu (Tengah Hari–<br>18:00 EST)<br>Kanada: 1-800-539-6275<br>Senin–Jumat<br>(09:00 -21:00 EST)<br>Sabtu (Tengah Hari–<br>18:00 EST)<br>Meksiko: 001-888-377-0063<br>Senin–Jumat<br>(08:00 -20:00 EST)<br>Perhatikan: Nomor telepon dan jam<br>kerja dapat berubah tanpa | Nomor telepon dan jam kerja<br>bervariasi berdasarkan<br>negara atau wilayah.<br>Kunjungi situs Web kami di<br><b>www.lexmark.com</b> . Pilih<br>negara atau wilayah,<br>kemudian pilih link Customer<br>Support (Dukungan<br>Pelanggan).<br><b>Perhatikan:</b> Untuk informasi<br>tambahan mengenai cara<br>menghubungi Lexmark, lihat<br>dokumen cetak tentang<br>jaminan yang disertakan<br>bersama printer. |
|                             | pemberitahuan. Untuk mengetahui<br>nomor telepon terbaru yang<br>tersedia, lihat dokumen cetak<br>tentang pernyataan jaminan yang<br>disertakan bersama printer.                                                                                                    |                                                                                                    |

| Uraian                      | Lokasi (Amerika Utara)                                                                                                    | Lokasi (wilayah lain di seluruh<br>dunia)                                                                                                    |
|-----------------------------|----------------------------------------------------------------------------------------------------|----------------------------------------------------------------------------------------------------|
| Dukungan melalui e-<br>mail | <ul> <li>Untuk dukungan melalui e-mail,<br/>kunjungi situs web kami:</li> <li>www.lexmark.com.</li> <li>1 Klik CUSTOMER SUPPORT.</li> <li>2 Klik Technical Support.</li> <li>3 Pilih kelompok (family) printer<br/>Anda.</li> <li>4 Pilih model printer Anda.</li> <li>5 Dari bagian Support Tools, klik<br/>e-Mail Support.</li> <li>6 Isi formulir yang disediakan,<br/>kemudian klik Submit<br/>Request.</li> </ul> | Dukungan e-mail bervariasi<br>berdasarkan negara atau<br>wilayah, dan mungkin tidak<br>tersedia dalam beberapa<br>kasus.<br>Kunjungi situs web kami di<br><b>www.lexmark.com</b> . Pilih<br>negara atau wilayah,<br>kemudian pilih link Customer<br>Support (Dukungan<br>Pelanggan).<br><b>Perhatikan:</b> Untuk informasi<br>tambahan mengenai cara<br>menghubungi Lexmark, lihat<br>dokumen cetak tentang<br>jaminan yang disertakan<br>bersama printer. |

### Jaminan Terbatas

| Uraian                                                                                                    | Lokasi (AS)                                                                                                    | Lokasi (wilayah lain di<br>seluruh dunia)                                                                                                    |
|----------------------------------------------------------------------------------------------------|----------------------------------------------------------------------------------------------------|----------------------------------------------------------------------------------------------------|
| Informasi Jaminan Terbatas<br>Lexmark International, Inc.<br>memberikan jaminan<br>terbatas bahwa printer ini<br>bebas dari cacat bahan dan<br>pengerjaan selama jangka<br>waktu 12 bulan setelah<br>tanggal pembelian asli. | <ul> <li>Untuk melihat pembatasan dan persyaratan jaminan terbatas ini, lihat Pernyataan Jaminan Terbatas yang disertakan bersama printer ini atau yang tercantum di www.lexmark.com.</li> <li>1 Klik CUSTOMER SUPPORT.</li> <li>2 Klik Warranty Information.</li> <li>3 Dari bagian Statement of Limited Warranty, klik Inkjet &amp; All-In-One Printers.</li> <li>4 Untuk melihat teks jaminan, gulirlah halaman web</li> </ul> | Informasi jaminan<br>bervariasi menurut<br>negara atau wilayah.<br>Lihat dokumen cetak<br>tentang jaminan yang<br>disertakan bersama<br>printer. |

Catatlah informasi berikut (tercantum pada kuitansi dari toko dan di bagian belakang printer), dan siapkan informasi ini bila menghubungi kami agar Anda dapat dilayani lebih cepat:

- Nomor Jenis Mesin
- Nomor seri
- Tanggal pembelian
- Toko tempat pembelian

# Menyiapkan printer

Printer ini dapat digunakan sendiri, atau dihubungkan ke komputer. Untuk menyiapkan printer, lihat lembar *Penyiapan* yang disertakan bersama produk.

### Menjajarkan kartrid cetak untuk kualitas cetak yang lebih baik

1 Masukkan kertas foto, dengan sisi mengkilap atau sisi cetak menghadap ke arah Anda. (Jika Anda ragu sisi mana yang dapat dicetak, lihat petunjuk yang disertakan bersama kertas tersebut.) Untuk informasi lebih lanjut, lihat "Memasukkan kertas" pada halaman 24.

**Perhatikan:** Untuk hasil terbaik, gunakan kertas foto yang Anda maksudkan untuk keperluan mencetak.

- 2 Tekan 🖣 atau 🕨 berulang kali hingga Tools (Alat Bantu) muncul pada tampilan.
- 3 Tekan .
- 4 Tekan ▼atau ▲ berulang kali hingga Maintenance (Perawatan) muncul.
- 5 Tekan 🗹.
- 6 Tekan ▼ atau ▲ berulang kali hingga Align Cartridge (Jajarkan Kartrid) muncul.
- 7 Tekan 🗹

Halaman penjajaran dicetak.

Setelah menjajarkan kartrid, cetaklah lagi foto Anda. Jika kualitas cetak belum membaik, bersihkan nozel kartrid cetak.

# Memeriksa isi kemasan

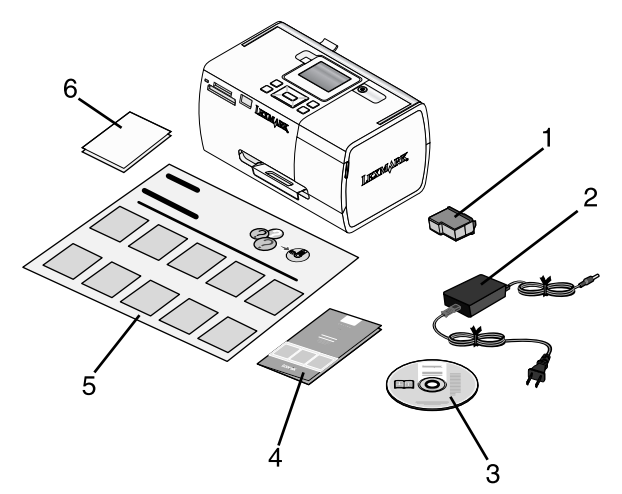

|   | Nama                                                                    | Uraian                                                                                                    |
|---|-------------------------------------------------------------------------|----------------------------------------------------------------------------------------------------|
| 1 | Kartrid cetak warna                                                     | Kartrid yang harus dipasang pada printer                                                                                                    |
| 2 | Catu daya                                                               | Disambungkan ke port catu daya yang<br>terletak di bagian belakang printer                                                                                                    |
| 3 | CD perangkat lunak penginstalan                                         | <ul> <li>Perangkat lunak penginstalan untuk printer</li> <li>Bantuan</li> <li><i>Panduan Pengguna</i> dalam format elektronik</li> </ul>                                                            |
| 4 | Buklet <i>Memulai Penggunaan</i> atau <i>Solusi</i><br><i>Penyiapan</i> | Buklet cetak yang berfungsi sebagai<br>panduan<br><b>Perhatikan:</b> Buku <i>Panduan Pengguna</i><br>yang lengkap terdapat pada CD<br>perangkat lunak instalasi yang dikirimkan<br>bersama printer. |
| 5 | Lembar <i>Petunjuk Penyiapan</i>                                        | Petunjuk untuk menyiapkan perangkat<br>keras dan perangkat lunak printer, serta<br>informasi mengenai pemecahan masalah<br>penyiapan                                                                |
| 6 | Kertas foto 4 x 6 in. (10 x 15 cm)                                      | Kertas untuk printer                                                                                                    |

Perhatikan: Kabel USB dijual terpisah

# Mengenal printer

# Mengenal bagian-bagian printer

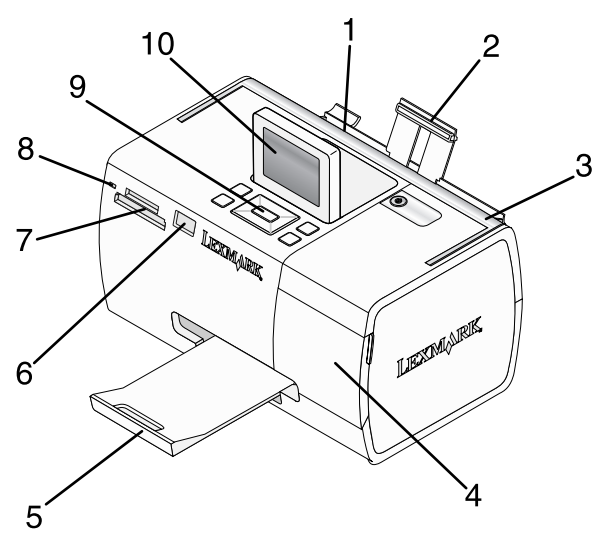

|   | Gunakan            | Untuk                                                                                                    |
|---|--------------------|----------------------------------------------------------------------------------------------------|
| 1 | Pembatas kertas    | Menjaga agar kertas tetap lurus ketika dimasukkan ke<br>dalam printer.                                                             |
| 2 | Penyokong kertas   | Memasukkan kertas.                                                                                                    |
| 3 | Pegangan           | Membawa printer.                                                                                                    |
| 4 | Penutup akses      | Mengakses kartrid cetak.                                                                                                    |
| 5 | Baki keluar kertas | Menampung kertas ketika keluar.                                                                                                    |
| 6 | Port PictBridge    | Menghubungkan kamera digital berkemampuan<br>PictBridge, flash drive, atau adaptor Bluetooth ke<br>printer.                        |
|   |                    | Perhatikan: Adaptor Bluetooth dijual terpisah.                                                                                     |
| 7 | Slot kartu memori  | Memasukkan kartu memori.                                                                                                    |
| 8 | Lampu              | Menentukan apakah printer sedang membaca kartu<br>memori. Lampu ini berkedip apabila printer sedang<br>membaca perangkat tersebut. |
| 9 | Panel kontrol      | Mengoperasikan printer.                                                                                                    |

|    | Gunakan            | Untuk                                                      |
|----|--------------------|------------------------------------------------------------|
| 10 | Display (Tampilan) | Menampilkan foto atau menu, atau memeriksa status printer. |
|    |                    | Tampilan dapat dimiringkan agar mudah dilihat.             |

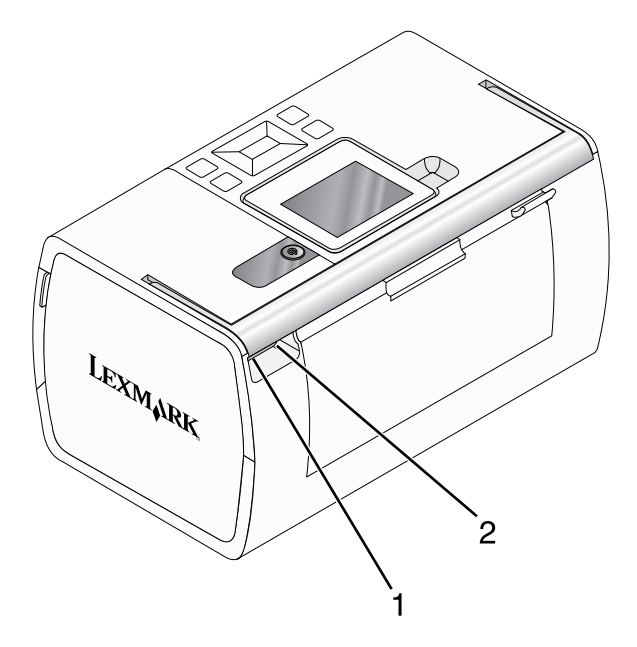

|   | Gunakan        | Untuk                                                                     |
|---|----------------|---------------------------------------------------------------------------|
| 1 | Port catu daya | Menghubungkan printer ke sumber listrik dengan<br>menggunakan kabel daya. |
| 2 | Port USB       | Menghubungkan printer ke komputer dengan<br>menggunakan kabel USB.        |

# Menggunakan tombol-tombol panel kontrol

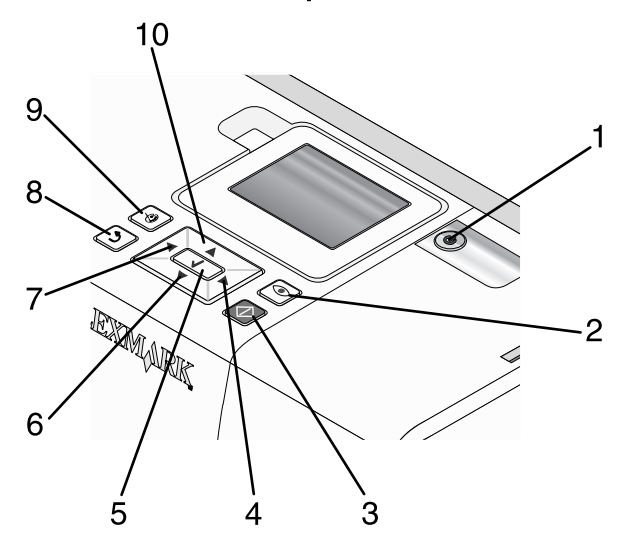

|   | Tekan      | Untuk                                                                                                    |
|---|------------|----------------------------------------------------------------------------------------------------|
| 1 | ٢          | Menghidupkan dan mematikan printer.                                                                                                    |
| 2 |            | Menerapkan pengurangan mata-merah pada foto yang ditampilkan,<br>apabila foto tersebut dicetak. Sebuah ikon akan muncul di bagian<br>bawah tampilan untuk menunjukkan bahwa pengurangan mata-<br>merah akan dilakukan. Tekan 💿 lagi untuk membatalkan koreksi<br>ini. |
| 3 | $\bigcirc$ | Memulai pekerjaan cetak berwarna dengan menggunakan setelan saat ini.                                                                                                    |
| 4 |            | <ul> <li>Menavigasi pilihan menu pada menu utama.</li> <li>Menavigasi pilihan pada suatu submenu.</li> <li>Apabila sedang menampilkan foto, menavigasi dari satu foto ke foto lainnya.</li> </ul>                                                                     |
| 5 |            | <ul> <li>Dalam suatu menu, memasukkan submenu dan menjalankan tindakan.</li> <li>Memilih foto yang sedang ditampilkan pada tampilan. Tekan<br/>lagi untuk membatalkan pemilihan foto.</li> <li>Mengeluarkan kertas. (Tekan selama tiga detik.)</li> </ul>             |

|    | Tekan   | Untuk                                                                                                    |
|----|---------|----------------------------------------------------------------------------------------------------|
| 6  | ▼       | <ul> <li>Menavigasi sejumlah submenu pada suatu menu.</li> <li>Apabila sedang meninjau foto, mengurangi jumlah salinan yang akan dicetak.</li> </ul>                                                                                                    |
| 7  | •       | <ul> <li>Menavigasi pilihan menu pada menu utama.</li> <li>Menavigasi pilihan pada suatu submenu.</li> <li>Apabila sedang menampilkan foto, menavigasi dari satu foto ke foto lainnya.</li> </ul>                                                                                                    |
| 8  |         | <ul> <li>Dalam suatu submenu, menyimpan pilihan saat ini, dan kembali ke tampilan sebelumnya.</li> <li>Apabila menampilkan slideshow foto, menghentikan sementara (jeda) atau mengakhiri slideshow.</li> <li>Apabila mencetak foto atau halaman penjajaran, menghentikan dan membatalkan pekerjaan tersebut, kemudian mengeluarkan kertas.</li> </ul> |
| 9  | $\odot$ | <ul> <li>Dalam layar pemilihan foto, memunculkan menu Photo Edit<br/>Mode (Mode Edit Foto).</li> <li>Dalam layar Print Preview (Pratinjau Cetak), memunculkan<br/>menu Print Settings (Setelan Cetak).</li> </ul>                                                                                                    |
| 10 |         | <ul> <li>Menavigasi sejumlah submenu pada suatu menu.</li> <li>Apabila sedang meninjau foto, menambah jumlah salinan yang akan dicetak.</li> </ul>                                                                                                    |

### Menggunakan menu panel kontrol

### Menggunakan menu View and Select (Tampilkan dan Pilih)

- 1 Masukkan kartu memori atau flash drive. Untuk informasi lebih lanjut, lihat "Memasukkan kartu memori" pada halaman 26 atau "Memasukkan flash drive" pada halaman 28.
- 2 Tekan 4 atau berulang kali hingga View and Select (Tampilkan dan Pilih) muncul pada tampilan.
- 3 Tekan 🗹.
- 4 Ikuti petunjuk pada tampilan.

| Dari sini                             | Anda dapat                                                                                                    |
|---------------------------------------|----------------------------------------------------------------------------------------------------|
| View and Select (Tampilkan dan Pilih) | <ul> <li>Memilih satu foto atau lebih untuk ditampilkan dan/atau dicetak</li> <li>Menentukan jumlah salinan yang akan dicetak.</li> <li>Tekan untuk memasuki layar Print Preview (Pratinjau Cetak).</li> </ul>                           |
| Print Preview (Pratinjau Cetak)       | Melihat pratinjau foto yang akan dicetak.<br>Anda juga dapat menekan <sup>(C)</sup> untuk mengubah<br>setelan cetak, termasuk ukuran kertas, ukuran foto,<br>tata letak, kualitas cetak, jenis kertas, dan setelan<br>cetak foto paspor. |

### Menggunakan menu Print Photos (Cetak Foto)

Dengan menu ini, Anda dapat memilih sekelompok foto untuk dicetak.

- 1 Masukkan kartu memori atau flash drive. Untuk informasi lebih lanjut, lihat "Memasukkan kartu memori" pada halaman 26 atau "Memasukkan flash drive" pada halaman 28.
- 2 Tekan 🖣 atau 🕨 berulang kali hingga Print Photos (Cetak Foto) muncul pada tampilan.
- **3** Tekan 🗹.

| Dari sini                                                | Anda dapat                                                                                                    |
|----------------------------------------------------------|----------------------------------------------------------------------------------------------------|
| Print Camera Selections (Cetak Pilihan<br>Kamera)        | Mencetak pilihan Digital Print Order Format<br>(DPOF). Pilihan ini hanya muncul jika ada file<br>DPOF yang valid pada kartu memori Anda.<br>Untuk informasi lebih lanjut, lihat "Mencetak<br>foto dari kamera digital menggunakan DPOF"<br>pada halaman 36.                                                                                                    |
| Print All N Photos (Cetak Semua N Foto)                  | <ul> <li>Mencetak semua foto pada perangkat memori.<br/>N adalah jumlah total gambar yang akan<br/>dicetak. Anda dapat memilih:</li> <li>Photo/s on Paper (Foto pada Kertas)<br/>untuk melihat ukuran kertas yang tersedia.</li> <li>Index Print (Cetak Indeks) untuk<br/>mencetak halaman indeks foto. Untuk<br/>informasi lebih lanjut, lihat "Mencetak<br/>halaman indeks foto" pada halaman 35.</li> <li>Copies Per Photo (Salinan Per Foto) untuk<br/>menentukan jumlah salinan yang akan<br/>dicetak per foto.</li> <li>Other Print Settings (Setelan Cetak Lain)<br/>untuk memilih ukuran kertas, ukuran foto,<br/>tata letak, kualitas cetak, dan jenis kertas.</li> </ul> |
| Print Photos by Date (Cetak Foto<br>berdasarkan Tanggal) | Mencetak foto yang diambil dalam tanggal<br>tertentu. Untuk informasi lebih lanjut, lihat<br>"Mencetak foto berdasarkan tanggal" pada<br>halaman 33.                                                                                                    |
| Print Photo Range (Cetak Rentang Foto)                   | Memilih foto pertama dan terakhir yang akan<br>dicetak dalam suatu rentang. Untuk informasi<br>lebih lanjut, lihat "Mencetak foto berdasarkan<br>rentang" pada halaman 34.                                                                                                    |

### Menggunakan menu Transfer

Anda dapat mentransfer foto dari kartu memori ke flash drive atau komputer (jika printer terhubung ke komputer). Foto pada perangkat sumber akan dipertahankan.

- 1 Masukkan kartu memori. Untuk informasi lebih lanjut, lihat "Memasukkan kartu memori" pada halaman 26.
- 2 Tekan ◀ atau ▶ berulang kali hingga Transfer muncul pada tampilan.
- 3 Tekan 🗹.
- **4** Jika Anda ingin mentransfer foto ke USB flash drive, masukkan drive tersebut.
- 5 Tekan ▲ atau ▼ untuk memilih USB Flash Drive atau Computer (Komputer) (jika printer terhubung ke komputer).

- 6 Tekan 🗹.
- 7 Ikuti petunjuk pada tampilan printer.

### Menggunakan menu Slideshow

Dengan menu Slideshow, Anda dapat menampilkan gambar yang disimpan pada kartu memori atau flash drive.

- 1 Masukkan kartu memori atau flash drive. Untuk informasi lebih lanjut, lihat "Memasukkan kartu memori" pada halaman 26 atau "Memasukkan flash drive" pada halaman 28.
- 2 Tekan 🖣 atau 🕨 berulang kali hingga Slideshow muncul pada tampilan.
- 3 Tekan 🗹.
- 4 Tekan 🖉 untuk melanjutkan.

Setiap foto akan ditampilkan selama beberapa detik.

- 5 Jika ingin berpindah secara manual ke foto sebelumnya atau selanjutnya, tekan atau
- 6 Pilih salah satu tombol berikut:
  - Tekan 🔟 untuk memilih foto yang akan dicetak setelah slideshow.
  - Tekan 🖄 untuk menghentikan sementara slideshow. Tekan 🗩 lagi untuk menghentikan slideshow ini.
  - Tekan 💟 untuk memutar foto pada tampilan.

Apabila slideshow selesai, foto yang dipilih selama slideshow untuk dicetak akan ditampilkan dengan menekan 🕼.

### Menggunakan menu Tools (Alat Bantu)

1 Tekan ◀ atau ► berulang kali hingga Tools (Alat Bantu) muncul pada tampilan.

2 Tekan .

| Dari sini                                          | Anda dapat                                                                                                    |
|----------------------------------------------------|----------------------------------------------------------------------------------------------------|
| Device Defaults (Setelan Default<br>Perangkat Ini) | <ul> <li>Memilih:</li> <li>Language (Bahasa) untuk mengubah setelan bahasa.</li> <li>Country (Negara) untuk menetapkan ukuran kertas kosong default dan format tanggal yang digunakan di lokasi Anda.</li> <li>Power Save (Hemat Daya) untuk menetapkan jangka waktu yang harus dilalui printer sebelum memasuki keadaan daya rendah jika dibiarkan tidak dipakai. Selama Power Save (Hemat Daya), tampilan dan lampu latar akan dimatikan. Tekan sembarang tombol untuk mengembalikan daya ke printer.</li> </ul>                                                                                                    |
| Print Settings (Setelan Cetak)                     | Memilih ukuran kertas, ukuran foto, tata letak,<br>kualitas cetak, dan jenis kertas.                                                                                                    |
| Maintenance (Perawatan)                            | <ul> <li>Memilih:</li> <li>View Ink Level (Lihat Level Tinta) untuk<br/>menampilkan grafik yang menunjukkan level<br/>tinta pada kartrid cetak. Untuk informasi lebih<br/>jauh, lihat "Menampilkan level tinta" dalam<br/>bab "Merawat printer" pada <i>Panduan</i><br/><i>Pengguna</i> dalam CD.</li> <li>Clean Cartridge (Bersihkan Kartrid) untuk<br/>membersihkan nozel kartrid cetak. Untuk<br/>informasi lebih jauh, lihat "Membersihkan<br/>nozel kartrid cetak" dalam bab "Merawat<br/>printer" pada <i>Panduan Pengguna</i> dalam CD.</li> <li>Align Cartridge (Jajarkan Kartrid) untuk<br/>menjajarkan kartrid. Untuk informasi lebih<br/>lanjut, lihat "Menjajarkan kartrid cetak untuk<br/>kualitas cetak yang lebih baik" pada<br/>halaman 10.</li> <li>Print Test Page (Cetak Halaman<br/>Percobaan) untuk mencetak halaman<br/>percobaan. Untuk informasi lebih jauh, lihat<br/>"Mencetak halaman percobaan" dalam bab<br/>"Merawat printer" pada <i>Panduan Pengguna</i><br/>dalam CD.</li> <li>Reset Defaults (Reset Setelan Default) untuk<br/>me-reset setelan default kembali ke setelan<br/>pabrik.</li> </ul> |

| Dari sini        | Anda dapat                                                                                                    |
|------------------|----------------------------------------------------------------------------------------------------|
| Bluetooth        | <ul> <li>Memilih:</li> <li>Bluetooth Enable (Aktifkan Bluetooth) untuk<br/>mengaktifkan atau melumpuhkan komunikasi<br/>Bluetooth. Untuk informasi lebih lanjut, lihat<br/>"Menggunakan teknologi Bluetooth" pada<br/>halaman 46.</li> <li>Discovery Mode (Mode Penemuan) untuk<br/>menghidupkan atau mematikan mode<br/>Discovery (Penemuan). Untuk informasi lebih<br/>lanjut, lihat "Menggunakan teknologi<br/>Bluetooth" pada halaman 46.</li> </ul>                                        |
|                  | <ul> <li>Device Name (Nama Perangkat) untuk<br/>menampilkan Device Name (Nama<br/>Perangkat) dan nomor Universally<br/>Administered Address (UAA) yang secara<br/>otomatis ditetapkan untuk perangkat<br/>berkemampuan Bluetooth tersebut.</li> </ul>                                                                                                    |
|                  | <ul> <li>Device Address (Alamat Perangkat) untuk<br/>menampilkan alamat 48-bit dari perangkat<br/>berkemampuan Bluetooth tersebut.</li> </ul>                                                                                                    |
| Customize (Ubah) | <ul> <li>Memilih:</li> <li>Screen Saver untuk menghidupkan fungsi screen saver setelah 30 detik, menghidupkannya setelah satu menit, atau mematikannya.</li> <li>Replace Screen Saver Photos (Ganti Foto Screen Saver) untuk memilih hingga empat foto untuk digunakan sebagai screen saver.</li> <li>Hinting (Petunjuk) untuk menghidupkan atau mematikan hint (petunjuk). Hint adalah pesan pada tampilan panel kontrol yang memberi informasi tambahan mengenai pilihan saat itu.</li> </ul> |

### Menggunakan menu Photo Edit Mode (Mode Edit Foto)

Apabila sedang menampilkan foto, tekan 🕅 untuk mengakses menu Photo Edit Mode (Mode Edit Foto).

| Dari sini                                  | Anda dapat                                                                                                    |
|--------------------------------------------|----------------------------------------------------------------------------------------------------|
| Brightness (Kecerahan)                     | Mengubah kecerahan foto. Untuk informasi<br>lebih lanjut, lihat "Menyesuaikan kecerahan<br>foto" pada halaman 39.                                                                                                    |
| Crop (Potong)                              | Memotong foto. Untuk informasi lebih lanjut,<br>lihat "Memotong foto" pada halaman 38.                                                                                                    |
| Auto Enhance (Pengayaan Otomatis)          | Memperkaya foto secara otomatis. Untuk<br>informasi lebih lanjut, lihat "Memperkaya foto<br>secara otomatis" pada halaman 40.                                                                                                    |
| Red Eye Reduction (Pengurangan Mata Merah) | Mengurangi efek mata merah akibat pantulan cahaya.                                                                                                    |
| Colorized Effect (Efek Pewarnaan)          | Memilih apakah akan mencetak foto dalam<br>Black & White (Hitam Putih), Sepia, Antique<br>Brown (Coklat Antik), atau Antique Gray<br>(Abu-Abu Antik). Untuk informasi lebih lanjut,<br>lihat "Menggunakan efek warna pada foto"<br>pada halaman 43. |
| Rotate (Putar)                             | Memutar foto dalam selang 90-derajat<br>searah atau berlawanan arah dengan jarum<br>jam.                                                                                                    |
| Frames (Bingkai)                           | Memilih gaya dan warna untuk membingkai<br>foto. Untuk informasi lebih lanjut, lihat<br>"Menambahkan bingkai ke foto" pada<br>halaman 42.                                                                                                    |

### Menggunakan menu PictBridge

Dengan menu setelan default PictBridge, Anda dapat memilih setelan printer jika sebelumnya tidak ada setelan yang ditentukan pada kamera digital Anda. Untuk menetapkan pilihan kamera, lihat dokumentasi kamera.

- 1 Hubungkan kamera digital berkemampuan PictBridge. Untuk informasi lebih lanjut, lihat "Menghubungkan kamera digital berkemampuan PictBridge." pada halaman 29.
- 2 Tekan 🕅 untuk mengakses menu PictBridge.

3 Tekan ▲ atau ▼ untuk menavigasi opsi-opsi berikut:

| Dari sini                      | Anda dapat                                                                                                    |
|--------------------------------|----------------------------------------------------------------------------------------------------|
| Paper Size (Ukuran Kertas)     | Memilih ukuran kertas.                                                                                                    |
| Photo Size (Ukuran Foto)       | Memilih ukuran foto.                                                                                                    |
| Layout (Tata Letak)            | Memilih tata letak foto.                                                                                                  |
| Print Quality (Kualitas Cetak) | Memilih kualitas cetak.                                                                                                   |
| Paper Type (Jenis Kertas)      | Memilih jenis kertas. Untuk informasi lebih lanjut, lihat<br>"Menggunakan jenis kertas yang didukung" pada<br>halaman 24. |

- 4 Tekan ◀ atau ▶ untuk menetapkan pilihan.
- 5 Tekan 🖾 untuk mencetak.

# Mempelajari perangkat lunak

Perangkat lunak printer hanya dapat diakses dari komputer. Untuk informasi lebih jauh tentang cara menyiapkan printer dengan komputer, lihat lembar *Penyiapan* yang disertakan bersama produk.

| Gunakan ini      | Untuk                                                                                                    | Membuka perangkat lunak                                                                                                    |
|------------------|----------------------------------------------------------------------------------------------------|----------------------------------------------------------------------------------------------------|
| Solution Center  | Mencari informasi<br>pemecahan masalah,<br>perawatan, dan pemesanan<br>kartrid.                                                                                                    | <ul> <li>Dari desktop:</li> <li>1 Klik Start → Programs<br/>atau All Programs →<br/>Lexmark 350 Series.</li> <li>2 Pilih Solution Center.</li> </ul>                                                                                      |
| Print Properties | Memilih setelan cetak terbaik<br>untuk foto yang Anda cetak<br>menggunakan komputer.                                                                                                    | <ol> <li>Pada saat foto dibuka<br/>dalam suatu program,<br/>klik File → Print (Cetak).</li> <li>Dari dialog Print (Cetak),<br/>klik Properties<br/>(Properti), Preferences<br/>(Preferensi), Opsi, atau<br/>Setup (Penyiapan).</li> </ol> |
|                  | <ul> <li>Mentransfer foto dari<br/>perangkat memori ke<br/>komputer. Untuk<br/>informasi lebih lanjut,<br/>lihat "Mentransfer foto<br/>dari perangkat memori ke<br/>komputer" pada<br/>halaman 45.</li> <li>Mengedit dan mencetak<br/>foto yang disimpan pada<br/>komputer. Untuk<br/>informasi lebih jauh, lihat<br/>"Mencetak foto<br/>menggunakan Fast Pics"<br/>dalam bab "Mencetak<br/>foto" pada <i>Panduan</i><br/><i>Pengguna</i> dalam CD.</li> </ul> | Masukkan kartu memori<br>atau flash drive. Untuk<br>informasi lebih lanjut, lihat<br>"Memasukkan kartu memori"<br>pada halaman 26 atau<br>"Memasukkan flash drive"<br>pada halaman 28.                                                    |

## Memasukkan kertas

Catatan:

- Masukkan kertas foto dengan sisi mengkilap atau sisi cetak menghadap ke arah Anda. (Jika Anda ragu sisi mana yang dapat dicetak, lihat petunjuk yang disertakan bersama kertas tersebut.)
- Pastikan kertas tersebut bukan kertas bekas atau rusak.
- Jangan memasukkan kertas secara paksa ke dalam printer.
- 1 Geser pembatas kertas hingga menyentuh tepi kiri penyokong kertas.
- 2 Masukkan kertas secara vertikal dengan tepi kertas menyentuh sisi kanan penyokong kertas, kemudian secara perlahan lepaskan pembatas kertas.

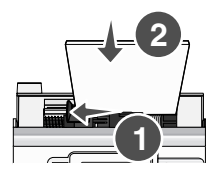

### Menggunakan jenis kertas yang didukung

Anda dapat menggunakan jenis kertas berikut untuk printer:

- Kertas Foto Lexmark Perfectfinish
- Kertas Foto Lexmark
- · Kertas foto/mengkilap

#### Catatan:

- Untuk hasil terbaik, gunakan Kertas Foto Lexmark Perfectfinish atau Kertas Foto Lexmark.
- Jangan gunakan Kertas Foto Lexmark Premium. Kartrid cetak Anda tidak kompatibel dengan jenis kertas ini.

Printer ini mendukung ukuran kertas berikut:

- Kartu A6: 4,1 x 5,8 inci (105 x 148 mm)
- Kartu pos Hagaki: 3,9 x 5,8 inci (100 x 148 mm)
- 3,5 x 5 inci (8,89 x 12,7 cm)
- 4 x 6 inci
- 4 x 8 inci
- 10 x 15 cm

- 10 x 20 cm
- Foto L (89 x 127 mm)

Perhatikan: Jangan memasukkan lebih dari 25 lembar ke dalam penyokong kertas.

# Menghubungkan perangkat penyimpan foto

### Memasukkan kartu memori

Kartu memori dapat digunakan untuk menyimpan foto yang diambil menggunakan kamera digital atau telepon kamera. Dengan printer ini, Anda dapat menampilkan, mengedit, dan menyimpan foto yang disimpan pada kartu memori. Untuk informasi lebih lanjut, lihat "Mencetak foto" pada halaman 31 atau "Mengedit foto" pada halaman 38.

Dengan printer ini, Anda juga dapat mentransfer foto:

- Dari kartu memori ke komputer. Untuk informasi lebih lanjut, lihat "Mentransfer foto dari perangkat memori ke komputer" pada halaman 45.
- Dari kartu memori ke flash drive. Untuk informasi lebih lanjut, lihat "Mentransfer foto dari perangkat memori ke flash drive" pada halaman 45.
- 1 Masukkan kartu memori.

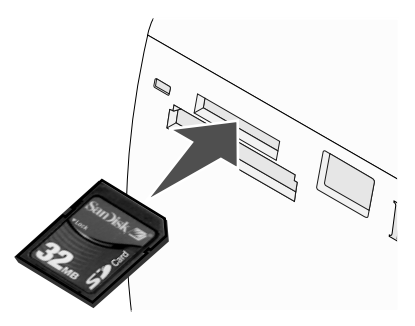

- Masukkan kartu dengan label merek menghadap ke atas.
- Jika ada tanda panah di kartu tersebut, pastikan tanda panah itu mengarah ke printer.

| Slot                                                                                                    | Kartu memori                                                                                                    |
|----------------------------------------------------------------------------------------------------|----------------------------------------------------------------------------------------------------|
| Slot atas                                                                                                    | <ul> <li>xD Picture Card</li> <li>SD (Secure Digital)</li> <li>miniSD (dengan adaptor) *</li> <li>microSD (dengan adaptor) *</li> <li>RS-MMC (dengan adaptor) *</li> <li>MultiMedia Card</li> <li>Memory Stick</li> <li>Memory Stick PRO</li> <li>Memory Stick Duo (dengan adaptor) atau Memory Stick PRO Duo (dengan adaptor) *</li> <li>TransFlash (dengan adaptor) *</li> </ul> |
| Slot bawah                                                                                                    | CompactFlash Type I dan Type II                                                                                                    |
| * Sebelum dimasukkan ke dalam slot, pastikan kartu memori dihubungkan dengan adaptor yang disediakan untuk kartu memori tersebut. |                                                                                                    |

**2** Tunggulah hingga lampu pada printer menyala. Lampu akan berkedip-kedip untuk menunjukkan bahwa kartu memori sedang dibaca atau sedang mengirim data.

**Peringatan:** *Jangan* mengeluarkan kartu memori atau menyentuh printer pada area kartu memori pada saat lampu berkedip.

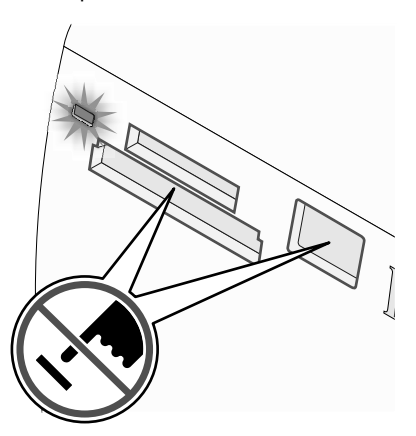

Jika printer tidak mau membaca kartu memori, lepaskan dan masukkan kembali kartu tersebut.

**Perhatikan:** Printer hanya dapat membaca satu perangkat media dalam satu waktu. Jika ada lebih dari satu kartu memori yang dimasukkan, Anda akan diminta untuk memilih perangkat yang akan digunakan dan mengeluarkan yang tidak digunakan.

### Memasukkan flash drive

Flash drive dapat digunakan untuk menyimpan foto yang diambil menggunakan kamera digital atau telepon kamera. Dengan printer ini, Anda dapat menampilkan, mengedit, dan menyimpan foto yang disimpan pada flash drive. Untuk informasi lebih lanjut, lihat "Mencetak foto" pada halaman 31 atau "Mengedit foto" pada halaman 38.

Dengan printer ini, Anda juga dapat mentransfer foto:

- Dari flash drive ke komputer. Untuk informasi lebih lanjut, lihat "Mentransfer foto dari perangkat memori ke komputer" pada halaman 45.
- Dari kartu memori ke flash drive. Untuk informasi lebih lanjut, lihat "Mentransfer foto dari perangkat memori ke flash drive" pada halaman 45.
- 1 Masukkan flash drive ke port PictBridge di bagian depan printer.

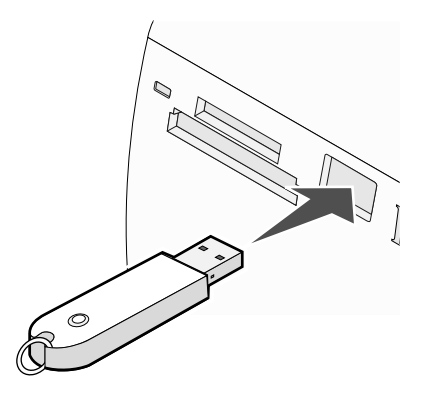

#### Catatan:

- Mungkin perlu sebuah adaptor jika flash drive Anda tidak bisa langsung masuk ke port tersebut.
- Printer hanya dapat membaca satu perangkat media dalam satu waktu. Jika ada lebih dari satu perangkat media yang dimasukkan, Anda akan diminta untuk memilih perangkat yang akan digunakan dan mengeluarkan yang tidak digunakan.
- 2 Tunggulah sampai printer membaca flash drive tersebut.

### Menghubungkan kamera digital berkemampuan PictBridge.

PictBridge adalah teknologi yang tersedia pada kebanyakan kamera digital yang memungkinkan Anda untuk mencetak langsung dari kamera digital tanpa menggunakan komputer. Hubungkan kamera digital yang berkemampuan PictBridge ke printer, kemudian gunakan printer atau kamera untuk mengontrol pencetakan foto.

1 Masukkan salah satu ujung kabel USB ke kamera.

Perhatikan: Gunakan hanya kabel USB yang disertakan bersama kamera digital tersebut.

2 Masukkan ujung lain dari kabel tersebut ke port PictBridge pada bagian depan printer.

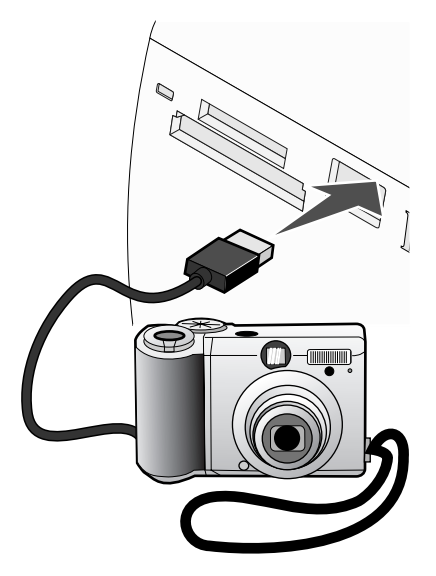

#### Catatan:

- Pastikan kamera digital yang berkemampuan PictBridge tersebut sudah diset ke mode USB yang benar. Untuk informasi lebih jauh, lihat dokumentasi kamera.
- Printer hanya dapat membaca satu perangkat media dalam satu waktu.
- 3 Jika koneksi PictBridge berhasil, yang berikut akan muncul pada tampilan: Camera connected (Kamera terhubung). Lihat tampilan kamera atau buku petunjuk kamera untuk informasi lebih jauh. Jika Anda ingin menggunakan kamera untuk mengontrol pencetakan foto, lihat petunjuk pada dokumentasi kamera.
- **4** Jika tidak ada pilihan yang ditentukan sebelumnya pada kamera digital, Anda dapat

menggunakan printer untuk mengontrol pencetakan foto. Tekan 🖄 untuk memunculkan menu PictBridge pada tampilan panel kontrol. Untuk informasi lebih lanjut, lihat "Menggunakan menu PictBridge" pada halaman 21.

### Menampilkan slideshow foto pada tampilan panel kontrol

Jika Anda ingin melihat slideshow foto-foto yang terdapat pada kartu memori atau flash drive, lihat "Menggunakan menu Slideshow" pada halaman 18.

# Mencetak foto

Anda dapat menggunakan jenis kertas berikut untuk printer:

- Kertas Foto Lexmark Perfectfinish
- Kertas Foto Lexmark
- Kertas foto/mengkilap

### Catatan:

- Untuk hasil terbaik, gunakan Kertas Foto Lexmark Perfectfinish atau Kertas Foto Lexmark.
- Jangan gunakan Kertas Foto Lexmark Premium. Kartrid cetak Anda tidak kompatibel dengan jenis kertas ini.

### Mencetak foto menggunakan panel kontrol

### Mencetak foto atau foto-foto tertentu

Gunakan petunjuk ini untuk menampilkan foto, dan memilih sebuah foto atau lebih untuk diedit dan dicetak.

- 1 Masukkan kertas foto dengan sisi mengkilap atau sisi cetak menghadap ke arah Anda. (Jika Anda ragu sisi mana yang dapat dicetak, lihat petunjuk yang disertakan bersama kertas tersebut.) Untuk informasi lebih lanjut, lihat "Memasukkan kertas" pada halaman 24.
- **2** Masukkan kartu memori atau flash drive. Untuk informasi lebih lanjut, lihat "Memasukkan kartu memori" pada halaman 26 atau "Memasukkan flash drive" pada halaman 28.
- 3 Tekan ◀ atau ► berulang kali hingga View and Select (Tampilkan dan Pilih) muncul pada tampilan.
- 4 Tekan 🗹.
- 5 Tekan wuntuk melanjutkan.
- 6 Tekan 🖣 atau 🕨 untuk menavigasi foto.
- 7 Tekan 🗹 untuk memilih foto yang akan dicetak.
- 8 Jika Anda ingin mengedit foto:
  - a Tekan 🖾. Untuk informasi lebih lanjut, lihat "Menggunakan menu Photo Edit Mode (Mode Edit Foto)" pada halaman 21.
  - b Lakukan perubahan.
  - c Tekan 🗩 untuk menyimpan perubahan, kemudian kembali ke layar pemilihan foto.

9 Tekan 🔺 atau 🔻 untuk menentukan jumlah salinan yang akan dicetak.

**Perhatikan:** Menekan ▼ pada saat jumlah salinan diset ke 1 akan membatalkan pemilihan gambar tersebut. Menekan ▲ pada saat gambar tidak dipilih, akan menjadikan gambar tersebut dipilih.

- **10** Anda dapat memilih foto lain untuk dicetak dan diedit dengan mengulangi langkah 6 hingga langkah 9.
- 11 Tekan 🔍 untuk memasuki layar Print Preview (Pratinjau Cetak).
- 12 Jika Anda ingin mengubah setelan cetak:
  - a Tekan 🔟.
  - **b** Tentukan pilihan.
  - **c** Tekan <sup>(1)</sup> untuk menyimpan pilihan, kemudian kembali ke layar Print Preview (Pratinjau Cetak).
- 13 Tekan Ountuk mencetak.

**Perhatikan:** Untuk mencegah noda atau goresan, jangan menyentuh permukaan hasil cetak dengan jari atau benda tajam. Untuk hasil terbaik, angkatlah setiap lembar yang sudah dicetak satu per satu dari baki keluar kertas, kemudian biarkan hasil cetak mengering selama sedikitnya 24 jam sebelum ditumpuk, ditampilkan, atau disimpan.

### Mencetak semua foto

Gunakan petunjuk ini untuk mencetak semua foto yang disimpan pada kartu memori atau flash drive.

- 1 Masukkan kertas foto dengan sisi mengkilap atau sisi cetak menghadap ke arah Anda. (Jika Anda ragu sisi mana yang dapat dicetak, lihat petunjuk yang disertakan bersama kertas tersebut.) Untuk informasi lebih lanjut, lihat "Memasukkan kertas" pada halaman 24.
- **2** Masukkan kartu memori atau flash drive. Untuk informasi lebih lanjut, lihat "Memasukkan kartu memori" pada halaman 26 atau "Memasukkan flash drive" pada halaman 28.
- 3 Tekan ◀ atau ▶ berulang kali hingga Print Photos (Cetak Foto) muncul pada tampilan.
- 4 Tekan 🗹.
- 5 Tekan V atau A berulang kali hingga Print All N Photos (Cetak Semua N Foto). (N adalah jumlah total gambar yang akan dicetak.)
- 6 Tekan 🗹.
- 7 Tekan ▲ atau ▼ untuk memilih ukuran foto, ukuran kertas, serta jumlah salinan yang akan dicetak per foto.
- 8 Tekan 🗹.
- 9 Jika Anda ingin mengubah setelan cetak:
  - a Tekan 🕥.
  - **b** Tentukan pilihan.
  - c Tekan (う) untuk menyimpan pilihan, kemudian kembali ke layar Print Preview (Pratinjau Cetak).
- 10 Tekan Ountuk mencetak.

**Perhatikan:** Untuk mencegah noda atau goresan, jangan menyentuh permukaan hasil cetak dengan jari atau benda tajam. Untuk hasil terbaik, angkatlah setiap lembar yang sudah dicetak satu per satu dari baki keluar kertas, kemudian biarkan hasil cetak mengering selama sedikitnya 24 jam sebelum ditumpuk, ditampilkan, atau disimpan.

### Mencetak foto berdasarkan tanggal

Gunakan petunjuk ini untuk mencetak foto yang diambil pada tanggal tertentu.

- 1 Masukkan kertas foto dengan sisi mengkilap atau sisi cetak menghadap ke arah Anda. (Jika Anda ragu sisi mana yang dapat dicetak, lihat petunjuk yang disertakan bersama kertas tersebut.) Untuk informasi lebih lanjut, lihat "Memasukkan kertas" pada halaman 24.
- **2** Masukkan kartu memori atau flash drive. Untuk informasi lebih lanjut, lihat "Memasukkan kartu memori" pada halaman 26 atau "Memasukkan flash drive" pada halaman 28.
- 3 Tekan ◀ atau ▶ berulang kali hingga Print Photos (Cetak Foto) muncul pada tampilan.
- 4 Tekan .
- 5 Tekan ▼ atau ▲ berulang kali hingga Print Photos by Date (Cetak Foto berdasarkan Tanggal) dipilih.
- 6 Tekan .
- 7 Tekan ▼ atau ▲ untuk memilih tanggal mulai yang lebih dini atau lebih mundur.
- 8 Tekan 🖣 atau 🕨 untuk memilih tanggal akhir yang lebih dini atau lebih mundur.
- **9** Tekan **1** untuk menyimpan rentang tanggal yang Anda pilih.
- 10 Tekan ▲ atau ▼ untuk memilih ukuran foto, ukuran kertas, serta jumlah salinan yang akan dicetak per foto.
- **11** Tekan .

- 12 Jika Anda ingin mengubah setelan cetak:
  - a Tekan 🕥.
  - **b** Tentukan pilihan.
  - c Tekan ڬ untuk menyimpan pilihan, kemudian kembali ke layar Print Preview (Pratinjau Cetak).
- 13 Tekan Ountuk mencetak.

**Perhatikan:** Untuk mencegah noda atau goresan, jangan menyentuh permukaan hasil cetak dengan jari atau benda tajam. Untuk hasil terbaik, angkatlah setiap lembar yang sudah dicetak satu per satu dari baki keluar kertas, kemudian biarkan hasil cetak mengering selama sedikitnya 24 jam sebelum ditumpuk, ditampilkan, atau disimpan.

### Mencetak foto berdasarkan rentang

Gunakan petunjuk ini untuk memilih foto pertama dan terakhir yang akan dicetak dalam suatu rentang.

- 1 Masukkan kertas foto dengan sisi mengkilap atau sisi cetak menghadap ke arah Anda. (Jika Anda ragu sisi mana yang dapat dicetak, lihat petunjuk yang disertakan bersama kertas tersebut.) Untuk informasi lebih lanjut, lihat "Memasukkan kertas" pada halaman 24.
- **2** Masukkan kartu memori atau flash drive. Untuk informasi lebih lanjut, lihat "Memasukkan kartu memori" pada halaman 26 atau "Memasukkan flash drive" pada halaman 28.
- 3 Tekan 🖣 atau 🕨 berulang kali hingga Print Photos (Cetak Foto) muncul pada tampilan.
- 4 Tekan .
- 5 Tekan ▼ atau ▲ berulang kali hingga Print Photo Range (Cetak Rentang Foto) dipilih.
- 6 Tekan 🗹.
- 7 Tekan 🗹 untuk melanjutkan.
- 8 Tekan < atau untuk menavigasi ke foto pertama yang akan dicetak dalam rentang tersebut.
- **9** Tekan .
- 10 Tekan 🖣 atau 🕨 untuk menavigasi ke foto terakhir yang akan dicetak dalam rentang tersebut.
- **11** Tekan .
- 12 Tekan ▲ atau ▼ untuk memilih ukuran foto, ukuran kertas, serta jumlah salinan yang akan dicetak per foto.

13 Tekan .

- **14** Jika Anda ingin mengubah setelan cetak:
  - a Tekan 🔟.
  - **b** Tentukan pilihan.
  - c Tekan () untuk menyimpan pilihan, kemudian kembali ke layar Print Preview (Pratinjau Cetak).
- 15 Tekan Ountuk mencetak.

**Perhatikan:** Untuk mencegah noda atau goresan, jangan menyentuh permukaan hasil cetak dengan jari atau benda tajam. Untuk hasil terbaik, angkatlah setiap lembar yang sudah dicetak satu per satu dari baki keluar kertas, kemudian biarkan hasil cetak mengering selama sedikitnya 24 jam sebelum ditumpuk, ditampilkan, atau disimpan.

### Mencetak halaman indeks foto

Gunakan petunjuk ini untuk mencetak gambar thumbnail dari semua foto yang disimpan pada kartu memori atau flash drive.

- 1 Masukkan kertas foto dengan sisi mengkilap atau sisi cetak menghadap ke arah Anda. (Jika Anda ragu sisi mana yang dapat dicetak, lihat petunjuk yang disertakan bersama kertas tersebut.) Untuk informasi lebih lanjut, lihat "Memasukkan kertas" pada halaman 24.
- **2** Masukkan kartu memori atau flash drive. Untuk informasi lebih lanjut, lihat "Memasukkan kartu memori" pada halaman 26 atau "Memasukkan flash drive" pada halaman 28.
- 3 Tekan 🖣 atau 🕨 berulang kali hingga Print Photos (Cetak Foto) muncul pada tampilan.
- 4 Tekan .
- 5 Tekan ▼ atau ▲ berulang kali hingga Print All N Photos (Cetak Semua N Foto). (N adalah jumlah total gambar yang akan dicetak.)
- 6 Tekan 🗹.
- 7 Tekan ▼ atau ▲ berulang kali hingga Index Print (Cetak Indeks) dipilih.
- 8 Tekan .

Halaman indeks gambar akan muncul pada tampilan.

9 Tekan 🖤 untuk mencetak.

**Perhatikan:** Untuk mencegah noda atau goresan, jangan menyentuh permukaan hasil cetak dengan jari atau benda tajam. Untuk hasil terbaik, angkatlah setiap lembar yang sudah dicetak satu per satu dari baki keluar kertas, kemudian biarkan hasil cetak mengering selama sedikitnya 24 jam sebelum ditumpuk, ditampilkan, atau disimpan.

### Mencetak foto dari kamera digital menggunakan DPOF

Format Perintah Cetak Digital (DPOF) adalah fitur yang tersedia pada beberapa kamera digital. Apabila kamera Anda mendukung DPOF, Anda dapat menentukan foto mana yang akan dicetak, dan berapa kali setiap foto akan dicetak, sewaktu kartu memori masih ada di dalam kamera. Printer ini mengenali setelan tersebut pada saat Anda memasukkan kartu memori ke dalam printer.

**Perhatikan:** Jika Anda menetapkan ukuran foto pada saat kartu memori masih berada dalam kamera, pastikan ukuran kertas yang dimasukkan ke dalam printer tidak lebih kecil dari ukuran yang Anda tentukan pada pemilihan DPOF.

- 1 Masukkan kertas foto, dengan sisi mengkilap atau sisi cetak menghadap ke arah Anda. (Jika Anda ragu sisi mana yang dapat dicetak, lihat petunjuk yang disertakan bersama kertas tersebut.) Untuk informasi lebih lanjut, lihat "Memasukkan kertas" pada halaman 24.
- 2 Masukkan kartu memori. Untuk informasi lebih lanjut, lihat "Memasukkan kartu memori" pada halaman 26.
- 3 Tekan ◀ atau ▶ berulang kali hingga Print Photos (Cetak Foto) muncul pada tampilan.
- 4 Tekan 🗹.
- 5 Tekan ▼ atau ▲ berulang kali hingga **Print Camera Selections (Cetak Pilihan Kamera)**. Pilihan ini hanya muncul jika ada file DPOF yang valid pada kartu memori Anda.
- 6 Tekan .
- 7 Tekan wuntuk mencetak.

**Perhatikan:** Untuk mencegah noda atau goresan, jangan menyentuh permukaan hasil cetak dengan jari atau benda tajam. Untuk hasil terbaik, angkatlah setiap lembar yang sudah dicetak satu per satu dari baki keluar kertas, kemudian biarkan hasil cetak mengering selama sedikitnya 24 jam sebelum ditumpuk, ditampilkan, atau disimpan.

### Mencetak foto dari kamera digital menggunakan menu PictBridge

PictBridge adalah teknologi yang tersedia pada kebanyakan kamera digital yang memungkinkan Anda untuk mencetak langsung dari kamera digital tanpa menggunakan komputer. Anda dapat menghubungkan kamera digital berkemampuan PictBridge ke printer, kemudian menggunakan menu PictBridge pada printer untuk mencetak foto.

- 1 Masukkan kertas foto, dengan sisi mengkilap atau sisi cetak menghadap ke arah Anda. (Jika Anda ragu sisi mana yang dapat dicetak, lihat petunjuk yang disertakan bersama kertas tersebut.) Untuk informasi lebih lanjut, lihat "Memasukkan kertas" pada halaman 24.
- **2** Hubungkan kamera digital berkemampuan PictBridge. Untuk informasi lebih lanjut, lihat "Menghubungkan kamera digital berkemampuan PictBridge." pada halaman 29.

- **3** Jika sebelumnya tidak ada pilihan yang ditentukan pada kamera digital, tekan intuk mengakses menu PictBridge pada printer. Untuk informasi lebih lanjut, lihat "Menggunakan menu PictBridge" pada halaman 21.
- 4 Setelah memilih, tekan 🖾 untuk mencetak.

**Perhatikan:** Untuk mencegah noda atau goresan, jangan menyentuh permukaan hasil cetak dengan jari atau benda tajam. Untuk hasil terbaik, angkatlah setiap lembar yang sudah dicetak satu per satu dari baki keluar kertas, kemudian biarkan hasil cetak mengering selama sedikitnya 24 jam sebelum ditumpuk, ditampilkan, atau disimpan.

# Mengedit foto

Anda dapat menggunakan jenis kertas berikut untuk printer:

- Kertas Foto Lexmark Perfectfinish
- Kertas Foto Lexmark
- Kertas foto/mengkilap

### Catatan:

- Untuk hasil terbaik, gunakan Kertas Foto Lexmark Perfectfinish atau Kertas Foto Lexmark.
- Jangan gunakan Kertas Foto Lexmark Premium. Kartrid cetak Anda tidak kompatibel dengan jenis kertas ini.

## Memotong foto

- 1 Masukkan kertas foto dengan sisi mengkilap atau sisi cetak menghadap ke arah Anda. (Jika Anda ragu sisi mana yang dapat dicetak, lihat petunjuk yang disertakan bersama kertas tersebut.) Untuk informasi lebih lanjut, lihat "Memasukkan kertas" pada halaman 24.
- **2** Masukkan kartu memori atau flash drive. Untuk informasi lebih lanjut, lihat "Memasukkan kartu memori" pada halaman 26 atau "Memasukkan flash drive" pada halaman 28.
- 3 Tekan ◀ atau ► berulang kali hingga View and Select (Tampilkan dan Pilih) muncul pada tampilan.
- 4 Tekan 🗹.
- **5** Tekan wuntuk melanjutkan.
- 6 Tekan 🖣 atau 🕨 untuk menavigasi foto.
- 7 Tekan untuk memilih foto yang akan dicetak.
- 8 Tekan 🗐.

Menu Photo Edit Mode (Mode Edit Foto) muncul.

- 9 Tekan ▲ atau ▼ berulang kali hingga Crop (Potong) muncul di bagian bawah tampilan, dan ikon pemotongan disorot.
- **10** Tekan .
- 11 Gunakan alat bantu pemotongan yang ditampilkan. Tekan ▲ atau ▼ untuk memilih alat bantu dan ◄ atau ▶ untuk menggunakan alat bantu yang dipilih tersebut.

- 12 Tekan () untuk menyimpan perubahan dan kembali ke menu Photo Edit Mode (Mode Edit Foto).
- **13** Tekan 🖄 untuk kembali ke layar pemilihan foto.
- 14 Tekan 🔺 atau 🔻 untuk menentukan jumlah salinan yang akan dicetak.

**Perhatikan:** Menekan V pada saat jumlah salinan diset ke 1 akan membatalkan pemilihan gambar tersebut. Menekan A pada saat gambar tidak dipilih, akan menjadikan gambar tersebut dipilih.

- **15** Anda dapat memilih foto lain untuk dicetak dan diedit dengan mengulangi langkah 6 hingga langkah 14.
- 16 Tekan 🔍 untuk memasuki layar Print Preview (Pratinjau Cetak).
- 17 Jika Anda ingin mengubah setelan cetak:
  - a Tekan 🔟.
  - **b** Tentukan pilihan.
  - c Tekan 边 untuk menyimpan pilihan, kemudian kembali ke layar Print Preview (Pratinjau Cetak).
- 18 Tekan Duntuk mencetak.

**Perhatikan:** Untuk mencegah noda atau goresan, jangan menyentuh permukaan hasil cetak dengan jari atau benda tajam. Untuk hasil terbaik, angkatlah setiap lembar yang sudah dicetak satu per satu dari baki keluar kertas, kemudian biarkan hasil cetak mengering selama sedikitnya 24 jam sebelum ditumpuk, ditampilkan, atau disimpan.

## Menyesuaikan kecerahan foto

- 1 Masukkan kertas foto dengan sisi mengkilap atau sisi cetak menghadap ke arah Anda. (Jika Anda ragu sisi mana yang dapat dicetak, lihat petunjuk yang disertakan bersama kertas tersebut.) Untuk informasi lebih lanjut, lihat "Memasukkan kertas" pada halaman 24.
- **2** Masukkan kartu memori atau flash drive. Untuk informasi lebih lanjut, lihat "Memasukkan kartu memori" pada halaman 26 atau "Memasukkan flash drive" pada halaman 28.
- 3 Tekan stau berulang kali hingga View and Select (Tampilkan dan Pilih) muncul pada tampilan.
- 4 Tekan 🖌.
- **5** Tekan **untuk** melanjutkan.
- 6 Tekan 🖣 atau 🕨 untuk menavigasi foto.
- 7 Tekan will untuk memilih foto yang akan dicetak.

8 Tekan 🕅.

Menu Photo Edit Mode (Mode Edit Foto) muncul.

- 9 Tekan 🔺 atau 🔻 berulang kali hingga Brightness (Kecerahan) muncul pada tampilan.
- 10 Tekan ◀ atau ▶ untuk menyesuaikan kecerahan foto.

Perhatikan: Gambar pada tampilan tidak mencerminkan dengan akurat gambar setelah dicetak.

- 11 Tekan 🖄 untuk menyimpan perubahan, kemudian kembali ke layar pemilihan foto.
- 12 Tekan 🔺 atau 🔻 untuk menentukan jumlah salinan yang akan dicetak.

**Perhatikan:** Menekan ▼ pada saat jumlah salinan diset ke 1 akan membatalkan pemilihan gambar tersebut. Menekan ▲ pada saat gambar tidak dipilih, akan menjadikan gambar tersebut dipilih.

- **13** Anda dapat memilih foto lain untuk dicetak dan diedit dengan mengulangi langkah 6 hingga langkah 12.
- 14 Tekan 🖤 untuk memasuki layar Print Preview (Pratinjau Cetak).
- 15 Jika Anda ingin mengubah setelan cetak:
  - a Tekan 🔟.
  - b Tentukan pilihan.
  - c Tekan 🕑 untuk menyimpan pilihan, kemudian kembali ke layar Print Preview (Pratinjau Cetak).
- 16 Tekan Duntuk mencetak.

**Perhatikan:** Untuk mencegah noda atau goresan, jangan menyentuh permukaan hasil cetak dengan jari atau benda tajam. Untuk hasil terbaik, angkatlah setiap lembar yang sudah dicetak satu per satu dari baki keluar kertas, kemudian biarkan hasil cetak mengering selama sedikitnya 24 jam sebelum ditumpuk, ditampilkan, atau disimpan.

# Memperkaya foto secara otomatis

- 1 Masukkan kertas foto dengan sisi mengkilap atau sisi cetak menghadap ke arah Anda. (Jika Anda ragu sisi mana yang dapat dicetak, lihat petunjuk yang disertakan bersama kertas tersebut.) Untuk informasi lebih lanjut, lihat "Memasukkan kertas" pada halaman 24.
- **2** Masukkan kartu memori atau flash drive. Untuk informasi lebih lanjut, lihat "Memasukkan kartu memori" pada halaman 26 atau "Memasukkan flash drive" pada halaman 28.
- 3 Tekan stau berulang kali hingga View and Select (Tampilkan dan Pilih) muncul pada tampilan.

- 4 Tekan 🗹.
- 5 Tekan untuk melanjutkan.
- 6 Tekan 🖣 atau 🕨 untuk menavigasi foto.
- 7 Tekan 🗹 untuk memilih foto yang akan dicetak.
- 8 Tekan 🔟.

Menu Photo Edit Mode (Mode Edit Foto) muncul.

- 9 Tekan ▲ atau ▼ berulang kali hingga Auto Enhance (Pengayaan Otomatis) muncul pada tampilan.
- 10 Tekan 🖣 atau 🕨 untuk memilih On (Aktif).

**Perhatikan:** Gambar pada tampilan tidak mencerminkan dengan akurat gambar setelah dicetak.

11 Tekan 🖄 untuk menyimpan pilihan, kemudian kembali ke layar pemilihan foto.

Sebuah ikon akan muncul di bagian bawah tampilan untuk menunjukkan bahwa foto tersebut akan diperkaya secara otomatis apabila dicetak.

12 Tekan 🔺 atau 🔻 untuk menentukan jumlah salinan yang akan dicetak.

Perhatikan: Menekan ▼ pada saat jumlah salinan diset ke 1 akan membatalkan pemilihan gambar tersebut. Menekan ▲ pada saat gambar tidak dipilih, akan menjadikan gambar tersebut dipilih.

- **13** Anda dapat memilih foto lain untuk dicetak dan diedit dengan mengulangi langkah 6 hingga langkah 12.
- 14 Tekan 🖾 untuk memasuki layar Print Preview (Pratinjau Cetak).
- 15 Jika Anda ingin mengubah setelan cetak:
  - a Tekan 🔟.
  - **b** Tentukan pilihan.
  - c Tekan 边 untuk menyimpan pilihan, kemudian kembali ke layar Print Preview (Pratinjau Cetak).
- 16 Tekan wuntuk mencetak.

**Perhatikan:** Untuk mencegah noda atau goresan, jangan menyentuh permukaan hasil cetak dengan jari atau benda tajam. Untuk hasil terbaik, angkatlah setiap lembar yang sudah dicetak satu per satu dari baki keluar kertas, kemudian biarkan hasil cetak mengering selama sedikitnya 24 jam sebelum ditumpuk, ditampilkan, atau disimpan.

# Menambahkan bingkai ke foto

Anda dapat memilih gaya dan warna bingkai sebagai pinggiran untuk foto Anda.

- 1 Masukkan kertas foto, dengan sisi mengkilap atau sisi cetak menghadap ke arah Anda. (Jika Anda ragu sisi mana yang dapat dicetak, lihat petunjuk yang disertakan bersama kertas tersebut.) Untuk informasi lebih lanjut, lihat "Memasukkan kertas" pada halaman 24.
- **2** Masukkan kartu memori atau flash drive. Untuk informasi lebih lanjut, lihat "Memasukkan kartu memori" pada halaman 26 atau "Memasukkan flash drive" pada halaman 28.
- 3 Tekan stau berulang kali hingga View and Select (Tampilkan dan Pilih) muncul pada tampilan.
- 4 Tekan 🗹.
- 5 Tekan wuntuk melanjutkan.
- 6 Tekan 🖣 atau 🕨 untuk menavigasi foto.
- 7 Tekan 🗹 untuk memilih foto yang akan dicetak.
- **8** Tekan 🔞.

Menu Photo Edit Mode (Mode Edit Foto) muncul.

- 9 Tekan **A** atau **V** berulang kali hingga **Frames (Bingkai)** muncul pada tampilan.
- 10 Tekan .
- 11 Tekan 🖣 atau 🕨 untuk memilih gaya bingkai.
- **12** Tekan .
- **13** Tekan **4** atau **b** untuk memilih warna bingkai.
- **14** Tekan .
- 15 Tekan 边 untuk menyimpan pilihan, kemudian kembali ke layar pemilihan foto.

Sebuah ikon akan muncul di bagian bawah tampilan untuk menunjukkan bahwa foto tersebut akan dilengkapi bingkai apabila dicetak.

16 Tekan 🔺 atau 🔻 untuk menentukan jumlah salinan yang akan dicetak.

**Perhatikan:** Menekan ▼ pada saat jumlah salinan diset ke 1 akan membatalkan pemilihan gambar tersebut. Menekan ▲ pada saat gambar tidak dipilih, akan menjadikan gambar tersebut dipilih.

- 17 Anda dapat memilih foto lain untuk dicetak dan diedit dengan mengulangi langkah 6 hingga langkah 16.
- 18 Tekan 🔍 untuk memasuki layar Print Preview (Pratinjau Cetak).
- 19 Jika Anda ingin mengubah setelan cetak:
  - a Tekan 🔟.
  - **b** Tentukan pilihan.
  - c Tekan 边 untuk menyimpan pilihan, kemudian kembali ke layar Print Preview (Pratinjau Cetak).
- 20 Tekan wuntuk mencetak.

**Perhatikan:** Untuk mencegah noda atau goresan, jangan menyentuh permukaan hasil cetak dengan jari atau benda tajam. Untuk hasil terbaik, angkatlah setiap lembar yang sudah dicetak satu per satu dari baki keluar kertas, kemudian biarkan hasil cetak mengering selama sedikitnya 24 jam sebelum ditumpuk, ditampilkan, atau disimpan.

## Menggunakan efek warna pada foto

Dengan fitur Colorized Effect (Efek Warna), Anda mencetak foto dalam Black & White (Hitam Putih), Sepia, Antique Brown (Coklat Antik), atau Antique Gray (Abu-Abu Antik).

- 1 Masukkan kertas foto dengan sisi mengkilap atau sisi cetak menghadap ke arah Anda. (Jika Anda ragu sisi mana yang dapat dicetak, lihat petunjuk yang disertakan bersama kertas tersebut.) Untuk informasi lebih lanjut, lihat "Memasukkan kertas" pada halaman 24.
- **2** Masukkan kartu memori atau flash drive. Untuk informasi lebih lanjut, lihat "Memasukkan kartu memori" pada halaman 26 atau "Memasukkan flash drive" pada halaman 28.
- 3 Tekan ◀ atau ► berulang kali hingga View and Select (Tampilkan dan Pilih) muncul pada tampilan.
- 4 Tekan 🗹.
- 5 Tekan untuk melanjutkan.
- 6 Tekan 🖣 atau 🕨 untuk menavigasi foto.
- 7 Tekan wuntuk memilih foto yang akan dicetak.
- 8 Tekan 🕥.

Menu Photo Edit Mode (Mode Edit Foto) muncul.

- 9 Tekan 🔺 atau 🔻 hingga Colorized Effect (Efek Pewarnaan) muncul pada tampilan.
- 10 Tekan 🖣 atau 🕨 untuk memilih opsi efek warna.

- 11 Tekan D untuk menyimpan pilihan, kemudian kembali ke layar pemilihan foto.
- 12 Tekan 🔺 atau 🔻 untuk menentukan jumlah salinan yang akan dicetak.

**Perhatikan:** Menekan ▼ pada saat jumlah salinan diset ke 1 akan membatalkan pemilihan gambar tersebut. Menekan ▲ pada saat gambar tidak dipilih, akan menjadikan gambar tersebut dipilih.

- **13** Anda dapat memilih foto lain untuk dicetak dan diedit dengan mengulangi langkah 6 hingga langkah 12.
- 14 Tekan 🔍 untuk memasuki layar Print Preview (Pratinjau Cetak).
- 15 Jika Anda ingin mengubah setelan cetak:
  - a Tekan 🔟.
  - **b** Tentukan pilihan.
  - c Tekan <sup>()</sup> untuk menyimpan pilihan, kemudian kembali ke layar Print Preview (Pratinjau Cetak).
- 16 Tekan Ountuk mencetak.

**Perhatikan:** Untuk mencegah noda atau goresan, jangan menyentuh permukaan hasil cetak dengan jari atau benda tajam. Untuk hasil terbaik, angkatlah setiap lembar yang sudah dicetak satu per satu dari baki keluar kertas, kemudian biarkan hasil cetak mengering selama sedikitnya 24 jam sebelum ditumpuk, ditampilkan, atau disimpan.

# Mentransfer foto

# Mentransfer foto dari perangkat memori ke komputer

Anda dapat mentransfer foto dari kartu memori atau flash drive ke komputer untuk menghemat tempat pada perangkat memori.

- 1 Pastikan printer terhubung ke komputer, serta komputer dan printer sudah dihidupkan.
- **2** Masukkan kartu memori atau flash drive. Untuk informasi lebih lanjut, lihat "Memasukkan kartu memori" pada halaman 26 atau "Memasukkan flash drive" pada halaman 28.

Perangkat lunak Fast Pics akan otomatis diluncurkan pada layar komputer.

3 Dari dialog Fast Pics, klik Save Photos to PC (Simpan Foto ke PC) .

Lampu pada printer akan berkedip untuk menunjukkan bahwa kartu memori sedang mengirimkan data ke komputer.

**4** Ikuti perintah di layar komputer untuk menentukan di mana Anda ingin menyimpan gambar tersebut.

# Mentransfer foto dari perangkat memori ke flash drive

Anda dapat mentransfer foto dari kartu memori ke flash drive. Foto pada perangkat sumber akan dipertahankan.

- 1 Masukkan kartu memori. Untuk informasi lebih lanjut, lihat "Memasukkan kartu memori" pada halaman 26.
- 2 Tekan 🖣 atau 🕨 berulang kali hingga Transfer muncul pada tampilan.
- 3 Tekan 🗹.
- **4** Masukkan flash drive. Untuk informasi lebih lanjut, lihat "Memasukkan flash drive" pada halaman 28.
- 5 Tekan ▲ atau ▼ untuk memilih USB Flash Drive.
- 6 Tekan 🗹.
- 7 Tekan 🔺 atau 🔻 untuk menavigasi opsi-opsi berikut:
  - All Images (Semua Gambar) untuk mentransfer semua foto
  - Selected Photos (Foto Tertentu) untuk mentransfer foto tertentu yang dipilih
  - Image Range (Rentang Gambar) untuk mentransfer foto berdasarkan rentang
  - Date Range (Rentang Tanggal) untuk mentransfer foto yang diambil dalam tanggal tertentu
- 8 Tekan untuk memilih opsi.
- 9 Ikuti petunjuk pada tampilan.

# Menggunakan teknologi Bluetooth

Bluetooth adalah teknologi nirkabel yang memungkinkan produk-produk yang kompatibel untuk mengirim dan menerima komunikasi. Printer ini berkomunikasi dengan perangkat berkemampuan Bluetooth melalui adaptor Universal Serial Bus (USB) Bluetooth, yang dijual secara terpisah.

# Menetapkan mode Bluetooth

- 1 Tekan ◀ atau ► berulang kali hingga Tools (Alat Bantu) muncul pada tampilan.
- **2** Tekan .
- 3 Tekan ▼ atau ▲ berulang kali hingga Bluetooth muncul.
- 4 Tekan .
- 5 Tekan ▼ atau ▲ berulang kali hingga Bluetooth Enable (Aktifkan Bluetooth).
- 6 Tekan 🖣 atau 🕨 untuk memilih On (Aktif) atau Off (Non aktif).
- 7 Tekan ▼ atau ▲ berulang kali hingga Discovery Mode (Mode Penemuan) .
- 8 Tekan 🖣 atau 🕨 untuk memilih On (Aktif) atau Off (Non aktif).
- 9 Tekan 🗩 untuk menyimpan pilihan Anda.

# Mencetak menggunakan Bluetooth

Anda dapat mencetak foto dari perangkat berkemampuan Bluetooth seperti telepon kamera, dengan menggunakan adaptor USB Bluetooth.

- 1 Masukkan kertas foto dengan sisi mengkilap atau sisi cetak menghadap ke arah Anda. (Jika Anda ragu sisi mana yang dapat dicetak, lihat petunjuk yang disertakan bersama kertas tersebut.) Untuk informasi lebih lanjut, lihat "Memasukkan kertas" pada halaman 24.
- 2 Pastikan bahwa Bluetooth Enable (Aktifkan Bluetooth) dan Discovery Mode (Mode Penemuan) pada printer disetel ke On (Aktif) . Untuk informasi lebih lanjut, lihat "Menetapkan mode Bluetooth" pada halaman 46.

**3** Masukkan adaptor USB Bluetooth ke port PictBridge di bagian depan printer.

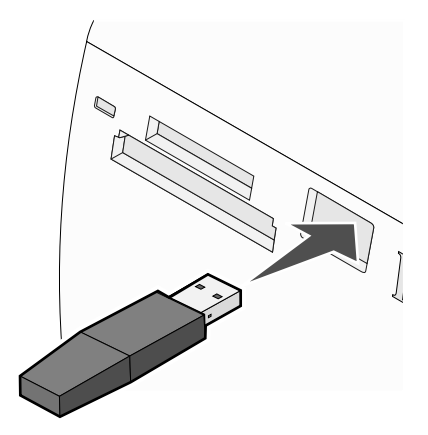

Perhatikan: Adaptor Bluetooth dijual terpisah.

- 4 Setelah printer mendeteksi adaptor Bluetooth, pesan berikut muncul pada tampilan printer selama lima detik: Bluetooth Dongle Connected (Dongle Bluetooth Terhubung).
- 5 Untuk mencetak foto dari perangkat berkemampuan Bluetooth, lihat dokumentasi yang disertakan bersama produk tersebut.

**Perhatikan:** Untuk mencegah noda atau goresan, jangan menyentuh permukaan hasil cetak dengan jari atau benda tajam. Untuk hasil terbaik, angkatlah setiap lembar yang sudah dicetak satu per satu dari baki keluar kertas, kemudian biarkan hasil cetak mengering selama sedikitnya 24 jam sebelum ditumpuk, ditampilkan, atau disimpan.

# Pemecahan Masalah

- "Pemecahan masalah penyiapan" pada halaman 48
- "Pemecahan masalah cetak" pada halaman 50
- "Pemecahan masalah kemacetan dan kesalahan pengumpanan" pada halaman 53
- "Pemecahan masalah perangkat" pada halaman 53
- "Pemecahan masalah pesan eror" pada halaman 54
- "Menghapus dan menginstal kembali perangkat lunak" pada halaman 57

# Pemecahan masalah penyiapan

### Bahasa yang muncul pada layar tampilan keliru

1 Tekan 🕲 untuk mematikan printer.

- 2 Tekan 🙆 untuk menghidupkan lagi printer.
- 3 Tekan 4.
- 4 Tekan .
- 5 Tekan 🗹 untuk melanjutkan.
- 6 Tekan ◀ atau ▶ berulang kali hingga bahasa yang dikehendaki muncul pada layar tampilan.
- 7 Tekan ) untuk menyimpan pilihan Anda.

### Tombol Power (Daya) tidak menyala

Pastikan Anda sudah melepaskan kabel catu daya dari printer dan dari stopkontak di dinding.

- 1 Colokkan kabel sampai benar-benar masuk ke port catu daya pada printer.
- 2 Colokkan kabel ke stopkontak listrik yang terbukti bisa digunakan oleh perangkat listrik lain.

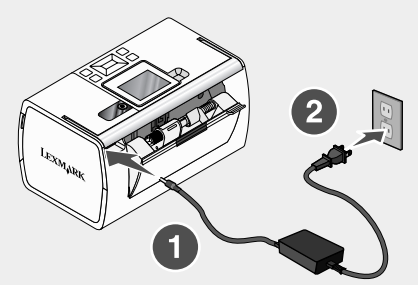

**3** Jika lampu 🕑 tidak menyala, tekan 🙆.

### Perangkat lunak tidak dapat diinstal

Yang didukung adalah sistem operasi berikut:

- Windows 2000
- Windows XP
- Windows Vista
- Mac OS X versi 10.3 atau lebih baru

### Solusi 1

- 1 Tutup semua perangkat lunak yang terbuka.
- 2 Lumpuhkan semua program anti-virus.
- 3 Keluarkan CD perangkat lunak printer dari drive CD-ROM.
- 4 Hidupkan ulang komputer.
- 5 Apabila desktop muncul, masukkan lagi CD perangkat lunak printer. Ikon CD dibuat pada desktop.
- 6 Ikuti instruksi pada layar komputer untuk menginstal perangkat lunak.

### Solusi 2

- 1 Keluarkan CD perangkat lunak printer.
- 2 Hidupkan ulang komputer.
- **3** Saat desktop muncul, batalkan semua jendela Found New Hardware.
- 4 Masukkan lagi CD perangkat lunak printer.
- 5 Ikuti petunjuk pada layar komputer.

### Solusi 3

- 1 Periksa apakah ada kerusakan yang tampak nyata pada kabel USB.
- **2** Colokkan dengan kuat ujung kabel USB yang berbentuk bujur sangkar ke bagian belakang printer.
- **3** Colokkan dengan kuat ujung kabel USB yang berbentuk empat persegi panjang ke port USB pada komputer.

Port USB ditandai dengan simbol USB

# Solusi 4

- 1 Lepaskan kabel USB dari perangkat lain, seperti hub USB atau switch box.
- 2 Hubungkan kabel langsung ke printer dan komputer.

### Tidak dapat mencetak dari kamera digital dengan menggunakan PictBridge

### Solusi 1

Fungsikan pencetakan PictBridge pada kamera dengan memilih mode USB yang benar. Untuk informasi lebih jauh, lihat dokumentasi kamera digital.

### Solusi 2

- 1 Lepaskan kamera.
- 2 Hubungkan kamera digital yang berkemampuan PictBridge pada port PictBridge. Lihat dokumentasi kamera digital untuk menentukan apakah kamera tersebut berkemampuan PictBridge.

### Solusi 3

Gunakan hanya kabel USB yang disertakan bersama kamera digital tersebut.

### Pemecahan masalah cetak

### Memperbaiki kualitas cetak

Jika Anda tidak puas dengan kualitas cetak suatu foto, pastikan Anda:

• Menggunakan kertas yang cocok untuk foto tersebut. Untuk hasil terbaik, gunakan Kertas Foto Lexmark Perfectfinish atau Kertas Foto Lexmark.

**Perhatikan:** Jangan gunakan Kertas Foto Lexmark Premium. Kartrid cetak Anda tidak kompatibel dengan jenis kertas ini.

- Masukkan kertas dengan sisi mengkilap atau sisi cetak menghadap ke arah Anda. (Jika Anda ragu sisi mana yang dapat dicetak, lihat petunjuk yang disertakan bersama kertas tersebut.)
- Pilih Photo (Foto) sebagai kualitas cetak.

**Perhatikan:** Untuk mencegah noda atau goresan, jangan menyentuh permukaan hasil cetak dengan jari atau benda tajam. Untuk hasil terbaik, angkatlah setiap lembar yang sudah dicetak satu per satu dari baki keluar kertas, kemudian biarkan hasil cetak mengering selama sedikitnya 24 jam sebelum ditumpuk, ditampilkan, atau disimpan.

Jika foto masih tidak tercetak dengan kualitas yang diinginkan, ikuti langkah-langkah berikut:

1 Jajarkan kartrid cetak. Untuk informasi lebih lanjut, lihat "Menjajarkan kartrid cetak untuk kualitas cetak yang lebih baik" pada halaman 10.

Jika kualitas cetak belum membaik, lanjutkan dengan langkah 2.

2 Bersihkan nozel kartrid cetak. Untuk informasi lebih jauh, lihat "Membersihkan nozel kartrid cetak" dalam bab "Merawat printer" pada *Panduan Pengguna* dalam CD.

Jika kualitas cetak belum membaik, lanjutkan dengan langkah 3.

3 Keluarkan, kemudian masukkan lagi kartrid cetak. Untuk informasi lebih jauh, lihat "Melepaskan kartrid cetak bekas" dan "Memasang kartrid cetak" pada bab "Merawat printer" dalam *Panduan Pengguna* dalam CD.

Jika kualitas cetak belum membaik, lanjutkan dengan langkah 4.

**4** Seka nozel dan bidang kontak kartrid cetak. Untuk informasi lebih jauh, lihat "Membersihkan nozel dan bidang kontak kartrid cetak" dalam bab "Merawat printer" pada *Panduan Pengguna* dalam CD.

Jika kualitas cetak masih belum memuaskan, gantilah kartrid cetak itu. Untuk informasi lebih jauh, lihat "Memesan bahan pakai" di bab "Merawat printer" pada *Panduan Pengguna* dalam CD.

### Foto tidak dapat dicetak

### Solusi 1

Jika muncul pesan eror, lihat "Pemecahan masalah pesan eror" pada halaman 54.

### Solusi 2

Jika lampu 🔘 tidak menyala, lihat "Tombol Power (Daya) tidak menyala" pada halaman 48.

### Solusi 3

Keluarkan, kemudian masukkan kertas. Untuk informasi lebih lanjut, lihat "Memasukkan kertas" pada halaman 24.

### Solusi 4

Periksa level tinta, kemudian pasang kartrid cetak baru jika perlu. Untuk informasi lebih jauh, lihat "Memasang kartrid cetak" dalam bab "Merawat printer" pada *Panduan Pengguna* dalam CD.

### Solusi 5

Jika printer terhubung ke komputer melalui perangkat lain:

- 1 Lepaskan kabel USB dari perangkat lain, seperti hub USB atau switch box.
- 2 Hubungkan kabel langsung ke printer dan komputer.

### Solusi 6

- **1** Tekan <sup>(()</sup> untuk mematikan printer.
- 2 Lepaskan kabel catu daya dari stopkontak listrik.
- **3** Lepaskan ujung lain kabel catu daya dari printer.
- 4 Sambungkan lagi kabel catu daya ke printer.

- **5** Colokkan kabel catu daya ke stopkontak di dinding.
- 6 Tekan 🙆 untuk menghidupkan lagi printer.

### Kecepatan cetak rendah

### Solusi 1

Tutup semua program yang tidak digunakan komputer Anda.

### Solusi 2

Cobalah untuk meminimasi jumlah dan ukuran gambar dalam dokumen.

### Solusi 3

Pertimbangkan untuk membeli lebih banyak Random Access Memory (RAM) untuk komputer Anda.

### Solusi 4

Hapus sebanyak mungkin font (paras huruf) yang tidak digunakan pada sistem Anda.

### Solusi 5

- 1 Dari aplikasi perangkat lunak, klik File → Print.
- 2 Klik Properties, Preferences, Options, atau Setup.
- 3 Klik Quality/Copies (Kualitas/Salinan).
- 4 Dari area Quality/Speed (Kualitas/Kecepatan), pilih Normal.

### Solusi 6

- 1 Hapus perangkat lunak printer, kemudian instal ulang. Untuk informasi lebih lanjut, lihat "Menghapus dan menginstal kembali perangkat lunak" pada halaman 57.
- 2 Jika perangkat lunak masih tidak dapat diinstal dengan benar, kunjungi situs web kami di **www.lexmark.com** untuk mendapatkan perangkat lunak terbaru.
  - **a** Di semua negara atau wilayah kecuali Amerika Serikat, pilih negara atau wilayah Anda.
  - **b** Klik link untuk driver dan download.
  - c Pilih kelompok (family) printer Anda.
  - **d** Pilih model printer Anda.
  - e Pilih sistem operasi Anda.
  - f Pilih file yang akan di-download, kemudian ikuti petunjuk pada layar komputer.

### Foto hanya dicetak sebagian

Kartu memori, flash drive, atau kamera berkemampuan PictBridge yang Anda masukkan kosong atau berisi file yang tidak dapat dibaca printer.

### Solusi 1

Gunakan kartu memori, flash drive, atau kamera berkemampuan PictBridge yang lain.

### Solusi 2

Pastikan ukuran kertas yang digunakan sesuai dengan ukuran yang Anda pilih.

# Pemecahan masalah kemacetan dan kesalahan pengumpanan

### Kemacetan kertas dalam printer

- **1** Tekan <sup>(d)</sup> untuk mematikan printer.
- 2 Pegang kertas dengan kuat, kemudian tarik keluar secara perlahan.
- **3** Tekan 地 untuk menghidupkan lagi printer.

### Kertas macet dalam penyokong kertas

- 1 Tekan <sup>(()</sup> untuk mematikan printer.
- 2 Pegang kertas dengan kuat, kemudian tarik keluar secara perlahan.
- **3** Tekan 🙆 untuk menghidupkan lagi printer.

# Pemecahan masalah perangkat

### Perangkat tidak dapat dimasukkan

Pastikan jenis kartu memori, flash drive, kamera berkemampuan PictBridge, atau adaptor Bluetooth yang Anda gunakan dapat digunakan untuk printer tersebut. Untuk informasi lebih lanjut, lihat "Menghubungkan perangkat penyimpan foto" pada halaman 26.

### Tidak terjadi apa-apa apabila ada perangkat yang dimasukkan

### Solusi 1

Keluarkan dan masukkan lagi kartu memori, flash drive, kamera berkemampuan PictBridge, atau adaptor Bluetooth dengan cepat.

### Solusi 2

Untuk informasi lebih lanjut, lihat "Menghubungkan perangkat penyimpan foto" pada halaman 26.

### Solusi 3

Periksa bahwa tidak ada kerusakan yang tampak nyata pada kartu memori, flash drive, kamera berkemampuan PictBridge, atau adaptor Bluetooth.

### Solusi 4

Jangan masukkan lebih dari satu perangkat sekaligus.

### Solusi 5

Periksa sambungan-sambungan kabel.

- 1 Periksa apakah ada kerusakan yang tampak nyata pada kabel USB.
- 2 Colokkan dengan kuat ujung kabel USB yang berbentuk bujur sangkar ke bagian belakang printer.
- 3 Colokkan dengan kuat ujung kabel USB yang berbentuk empat persegi panjang ke port USB pada komputer.

Port USB ditandai dengan simbol USB

## Pemecahan masalah pesan eror

### Alignment Error (Eror Penjajaran)

### Solusi 1

- 1 Keluarkan kartrid cetak.
- **2** Pastikan stiker dan pita sudah dilepaskan seluruhnya.

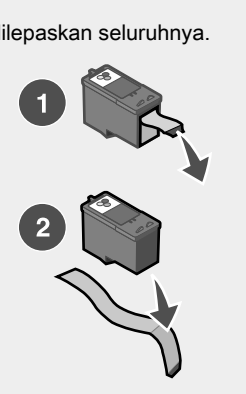

- 3 Masukkan kembali kartrid cetak.
- 4 Tekan 🗹 untuk menjajarkan kartrid.

### Solusi 2

Masukkan kertas foto, dengan sisi mengkilap atau sisi cetak menghadap ke arah Anda. (Jika Anda ragu sisi mana yang dapat dicetak, lihat petunjuk yang disertakan bersama kertas tersebut.)

Masukkan hanya kertas baru saja. Jika menggunakan kertas bekas, printer akan membaca tulisan/tanda yang terdapat pada kertas sehingga dapat mengakibatkan munculnya pesan eror penjajaran.

### Carrier Jam (Kemacetan wadah kartrid)

- 1 Buka penutup akses.
- 2 Keluarkan semua benda yang menghalangi jalur wadah kartrid cetak.
- **3** Pastikan penutup wadah kartrid sudah tertutup.

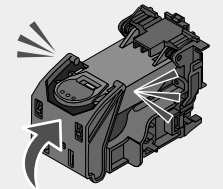

- 4 Tutup penutup akses.
- 5 Tekan

### Cartridge Error (Eror Kartrid)

- 1 Keluarkan kartrid cetak.
- 2 Lepaskan kabel catu daya dari stopkontak listrik.
- 3 Sambungkan lagi kabel catu daya ke stopkontak listrik.
- **4** Jika lampu <sup>(b)</sup> tidak menyala, tekan <sup>(b)</sup>.
- 5 Masukkan kembali kartrid cetak.
- **6** Jika eror kartrid muncul lagi, pasang kartrid baru. Untuk informasi lebih jauh, lihat "Memasang kartrid cetak" dalam bab "Merawat printer" pada *Panduan Pengguna* dalam CD.

### Cartridge missing (Kartrid tidak ada)

Kartrid cetak tidak ada atau tidak terpasang dengan benar. Untuk informasi lebih jauh, lihat "Memasang kartrid cetak" dalam bab "Merawat printer" pada *Panduan Pengguna* dalam CD.

### Cover open (Penutup terbuka)

Pastikan penutup akses sudah tertutup.

### Invalid Device (Perangkat Tidak Valid)

Kamera yang terhubung ke printer tidak berkomunikasi menggunakan PictBridge.

- 1 Lepaskan kamera dari printer.
- 2 Periksa apakah kamera tersebut berkemampuan PictBridge. Untuk informasi lebih jauh, lihat dokumentasi kamera.

### Invalid Image File (File Gambar Tidak Valid)

Kartu memori atau flash drive yang Anda masukkan kosong atau berisi file yang tidak dapat dibaca printer.

Masukkan kartu memori atau flash drive yang lain. Untuk informasi lebih lanjut, lihat "Memasukkan kartu memori" pada halaman 26 atau "Memasukkan flash drive" pada halaman 28.

### Level tinta

| Pesan                                                                                                    | Level tinta |
|----------------------------------------------------------------------------------------------------|-------------|
| Your Color Cartridge will need to be replaced soon. (Kartrid Warna harus diganti tak lama lagi.)               | 25% penuh   |
| Your Color Cartridge will need to be replaced soon. (Kartrid Warna harus diganti tak lama lagi.)               | 15% penuh   |
| Your Color Cartridge will need to be replaced very soon. (Kartrid Warna harus diganti segera.)                 | 5% penuh    |
| Perhatikan: Pesan dan persentase ini mungkin tidak berlaku bagi kartrid pemula yang disertakan bersama printer |             |

1 Pasang kartrid cetak baru jika perlu.

Untuk memesan bahan pakai, lihat "Memesan bahan pakai" di bab "Merawat printer" pada *Panduan Pengguna* dalam CD.

2 Tekan untuk melanjutkan.

### Paper jam (Kemacetan kertas)

Lihat "Pemecahan masalah kemacetan dan kesalahan pengumpanan" pada halaman 53.

### Paper Out (Kertas habis)

- 1 Masukkan kertas foto, dengan sisi mengkilap atau sisi cetak menghadap ke arah Anda. (Jika Anda ragu sisi mana yang dapat dicetak, lihat petunjuk yang disertakan bersama kertas tersebut.) Untuk informasi lebih lanjut, lihat "Memasukkan kertas" pada halaman 24.
- 2 Tekan .

### PictBridge Error (Eror PictBridge)

### Solusi 1

Pastikan kamera digital berkemampuan PictBridge terhubung dengan benar ke printer. Untuk informasi lebih lanjut, lihat "Menghubungkan kamera digital berkemampuan PictBridge." pada halaman 29.

### Solusi 2

Kamera yang Anda hubungkan tidak berada dalam mode PictBridge. Untuk informasi lebih jauh, lihat dokumentasi kamera.

# Menghapus dan menginstal kembali perangkat lunak

Jika printer tidak berfungsi sebagaimana mestinya, atau jika muncul pesan eror komunikasi ketika Anda mencoba menggunakan printer, Anda mungkin perlu menghapus dan menginstal ulang perangkat lunak printer.

- 1 Klik Start → Programs atau All Programs → Lexmark 350 Series.
- 2 Pilih Uninstall (Hapus Instalasi).
- **3** Ikuti instruksi pada layar komputer untuk menghapus perangkat lunak tersebut.
- 4 Hidupkan ulang komputer sebelum menginstal ulang perangkat lunak printer.
- 5 Klik Cancel (Batal) pada semua layar New Hardware Found.
- 6 Masukkan CD, kemudian ikuti petunjuk pada layar komputer untuk menginstal ulang perangkat lunak.

# Indeks

### Α

Auto Enhance (Pengayaan Otomatis) menu Photo Edit Mode (Mode Edit Foto) 21

### В

bagian-bagian baki keluar kertas 12 lampu 12 panel kontrol 12 pegangan 12 pembatas kertas 12 penutup akses 12 penyokong kertas 12 port catu dava 13 port PictBridge 12 port USB 13 slot kartu memori 12 tampilan 13 bahasa yang keliru muncul pada tampilan 48 baki keluar kertas 12 bingkai, menambahkan ke foto 42 Bluetooth adaptor, memasukkan 46 mencetak 46 menetapkan mode 46 menu Tools (Alat Bantu) 20 Brightness (Kecerahan) menu Photo Edit Mode (Mode Edit Foto) 21

### С

Colorized Effect (Efek Pewarnaan) menu Photo Edit Mode (Mode Edit Foto) 21

### D

Device Defaults (Setelan Default Perangkat Ini) menu Tools (Alat Bantu) 19

### Е

eror kartrid 55 eror kartrid tidak ada 55 eror kemacetan wadah kartrid 55 eror penjajaran 54 eror PictBridge 56

### F

Fast Pics membuka 23 file gambar tidak valid 56 flash drive memasukkan 28 foto foto paspor, mencetak 16 mata-merah; menghilangkan 21 memotong 38 memperkava secara otomatis 40 memutar 21 menambahkan bingkai 42 menampilkan dan memilih 15 menampilkan slideshow pada panel kontrol 18.30 mencetak berdasarkan rentang 34 mencetak berdasarkan tanggal 33 mencetak dari kamera digital menggunakan DPOF 36 mencetak dari kamera digital menggunakan menu PictBridge 36 mencetak foto atau foto-foto tertentu 31 mencetak halaman indeks 35 mencetak menggunakan Bluetooth 46 mencetak semua 32 menerapkan efek warna 43 mentransfer dari kartu memori ke flash drive 45 mentransfer dari perangkat memori ke komputer 45 menu Photo Edit Mode (Mode Edit Foto) 21 menyesuaikan kecerahan 39 foto hanya dicetak sebagian 52 foto paspor, mencetak 16 foto tidak dapat dicetak 51

### I

informasi keselamatan 2 informasi, mencari 5 isi kemasan 11 isi, kemasan 11

### Κ

kamera berkemampuan PictBridge, menghubungkan 29 kartrid cetak meniaiarkan 10 kartrid, cetak meniaiarkan 10 kartu memori 26 kartu memori memasukkan 26 kecepatan cetak rendah 52 kecerahan, menyesuaikan 39 kemacetan kertas 56 kemacetan kertas pada penyokong kertas 53 kemacetan kertas pada printer 53 kertas habis 56 kertas, memasukkan 24 kertas, menggunakan jenis yang didukung 24, 31, 38 kualitas cetak, memperbaiki 50

### L

lampu 12 level tinta 56

### Μ

Maintenance (Perawatan) menu Tools (Alat Bantu) 19 mata-merah; menghilangkan 21 memasang perangkat lunak printer 57 memasukkan adaptor Bluetooth 46 flash drive 28 kartu memori 26 memasukkan kertas 24 memotona foto 38 memperbaiki kualitas cetak 50 memperkaya foto secara otomatis 40 memutar foto 21 menampilkan slideshow 30 mencari informasi 5 publikasi 5 situs web 5 mencetak foto atau foto-foto tertentu 31

foto berdasarkan rentang 34 foto berdasarkan tanggal 33 foto dari kamera digital menggunakan DPOF 36 foto dari kamera digital menggunakan menu PictBridge 36 foto dengan bingkai 42 foto dengan pengayaan otomatis 40 foto menggunakan efek warna 43 halaman indeks foto 35 semua foto 32 menggunakan jenis kertas yang didukung 24, 31, 38 menjajarkan kartrid cetak 10 mentransfer foto dari kartu memori ke flash drive. 45 dari perangkat memori ke komputer 45 menu Photo Edit Mode (Mode Edit Foto) 21 menu PictBridae 21 menu Print Photos (Cetak Foto) 16 menu Tools (Alat Bantu) 18 menu Transfer Photos (Transfer Foto) 17 menu View and Select (Tampilkan dan Pilih) 15 menu View Slideshow (Tampilkan Slideshow) 18

### Ρ

panel kontrol 12 menggunakan 14 menu Photo Edit Mode (Mode Edit Foto) 21 menu PictBridge 21 menu Print Photos (Cetak Foto) 16 menu Tools (Alat Bantu) 18 menu Transfer Photos (Transfer Foto) 17 menu View and Select (Tampilkan dan Pilih) 15 menu View Slideshow (Tampilkan Slideshow) 18 pegangan 12 pembatas kertas 12 pemecahan masalah cetak foto hanya dicetak sebagian 52 kecepatan cetak rendah 52 memperbaiki kualitas cetak 50 pemecahan masalah kemacetan dan kesalahan pengumpanan kemacetan kertas pada penyokong kertas 53

kemacetan kertas pada printer 53 pemecahan masalah penyiapan bahasa yang keliru muncul pada tampilan 48 foto tidak dapat dicetak 51 perangkat lunak tidak dapat diinstal 49 tidak dapat mencetak dari kamera digital dengan menggunakan PictBridge 50 tombol daya tidak menyala 48 pemecahan masalah perangkat perangkat tidak dapat dimasukkan 53 tidak terjadi apa-apa apabila perangkat dimasukkan 53 pemecahan masalah pesan eror eror kartrid 55 eror penjajaran 54 eror penutup terbuka 55 eror PictBridge 56 file gambar tidak valid 56 kartrid tidak ada 55 kemacetan kertas 56 kemacetan wadah kartrid 55 kertas habis 56 level tinta 56 perangkat tidak valid 55 pemecahan masalah. cetak foto hanva dicetak sebagian 52 kecepatan cetak rendah 52 memperbaiki kualitas cetak 50 pemecahan masalah, kemacetan dan kesalahan pengumpanan kemacetan kertas pada penyokong kertas 53 kemacetan kertas pada printer 53 pemecahan masalah, penyiapan bahasa yang keliru muncul pada tampilan 48 foto tidak dapat dicetak 51 perangkat lunak tidak dapat diinstal 49 tidak dapat mencetak dari kamera digital dengan menggunakan PictBridge 50 tombol daya tidak menyala 48 pemecahan masalah, perangkat perangkat tidak dapat dimasukkan 53 tidak terjadi apa-apa apabila perangkat dimasukkan 53 pemecahan masalah, pesan eror eror kartrid 55 eror penjajaran 54 eror PictBridge 56

file gambar tidak valid 56 kartrid tidak ada 55 kemacetan kertas 56 kemacetan wadah kartrid 55 kertas habis 56 level tinta 56 penutup terbuka 55 perangkat tidak valid 55 penutup akses 12 penutup terbuka 55 penvokong kertas 12 perangkat lunak Fast Pics 23 menggunakan 23 menghapus dan menginstal kembali 57 Print Properties 23 Solution Center 23 perangkat lunak printer melepaskan 57 menggunakan 23 menginstal ulang 57 perangkat lunak tidak dapat diinstal 49 perangkat tidak dapat dimasukkan 53 perangkat tidak valid 55 port catu daya 13 port PictBridge 12 port USB 13 Print Properties membuka 23 publikasi, mencari 5

### S

situs web mencari 5 slideshow, menampilkan 18 slot kartu memori 12 Solution Center membuka 23

### Т

tampilan 13 tidak dapat mencetak dari kamera digital dengan menggunakan PictBridge 50 tidak terjadi apa-apa apabila perangkat dimasukkan 53 tombol daya tidak menyala 48 tombol, panel kontrol Kembali 15 Menu 15 panah ke atas 15 panah ke bawah 15 panah ke kanan 14 panah ke kiri 15 Pilih 14 Power (Daya) 14 Red-eye (Mata Merah) 14 Start 14